# Sistema Eletrônico de Informações

# Tribunal Marítimo

Manual do Administrador

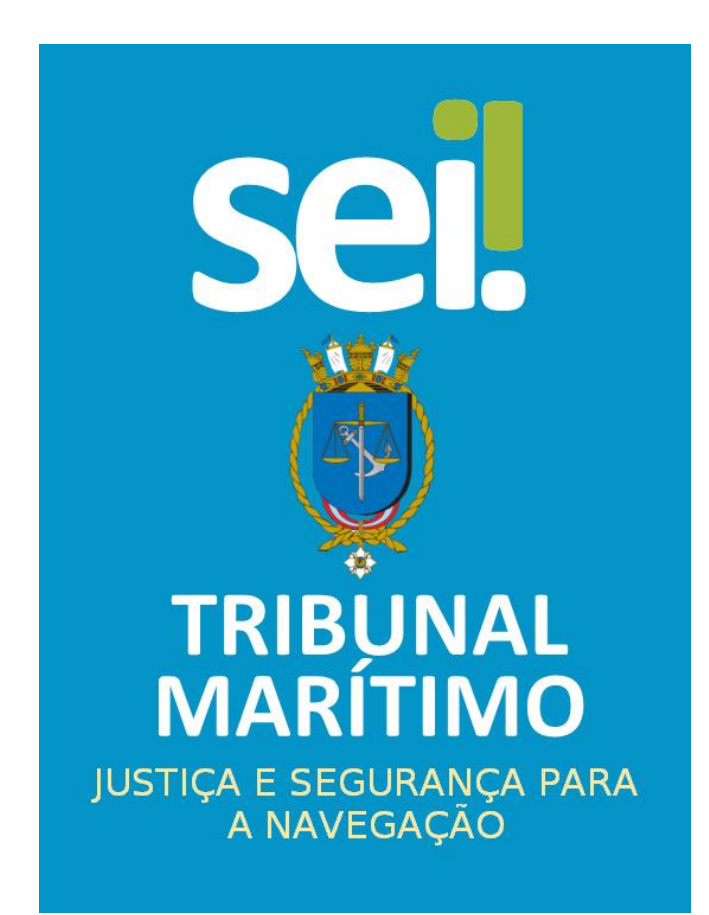

Módulo de Julgamento

# Sumário

| 1 - Visão Geral                                                                              | 7  |
|----------------------------------------------------------------------------------------------|----|
| 1.1 - O que é o SEI?                                                                         | 7  |
| 1.2 - Gestão por Processo e por Desempenho                                                   | 8  |
| 1.3 - Boas Práticas de Utilização do Sistema                                                 | 8  |
| 1.4 - Vídeos Tutoriais                                                                       | 9  |
| 2 - Iniciando Operações no SEI                                                               | 10 |
| 2.1 - Acesso ao Sistema                                                                      | 10 |
| 2.2 - Barra de Ferramentas                                                                   | 10 |
| 2.3 - Menu Principal                                                                         | 11 |
| 3 - Itens do Menu principal                                                                  | 12 |
| 3.1 - Controle de Processos                                                                  | 12 |
| 3.2 - Iniciar Processo                                                                       | 16 |
| 3.2.1 - Processos e Documentos sigilosos                                                     | 18 |
| 3.3 - Retorno Programado                                                                     | 21 |
| 3.4 - Pesquisa                                                                               | 23 |
| 3.5 - Base de Conhecimento                                                                   | 26 |
| 3.6 - Textos Padrão                                                                          | 29 |
| 3.7 - Modelos favoritos                                                                      | 31 |
| 3.8 - Blocos de Assinatura                                                                   | 33 |
| 3.8.1 - Adicionando e disponibilizando documentos no Bloco de Assinatura                     | 34 |
| 3.8.2 - Assinando e devolvendo os documentos em Bloco de Assinatura                          | 35 |
| 3.8.3 - Conclusão, reabertura, alteração, exclusão e cancelamento de Blocos de<br>Assinatura | 37 |
| 3.9 - Blocos de Reunião                                                                      | 38 |
| 3.9.1 - Adicionando e disponibilizando processos no Bloco de Reunião                         | 39 |
| 3.9.2 - Consultando e devolvendo os processos do Bloco de Reunião                            | 40 |
| 3.9.3 - Conclusão, reabertura, alteração, exclusão e cancelamento de Blocos de<br>Reunião    | 41 |
| 3.10 - Blocos internos                                                                       | 42 |
| 3.10.1 - Adicionando processos no Bloco Interno                                              | 43 |
| 3.10.2 - Consultando processos do Bloco Interno                                              | 43 |
| 3.10.3 - Conclusão, alteração e exclusão de Blocos Internos                                  | 44 |
| 3.11 - Contatos                                                                              | 45 |
| 3.12 - Processos sobrestados                                                                 | 46 |
| 3.13 - Acompanhamento Especial                                                               | 48 |

|   | 3.14 - Acompanhamento Ouvidoria                   | . 51 |
|---|---------------------------------------------------|------|
|   | 3.15 - Marcadores                                 | . 52 |
|   | 3.16 - Pontos de Controle                         | . 55 |
|   | 3.17 - Estatísticas                               | . 58 |
|   | 3.17.1 - Estatísticas >> Arquivamento             | . 58 |
|   | 3.17.2 - Estatísticas >> Ouvidoria                | . 59 |
|   | 3.17.3 - Estatísticas >> Unidade                  | . 61 |
|   | 3.17.4 - Estatísticas >> Desempenho de Processos  | . 64 |
|   | 3.18 - Arquivamento                               | . 66 |
|   | 3.19 - Desarquivamento                            | . 68 |
|   | 3.20 - Localizadores                              | . 70 |
|   | 3.20.1 - Tipos de Localizador                     | . 70 |
|   | 3.20.2 - Lugares de Localizador                   | . 71 |
|   | 3.20.3 - Tipos de Suporte                         | . 72 |
|   | 3.20.4 - Criando localizadores                    | . 73 |
|   | 3.21 - Grupos                                     | . 76 |
|   | 3.21.1 - Grupos de Contatos                       | . 76 |
|   | 3.21.2 - Grupos de E-mail                         | . 78 |
|   | 3.21.3 - Grupos de Envio                          | . 79 |
|   | 3.22 - Inspeção Administrativa                    | . 82 |
|   | 3.23 - Painel de Distribuição                     | . 83 |
|   | 3.24 - Sessão de Julgamento                       | . 84 |
|   | 3.25 - Relatórios                                 | . 86 |
|   | 3.25.1 - Acervo de Processos Sigilosos da Unidade | . 86 |
|   | 3.25.2 - Distribuições                            | . 87 |
|   | 3.25.3 - Intimações Eletrônicas                   | . 87 |
| 4 | - Tela do Processo                                | . 88 |
|   | 4.1 - Incluir Documento ื                         | . 89 |
|   | 4.1.1 - Incluindo Documento Interno               | . 90 |
|   | 4.1.2 - Incluindo Documento Externo               | . 93 |
|   | 4.2 - Iniciar Processo Relacionado 🖻              | . 96 |
|   | 4.3 - Consultar/Alterar Processo 👪                | . 96 |
|   | 4.4 - Acompanhamento Especial 🚳                   | . 97 |
|   | 4.5 - Ciência 🚺                                   | . 97 |
|   | 4.6 - Enviar Processo 🖻                           | . 98 |
|   | 4.7 - Atualizar Andamento 🗖                       | . 99 |
|   |                                                   |      |

|   | 4.7.1 – Consultar Andamento 🔎                          | 99  |
|---|--------------------------------------------------------|-----|
|   | 4.8 - Atribuir Processo 🚼                              | 100 |
|   | 4.9 - Duplicar Processo 👫                              | 100 |
|   | 4.10 - Enviar Correspondência Eletrônica 🔤             | 101 |
|   | 4.11 - Relacionamentos do Processo 🤷                   | 101 |
|   | 4.12 - Incluir em Bloco 😺                              | 102 |
|   | 4.13 - Ordenar árvore do processo 🙃                    | 103 |
|   | 4.14 - Gerenciar Disponibilizações de Acesso Externo 🛄 | 104 |
|   | 4.15 - Anotações 🔕                                     | 105 |
|   | 4.16 - Sobrestar Processo 🛄                            | 105 |
|   | 4.17 - Anexar Processo 🗉                               | 106 |
|   | 4.18 - Concluir Processo 🗵                             | 107 |
|   | 4.19 - Excluir 🔽                                       | 108 |
|   | 4.20 - Gerar arquivo PDF do processo 🖻                 | 109 |
|   | 4.21 - Gerar arquivo ZIP do processo 🖻                 | 109 |
|   | 4.22 - Gerenciar pontos de controle 🖳                  | 110 |
|   | 4.23 - Gerenciar Marcador 🧭                            | 110 |
|   | 4.24 - Controle de Processos                           | 110 |
|   | 4.25 - Pesquisar no processo 🍳                         | 110 |
|   | 4.26 - Gerar Distribuição 掉                            | 111 |
|   | 4.26.1 – Redistribuição de Processos                   | 113 |
|   | 4.27 - Cancelar Distribuição 😤                         | 113 |
|   | 4.28 - Incluir documento para a Sessão de Julgamento 🗵 | 114 |
|   | 4.29 - Sessão de Julgamento 🔼                          | 116 |
|   | 4.30 - Definir partes do Julgamento 🗲                  | 117 |
|   | 4.31 - Autuação 🔼                                      | 118 |
|   | 4.32 - Ver intimações eletrônicas 🖪                    | 119 |
|   | 4.33 - Gerenciar Credenciais de Acesso 😤               | 119 |
|   | 4.34 - Renunciar Credenciais de Acesso 🔕               | 119 |
|   | 4.35 - Procuradoria 🗒                                  | 120 |
|   | 4.36 – Gerenciar Fase 🖳                                | 120 |
| 5 | - Tela do Documento                                    | 121 |
|   | 4                                                      |     |

| 5.1 - Consultar/Alterar Documento 👫                  | 121 |
|------------------------------------------------------|-----|
| 5.2 - Acompanhamento Especial 🗠                      | 121 |
| 5.3 - Ciência 🚺                                      | 121 |
| 5.4 - Enviar processo 🗟                              | 122 |
| 5.5 - Atualizar Andamento 🛃                          | 122 |
| 5.6 - Editar conteúdo ፪                              | 122 |
| 5.6.1 – Incluir imagens 🖾                            | 124 |
| 5.6.2 - Referenciar Documentos ou Processos 🚾        | 125 |
| 5.7 - Enviar Documento por Correio Eletrônico 智      | 126 |
| 5.8 - Assinar Documento 🗾                            | 126 |
| 5.8.1 – Autenticar Documento 💶                       | 127 |
| 5.9 - Gerenciar Liberações para Assinatura Externa 🔀 | 129 |
| 5.10 - Incluir em Bloco de Assinatura 🛍              | 130 |
| 5.11 - Cancelar Documento 🗖                          | 130 |
| 5.12 - Adicionar aos Modelos Favoritos 退             | 131 |
| 5.13 - Versões do Documento <u>「</u>                 | 131 |
| 5.14 - Gerar Circular 🧧                              | 132 |
| 5.15 - Imprimir Web 📓                                | 133 |
| 5.16 - Consultar Assinaturas 🙋                       | 133 |
| 5.17 - Excluir documento 🗟                           | 134 |
| 5.18 - Concluir Processo 😣                           | 134 |
| 5.19 - Disponibilizar para a Sessão 💈                | 135 |
| 5.19.1 - Cancelar Disponibilização da Sessão 💁       | 135 |
| 5.20 - Reabrir Processo 🚨                            | 135 |
| 5.21 - Mover Documentos Externos  🛐                  | 136 |
| 6 - Publicações                                      | 138 |
| 7 - Intimação eletrônica                             | 142 |
| 8 - Sessão de Julgamento                             |     |
| 8.1 - Cadastro de nova Sessão de Julgamento          | 146 |
| 8.2 – Acessando uma Sessão de Julgamento             | 146 |
| 8.2.1 - Sessão de Julgamento - Prevista              | 147 |
| 8.2.2 - Sessão de Julgamento - Pauta Aberta          | 147 |
| 8.2.3 - Sessão de Julgamento - Pauta Fechada         | 152 |

| 8.2.4 - Sessão de Julgamento - Sessão Aberta                                    | 157 |
|---------------------------------------------------------------------------------|-----|
| 8.2.5 - Sessão de Julgamento - Suspensa                                         | 173 |
| 8.2.6 - Sessão de Julgamento - Encerrada                                        | 174 |
| 8.2.7 - Sessão de Julgamento - Finalizada                                       | 175 |
| 8.3 - Processos Sigilosos                                                       | 177 |
| 8.3.1 - Distribuição de Processos                                               | 177 |
| 8.3.2 - Inclusão de Processo Sigiloso na Pauta e disponibilização para a Sessão | 177 |
| 8.3.3 - Voto Divergente Vencedor                                                | 178 |
| 8.3.4 - Pedidos de Vista                                                        | 178 |

# 1 - Visão Geral 1.1 - O que é o SEI?

O Sistema Eletrônico de Informações (SEI), desenvolvido pelo Tribunal Regional Federal da 4ª Região (TRF4), é um sistema de gestão de processos e documentos arquivísticos eletrônicos, com interface amigável e práticas inovadoras de trabalho. Uma das suas principais características é a libertação do papel como suporte físico para documentos institucionais e o compartilhamento do conhecimento com atualização e comunicação de novos eventos em tempo real.

O SEI é um dos produtos do projeto Processo Eletrônico Nacional (PEN), iniciativa conjunta de órgãos e entidades de diversas esferas da Administração Pública, com o intuito de construir uma infraestrutura pública de processos e documentos administrativos eletrônicos. Coordenado pelo Ministério do Planejamento, Orçamento e Gestão, o PEN proporciona a integração de diferentes esforços que já estavam em curso no âmbito do Governo Federal e possibilita melhorias no desempenho dos processos da Administração Pública, com ganhos em agilidade, produtividade, transparência e satisfação do público usuário e redução de custos. A intenção do projeto é disponibilizar uma solução flexível o bastante para ser adaptada à realidade de órgãos e entidades da Administração Pública de diferentes áreas de negócio. A solução será disponibilizada no Portal do Software Público do Governo Federal.

O SEI é uma ferramenta que permite a produção, edição, assinatura e trâmite de documentos dentro do próprio sistema, proporcionando a virtualização de processos e documentos, permitindo atuação simultânea de várias unidades ao mesmo tempo em um mesmo processo, ainda que distantes fisicamente, reduzindo o tempo de realização das atividades.

#### Principais facilidades do SEI:

**Portabilidade:** 100% Web e pode ser acessado por meio dos principais navegadores do mercado: Internet Explorer, Firefox e Google Chrome;

Acesso Remoto: em razão da portabilidade já mencionada, pode ser acessado remotamente por diversos tipos de equipamentos, como microcomputadores, notebooks, tablets e smartphones de vários sistemas operacionais (Windows, Linux, IOS da Apple e Android do Google). Isto possibilita que os usuários trabalhem a distância;

Acesso de usuários externos: gerencia o acesso de usuários externos aos expedientes administrativos que lhes digam respeito, permitindo que tomem conhecimento do teor do processo e, por exemplo, assinem remotamente contratos e outros tipos de documentos;

**Controle de nível de acesso:** gerencia a criação e o trâmite de processos e documentos restritos e sigilosos, conferindo o acesso somente às unidades envolvidas ou a usuários específicos;

**Tramitação em múltiplas unidades:** incorpora novo conceito de processo eletrônico, que rompe com a tradicional tramitação linear, inerente à limitação física do papel. Deste modo, várias unidades podem ser demandadas simultaneamente a tomar providências e manifestar-se no mesmo expediente administrativo, sempre que os atos sejam autônomos entre si;

**Funcionalidades específicas:** controle de prazos, ouvidoria, estatísticas da unidade, tempo do processo, base de conhecimento, pesquisa em todo teor, acompanhamento especial, modelos de documentos, textos padrão, sobrestamento de processos, assinatura em bloco, organização de processos em bloco, acesso externo, entre outros;

Sistema intuitivo: estruturado com boa navegabilidade e usabilidade.

7

### 1.2 - Gestão por Processo e por Desempenho

Um dos principais conceitos do sistema é a gestão por processo. Assim, para se criar um documento deve-se antes iniciar o Tipo de Processo correspondente ou inserir o documento em um processo já existente. Isso viabiliza os relatórios de Estatísticas da Unidade e Desempenho de Processos no SEI, o que inclui o tempo médio de cada Tipo de Processo no Órgão e o tempo médio de tramitação do Tipo de Processo em cada Unidade.

### 1.3 - Boas Práticas de Utilização do Sistema

Para garantir melhor aproveitamento dos recursos do sistema no decorrer do tempo e o alcance dos resultados pretendidos de maneira eficaz, são aconselháveis algumas práticas:

Padronizar procedimentos: por ser uma solução bastante flexível, o SEI proporciona formas variadas de utilização de suas funcionalidades, assim como permite a adaptação a diferentes realidades. Por isso, é importante que órgãos e instituições padronizem procedimentos em diversos níveis, tanto por meio da implementação de normas de utilização do sistema, quanto pela padronização de processos de trabalho em cada unidade. A instituição de normas e procedimentos proporciona segurança da informação e a organização do trabalho. Padronizações no âmbito das unidades (tais como tipos de documentos, tabelas de temporalidade, metodologias e nomenclaturas comuns) facilitam a utilização de recursos que o sistema oferece, tais como pesquisa e medição de desempenho dos processos;

Acesso como regra e o sigilo como exceção: a transparência é um instrumento de controle social que proporciona meios para garantir a correta atuação do Estado. O SEI adota a filosofia da transparência administrativa, ainda que permita atribuir restrição de acesso a processos e documentos em casos específicos. O sistema tem como princípio a transparência do fluxo de informações e o trabalho colaborativo. O ideal é que se facilite e priorize a publicidade como forma de garantir o funcionamento eficiente do sistema;

**Respeitar as etapas do processo e o fluxo de informações:** O SEI proporciona instrumentos para medição e monitoramento dos processos. Também proporciona meios de manter um processo ou conjuntos de processos em permanente acompanhamento, sem que isso interfira nos fluxos de atividades e andamentos. Por isso, é importante cumprir cada etapa de maneira eficiente para a correta medição de desempenho dos processos, assim como deve ser feito uso de funcionalidades de pesquisa e acompanhamento para consulta a informações. Um exemplo de boa prática é a conclusão do processo ou seu envio para outra unidade tão logo as atividades pertinentes na unidade sejam finalizadas, sem mantê-lo desnecessariamente aberto na unidade atual;

Dar preferência ao editor do SEI: Embora o sistema permita importar alguns formatos de arquivo (Documento Externo), os documentos formais do órgão **devem** ser redigidos no próprio sistema (Documento Interno). É possível a customização de tipos de documentos em obediência aos padrões e formatação estabelecidos por instrumentos legais, tais como o Manual de Redação da Presidência da República. Os tipos de documentos também podem ser configurados de acordo com a realidade dos órgãos e instituições. Outras vantagens do uso de Documentos Internos são seus formatos padronizados e automatizados (data, numeração, endereço da unidade, processo de referência e número SEI), além da possibilidade dos documentos que exigirem publicação oficial serem publicados diretamente no SEI em Veículo de Publicação, interno (p. ex. Boletim de Serviço) ou externo (Portal).

### 1.4 - Vídeos Tutoriais

A opção Para saber+ está disponível na Barra de ferramentas do sistema SEI. Esta opção contém uma relação de vídeos que descrevem passo a passo várias funcionalidades do sistema. Ao clicar sobre a opção, será apresentado um índice de vídeos com a descrição de algumas funcionalidades. Basta clicar sobre a descrição desejada e o sistema abrirá outra tela, possibilitando dar início ao vídeo.

# 2 - Iniciando Operações no SEI

# 2.1 - Acesso ao Sistema

Para acessar o SEI, o usuário deve utilizar seu login, senha e selecionar o órgão onde está cadastrado:

| sei.                                                | <u>U</u> suário:<br>Iusuario<br>S <u>e</u> nha: |         |
|-----------------------------------------------------|-------------------------------------------------|---------|
|                                                     | ••••••<br>Ó <u>г</u> gão:<br>ТМ                 | •       |
| MARITIMO<br>JUSTIÇA E SEGURANÇA PARA<br>A NAVEGAÇÃO | 🔲 Le <u>m</u> brar                              | Acessar |

Figura 2.1.1

Após o acesso, o sistema exibirá a tela inicial do programa:

| TRIBUNAL MARÍTIMO                         |                                |                        |                        |                                  |
|-------------------------------------------|--------------------------------|------------------------|------------------------|----------------------------------|
| sei                                       |                                | Para saber+ N          | lenu Pesquisa          | Gabinete Juiz Attila 💽 📑 🛛 🎗 🥓 ᆀ |
| Administração 🕨                           | Controle de Processos          |                        |                        |                                  |
| Controle de Processos                     |                                |                        |                        |                                  |
| Iniciar Processo                          | - 🖄 📶 🛃 🔬 🔳 🗄                  | 🛛 💫 📑 🥔 🥕 🚧 🖊          |                        |                                  |
| Retorno Programado                        |                                |                        |                        |                                  |
| Pesquisa                                  | Mar processos atribuídas a mim | Vor por moreadoros     | Visualização dotalhada |                                  |
| Base de Conhecimento                      | ver processos ambuldos a mim   | ver por marcadores     | visualização detalhada |                                  |
| lextos Padrão                             |                                | 1 ♥ ▶ ▶                |                        |                                  |
| Modelos Favoritos                         |                                | 87 registros - 1 a 20: |                        |                                  |
| Blocos de Assinatura<br>Blocos de Bounião |                                | Recebidos              |                        |                                  |
| Places Internes                           | 🗆 🖉 🕭 🧟 🖻                      | 34374/2020 (79010911)  |                        |                                  |
| Contatos                                  | 🗆 🕭 🕰 P                        | 34620/2021 (79010911)  |                        |                                  |
| Processos Sobrestados                     | 🗆 🗸 🥭 🧟 F                      | 34252/2020 (79010911)  |                        |                                  |
| Acompanhamento Especial                   | 🗆 🖉 🕭 🧟 🖻                      | 34470/2021 (77513533)  |                        |                                  |
| Acompanhamento Ouvidoria                  | 🗆 👌 🔔 🕨                        | 34407/2021             |                        |                                  |
| Marcadores                                | 0 🖉 🎘 🗛 🖻                      | 34410/2021             |                        |                                  |
| Pontos de Controle                        |                                | 34428/2021 (77513533)  |                        |                                  |
| Estatísticas >                            |                                | 34491/2021 (70010011)  |                        |                                  |
| Arquivamento                              |                                | 24474/2024 (70040044)  |                        |                                  |
| Desarquivamento                           |                                | 34474/2021 (79010911)  |                        |                                  |
| Localizadores +                           |                                | 34431/2021 (/9010911)  |                        |                                  |
| Grupos +                                  |                                | 34481/2021 (77513533)  |                        |                                  |
| Inspeção Administrativa                   | D 🔮 🚈 🚨 🖻                      | 34446/2021 (77513533)  |                        |                                  |
| Painel de Distribuição                    | 🗆 😕 🗛 🚨 P                      | 34545/2021 (79010911)  |                        |                                  |
| Sessões de Julgamento                     | 🗆 🕭 🕭 🖻 P                      | 34510/2021 (79010911)  |                        |                                  |
| Relatórios •                              | 🗆 🛛 🛷 🕭 🧟 🕨                    | 34309/2020 (01025783)  |                        |                                  |
| Infra 🔸                                   | 🗆 🖉 🕭 🧟 🖻                      | 34439/2021 (77513533)  |                        |                                  |
|                                           |                                | Eigura 2.1.2           |                        |                                  |
|                                           |                                | FIYUI'U Z. I.Z         |                        |                                  |

# 2.2 - Barra de Ferramentas

O SEI possui uma barra de ferramentas no topo da página:

| TRIBUNAL MARÍTIMO      |                           |             |             |
|------------------------|---------------------------|-------------|-------------|
| Sei. Tribunal Maritimo | Para saber+ Menu Pesquisa | 01 EXECUÇÃO | ▼ ☷ N 🖇 🥓 ଐ |
|                        | Figura 2.2.1              |             |             |
|                        |                           |             |             |
|                        |                           |             |             |
|                        |                           |             |             |
|                        |                           |             |             |
|                        |                           |             |             |
|                        |                           |             |             |
|                        |                           |             |             |

Segue abaixo a descrição de cada item da Barra:

| Ícones        | Nome                              | Descrição                                                                                                    |  |  |
|---------------|-----------------------------------|----------------------------------------------------------------------------------------------------|--|--|
| Para saber+   | Para saber +                      | Disponibiliza uma lista de vídeos com o passo a passo de várias funcionalidades do SEI.                                   |  |  |
| Menu          | Menu                              | Oculta ou mostra o Menu Principal.                                                                                        |  |  |
| Pesquisa      | Pesquisa                          | Possibilita uma busca rápida com diversos parâmetros sobre o processo ou documento.                                       |  |  |
| 01 EXECUÇÃO 💽 | Caixa de<br>seleção de<br>Unidade | Informa ao usuário em qual unidade ele está logado e possibilita navegar pelas<br>unidades para as quais tenha permissão. |  |  |
|               | Controle de<br>Processos          | Permite ao usuário voltar à página inicial.                                                                               |  |  |
| N             | Novidades                         | Permite ao usuário manter-se informado sobre novas funcionalidades adicionadas ao SEI.                                    |  |  |
| *             | Usuário                           | Identifica o usuário que está logado.                                                                                     |  |  |
| 1             | Configurações<br>do Sistema       | Permite ao usuário alterar o esquema de cores.                                                                            |  |  |
| 2             | Sair do<br>Sistema                | Permite ao usuário sair com segurança do sistema.                                                                         |  |  |

# 2.3 - Menu Principal

É a barra cinza localizada na lateral esquerda da tela, que disponibiliza um conjunto de funcionalidades, podendo ser distintas a depender do perfil do usuário ou do tipo de unidade, no capítulo (3), é detalhado cada item do menu. O menu apresenta as seguintes opções:

| Controle de Processos    |
|--------------------------|
| Iniciar Processo         |
| Retorno Programado       |
| Pesquisa                 |
| Base de Conhecimento     |
| Textos Padrão            |
| Modelos Favoritos        |
| Blocos de Assinatura     |
| Blocos de Reunião        |
| Blocos Internos          |
| Contatos                 |
| Processos Sobrestados    |
| Acompanhamento Especial  |
| Acompanhamento Ouvidoria |
| Marcadores               |
| Pontos de Controle       |
| Estatísticas             |
| Arquivamento             |
| Desarquivamento          |
| Localizadores >          |
| Grupos 🕨                 |
| Inspeção Administrativa  |
| Painel de Distribuição   |
| Sessões de Julgamento    |
| Relatórios 🕨             |

Figura 2.3.1

# 3 - Itens do Menu principal

# 3.1 - Controle de Processos

É a tela principal do SEI, onde são visualizados todos os processos que estão abertos na unidade. Os processos estão separados em dois grupos: processos recebidos de outra unidade e processos gerados pela própria unidade:

| TRIBUNAL MARİTIMO        |   |            |                      |                       |                 |                     |             |
|--------------------------|---|------------|----------------------|-----------------------|-----------------|---------------------|-------------|
| sei.                     |   |            |                      | Para saber            | + Menu Pesquisa | Diretor(a) Geral    | 🖂 📰 🛚 🎗 🥓 ଆ |
| Administração            | • | Contro     | le de Processos      |                       |                 |                     |             |
| Iniciar Processo         |   | <b>E 2</b> | 🗭 💽 🔊 🖬 🐄            | 8 🗈 🛅 🖉 象             | ·               |                     |             |
| Retorno Programado       |   |            | M 🗶 🗰 🗶              | S 🖸 🔽 🖊 🖊 🖉           |                 |                     |             |
| Pesquisa                 |   |            |                      |                       |                 |                     |             |
| Base de Conhecimento     |   | Ver proces | sos atribuídos a mim | Ver por marcadores    | Vis             | ualização detalhada |             |
| Textos Padrão            |   |            | 1                    |                       |                 |                     |             |
| Modelos Favoritos        |   |            | L                    | 92 registros - 1 o 20 |                 |                     | 5 registros |
| Blocos de Assinatura     |   |            |                      | Recebidos             |                 | Gerados             |             |
| Blocos de Reunião        |   |            |                      | 34456/2021            |                 | 3E33ÃO - 7485       |             |
| Blocos Internos          |   |            |                      | 34402/2021            |                 | SESSÂO - 7508       |             |
| Contatos                 |   |            | A 0 -                | 34391/3031            |                 | SESSÂO - 7510       |             |
| Processos Sobrestados    |   |            |                      | 34391/2021            |                 | SESSÂO - 7497       |             |
| Acompanhamento Especial  |   |            |                      | 34326/2020            |                 | SESSÂO - 7490       |             |
| Acompanhamento Ouvidoria |   |            | <u>~ 4 2 F</u>       | 34311/2020            |                 |                     |             |
| Marcadores               |   |            | 2 🔺 🖳 🖻              | 34302/2020            |                 |                     |             |
| Pontos de Controle       |   |            | A 🕰 🔁 🕨              | 34293/2020            |                 |                     |             |
| Estatisticas             | , |            | 🧭 🕭 🛕 📮 🖻            | 34400/2021            |                 |                     |             |
| Decerguinemento          |   |            | 🤗 🕭 🧟 🕨              | 34265/2020            |                 |                     |             |
| Localizadoros            |   |            | 🥔 🥭 🛕 🖉 🖛            | 34260/2020            |                 |                     |             |
| Grupos                   |   |            | 🤗 🥭 🛕 🙍 🕨            | 34257/2020            |                 |                     |             |
| Inspecão Administrativa  | , |            | 🥐 🕭 🗛 🚊 ⊨            | 34313/2020            |                 |                     |             |
| Painel de Distribuição   |   |            | 🥐 🕭 🛕 🖉 🗭            | 34394/2021            |                 |                     |             |
| Sessões de Julgamento    |   |            |                      | 34401/2021            |                 |                     |             |
| ganono                   |   | U .        | ▼ 4 4 × F            | 34401/2021            |                 |                     |             |

Figura 3.1.1

Esta tela ainda apresenta um grupo de ícones com funcionalidades que possibilitam efetuar operações em um conjunto com vários processos (operações em lote). Basta marcar a caixa de seleção ao lado do número de cada processo e, então, selecionar o ícone correspondente à ação desejada:

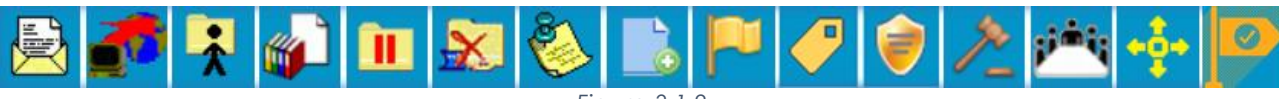

Figura 3.1.2

Segue a descrição detalhada das funcionalidades destes ícones:

| Ícones                     | Nome                                  | Descrição                                                                                                    |
|----------------------------|---------------------------------------|----------------------------------------------------------------------------------------------------|
|                            | Enviar Processo                       | Utilizado para tramitar processos para uma ou mais unidades. Conclui o processo na unidade remetente, ao menos que, no momento do envio, seja marcada a opção " <b>Manter processo aberto na unidade atual</b> ". O processo desaparecerá da tela do Controle de Processos, mas poderá ser recuperado na Pesquisa ou Acompanhamento Especial. |
|                            | Atualizar<br>Andamento                | Utilizado para incluir uma informação/despacho de andamento aos processos selecionados.<br>Serve para registros meramente interlocutórios e explicações de situações.                                                                                                    |
| Atribuição de<br>Processos |                                       | Utilizado para atribuir processos a um determinado usuário da unidade, informando que o processo está sob sua responsabilidade.                                                                                                    |
| Incluir em Bloco           |                                       | Utilizado para organizar os processos dentro do sistema. Esse ícone permite incluir o processo em<br>um Bloco Interno ou em um Bloco de Reunião.                                                                                                    |
|                            | Sobrestar<br>Processo                 | Utilizado quando o processo precisa aguardar alguma providência antes de ter prosseguimento.                                                                                                    |
| <b>*</b>                   | Concluir<br>Processo nesta<br>Unidade | Utilizado para fechar o processo na unidade, quando não há mais nenhuma ação a ser tomada pela unidade. O processo desaparecerá da tela do Controle de Processos, mas poderá ser recuperado na pesquisa.                                                                                                    |

| 8            | Anotações                                                 | Utilizado para inserir informações adicionais que não devem constar dos autos do processo, geralmente orientações internas de trabalho da equipe.                                                         |
|--------------|-----------------------------------------------------------|----------------------------------------------------------------------------------------------------|
| 19           | Incluir<br>Documento                                      | Utilizado para criar um documento ou inserir (arquivos definidos como: "externos") aos processos.                                                                                                    |
|              | Gerenciar Pontos<br>de Controle                           | Permite a Unidade o controle interno dos processos através de fases, estados, situações etc., desde que exista pelo menos um ponto cadastrado.                                                            |
|              | Gerenciar<br>Marcador                                     | Utilizados para identificar processos de acordo com sua classificação, estado, responsabilidade<br>ou qualquer outra definição gerida pela unidade desde que exista pelo menos um marcador<br>cadastrado. |
| 1            | Processos com<br>Credencial de<br>Acesso nesta<br>Unidade | Utilizado para controlar os processos sigilosos em que o usuário possui credencial. Visível apenas<br>para usuários que possuam credencial de acesso a processos sigilosos.                               |
| 1            | Processos em<br>Julgamento                                | Exibe uma lista de processos distribuídos na Unidade. (Não é necessário selecionar processos a consulta)                                                                                                  |
| pinite<br>P  | Sessão de<br>Julgamento                                   | Exibe uma tela para consulta da Sessões de Julgamento. (Não é necessário selecionar processos<br>a consulta)                                                                                              |
| - <u>è</u> - | Gerar<br>Distribuição                                     | Distribui o(s) processo(s) selecionado(s) para o Colegiado.                                                                                                    |
|              | Gerenciar Fase                                            | Atribui uma nova Fase ao(s) processo(s) selecionado                                                                                                    |

A tela "Controle de Processos" também apresenta símbolos e orientações visuais para facilitar a identificação da situação de cada processo dentro dos grupos (Figura 3.1.1):

| Ícones                         | Descrição                                                 |  |  |
|--------------------------------|-----------------------------------------------------------|--|--|
| Ver processos atribuídos a mim | Exibe os processos atribuídos ao usuário logado.          |  |  |
| Ver todos os processos         | Exibe todos os processos da Unidade.                      |  |  |
| Ver por marcadores             | Exibe todos os processos por grupos de marcadores.        |  |  |
| Visualização detalhada         | Exibe uma visão detalhada dos processos exibidos na tela. |  |  |
| Visualização resumida          | Exibe uma visão resumida dos processos exibidos na tela.  |  |  |

| Ícones                                      | Nome                                | Descrição                                                                                                    |
|---------------------------------------------|-------------------------------------|----------------------------------------------------------------------------------------------------|
| PROCESSO - 000035001/2019 (daniel maurílio) | Login entre parênteses              | Usuário com o processo atribuído na Unidade.                                                                                                    |
| PROCESSO - 000035001/2019                   | Processos com número<br>em preto    | Processos com nível de acesso público ou restrito já<br>acessados por algum usuário da Unidade.                                                                                                    |
| PROCESSO - 000035001/2019                   | Processos com número<br>em vermelho | Processos com nível de acesso público ou restrito<br>remetidos à Unidade ainda não acessados.                                                                                                    |
| PROCESSO - 000035001/2019                   | Processos com número<br>em azul     | Processos com nível de acesso público ou restrito<br>acessados e/ou que sofreram alguma ação pelo usuário<br>por login/sessão.                                                                           |
| PROCESSO - 000035001/2019                   | Processos com fundo<br>preto        | Processos com nível de acesso sigiloso já acessados por<br>algum usuário da unidade. Somente são visíveis para<br>usuários com credencial de acesso ao processo sigiloso.                                |
| PROCESSO - 000035001/2019                   | Processos com fundo<br>vermelho     | Processos com nível de acesso sigiloso que ainda não<br>foram recebidos/acessados. Somente são visíveis para<br>usuários com credencial de acesso ao processo sigiloso.                                  |
| PROCESSO - 000035001/2019                   | Processos com fundo azul            | Processos com nível de acesso sigiloso acessados e/ou<br>que sofreram alguma ação pelo usuário por login/sessão.<br>Somente são visíveis para usuários com credencial de<br>acesso ao processo sigiloso. |

Sistema Eletrônico de Informações – Tribunal Marítimo – Módulo de Julgamento

| Ícones    | Descrição                                                                                                    |  |  |  |  |
|-----------|----------------------------------------------------------------------------------------------------|--|--|--|--|
| 5         | Alerta que o processo remetido para a unidade do tem prazo de retorno programado a vencer                                  |  |  |  |  |
| 5         | Alerta que o processo remetido para a unidade está com prazo de retorno programado expirado                                |  |  |  |  |
| P)        | Informa que um documento do processo foi publicado                                                                         |  |  |  |  |
| <u> </u>  | Alerta que indica a inclusão de um novo documento no processo ou indica que um documento (externo ou interno) foi assinado |  |  |  |  |
| 4         | Alerta que uma intimação eletrônica foi respondida                                                                         |  |  |  |  |
| Δ         | Informa que existe um peticionamento no processo                                                                           |  |  |  |  |
| 4         | Informa que o processo foi criado a partir de um peticionamento eletrônico                                                 |  |  |  |  |
| 0         | Informa que o processo recebeu uma anotação simples                                                                        |  |  |  |  |
| 1         | Informa que o processo recebeu uma anotação com prioridade                                                                 |  |  |  |  |
| ۲         | Alerta que existe um documento sigiloso (com credencial) para ser assinado                                                 |  |  |  |  |
| ~         | Informa que um processo foi distribuído                                                                                    |  |  |  |  |
| 2         | Informa que o processo pautado para Representação                                                                          |  |  |  |  |
| 2         | Informa que o processo pautado para Arquivamento                                                                           |  |  |  |  |
| 2         | Informa que a representação foi julgada                                                                                    |  |  |  |  |
| e.        | Informa que um processo foi julgado                                                                                        |  |  |  |  |
| R         | Informa que um processo está em pedido de vista                                                                            |  |  |  |  |
|           | Informa que existe um procurador designado e o nome                                                                        |  |  |  |  |
| <b>~~</b> | Informa que o processo possui um marcador                                                                                  |  |  |  |  |
| P         | Informa que o processo possui uma fase e que o prazo de vencimento é maior que (5) cinco dias                              |  |  |  |  |
| P         | Informa que o processo possui uma fase e que o prazo de vencimento é menor que (5) cinco dias                              |  |  |  |  |
| F         | Informa que o processo possui uma fase e que o prazo está vencido                                                          |  |  |  |  |
|           | Informa que o processo está sendo monitorado por um ponto de controle                                                      |  |  |  |  |

Ao passar o cursor sobre o número do processo (sem clicar), é mostrada a informação do "Tipo de Processo" e a "Especificação" (ambas são registradas no momento da abertura de um processo).

|   |                           | 2 registros:                                                              |
|---|---------------------------|---------------------------------------------------------------------------|
|   | Recebidos                 |                                                                           |
| 1 | IAFN - 19.2.00000043-1    | (marcelo)                                                                 |
| 2 | PROCESSO - 000000055/2019 |                                                                           |
|   |                           | 01 INQUÉRITO DE ACIDENTE OU<br>FATO DA NAVEGAÇÃO<br>Abertura de Inquérito |

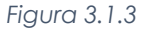

Nas colunas "Recebidos" e "Gerados" poderá ocorrer a paginação nas Unidades com muitos processos, conforme quantitativo geral definido pela Administração do SEI.

| Ver processos atribuídos a mim                                                                                                    |         |      |        | Ver por marcadores |                   |  |
|----------------------------------------------------------------------------------------------------|---------|------|--------|--------------------|-------------------|--|
|                                                                                                    |         |      | 1 ~    | ▶ ▶I               |                   |  |
|                                                                                                    |         |      | 1      | 83 re              | gistros - 1 a 20: |  |
| <ul> <li>Image: A start of the start of the start of</li></ul> |         |      | 2      | Recebidos          |                   |  |
|                                                                                                    | 🥏 🕭 🖉   | P    | 3      | 34407/2021         | (86300270)        |  |
|                                                                                                    | / 🥭 🥭 🥜 | P    | 4      | 34714/2021         | (87382466)        |  |
|                                                                                                    | - 🧭 🕭 🚨 | P    | 5      | 34674/2021         | (05038693)        |  |
|                                                                                                    |         | Figu | ra 3.1 | .4                 |                   |  |

## 3.2 - Iniciar Processo

Para a criação de um processo, deve ser selecionada a opção "Iniciar Processo" no menu principal e escolher o tipo de processo desejado.

Figura 3.2.1

Filtro e navegação pelo teclado: a tela de listagem possui campo de digitação que facilita a localização rápida do Tipo de Processo por palavra-chave e navegação pelo teclado.

| Escolha o Tipo do Processo: 🔍               |  |  |
|---------------------------------------------|--|--|
| fato                                        |  |  |
| INQUÉRITO DE ACIDENTE OU FATO DA NAVEGAÇÃO  |  |  |
| JULGAMENTO DE ACIDENTE OU FATO DA NAVEGAÇÃO |  |  |

Figura 3.2.2

O próximo passo é o preenchimento de dados de cadastro do processo.

| TRIBUNAL MARITIMO        |   |                                            |            |                           |                 |
|--------------------------|---|--------------------------------------------|------------|---------------------------|-----------------|
| Sei. Tribunal Maritimo   |   |                                            |            | Para saber+ Menu Pesquisa | 01 IAFN 💽 📰 🗶 🗶 |
| Controle de Processos    |   | Iniciar Processo                           |            |                           |                 |
| Enwar IAFN               |   |                                            |            |                           | Salvar          |
| Iniciar Processo         |   |                                            |            |                           | Tour T          |
| Retorno Programado       |   | Tipo do Processo:                          |            |                           |                 |
| Pesquisa                 |   | INQUERITO DE ACIDENTE OU FATO DA NAVEGAÇÃO |            |                           |                 |
| Base de Conhecimento     |   | Especificação:                             |            |                           |                 |
| Textos Padrão            |   |                                            |            |                           |                 |
| Modelos Favoritos        |   | Classificação por Assuntos:                |            |                           |                 |
| Blocos de Assinatura     |   |                                            |            |                           |                 |
| Blocos de Reunião        |   | 00.01.01 - 03 INQUÉRITO INSTAURADO         |            |                           | - P ×           |
| Blocos Internos          |   |                                            |            |                           | 2.5             |
| Contatos                 |   |                                            |            |                           | -               |
| Processos Sobrestados    |   | l .                                        |            |                           |                 |
| Acompanhamento Especial  |   | Interessados:                              |            |                           |                 |
| Acompanhamento Ouvidoria |   |                                            |            |                           |                 |
| Marcadores               |   | DANIEL MAURILIO PERES DE LIRA (06019510)   |            |                           |                 |
| Pontos de Controle       |   |                                            |            |                           |                 |
| Estatísticas             | • |                                            |            |                           | *               |
| Arquivamento             |   | Observações desta unidade:                 |            |                           |                 |
| Desarquivamento          |   |                                            |            |                           |                 |
| Localizadores            | • |                                            |            |                           |                 |
| Grupos                   |   | L                                          |            |                           |                 |
| Inspeção Administrativa  |   | Nivel de Acesso                            |            |                           |                 |
| Painel de Distribuição   |   | © Sigiloso                                 | C Restrito | Público                   |                 |
| Sessões de Julgamento    |   | ~ -19 <sup>mm</sup>                        |            |                           |                 |
| Relatórios               | * | L                                          |            |                           |                 |

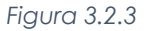

Estão disponíveis os campos: "Tipo do Processo", "Especificação" (opcional), "Classificação por Assuntos", "Interessados" (opcional), "Observações desta unidade" (opcional) e seleção do "Nível de Acesso". O sistema permite que todos os demais dados de cadastro do processo sejam alterados posteriormente por meio do ícone *M*, Consultar/Alterar processo (4.3), inclusive o **Tipo de Processo**. O campo "Especificação" permite a inclusão de **100** caracteres e é utilizado para acrescentar informações que diferenciem processos de um mesmo tipo. Estas informações ficam visíveis ao passar o cursor sobre o número do processo na tela "Controle de Processos" (Imagem 3.1.3), juntamente com o Tipo de Processo.

- O campo "Interessados" deve ser preenchido com a denominação de pessoa física ou jurídica que tenha interesse sobre o mérito do processo. O campo permite a inclusão de vários interessados;
- O campo "Observações desta unidade" é um campo de livre preenchimento, onde devem ser inseridas informações adicionais que facilitem a identificação de um processo e a sua recuperação. As informações desse campo só poderão ser recuperadas, na pesquisa, pela unidade que as inseriu;
- A seleção do "Nível de Acesso" é obrigatória para a abertura de um processo. Mesmo assim, é possível alterar o nível de acesso de um processo posteriormente;
- Embora o sistema não exija o preenchimento dos campos "Especificação", "Interessados" e
   "Observações desta unidade", estes campos são importantes para a pesquisa de documentos no sistema, sendo desejável a adoção de padrões de preenchimento pelas Unidades;
- O processo recém-aberto é automaticamente atribuído ao usuário que o abriu e será mostrado no grupo de processos à direita da tela "Controle de Processos" (coluna "Gerados");
- Só podem ser efetuadas modificações no cadastro do processo se o processo estiver aberto na Unidade, se não estiver, só poderá ser consultado;
- 4 A inclusão de um novo tipo de processo deverá ser solicitada a administração do sistema.
- Um processo só pode ser aberto se estiver categorizado em um tipo disponível na tela "Iniciar Processo".
- A alteração de tipo de processo não fica disponível ao visualizar o andamento do processo, por isso, a alteração pode ser registrada selecionando-se o ícone as alteração pode ser registrada selecionando-se o ícone as alterações no campo "Descrição". Neste caso, é preciso certo cuidado porque as informações não podem ser editadas depois que são salvas.

Após a criação será exibida a tela com o processo aberto, juntamente com os botões de manipulação, a funcionalidade de cada botão e informações sobre processos está relacionada no capítulo (4).

| TRIBURAL MARITIMO<br>SEL. Tribunal Maritimo | Para saber+ Mena: Pesquina 🚺 01 MPN 😱 🗄 🗴 🌢 | / al |
|---------------------------------------------|---------------------------------------------|------|
| P Consultar Andamento                       | 👔 😰 😹 💽 🌉 🅦 🃭 🕿 🤤 💭 🏭 🗞 💷 🖆 🔀 📅 🟴 🏈 📰 🧶 👫 Ϊ |      |
|                                             | Figura 3.2.4                                |      |

### 3.2.1 - Processos e Documentos sigilosos

Processos e documentos classificados como **sigilosos** são indicados por meio do ícone *s* ao lado dos respectivos números (árvore do processo), já os processos e documentos classificados como restritos são indicados por meio do ícone *s* ao lado dos números.

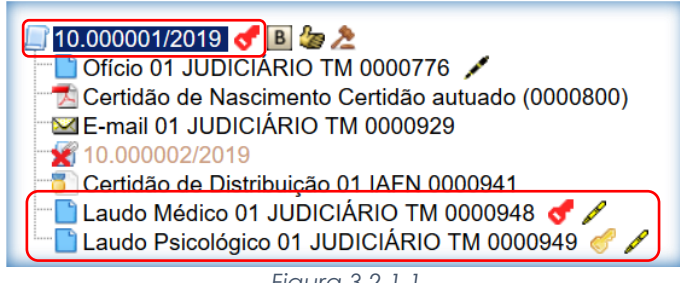

| -   | • |      |        | 0  | $\sim$     | 7   | 7 |
|-----|---|------|--------|----|------------|-----|---|
| - 1 |   | 1 11 | $\sim$ | ~  | • /        | - 1 |   |
|     | u | UI   | U.     | J. | <i>L</i> . | 1   | 1 |
|     | 9 | -    |        |    |            |     |   |

O SEI permite que processos sigilosos tenham acompanhamento de trâmites usuário a usuário, desde que, credenciados para acesso. Os usuários podem ser da unidade geradora ou de outras unidades. Para atribuir uma credencial de acesso, o usuário gerador do processo sigiloso deverá selecionar a opção son tela do processo e preencher o campo "Conceder Credencial de Acesso para" com nome de usuário já cadastrado no sistema.

| TRIBUNAL MARITIMO<br>SEI. Tribunal Maritimo     | Para saber+ Menu Pesquisa 🚺 01 JUDIOÁRIO TM 😺 🧮 🗶 🗦 🤧                                                                                                    |
|-------------------------------------------------|----------------------------------------------------------------------------------------------------|
|                                                 | <ul> <li>Image: Antiperson of the second second</li></ul> |
| Consultar Andamento     Processos Relacionados; |                                                                                                    |
| Inclusão/Exclusão de Planos de Saúde (1)        |                                                                                                    |
|                                                 | Figura 3.2.1.2                                                                                                    |

Caso o usuário possa se logar em mais de uma unidade, o SEI abre outro campo onde deve ser informada a unidade do usuário (se o sistema não reconhecer o usuário, não abrirá o campo para preenchimento da unidade e a operação não será completada).

Ao selecionar a unidade na barra de rolagem, o sistema abre a opção "Conceder", ao clicar na opção, é mostrado um quadro com as credenciais de acesso concedidas, na mesma tela é possível conceder credenciais para outros usuários, também é possível "Cassar a Credencial de Acesso" (retirar a permissão do usuário) por meio da coluna "Ações", através do ícone **X**, no quadro com a lista de credenciais.

| erenciar Creden                    | ciais      |                                |                               |                    |
|------------------------------------|------------|--------------------------------|-------------------------------|--------------------|
| onceder Credencial para:<br>DSIMAR |            | Unidade:<br>01 CARTÓRIO - Divi | são de Serviços Cartoriais    |                    |
|                                    |            | Figura 3.2.1.3                 |                               |                    |
|                                    |            |                                |                               |                    |
|                                    |            |                                |                               |                    |
| Gerenciar                          | Credencia  | is                             |                               |                    |
| Conceder Creden                    | cial para: |                                |                               |                    |
|                                    |            |                                |                               |                    |
|                                    |            | Lista de C                     | Credenciais Concedidas / Cass | adas (1 registro): |
| Usuário                            | Unidade    | Concessão                      | Cassação                      | Ações              |
| 08028711                           | 01 IAFN    | 04/04/2019 08:13               |                               |                    |
|                                    |            |                                |                               |                    |
|                                    |            | Eigura 2 2 1 4                 |                               |                    |

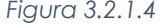

Um usuário que recebeu uma credencial de assinatura pode visualizar o ícone 🗭 ao lado do número do processo na tela "Controle de Processos", ao selecionar o processo, o sistema abre a janela "Credencial de Acesso" (ao credenciar a assinatura, a credencial de acesso é concedida automaticamente). O usuário deverá preencher o campo "Senha" e o sistema abrirá a tela do processo.

| Recebidos     10.00001/2019   (wanessa) Figura 3.2.1.5   Identificação de Acesso   Usuário:   WANESSA   Senha:   •••••••   Figura 3.2.1.6                                                                                                    |  |                         | 1 registro: |
|----------------------------------------------------------------------------------------------------|--|-------------------------|-------------|
| Image: block water water |  | Recebidos               |             |
| Figura 3.2.1.5                                                                                                    |  | 10.000001/2019          | (wanessa)   |
| Identificação de Acesso   Usuário:   WANESSA   Senha:   •••••••   Figura 3.2.1.6                                                                                                    |  | Figura 3.2.1.5          |             |
| Usuário:<br>WANESSA Senha: Figura 3.2.1.6                                                                                                    |  | Identificação de Acesso | 1           |
| Senha:<br>Figura 3.2.1.6                                                                                                    |  | Usuário:                |             |
| Figura 3.2.1.6                                                                                                    |  | Senha:                  |             |
|                                                                                                    |  | Figura 3.2.1.6          |             |
|                                                                                                    |  |                         |             |
|                                                                                                    |  |                         |             |

Para assinar o documento, o usuário verificará ao lado do documento a ser assinado, na árvore de documentos, o ícone 🔅 "Documento com Credencial de Assinatura", deve-se clicar no documento com credencial e o documento será assinado normalmente (5.8).

| Ofício 01 JUDICIÁRIO TM 0001021     Ofício 01 JUDICIÁRIO TM 0001022      |
|--------------------------------------------------------------------------|
| Relatório e Voto 01 GAB_LADEIRAS (Documento com Credencial de Assinatura |
| Figura 3.2.1.7                                                           |

Na tela do processo em que o documento que possui a credencial está contido, é permitido ao usuário

a renúncia da credencial de acesso através do ícone  $\bigotimes$ , "Renunciar Credenciais de Acesso", desde que, exista pelo menos um outro usuário com a credencial sobre o mesmo documento. Com apenas um clique para confirmar a operação, o usuário realizará a renúncia e ao renunciar a uma credencial, o processo desaparece da tela "Controle de Processos".

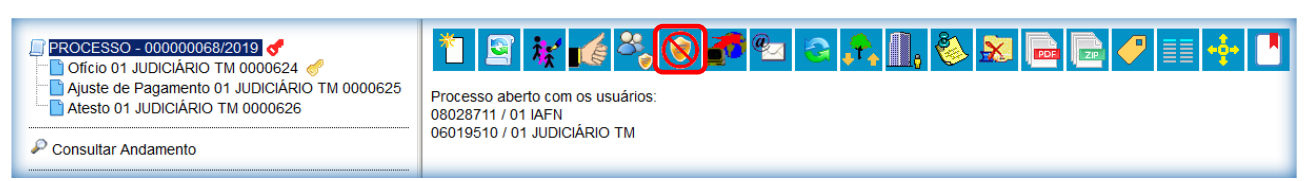

Figura 3.2.1.8

- Um processo sigiloso NÃO pode ser incluído em blocos ou em acompanhamento especial;
- Processos sigilosos NÃO podem ser anexados a outros processos. No entanto, permitem ser relacionados a outros processos. Neste caso, só ficam visíveis para os usuários que possuem acesso a eles. Outros usuários não conseguem visualizar um processo sigiloso relacionado;
- Processos sigilosos permitem referência somente a documentos do próprio processo;
- Processos sigilosos NÃO são computados nas pesquisas disponíveis por meio do menu "Estatísticas";
- Não é necessário enviar o processo para a unidade do usuário com credencial para assinatura de documento sigiloso.
- Ao acessar o ícone a tela de "Controle de Processos" é possível verificar um quadro com a lista de processos sigilosos com permissão de acesso para o usuário. Caso não exista nenhum, o ícone não fica visível;

| Processos com Credencial na Unidade |                           |            |                                             |                                  |      |  |  |  |  |
|-------------------------------------|---------------------------|------------|---------------------------------------------|----------------------------------|------|--|--|--|--|
|                                     |                           |            |                                             | Pesquisar Limpar Transfe         | erir |  |  |  |  |
| Nº do Processo                      | ):                        |            |                                             |                                  |      |  |  |  |  |
| Tipo do Proces:                     | S0:                       |            |                                             | T                                |      |  |  |  |  |
| Interessado:                        |                           |            |                                             |                                  |      |  |  |  |  |
| Obs. desta Unic                     | dade:                     |            |                                             |                                  |      |  |  |  |  |
|                                     |                           |            |                                             |                                  |      |  |  |  |  |
|                                     |                           |            |                                             | Lista de Processos (1 registro): |      |  |  |  |  |
|                                     | Processo                  | Autuação   | ‡ Tipo                                      |                                  |      |  |  |  |  |
|                                     | PROCESSO - 000000068/2019 | 04/04/2019 | JULGAMENTO DE ACIDENTE OU FATO DA NAVEGAÇÃO |                                  |      |  |  |  |  |
|                                     |                           |            |                                             |                                  |      |  |  |  |  |

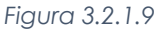

### 3.3 - Retorno Programado

A funcionalidade "Retorno Programado" permite informar aos destinatários de um processo um prazo para resposta à demanda. É muito útil para controle de prazos para demandas urgentes, prazos legais ou regimentais sobre as demandas ou prazos. Ao enviar um processo (4.6) para uma ou mais unidades, é possível programar a data para devolução da demanda, preenchendo o campo "Retorno Programado".

| Enviar Processo                                                                       |        | <u>E</u> nviar                                         |
|---------------------------------------------------------------------------------------|--------|--------------------------------------------------------|
| Processos:<br>PROCESSO - 000000067/2019 - JULGAMENTO DE ACIDENTE OU FATO DA NAVEGAÇÃO | A<br>7 |                                                        |
| Unidades: Mostrar unidades por onde tramitou                                          |        |                                                        |
|                                                                                       |        | ▲ 2 <sup>2</sup> 10 × 10 × 10 × 10 × 10 × 10 × 10 × 10 |
| Manter processo aberto na unidade atual                                               |        |                                                        |
| Remover anotação                                                                      |        |                                                        |
| Enviar e-mail de notificação  Retorno Programado  Data certa  Prazo em dias           |        |                                                        |
| Fiaura 3.3.1                                                                          |        |                                                        |

O ícone "Retorno Programado" fica visível para as unidades de destino do processo. Ao passar o cursor sobre o ícone, ele mostra a data de retorno e a unidade que o definiu. À medida que o prazo vai diminuindo, o ícone muda de cor, indicando a proximidade do vencimento.

|              |       |                                        |               | 3 registros: |
|--------------|-------|----------------------------------------|---------------|--------------|
| $\checkmark$ |       | Rece                                   | ebidos        |              |
|              | 5     | PROCESSO - 0                           | 00000067/2019 |              |
|              | 🏷 🕭   | Retorno Programado                     | 0000066/2019  |              |
|              | الح 🍪 | 01 JUDICIÁRIO TM 09/04/2019 (1<br>dia) | 00000057/2019 |              |
|              |       |                                        |               |              |

| <b></b> |       | ~ ~ | $\sim$ |
|---------|-------|-----|--------|
|         | 1 Ira | ~ ~ |        |
| 1 1( 1  |       |     | ) /    |
|         | 0.0   | 0.0 | ***    |
| ~       |       |     |        |

A funcionalidade não retira o acesso ao processo caso a demanda não seja atendida no prazo. Ou seja, não trava o trabalho sobre o processo, mas apenas marca e controla prazos: quem demandou processo com prazo para unidade e quem está devendo processos com prazos definidos pela unidade. Como regra geral, a unidade demandada com prazo em um processo **não pode concluí-lo ou enviá-lo** para terceiros, **exceto se o processo for mantido aberto na unidade atual**, podendo, neste caso, inclusive, definir um outro prazo para a unidade destinatária. Ou seja, o SEI também controla prazos "em cascata".

É possível verificar a relação de controles programados da unidade, por meio da opção "Retorno Programado" no menu principal. O sistema abrirá uma tela que apresenta um calendário e os retornos programados para o dia. No calendário, estarão sinalizados os dias com marcação de retorno, em amarelo as datas a vencer ou que o prazo foi cumprido até a data estabelecida e em vermelho as datas em atraso. Também é possível navegar nos meses e anos. Para tanto, o usuário deverá clicar nas setas ao lado do ano ou mês. Abaixo do calendário, há a opção "Ver todo o mês", que mostra os retornos previstos para o mês.

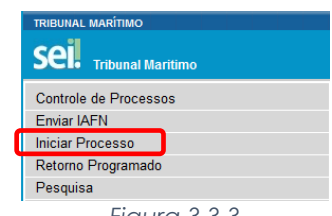

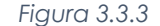

| etorno Programado         |                  |                 |                         |                       |    |    |        |                  |              |    |
|---------------------------|------------------|-----------------|-------------------------|-----------------------|----|----|--------|------------------|--------------|----|
| ocessos para devolver     |                  |                 |                         |                       |    |    | « 20   | 19 »             |              | _  |
|                           |                  |                 |                         | 3 registro(s);        | •  |    | « Ab   | ril »            |              |    |
| Processo                  | Unidade          | Data Programada | Data de Retorno Efetiva | Prazo Restante (dias) | U  | 1  | 2 3    |                  | 5            | ŝ  |
| PROCESSO - 000000067/2019 | 01 JUDICIÁRIO TM | 09/04/2019      |                         | 1                     | 7  | 8  | 9 1    | 0 11             | 12           | 1  |
| PROCESSO - 000000062/2019 | 01 JUDICIÁRIO TM | 09/04/2019      |                         | 1                     | 14 | 15 | 16 1   | 7 18             | 19           | 12 |
| PROCESSO - 000000058/2019 | 01 JUDICIÁRIO TM | 09/04/2019      |                         | 1                     | 21 | 22 | 23 2   | 4 25             | 26           | 1  |
|                           |                  |                 |                         |                       | 28 | 29 | 30     |                  | _            |    |
|                           |                  |                 |                         |                       | 0  | 9  | At     | erça-f<br>ril de | eira<br>2019 | ,  |
|                           |                  |                 |                         |                       | Г  | Ve | r todo | o mé             | s            | 1  |

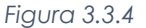

O SEI organiza as informações em dois quadros:

- ✓ "Processos para devolver": relação de processos enviados por outras unidades com marcação de prazo para a unidade. Aguardam uma ação específica e deverão ser devolvidos dentro do prazo determinado;
- ✓ "Processos aguardando retorno de outras unidades": relação de processos que a unidade encaminhou com prazo de retorno para outras unidades. Neste quadro também é possível excluir ou prorrogar o prazo originalmente estabelecido para a demanda.

| ocessos aguardando retorno o                                     | de outras unidades                              |                                           |                         |                      |                                          |                                                                                             | « 2019<br>« Abril :                         | 33<br>33                                    |
|------------------------------------------------------------------|-------------------------------------------------|-------------------------------------------|-------------------------|----------------------|------------------------------------------|---------------------------------------------------------------------------------------------|---------------------------------------------|---------------------------------------------|
|                                                                  |                                                 |                                           |                         |                      | 1 registro:                              | DS                                                                                          | ΤQ                                          | Q S                                         |
| Processo                                                         | Unidade                                         | Data Programada                           | Data de Retorno Efetiva | Prazo Restante (dias | s) Ações                                 | 1                                                                                           | 2 3                                         | 4 5                                         |
| PROCESSO - 000000066/2019                                        | 01 JUDICIÁRIO TM                                | 09/04/2019                                |                         | 1                    | 23                                       | 7 8                                                                                         | 9 10                                        | 11 12                                       |
|                                                                  |                                                 |                                           |                         |                      |                                          |                                                                                             |                                             |                                             |
|                                                                  |                                                 |                                           |                         |                      |                                          | 14 15                                                                                       | 16 17 1                                     | 18 19                                       |
|                                                                  |                                                 |                                           |                         |                      |                                          | 14 15<br>21 22 :                                                                            | 16 17 1<br>23 24 2                          | 18 19<br>25 26                              |
| ocessos para devolver                                            |                                                 |                                           |                         |                      |                                          | 14 15<br>21 22 2<br>28 29 2                                                                 | 16 17 1<br>23 24 2<br>30                    | 18 19<br>25 26                              |
| ocessos para devolver                                            |                                                 |                                           |                         |                      | 3 registro(s):                           | 14 15<br>21 22 2<br>28 29 2                                                                 | 16 17 1<br>23 24 2<br>30<br>Tero            | 18 19<br>25 26<br>a-feira                   |
| Processo                                                         | Unidade                                         | Data Programa                             | da 🔹 Data de Retorno E  | fetiva Prazo Res     | 3 registro(s):<br>tante (dias)           | -<br>-<br>-<br>-<br>-<br>-<br>-<br>-<br>-<br>-<br>-<br>-<br>-<br>-<br>-<br>-<br>-<br>-<br>- | 16 17 1<br>23 24 2<br>30<br>Terç<br>Abril c | 18 19<br>25 26<br>a-feira<br>de 2019        |
| Processo para devolver<br>Processo<br>PROCESSO - 000000067/2019  | Unidade<br>01 JUDICIÁRIO TM                     | Data Programa<br>09/04/2019               | da Data de Retorno E    | fetiva Prazo Res     | 3 registro(s):<br>tante (dias)<br>1      | 14 15<br>21 22<br>28 29<br>09                                                               | 16 17 1<br>23 24 2<br>30<br>Terç<br>Abril c | 18 19<br>25 26<br>a-feira<br>de 2019        |
| Processo<br>PROCESSO - 00000067/2019<br>PROCESSO - 00000062/2019 | Unidade<br>01 JUDICIÁRIO TM<br>01 JUDICIÁRIO TM | Data Programa<br>09/04/2019<br>09/04/2019 | da Data de Retorno E    | fetiva Prazo Res     | 3 registro(s):<br>tante (dias)<br>1<br>1 | -<br>-<br>-<br>-<br>-<br>-<br>-<br>-<br>-<br>-<br>-<br>-<br>-<br>-<br>-<br>-<br>-<br>-<br>- | 16 17 1<br>23 24 2<br>30<br>Terç<br>Abril c | 18 19<br>25 26<br>a-feira<br>de 2019<br>mês |

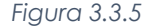

A unidade destinatária de um processo com retorno programado somente pode:

- $\checkmark$  Enviar o processo para a unidade demandante do retorno;
- ✓ Enviar o processo para terceiros, inclusive, podendo também atribuir seu próprio retorno programado, desde que mantenha o processo aberto na própria unidade. Isso possibilita o controle de prazos "em cascata".

#### 3.4 - Pesquisa

É possível o modo de pesquisa livre (1) ou estruturado (2).

|     | TRIBUNAL MARÍTIMO                      |                                |                     |              |                           |                     |
|-----|----------------------------------------|--------------------------------|---------------------|--------------|---------------------------|---------------------|
|     | Sei. Tribunal Maritimo                 |                                |                     | Para saber+  | Menu Pesquisa             | 01 IAFN 💌 📰 N 💐 🥓 🗐 |
|     | Controle de Processos                  | Controle de Processos          |                     |              |                           |                     |
| _   | Iniciar Processo<br>Retorno Programado | 🖹 🛃 🏋 🔊 🔟 🕺 🂐                  | \lambda 🗈 🏴 🥔 💓 🚈   | <b>€</b> •§• |                           |                     |
| (2) | Pesquisa<br>Base de Conhecimento       | Ver processos atribuídos a mim | Ver por marcadores  | N N          | /isualização detalhada    |                     |
|     | Textos Padrão                          |                                |                     |              |                           |                     |
|     | Blocos de Assinatura                   |                                | 3 registros:        |              |                           | 5 registros:        |
|     | Blocos de Reunião                      | Recebido                       | os                  |              | Gerados                   |                     |
|     | Blocos Internos                        | PROCESSO - 0000                | 000074/2019         |              | PROCESSO - 000000084/2019 | (moraes)            |
|     | Contatos                               | PROCESSO - 0000                | 000055/2019         |              | PROCESSO - 00000083/2019  |                     |
|     | Processos Sobrestados                  | IAFN - 19.2.000                | 000046-6            |              | PROCESSO - 00000082/2019  |                     |
|     |                                        |                                | <b>Figure 2 4 1</b> |              |                           |                     |

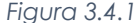

O sistema realiza busca em processos e documentos (gerados no próprio SEI ou de alguns tipos de arquivos capturados para o sistema). A pesquisa também retorna o conteúdo de documentos em formato PDF natos digitais ou de digitalização que tenham passado por processo de Reconhecimento Ótico de Caracteres (OCR). No caso de processos que tenham algum Nível de Acesso "Restrito", **somente as unidades por onde o processo já tenha tramitado é que conseguem pesquisar sobre os mesmos**, ressalvado se o usuário pesquisar pelo Número do Processo ou Número SEI de Documento, o que retornará o processo em questão, sem acesso ao teor dos documentos, podendo acessar a opção "Consultar Andamentos" para conhecimento apenas do histórico de andamentos.

Na modalidade de pesquisa livre, basta inserir o termo procurado no campo "Pesquisa" (1), ao lado da identificação da unidade, e o sistema buscará todos os documentos e processos que possuem aquele termo. Se houver um único resultado possível para a pesquisa o sistema abrirá o processo ou documento procurado (no caso de documentos gerados no sistema e documentos em PDF) ou, no caso de documentos externos em um dos formatos aceitos, o sistema indica o documento pesquisado e abre a opção de download para a máquina do usuário.

Se houver mais de um resultado possível, o sistema abrirá a tela de pesquisa com todos os resultados encontrados. Basta clicar no ícone 🗣 ao lado da descrição para ter acesso ao processo ou documento:

| esquisa                                                                |                                                                                                    |                           |                            |                                                          |                                            |
|------------------------------------------------------------------------|----------------------------------------------------------------------------------------------------|---------------------------|----------------------------|----------------------------------------------------------|--------------------------------------------|
|                                                                        | demonstração para treinamento                                                                                                    |                           |                            |                                                          | Peopulaar                                  |
| esquisar em:                                                           | Processos                                                                                                    | 🗭 Documentos Ge           | rados                      | Documentos Externos                                      |                                            |
| iteressado / Remetente:                                                |                                                                                                    |                           |                            |                                                          |                                            |
| ssinante:                                                              |                                                                                                    |                           |                            |                                                          |                                            |
| specificação / Descrição:                                              |                                                                                                    |                           |                            |                                                          | 0                                          |
| lbs. desta Unidade:                                                    |                                                                                                    |                           |                            |                                                          | 0                                          |
| issunto:                                                               |                                                                                                    |                           |                            |                                                          |                                            |
| Inidade:                                                               |                                                                                                    |                           |                            |                                                          |                                            |
| * SEL                                                                  |                                                                                                    | (Processo)                | (Documento)                |                                                          |                                            |
| lipo do Processo:                                                      |                                                                                                    |                           |                            |                                                          | •                                          |
| ipo do Documento:                                                      |                                                                                                    |                           |                            |                                                          | •                                          |
| Pocumento:                                                             |                                                                                                    |                           |                            |                                                          |                                            |
| Data:                                                                  | Período explícito                                                                                                    | ③ 30 dias                 | @ 60 dia                   | 5                                                        |                                            |
| Nata Linudata                                                          |                                                                                                    |                           |                            |                                                          |                                            |
| ngia Osbano.                                                           |                                                                                                    |                           |                            |                                                          |                                            |
|                                                                        |                                                                                                    |                           |                            |                                                          | Exitindo 1 - 10 de                         |
| Teinamento de usuários do S                                            | EI N° 19957.000051/2014-74 ( Manual Ilus                                                                                                    | strado SEI )              |                            |                                                          | 00023                                      |
| ui como especificação o term                                           | io Demonstração para treinamento. O siste                                                                                                    | ima recupera todos os pri | ocessos _ Região - TRF3    | <ul> <li>listou, em 26 de novembro de 2012, a</li> </ul> | o Desembargador Presidente do Tribunal, pa |
| Ur                                                                     | idade Geradora, GAD,CVM                                                                                                    |                           | Usuario natalie            | Data: 28/03/20                                           | 4                                          |
| Current MI E3000 0000 (0001                                            | and a Manual 1                                                                                                    |                           |                            |                                                          | 00075                                      |
| Y Corsos N 53000.000042120 N                                           | 33.4.4 Competingias para a                                                                                                    | Classificação da Gravid   | Sinio                      | 35.4.7 Criticio                                          | a nara Determinação do Grau de Sinilo      |
| Ur                                                                     | idade Geradora: CGRL                                                                                                    | Cassing and the course of | Usuário: carlos alves      | Data: 19/03/20                                           | 14                                         |
|                                                                        | And and a second second s |                           |                            |                                                          | 00017                                      |
| Auditoria Técnica Interna Nº 21                                        | 14821148 D000172014-44 ( MBRU30 1                                                                                                    |                           |                            |                                                          |                                            |
| Auditoria Técnica Interna N° 21<br>no controle e contribuir para o ape | rescamento da Administração Pública wa                                                                                                    | w tou gey br 2010 Apr     | ova a revisão do Manual de | Auditoria de Natureza Operacional e alte                 | ra a sua denominação para                  |

Figura 3.4.2

Na modalidade de pesquisa estruturada, deve-se acessar a opção "Pesquisa" (2) no menu principal. A pesquisa pode ser realizada pela barra:

| Pesquisa      |                      |                     |                             |           |
|---------------|----------------------|---------------------|-----------------------------|-----------|
|               |                      |                     |                             | Pesquisar |
| Pesquisar em: | V Documentos Gerados | Documentos Externos | 🗹 Com Tramitação na Unidade |           |
|               |                      | Figura 3.4.3        |                             |           |

#### Utilizando critérios de pesquisa:

 Palavras, Siglas, Expressões ou Números: busca ocorrências de uma determinada palavra, sigla, expressão (deve ser informada entre aspas duplas) ou número:

| colisão      |           |        |     |      |
|--------------|-----------|--------|-----|------|
| certidão nas | cimento   |        |     | <br> |
| declaração ' | praticage | m"     |     |      |
| portaria de  | abertura  |        |     |      |
|              |           | Figura | 344 |      |

 Busca por parte de Palavras ou Números (\*): procura registros que contenham parte da palavra ou número:

| embargou, embargante,)<br>201.7* (retornará registros contendo 201.798.988-00, | embarg* | (retornará registros com embargo,                           |
|--------------------------------------------------------------------------------|---------|-------------------------------------------------------------|
| 201.7* (retornará registros contendo 201.798.988-00,                           | embargo | ,embargante,)                                               |
| 201.719.43. 201.71)                                                            | 201.7*  | retornará registros contendo 201.798.988-00,<br>43. 201.71) |

Conector (E): busca por registros que contenham todas as palavras e expressões:

| móvel e licitaçã | o          |                     |  |
|------------------|------------|---------------------|--|
| nomeação e "carg | o efetivo" |                     |  |
|                  |            | <b>a</b> <i>t t</i> |  |

Figura 3.4.6

Conector (OU): busca por registros que contenham pelo menos uma das palavras ou expressões:

| <br>funcionário ou servidor |
|-----------------------------|
| Figura 3.4.7                |

 Conector (NÃO): busca Documentos que contenham a primeira, mas não a segunda palavra ou expressão, isto é, exclui os documentos que contenham a palavra ou expressão seguinte ao conector (NÃO):

| certidão | não | REB          |
|----------|-----|--------------|
|          |     | Figura 3.4.8 |

Ainda, é possível utilizar os campos disponíveis no formulário de pesquisa. O usuário pode optar em pesquisar processos, documentos gerados, documentos externos e ainda determinar um período específico, como exemplo, foi preenchido o campo "Especificação/Descrição" com a sentença "Bateau Mouche":

| Pesquisa                      |                                       |                        |                             |               |
|-------------------------------|---------------------------------------|------------------------|-----------------------------|---------------|
|                               |                                       | _                      | _                           | (?) Pesquisar |
| Pesquisar em:                 | Documentos Gerados                    | Documentos Externos    | 🔲 Com Tramitação na Unidade |               |
| Órgão Gerador:                |                                       | ~                      |                             |               |
| Unidade Geradora:             |                                       |                        |                             |               |
| Assunto:                      |                                       |                        |                             |               |
| Assinatura / Autenticação :   |                                       |                        |                             |               |
| Contato:                      |                                       |                        |                             |               |
|                               | ✓ Interessado                         | Remetente              | Destinatário                |               |
| Especificação / Descrição:    | Bateau Mouche                         |                        |                             | 0             |
| Obs. desta Unidade:           |                                       |                        |                             | 0             |
| Nº SEI:                       |                                       | (Processo / Documento) |                             |               |
| Tipo do Processo:             |                                       |                        |                             | •             |
| Tipo do Documento:            |                                       |                        |                             |               |
| Número / Nome na Árvore:      |                                       |                        |                             |               |
| Data do Processo / Documento: | <ul> <li>Periodo explícito</li> </ul> | 30 dias                | 60 dias                     |               |
|                               | 01/04/2019 🛅 até                      | 30/04/2019             | J                           |               |
| Usuário Gerador:              |                                       |                        |                             |               |

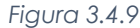

O sistema recupera todos os processos **não sigilosos** que tenham a expressão procurada no campo especificação, inclusive processos de outras unidades (mesmo os processos que nunca tenham passado pela unidade que efetua a pesquisa).

A funcionalidade de pesquisa do SEI pode realizar busca no conteúdo de documentos gerados no sistema, nos documentos externos digitalizados com processamento de OCR, nos documentos externos de texto (planilhas, txt, html, doc, docx, xls, pdf, etc.), além da pesquisa em dados cadastrais de processos e documentos. As informações no campo "Observações desta unidade" (tela de cadastro do processo) só poderão ser recuperadas pela unidade que as inseriu.

## 3.5 - Base de Conhecimento

Funcionalidade que permite descrever as etapas de um processo e anexar documentos relacionados ao "Tipo de Processo" vinculado àquela base de conhecimento. As bases relacionadas podem ser consultadas por todas as unidades por meio do ícone 
, o ícone é visualizado ao lado do número de protocolo do processo, para todos os processos criados com o "Tipo de Processo" correspondente, incluindo os processos que foram abertos antes da criação da base.

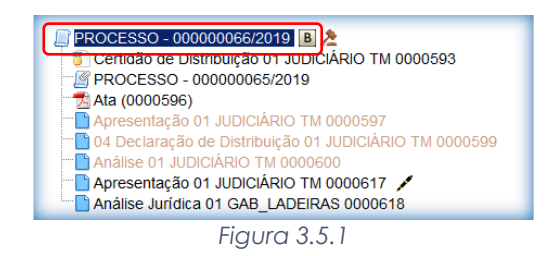

Uma Base de Conhecimento somente pode ser modificada pela Unidade que a criou. Enquanto boa prática, de forma a garantir uniformidade e a eficiência dentro da instituição, as bases de conhecimento devem ser criadas **pela Unidade com competência** sobre os procedimentos afetos ao Tipo de Processo. Para criar a base de conhecimento, o usuário deve selecionar o menu "Base de Conhecimento":

| Controle de Processos |
|-----------------------|
| Iniciar Processo      |
| Retorno Programado    |
| Pesquisa              |
| Base de Conhecimento  |
| Textos Padrão         |
| Modelos Favoritos     |
| Blocos de Assinatura  |
| Figura 3.5.2          |

Em seguida, clicar no botão "Nova":

| Base de Conhecimento | Pesquiser Nova Minha Base |
|----------------------|---------------------------|
| Palawas-chave:       |                           |
| Figura 3.5.3         |                           |

O sistema abrirá a tela "**Novo Procedimento**", para preenchimento do campo "Descrição" e seleção dos Tipos de Processo Associados com a Base de Conhecimento em criação. Ao procedimento, é possível anexar arquivos que contenham detalhes sobre o processo de trabalho, por exemplo, um diagrama de fluxo, a não inclusão de nenhum tipo de processo, não impedirá o cadastro da base, porém também não referenciará nenhum processo.

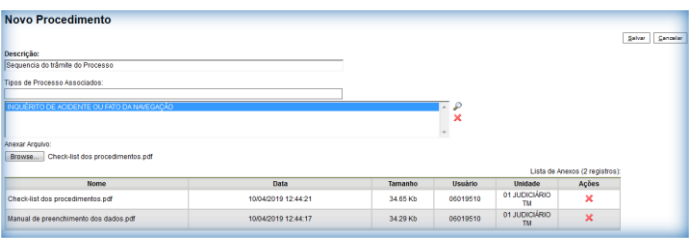

Figura 3.5.4

Após salvar as informações, o abrirá automaticamente uma tela em que deverá ser informado o conteúdo do procedimento, conforme padrão definido pelo Administrador do Sistema:

| 💌 Códgo Forter 📷 Salvar 🖉 🦕 🖉 N 🖌 💲 🗰 Xi Xi Xi Xi Xi Xi Xi Xi Xi Xi Xi Xi Xi                                     |  |  |  |  |
|----------------------------------------------------------------------------------------------------|--|--|--|--|
| TRIBINAL<br>MARITIMO<br>MARITIMO<br>TRICKAL MARITIMO<br>TRICKAL MARITIMO<br>TRICKAL MARITIMO<br>TRICKAL MARITIMO |  |  |  |  |
| SEQUENCIA DO TRÂMITE DO PROCESSO                                                                                 |  |  |  |  |
| Que ativitade e?                                                                                                 |  |  |  |  |
| Descripto do finto dos processos internamente após a criação do IAFN.                                            |  |  |  |  |
| Quen far?                                                                                                    |  |  |  |  |
| Unairiss internos do TM.                                                                                         |  |  |  |  |
| Como se fuz?                                                                                                    |  |  |  |  |
| Censeltando o ateso "Matrial de preenchimento dos dados pdl"                                                     |  |  |  |  |
| Que informações icondições são necessiáriar?                                                                     |  |  |  |  |
| Permissão para acessar a Unidade onde o processo está alocado                                                    |  |  |  |  |
| Quais documentor site necessarios?                                                                               |  |  |  |  |
| INQUÉRTO DE ACIDENTE OU FATO DA NAVEGAÇÃO<br>EL GAMENTO DE ACIDENTE OU FATO DA NAVEGAÇÃO                         |  |  |  |  |
| Dave Legal                                                                                                    |  |  |  |  |
| http://tm.mb/?q-vade-mexan-tm                                                                                    |  |  |  |  |
|                                                                                                    |  |  |  |  |
|                                                                                                    |  |  |  |  |

Figura 3.5.5

No conteúdo do procedimento é importante utilizar hiperlinks (da Intranet ou Internet) sobre os termos que referenciem leis, decretos, portarias e até mesmo sistemas informatizados relacionados com o trabalho. No campo "Quais documentos são necessários?", devem-se referenciar os Tipos de Documentos disponíveis no SEI. Ao finalizar o preenchimento, deverá ser selecionado o ícone 🗎 .

Na unidade criadora da base, as informações são acessíveis para consulta e edição por meio da opção "Minha Base", acessível em "Base de Conhecimento", via menu principal:

| Base de Conhecimento | Pesquissr Nova Minha Base |
|----------------------|---------------------------|
| Palavas-chave:       |                           |
| Figura 3.5.6         |                           |

Figura 3.5.6

O sistema abrirá um quadro com a relação das bases de conhecimento da unidade:

| В | Base de Conhecimento 01 JUDICIÁRIO TM |                 |                     |                          |                       |                                    |             |  |
|---|---------------------------------------|-----------------|---------------------|--------------------------|-----------------------|------------------------------------|-------------|--|
|   |                                       |                 |                     | <u>N</u> ova <u>i</u> mp | rimir <u>L</u> iberar | Cancelar Liberação <u>E</u> xcluir | Eechar      |  |
|   |                                       |                 |                     |                          |                       | Lista de Procedimentos (3          | registros): |  |
|   | 🗘 🗘 Descrição                         | Usuário Gerador | 韋 Data Geração      | Usuário Liberação        | Data Liberação        | Ações                              |             |  |
|   | Preenchimento de Formulário           | 06019510        | 10/04/2019 08:10:46 | 06019510                 | 10/04/2019 13:20:03   |                                    |             |  |
| E | Sequencia do trâmite do Processo      | 06019510        | 10/04/2019 12:48:08 |                          |                       | 🗋 🗎 🗹 🖌 😼                          |             |  |
|   | Solicitação de Documentos             | 06019510        | 10/04/2019 12:36:03 |                          |                       | 📄 📄 🌌 🖌 🧭                          |             |  |

Figura 3.5.7

| Ícones                                                       | Descrição                                                                                                    |
|--------------------------------------------------------------|----------------------------------------------------------------------------------------------------|
| Utilizado para visualizar o conteúdo do procedimento.        |                                                                                                    |
|                                                              | Utilizado para alterar o conteúdo do procedimento.                                                                                                    |
| Utilizado para alterar os dados de cadastro do procedimento. |                                                                                                    |
| 3                                                            | Utilizado para excluir o procedimento.                                                                                                    |
| >                                                            | Utilizado para disponibilizar a base, após finalizadas as edições, para que finalmente seja exibida ao lado do<br>número de protocolo dos Tipos de Processo correspondentes. |

Sistema Eletrônico de Informações – Tribunal Marítimo – Módulo de Julgamento

| ٢        | Após liberada a primeira versão do procedimento, somente será possível alterar seu cadastro e conteúdo por meio deste ícone. |
|----------|----------------------------------------------------------------------------------------------------|
| 0        | Cancela a liberação do procedimento.                                                                                         |
| q        | Utilizado para consultar o cadastro do procedimento.                                                                         |
| <u> </u> | Utilizado para consultar as versões do procedimento.                                                                         |

Caso haja necessidade de alteração do cadastro do procedimento, após sua liberação, o sistema abrirá uma tela para edição:

|                                                                                        |                             |                     |                     |                                                     | S                              |
|----------------------------------------------------------------------------------------|-----------------------------|---------------------|---------------------|-----------------------------------------------------|--------------------------------|
| escrição:                                                                              |                             |                     |                     |                                                     |                                |
| equencia do trâmite do Processo                                                        |                             |                     |                     |                                                     |                                |
| ipos de Processo Associados:                                                           |                             |                     |                     |                                                     |                                |
| INCLIÉRITO DE ACIDENTE OU EATO DA N                                                    | av/Egação                   |                     | A . D               |                                                     |                                |
| INQUERTO DE ACIDENTE OU PATO DA N                                                      | AVEGAÇÃO                    |                     | ×                   |                                                     |                                |
|                                                                                        |                             |                     |                     |                                                     |                                |
|                                                                                        |                             |                     | *                   |                                                     |                                |
| inexar Arquivo:                                                                        |                             |                     | v                   |                                                     |                                |
| nexar Arquivo:<br>Browse No file selected.                                             |                             |                     | ×                   | Lista de Anexo                                      | os (2 registros)               |
| nexar Arquivo:<br>Browse No file selected.<br>Nome                                     | Data                        | Tamanho             | Usuário             | Lista de Anexo<br>Unidade                           | os (2 registros)<br>Ações      |
| nexar Arquivo:<br>Browse No file selected.<br>Nome<br>Check-list dos procedimentos pdf | Data<br>11/04/2019 08:07:22 | Tamanho<br>34.65 Kb | Usuário<br>06019510 | Lista de Anexe<br>Unidade<br>01<br>JUDICIÁRIO<br>TM | os (2 registros)<br>Ações<br>X |

Figura 3.5.8

- ♦ Após as modificações, deve-se clicar em ✓ para liberar a versão.

| Ba       | Base de Conhecimento 01 JUDICIÁRIO TM |                        |                        |                          |                             |                    |                                                                                                    |
|----------|---------------------------------------|------------------------|------------------------|--------------------------|-----------------------------|--------------------|----------------------------------------------------------------------------------------------------|
|          |                                       | <u>N</u> ova           | <u>I</u> mprimir       | Liberar                  | Cancelar Li <u>b</u> eração | <u>E</u> xcluir    | <u>F</u> echar                                                                                                    |
| _        |                                       |                        |                        |                          |                             | Lista de Procedime | entos (3 registros):                                                                                                    |
| <b>~</b> | 韋 Descrição                           | ▲ Usuário<br>▼ Gerador | 韋 Data Geração         | ▲ Usuário<br>▼ Liberação | 韋 Data Liberação            | Açõ                | bes                                                                                                    |
|          | Preenchimento de Formulários          | 06019510               | 11/04/2019<br>08:01:17 |                          |                             |                    | <ul> <li>Image: Image: Ima</li></ul> |
|          | Sequencia do trâmite do<br>Processo   | 06019510               | 10/04/2019<br>12:48:08 | 06019510                 | 11/04/2019<br>08:03:42      |                    | 0 0                                                                                                    |
|          | Solicitação de Documentos             | 06019510               | 10/04/2019<br>12:36:03 |                          |                             |                    | · 🗸 🤨                                                                                                    |

Figura 3.5.9

...onde é permitida a visualização de todas as versões do procedimento:

| Ve | rsões do Procedimento                     |                 |                     |                            | Imprimir                                     | Eechar |
|----|-------------------------------------------|-----------------|---------------------|----------------------------|----------------------------------------------|--------|
|    | Descrição<br>Preenchimento de Formulários | Usuário Gerador | Data Geração        | Lista de Usuário Liberação | Versões do Procedimento (2<br>Data Liberação | Ações  |
|    |                                           | 00010010        | 11/04/2019 08:01:17 |                            |                                              |        |
|    | Preenchimento de Formulário               | 06019510        | 10/04/2019 08:10:46 | 06019510                   | 10/04/2019 13:20:03                          |        |

Figura 3.5.10

## 3.6 - Textos Padrão

Um texto padrão é um texto que seja recorrente e que possa ser utilizado como um conteúdo padrão para documentos e e-mails gerados no sistema. **Cada unidade deverá produzir seus próprios textos padrão**. Para a inclusão de um texto padrão é necessário selecionar a opção "Textos Padrão" no menu principal. O sistema abrirá a tela "Textos Padrão da Unidade". Deve ser selecionada a opção "Novo":

| TRIBUNAL MARITIMO Sell Tribunal Maritimo                                                                                                    |                                  | Para saber+ Menu Pesquisa | 01 IAFN 💌 📰 🗷 🎗 🥓 刘 |
|----------------------------------------------------------------------------------------------------|----------------------------------|---------------------------|---------------------|
| Controle de Processos<br>Enviar IAFN<br>Iniciar Processo<br>Retorno Programado<br>Pesquisa<br>Baso de Conhecimento<br>Textos Padrão<br>Modelos Faurtos | Textos Padrão da Unidade 01 IAFN |                           | Boo Eader           |

Figura 3.6.1

Os campos a serem preenchidos são: "Nome", "Descrição" e "Conteúdo":

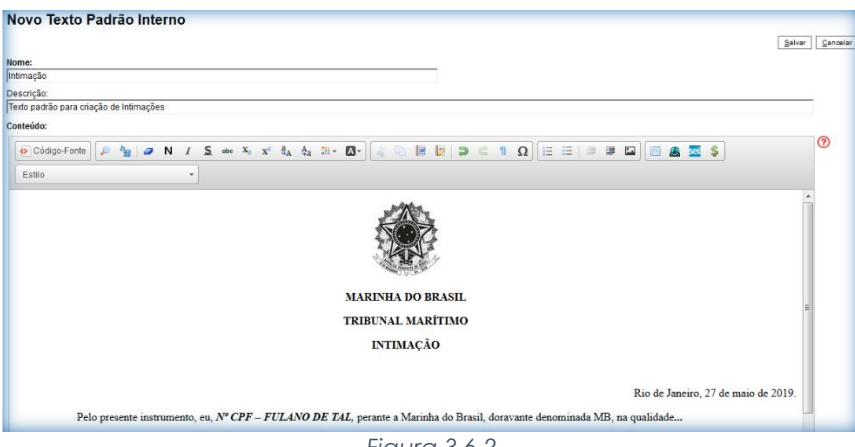

Figura 3.6.2

Ao salvar as informações, o sistema abre uma tela mostrando a inclusão do novo texto padrão em um quadro com a relação de textos da unidade, **qualquer usuário** da unidade pode alterar, consultar ou excluir um texto padrão da unidade. Basta selecionar o devido ícone na coluna "Ações".

|    |           |                                         |           |               | Novo Excluir Imprimir           | <u>F</u> echar |
|----|-----------|-----------------------------------------|-----------|---------------|---------------------------------|----------------|
|    |           |                                         |           | Lista de Text | os Padrão Interno da Unidade (1 | registro):     |
| ID | 🗘 Nome    |                                         | Descrição |               | Ações                           |                |
| 3  | Intimação | Texto padrão para criação de Intimações |           |               |                                 |                |
|    |           |                                         |           |               |                                 |                |

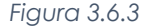

Uma vez criado, o texto padrão passa a ficar disponível para ser adicionado durante a criação de um documento ou um e-mail gerado no sistema. Ao selecionar a opção "Texto Padrão", dentro de "Texto Inicial" (4.1), o sistema disponibiliza uma barra de rolagem onde pode ser selecionada a opção com o nome dado ao texto padrão:

| Gerar Documento                                                           |              | Confirmar Dados Voltar |
|---------------------------------------------------------------------------|--------------|------------------------|
|                                                                           | Apresentação |                        |
| Texto Inicial     Occumento Modelo     Texto Padrão     Nenhum Descrição: |              |                        |
|                                                                           | Figura 3.6.4 |                        |

A mesma barra de rolagem também é mostrada como opção no campo "Mensagem" na tela "Enviar Correspondência Eletrônica" (4.10).

| Enviar Correspondência Eletrônica |                 |
|-----------------------------------|-----------------|
|                                   | Enviar Cancelar |
| De:                               |                 |
|                                   | •               |
| Para:                             |                 |
|                                   | <b>.</b>        |
| Enviar com cópia oculta           |                 |
| Assunto:                          |                 |
|                                   |                 |
| Mensagem:                         |                 |
|                                   | •               |
|                                   |                 |
| Intimação                         |                 |
|                                   |                 |
|                                   |                 |

Figura 3.6.5

### 3.7 - Modelos favoritos

Modelos favoritos são documentos que, pela necessidade de constante repetição, o sistema permite que sejam salvos para reuso. O SEI permite a criação grupos de modelos com a finalidade de categorizar os documentos modelo.

Para criar um grupo é necessário selecionar a opção "**Modelos Favoritos**" no menu principal da tela "**Controle de Processos**". Ao clicar na opção "**Grupos**", o sistema mostrará a tela "**Grupo de Modelos**", com um quadro que contém a relação de grupos da unidade. Ao clicar na opção "**Novo**", é possível criar um novo grupo.

| Sei Tribunal Maritimo                                                                                                    |                             | Para saber≁ Menu Pesquisa       | 01 IAFN 💌 📰 N 🌲 🥓 🤋 |
|----------------------------------------------------------------------------------------------------|-----------------------------|---------------------------------|---------------------|
| Controle de Processos<br>Enviar IAFN<br>Inciar Processo<br>Retomo Programado<br>Pesquina<br>Base de Conhecimento<br>Toxtos Padrão<br>Modelos Favoritos<br>Biocos de Assimutiva<br>Biocos de Assimutiva | Modelos Favoritos<br>Grupo: | Ver modelos adicionados por mim | Eentar              |
|                                                                                                    | Figura 3.7.1                |                                 |                     |
| Grupo de Modelos                                                                                                    |                             |                                 | Novo Eechar         |
|                                                                                                    | Figura 3.7.2                |                                 |                     |

Basta preencher o nome desejado no campo específico clicar em "Salvar".

| Novo Grupo de Modelo<br>Nome:<br>Modelos de Intrascêdes |              | Salvar Sancelar |
|---------------------------------------------------------|--------------|-----------------|
|                                                         | Figura 3.7.3 |                 |

Na coluna "Ações" do quadro, é possível excluir ou editar os grupos existentes.

| Grupo de Modelos      |              |                                         |
|-----------------------|--------------|-----------------------------------------|
|                       |              | Novo Excluir Imprimir Eechar            |
|                       |              | Lista de Grupo de Modelos (1 registro): |
| ✓ ↓ Nome              |              | Ações                                   |
| Modelos de Intimações |              | 2 3                                     |
|                       | 5. 0.7.4     |                                         |
|                       | Figura 3.7.4 |                                         |

Após a criação de um grupo de modelos de documentos, para incluir um documento neste grupo, deve-se clicar no número do processo de onde o documento está localizado, depois selecionar o documento que deseja salvá-lo e selecionar o ícone .

| TRIBUILAL MARITIMO          | Para saber+ Menu Pesquisa | 01 EXECUÇÃO |  |
|-----------------------------|---------------------------|-------------|--|
| PROCESSO - 000000077/2019 @ | i 🙀 👁 🗟 🌮 🗱 🖌 🕵 🖉 💽 🗈 🔯   |             |  |
| P Consultar Andamento       |                           |             |  |
|                             | Figura 3.7.5              |             |  |

O sistema abrirá a tela "Novo Modelo Favorito". Deverá ser selecionado o grupo na barra de rolagem do campo "Grupo de Modelo". Também deverá ser preenchido o campo descrição e as informações deverão ser salvas.

| Novo Modelo Favorito  |              |                            |
|-----------------------|--------------|----------------------------|
|                       |              | Salvar Novo Grupo Cancelar |
| Grupo de Modelo:      |              |                            |
| Modelos de Intimações |              |                            |
| Descrição:            |              |                            |
| Intimação Urgente     |              |                            |
|                       | Figura 3.7.6 |                            |

Ainda, caso seja necessário alterar o grupo do modelo ou a descrição, basta repetir o mesmo procedimento anterior (utilizando o mesmo documento modelo). Desta vez, o sistema abrirá a tela "Alterar Modelo Favorito" onde será possível fazer as modificações e salvar informações.

Para criar um documento a partir de um modelo já existente, deverá ser selecionada a opção "Selecionar nos Favoritos" (4.1). O sistema recuperará as informações dos grupos de modelos criados na unidade:

| Texto Inicial                                                              |                             |
|----------------------------------------------------------------------------|-----------------------------|
| <ul> <li>Occumento Modelo</li> <li>Texto Padrão</li> <li>Nenhum</li> </ul> | OU Selecionar nos Favoritos |
|                                                                            | Eigura 277                  |

Figura 3.7.7

Basta selecionar o modelo desejado por meio do ícone 🤎 . Para editar modelo antes de selecioná-lo, basta clicar no ícone 🗟:

| Selecionar Modelo Favorito |                      |           |                        |                   |                             |               |  |  |
|----------------------------|----------------------|-----------|------------------------|-------------------|-----------------------------|---------------|--|--|
| Grupo:                     |                      |           |                        |                   |                             |               |  |  |
| Todos                      |                      |           | -                      | Ver modelos adi   | cionados por mim            |               |  |  |
| Todos                      |                      |           |                        |                   |                             |               |  |  |
| Modelos de Int             | imações              |           |                        |                   | Lista de Modelos (;         | 2 registros): |  |  |
| Documento                  | ‡ Tipo               | 🗘 Usuário | 🗘 Data                 | Descrição         | 🗘 Grupo                     | Ações         |  |  |
| 0000634                    | Intimação            | 06019510  | 15/04/2019<br>13:09:40 | Intimação Urgente | Modelos<br>de<br>Intimações | 2             |  |  |
| 0000607                    | Ata de<br>julgamento | 06019510  | 15/04/2019<br>12:29:40 | Intimação Urgente | Modelos<br>de<br>Intimações | 2             |  |  |

Figura 3.7.8

Após o preenchimento dos campos da tela "Gerar Documento" (4.1) e salvar informações, o modelo será inserido.

Também é possível usar e salvar modelos de outras unidades, mesmo que o processo não esteja aberto para a unidade que efetua a operação. Basta ter acesso ao número SEI do documento que se deseja utilizar como modelo.

### 3.8 - Blocos de Assinatura

O "Bloco de Assinatura" é a funcionalidade utilizada para que um documento seja assinado por um ou mais usuários de **unidades diferentes** da unidade elaboradora. O bloco permite a assinatura simultânea de vários documentos, com ou sem visualização de seus conteúdos. No entanto, não é possível disponibilizar bloco de assinatura para a unidade geradora do processo. Neste caso, o processo deverá ser atribuído para o usuário que realizará a assinatura.

Embora não seja possível disponibilizar um bloco de assinatura para a unidade geradora, o sistema dá a opção de assinatura antes da disponibilização do bloco (também com um só clique). Esta opção pode ser útil quando houver muitos documentos para serem assinados por um mesmo usuário, por exemplo, no caso de duplicação de processos.

Diferentemente dos blocos internos e blocos de reunião, serão incluídos documentos para assinatura em blocos e não, processos, embora o sistema permita a visualização dos processos onde estão incluídos os documentos. É possível incluir em um bloco de assinatura vários documentos de um processo ou de vários processos de uma unidade. Também é possível disponibilizar o bloco para várias unidades.

Existem dois caminhos para a criação um Bloco de Assinatura, no primeiro, deve-se clicar no documento de um processo e selecionar o ícone (5.10), o sistema abrirá a tela "Incluir em Bloco de Assinatura", e no segundo, deve ser selecionada a opção "Bloco de assinatura" no menu principal (onde poderão também ser pesquisados todos os blocos criados na unidade), em ambas a telas deve-se clicar no botão "Novo".

| Incluir em Bloco de Assinatura            |                               |                  |                  |                              |
|-------------------------------------------|-------------------------------|------------------|------------------|------------------------------|
|                                           |                               |                  |                  | Ir para Blocos de Assinatura |
| Bloco:                                    |                               |                  | ▼ <u>I</u> nduir | Novo                         |
|                                           | <b>[</b> ]                    |                  |                  |                              |
|                                           | FIGUI                         | 10 3.8.1         |                  |                              |
|                                           |                               |                  |                  |                              |
|                                           |                               |                  |                  |                              |
| TRIBUNAL MARÍTIMO                         |                               |                  |                  |                              |
| Sei. Tribunal Maritimo                    |                               | Para saber+ Menu | ı Pesquisa       | 01 IAFN 💌 🔠 🛚 🎗 🥓 🍕          |
| Controle de Processos                     | Blocos de Assinatura          |                  |                  |                              |
| Enviar IAFN                               |                               |                  |                  |                              |
| Iniciar Processo                          |                               |                  |                  | Pesquisar                    |
| Retorno Programado                        | Palavras-chave para pesquisa: |                  | _                |                              |
| Pesquisa                                  |                               |                  |                  |                              |
| Base de Conhecimento                      | Sigla:                        |                  |                  |                              |
| Textos Padrão                             |                               |                  |                  |                              |
| Modelos Favoritos<br>Blocos de Assinatura |                               |                  |                  |                              |
| Blocos de Reunião                         | Nenhum registro encontrado    |                  |                  |                              |
| Blocos Internos                           | Herman regione encontrade.    |                  |                  |                              |
|                                           | Figu                          | ra 3.8.2         |                  |                              |

Ao selecionar a opção "**Novo**", o sistema abre a tela "**Novo Bloco de Assinatura**" onde deverá ser preenchido o campo descrição e informadas as unidades para disponibilização do bloco e após isso clicar no botão "**Salvar**".

| Novo Bloco de Assinatura                     | Salvar Cancelar |
|----------------------------------------------|-----------------|
| Descrição:                                   |                 |
| Pauta do dia 27/05/2019                      | at              |
| Unidades para Disponibilização:              |                 |
| 01 GAB_PRESIDENTE - Gabinete Juiz Presidente |                 |
| ×                                            |                 |
| Figura 3.8.3                                 |                 |

### 3.8.1 - Adicionando e disponibilizando documentos no Bloco de Assinatura

Após a criação, deverão ser adicionados os documentos que farão parte do bloco de assinaturas, neste procedimento, o usuário deverá abrir o processo onde o documento está localizado (5.10), e após isso, clicar no ícone 2.

| PROCESSO - 00000058/2019     Pauta 01 JUDICIÁRIO TM 0000565     Ata de julgamento 01 JUDICIÁRIO TM 0000568     Ata de julgamento 01 JUDICIÁRIO TM 0000607     Intimação 01 JUDICIÁRIO TM 0000634                                                                      |                                                                                                    |
|----------------------------------------------------------------------------------------------------|----------------------------------------------------------------------------------------------------|
| Oficio 01 JUDICIARIO TM 0000638     Oficio 01 JUDICIARIO TM 0000639     Intimação 01 JUDICIÁRIO TM 0000639     Intimação 01 JUDICIÁRIO TM 0000640     Intimação 01 JUDICIÁRIO TM 0000647     Solicitação 01 JUDICIÁRIO TM 0000649     Oficio 01 JUDICIÁRIO TM 0000649 |                                                                                                    |
| Consultar Andamento     Processos Relacionados:     Plano Anual de AlMidades (8)                                                                                                    | TRIBUNAL MARITIMO<br>Avenida Alfred Agache, s'n - Bairro Centro - CEP 2021.00-Rio de Janeiro - RJ - www.marinha.mil.br/m<br>Praça XV |
| INQUÉRITO DE ACIDENTE OU FATO DA NAVEGAÇÃO (2)                                                                                                    | OFÍCIO - 0000650 - 01 JUDICIÁRIO TM                                                                                                  |

Figura 3.8.1.1

Esta ação abrirá uma tela com os blocos criados pela unidade onde deverá ser escolhido o bloco que o documento será adicionado, a tela também permite que sejam selecionados outros documentos do mesmo processo no bloco, os processos já incluídos não ficam disponíveis para a seleção. Após a seleção, deverá ser clicado o botão "Incluir". Obs.: É possível incluir um documento em vários Blocos.

| Incl   | ncluir em Bloco de Assinatura<br>Ir para Blocos de Assinatura |                   |                           |                               |  |  |  |
|--------|---------------------------------------------------------------|-------------------|---------------------------|-------------------------------|--|--|--|
| Bloco: |                                                               |                   |                           |                               |  |  |  |
| 20 - F | Pauta do dia 27/05/2019                                       |                   | ▼ Indui                   | r <u>N</u> ovo                |  |  |  |
|        |                                                               | Lista             | de documentos disponíveis | para inclusão (10 registros): |  |  |  |
|        | N° SEI                                                        | Documento         | Data                      | Blocos                        |  |  |  |
|        | 0000565                                                       | Pauta             | 13/03/2019                |                               |  |  |  |
|        | 0000568                                                       | Ata de julgamento | 13/03/2019                | 20                            |  |  |  |
|        | 0000607                                                       | Ata de julgamento | 01/04/2019                |                               |  |  |  |
|        | 0000634                                                       | Intimação         | 15/04/2019                | 19                            |  |  |  |
|        | 0000638                                                       | Oficio            | 16/04/2019                | 19                            |  |  |  |
|        | 0000639                                                       | Solicitação       | 16/04/2019                | 19                            |  |  |  |
|        | 0000640                                                       | Intimação         | 16/04/2019                | 19                            |  |  |  |
|        | 0000647                                                       | Intimação         | 18/04/2019                | 20                            |  |  |  |
|        | 0000649                                                       | Solicitação       | 18/04/2019                | 20                            |  |  |  |
|        | 0000650                                                       | Oficio            | 24/04/2019                |                               |  |  |  |

Figura 3.8.1.2

Mesmo com o bloco criado e os documentos incluídos, o sistema só permitirá a visualização das unidades destinatárias se o bloco for disponibilizado pela unidade geradora. Deverá ser selecionada a opção "**Bloco de assinatura**" no menu principal onde serão listados todos os blocos criados e disponibilizados na unidade, ao ser localizado, o bloco deverá ser disponibilizado através do ícone 🌲 , pra que as unidades encarregadas possam visualizá-lo e após a disponibilização do bloco, o estado mudará de "aberto" para "disponibilizado".

| Bloco    | os de Assinati       | ıra             |                   |                  |                          |           | Assinar Pesquisar | Novo Concluir Excluir Imprimir |
|----------|----------------------|-----------------|-------------------|------------------|--------------------------|-----------|-------------------|--------------------------------|
| Palavras | chave para pesquisa: |                 |                   |                  |                          |           |                   |                                |
|          |                      |                 |                   |                  |                          |           |                   |                                |
| Sigla:   |                      |                 |                   |                  |                          |           |                   |                                |
|          |                      |                 |                   |                  |                          |           |                   |                                |
|          |                      |                 |                   |                  |                          |           |                   | Lista de Blocos (2 registros): |
|          | Número               | Estado          | Geradora          | Disponibilização |                          | Descrição |                   | Ações                          |
|          | 21                   | Aberto          | 01 GAB_PRESIDENTE | 01 GAB_LADEIRAS  | Assinatura de intimações |           |                   | / 🐮 🔝 🖌 🧐                      |
|          | 20                   | Disponibilizado | 01 JUDICIÁRIO TM  |                  | Pauta do dia 27/05/2019  |           |                   | / % ©                          |

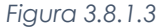

#### 3.8.2 - Assinando e devolvendo os documentos em Bloco de Assinatura

Para assinar documentos em um Bloco de Assinaturas, os usuários da unidade deverão selecionar a opção "**Blocos de Assinatura**" no menu principal. O próximo passo é verificar a lista de blocos relacionados, tanto os blocos criados como os disponibilizados para a unidade estarão disponíveis para visualização, a diferença, porém, é que os blocos gerados pela unidade possuem quatro estados: **aberto**, **retornado**, **disponibilizado** e **concluído** e os disponibilizados, apenas **disponibilizado**. O bloco disponibilizado pela unidade apresenta o estado com a linha na cor vermelha.

As assinaturas serão permitidas nos blocos disponibilizados para a unidade e para os blocos criados com o estado "aberto". Os blocos com o estado "aberto" e "retornado" apresentam o número na cor verde e os com o estado "disponibilizado" e "concluído" na cor vermelha. Os blocos poderão ser assinados através do ícone 

 ícone 
 caso exista a necessidade da conferência dos documentos incluídos, o ícone 
 , permitirá ao usuário a visualização da lista dos documentos que poderão ser conferidos e assinados individualmente.

|   |                |                 |                   |                                  |                           | Lista de Blocos (6 registros): |
|---|----------------|-----------------|-------------------|----------------------------------|---------------------------|--------------------------------|
|   | Número         | Estado          | Geradora          | Disponibilização                 | Descrição                 | Ações                          |
|   | 23             | Aberto          | 01 JUDICIÁRIO TM  | 01 GAB_PRESIDENTE                | Pauta do dia 05/06/2019   | 🦹 🌲 🗹 🖌 🥑                      |
|   | 22             | Concluído       | 01 JUDICIÁRIO TM  | 01 GAB_LADEIRAS<br>01 GAB_NELSON | Intimações                | 14 🖌 😨                         |
| E | 21             | Disponibilizado | 01 GAB_PRESIDENTE |                                  | Assinatura de intimações  | / 🗎 👄                          |
|   | 20             | Disponibilizado | 01 JUDICIÁRIO TM  | 01 GAB_PRESIDENTE                | Pauta do dia 27/05/2019   | <u> </u>                       |
|   | 19             | Concluído       | 01 JUDICIÁRIO TM  | 01 GAB_LADEIRAS                  | Assinaturas de Intimações | / 🗃 🗸 🐷                        |
|   | 15             | Concluído       | 01 JUDICIÁRIO TM  | 01 GAB_MARCELO                   | Assinatura de processos   | 18 🗸 🔞                         |
|   | Figura 3.8.2.1 |                 |                   |                                  |                           |                                |

A lista com documentos para serem assinados no bloco será exibida e permitirá a consulta individual de cada um. A coluna "Processo", permite que seja aberto o processo onde o documento está contido, a coluna "Documento", permite que seja visualizado todo o conteúdo do documento e a coluna "Ações", exibe o ícone de assinatura 🖌 e o ícone 🛋 para inserir anotações ou observações sobre a assinatura.

| Docu | Documentos do Bloco de Assinatura 20 |                           |           |            |                   |              |                     |                     |        |
|------|--------------------------------------|---------------------------|-----------|------------|-------------------|--------------|---------------------|---------------------|--------|
|      | For                                  | Desesso                   | Decumente | Data       | Tine              | Assistures   | Lista de Processos/ | Documentos (4 regis | tros): |
|      | Sed.                                 | PIOCesso                  | Documento | Data       | про               | Assiliaturas | Allotações          | Ações               |        |
|      | 1                                    | PROCESSO - 000000058/2019 | 0000568   | 13/03/2019 | Ata de julgamento |              |                     | / 📩                 |        |
|      | 2                                    | PROCESSO - 000000069/2019 | 0000633   | 15/04/2019 | Pauta             |              |                     | / 🖻                 |        |
|      | 5                                    | PROCESSO - 000000058/2019 | 0000647   | 18/04/2019 | Intimação         |              |                     | / 🖻                 |        |
|      | 6                                    | PROCESSO - 000000058/2019 | 0000649   | 18/04/2019 | Solicitação       |              |                     | / 🖻 🖌               |        |
|      |                                      |                           |           |            |                   |              |                     |                     |        |

#### Figura 3.8.2.2

Ao ser selecionado algum documento, o sistema exibirá uma tela com o conteúdo; o botão a para a visualizar o processo; o botão de assinatura 🖍; a opção "Selecionar para Assinatura" (esta opção permite selecionar todos os documentos que, após conferidos e aprovados, serão assinados de uma vez); e os botões e que permitirão ao usuário percorrer por todos os documentos do bloco sem a necessidade de fechar a janela.

| TRIBUNAL MARITIMO                                                                                                    | 🖕 SEI - Documentos do Bloco de Assinatura 20 - Mozilla Firefox                                                                                                    | _ • ×   |                                                                                                    |
|----------------------------------------------------------------------------------------------------|----------------------------------------------------------------------------------------------------|---------|----------------------------------------------------------------------------------------------------|
| Sel. Tribunal Maritimo                                                                                                    | (1) 10.0.176.101/sei/controlador.php?acao=bloco_navegar&acao_origem=rel_bloco_protocolo_listar&acao_retorno=rel_blo                                                                                                    | … ♥ ☆ ≡ | 01 GAB_PRESIDENTE 💌 📰 🕅 🤶 🥕 🗐                                                                                                    |
| Documentos do Bloco de Assina                                                                                                    | Bloco de Assinatura 20 - Sequencial 2 🧳 🖉 Selecionar para Assinatura                                                                                                    | ← ⇒     |                                                                                                    |
| Seq.         Processe           1         PROCESSO         00000009201           2         PROCESSO         00000009201           5         PROCESSO         00000009201           6         PROCESSO         00000009201 | TEIDUA MA<br>TEIDUA MATTINO<br>Avenda Alfred Agache, su-Bairo Contro - CP 2001/400- Ro de Janeio - RJ - www.marina.mil her in<br>Presa XV<br>PAUTA Nº 00060633 - 01 JUDICIÁRIO TM<br>CORTE MARITIMAS<br>SESSÃO DE JULGAMENTO DE 19/00/2019 16:00 | Ē       | Gener (menerie) Evener<br>Lista de Processos/Documentos (4 registros)<br>Sões Acções<br>Acções<br>Acções |
|                                                                                                    | Figura 3.8.2.2                                                                                                    |         |                                                                                                    |

| 2   | г |
|-----|---|
| - 5 | С |

Após os documentos serem conferidos e selecionados, o usuário poderá assina-los no botão "Assinar", assim como poderão ser inseridas anotações ou observações.

| Documentos do Bloco de Assinatura 20 |                                         |                           |           |            |                   |                                                                                     |                                           |       |          |  |
|--------------------------------------|-----------------------------------------|---------------------------|-----------|------------|-------------------|-------------------------------------------------------------------------------------|-------------------------------------------|-------|----------|--|
|                                      | Lista de Processo Dominanto (4 regista) |                           |           |            |                   |                                                                                     |                                           |       | istros): |  |
|                                      | Seq.                                    | Processo                  | Documento | Data       | Тіро              | Assinaturas                                                                         | Anotações                                 | Ações |          |  |
|                                      | 1                                       | PROCESSO - 000000058/2019 | 0000568   | 13/03/2019 | Ata de julgamento | DANIEL MAURÍLIO PERES DE<br>LIRA / PROCURADOR     JOSIMAR CANEJO COSTA / Embaixador |                                           | 1     |          |  |
|                                      | 2                                       | PROCESSO - 000000069/2019 | 0000633   | 15/04/2019 | Pauta             |                                                                                     | Retirar da pauta o processo nº 32005/2019 | / 🗈   |          |  |
| ٥                                    | 5                                       | PROCESSO - 000000058/2019 | 0000647   | 18/04/2019 | Intimação         | DANIEL MAURÍLIO PERES DE<br>LIRA / PROCURADOR     JOSIMAR CANEJO COSTA / Embaixador |                                           | / 🖬   |          |  |
|                                      | 6                                       | PROCESSO - 000000058/2019 | 0000649   | 18/04/2019 | Solicitação       |                                                                                     | Informar a filiação do solicitante        |       |          |  |
| Eigura 2.9.2.2                       |                                         |                           |           |            |                   |                                                                                     |                                           |       |          |  |

Figura 3.8.2.3

Para realizar a assinatura, o usuário deverá informar o Nome; Cargo/Função; e Senha ou Assinatura por Certificado digital.

| Assinatura de Documento        | Assinar |
|--------------------------------|---------|
| Ôrgão do Assinante:            |         |
| Assinantg:                     |         |
| Cargo / Eunção:                |         |
| Senha ou Certificado Digital 👔 |         |
|                                |         |

Figura 3.8.2.4

No caso da unidade **destinatária**, após a assinatura, o usuário deverá fechar a tela com a lista dos documentos e posteriormente, retornar o bloco para a unidade geradora através do botão <sup>(G)</sup>, após a devolução do bloco sumirá automaticamente da lista.

| Blocos de Assinatura   |                     |                 |                   |                  |                          |           |             |  |  |  |  |  |
|------------------------|---------------------|-----------------|-------------------|------------------|--------------------------|-----------|-------------|--|--|--|--|--|
| Palavras-o             | nave para pesquisa: |                 |                   | _                |                          |           |             |  |  |  |  |  |
|                        |                     |                 |                   |                  |                          |           |             |  |  |  |  |  |
| Sigla:                 | sola:               |                 |                   |                  |                          |           |             |  |  |  |  |  |
|                        |                     |                 |                   |                  |                          |           |             |  |  |  |  |  |
| ,                      |                     |                 |                   |                  |                          |           |             |  |  |  |  |  |
|                        |                     |                 |                   |                  |                          |           |             |  |  |  |  |  |
| Lista de Blocos (2 reg |                     |                 |                   |                  |                          |           |             |  |  |  |  |  |
|                        | Número              | Estado          | Geradora          | Disponibilização |                          | Descrição | Ações       |  |  |  |  |  |
|                        | 21                  | Aberto          | 01 GAB_PRESIDENTE | 01 GAB_LADEIRAS  | Assinatura de intimações |           | / 🛯 🔔 🖳 🖉 🔞 |  |  |  |  |  |
|                        | 20                  | Disponibilizado | 01 JUDICIÁRIO TM  |                  | Pauta do dia 27/05/2019  |           | / 😫 💿       |  |  |  |  |  |
|                        |                     |                 |                   |                  |                          |           |             |  |  |  |  |  |

Figura 3.8.2.5
# 3.8.3 - Conclusão, reabertura, alteração, exclusão e cancelamento de Blocos de Assinatura

Após o retorno do bloco, a unidade geradora poderá concluí-lo através do ícone  $\checkmark$  ou reutilizá-lo por quantas vezes desejar, retirando os documentos já assinados, adicionando novos documentos e disponibilizando para as unidades, porém, os blocos concluídos não são listados automaticamente, para visualizá-los, é necessário clicar no botão "Pesquisar" (sem digitar nenhum valor nos campos) e os blocos concluídos serão listados. Para reabrir o bloco, deverá ser clicado no ícone  $\checkmark$ .

| Bloco     | 3locos de Assinatura |                 |                   |                                  |                           |           |                                          |  |  |  |
|-----------|----------------------|-----------------|-------------------|----------------------------------|---------------------------|-----------|------------------------------------------|--|--|--|
|           |                      |                 |                   |                                  |                           | Assinar   | Pesquiser Novo Concluir Excluir Imprimir |  |  |  |
| Palavras- | chave para pesquisa  |                 |                   | _                                | _                         |           |                                          |  |  |  |
| I         |                      |                 |                   |                                  |                           |           |                                          |  |  |  |
| Sigla:    |                      |                 |                   |                                  |                           |           |                                          |  |  |  |
| 1         |                      |                 |                   |                                  |                           |           |                                          |  |  |  |
|           |                      |                 |                   |                                  |                           |           |                                          |  |  |  |
|           |                      |                 |                   |                                  |                           |           | Lista de Blocos (6 registros):           |  |  |  |
|           | Número               | Estado          | Geradora          | Disponibilização                 |                           | Descrição | Ações                                    |  |  |  |
|           | 23                   | Aberto          | 01 JUDICIÁRIO TM  | 01 GAB_PRESIDENTE                | Pauta do dia 05/06/2019   |           | 18 🚚 🗹 🕩                                 |  |  |  |
|           | 22                   | Concluído       | 01 JUDICIÁRIO TM  | 01 GAB_LADEIRAS<br>01 GAB_NELSON | Intimações                |           | 1 🗸 🕖                                    |  |  |  |
|           | 21                   | Disponibilizado | 01 GAB_PRESIDENTE |                                  | Assinatura de intimações  |           | / 🗎 🥥                                    |  |  |  |
|           | 20                   | Disponibilizado | 01 JUDICIÁRIO TM  | 01 GAB_PRESIDENTE                | Pauta do dia 27/05/2019   |           | B 🕺                                      |  |  |  |
|           | 19                   | Concluido       | 01 JUDICIÁRIO TM  | 01 GAB_LADEIRAS                  | Assinaturas de Intimações |           | / 🛯 🗸 🔞                                  |  |  |  |
|           | 15                   | Concluído       | 01 JUDICIÁRIO TM  | 01 GAB_MARCELO                   | Assinatura de processos   |           | <b>₩</b> 🗸 🖉                             |  |  |  |
|           | Figura 3.8.3.1       |                 |                   |                                  |                           |           |                                          |  |  |  |

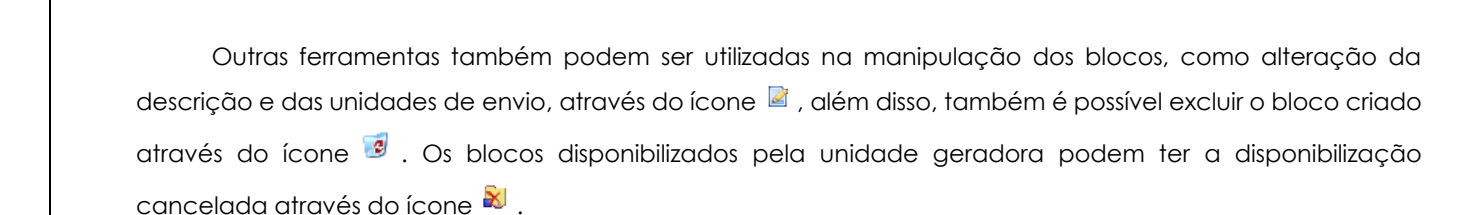

| 1000     | s de Assina                          | luia                                                                             |                                                                                                    |                                                                                                    |                                                                                                    |           | Assinar Resquiser | Novo Concluir Excluir Imprir                                                                                                    |
|----------|--------------------------------------|----------------------------------------------------------------------------------|----------------------------------------------------------------------------------------------------|----------------------------------------------------------------------------------------------------|----------------------------------------------------------------------------------------------------|-----------|-------------------|----------------------------------------------------------------------------------------------------|
| alavras- | chave para pesquisa:                 |                                                                                  |                                                                                                    |                                                                                                    |                                                                                                    | _         |                   |                                                                                                    |
| Sigla:   |                                      |                                                                                  |                                                                                                    |                                                                                                    |                                                                                                    |           |                   |                                                                                                    |
|          |                                      |                                                                                  |                                                                                                    |                                                                                                    |                                                                                                    |           |                   | Lists de Disses (2 se sister                                                                                                    |
|          | Número                               | Estado                                                                           | Geradora                                                                                                    | Disponibilização                                                                                                 |                                                                                                    | Descrição |                   | Lista de Blocos (6 registros<br>Ações                                                                                                    |
|          | Número<br>23                         | Estado                                                                           | Geradora<br>01 JUDICIÁRIO TM                                                                                  | Disponibilização<br>01 GAB_PRESIDENTE                                                                            | Pauta do dia 05/06/2019                                                                                                   | Descrição |                   | Lista de Blocos (6 registros<br>Ações<br>12 21 22 20 20 20 20 20 20 20 20 20 20 20 20                                                                                                    |
|          | Número<br>23<br>22                   | Estado<br>Aberto<br>Concluído                                                    | Geradora<br>01 JUDICIÁRIO TM<br>01 JUDICIÁRIO TM                                                              | Disponibilização<br>01 GAB_PRESIDENTE<br>01 GAB_LADEIRAS<br>01 GAB_NELSON                                        | Paufa do dia 05/06/2019<br>Intimações                                                                                     | Descrição |                   | Lista de Blocos (6 registros<br>Ações<br>B P P P P P                                                                                                    |
|          | Número<br>23<br>22<br>21             | Estado<br>Aberto<br>Concluído<br>Disponibilizado                                 | Geradora<br>01 JUDICIÁRIO TM<br>01 JUDICIÁRIO TM<br>01 GAB_PRESIDENTE                                         | Disponibilização<br>01 GAB_PRESIDENTE<br>01 GAB_LADEIRAS<br>01 GAB_NELSON                                        | Pauta do dia 05/06/2019<br>Intimações<br>Assinatura de intimações                                                         | Descrição |                   | Lista de Blocos (6 registros<br>Ações<br>18 💭 V 😕<br>19 V 3<br>V 19 O                                                                                                    |
|          | Número<br>23<br>22<br>21<br>20       | Estado<br>Aberto<br>Concluído<br>Disponibilizado<br>Disponibilizado              | Geradora<br>01 JUDICIÁRIO TM<br>01 JUDICIÁRIO TM<br>01 GAB_PRESIDENTE<br>01 JUDICIÁRIO TM                     | Disponibilização<br>01 GAB_PRESIDENTE<br>01 GAB_LADEIRAS<br>01 GAB_NELSON<br>01 GAB_PRESIDENTE                   | Pauta do dia 05/08/2019<br>Intimações<br>Assinatura de intimações<br>Pauta do dia 27/05/2019                              | Descrição |                   | Lista de Blocos (6 registros<br>Ações<br>1 2 2 2 2 2 2 2 2 2 2 2 2 2 2 2 2 2 2 2                                                                                                    |
|          | Número<br>23<br>22<br>21<br>20<br>19 | Estado<br>Aberto<br>Concluido<br>Disponibilizado<br>Disponibilizado<br>Concluido | Geradora<br>01 JUDICIÁRIO TM<br>01 JUDICIÁRIO TM<br>01 GAB_PRESIDENTE<br>01 JUDICIÁRIO TM<br>01 JUDICIÁRIO TM | Disponibilização<br>01 GAB_PRESIDENTE<br>01 GAB_LADEIRAS<br>01 GAB_NELSON<br>01 GAB_PRESIDENTE<br>01 GAB_ADEIRAS | Pauta do dia 05/08/2019<br>Intemações<br>Assinatura de Intemações<br>Pauta do dia 27/05/2019<br>Assinaturas de Intemações | Descrição |                   | Lista de Blocos (8 registros<br>Ações<br>9 2) 2 4 3<br>9 2 3<br>9 2 3<br>9 |

Figura 3.8.3.2

#### 3.9 - Blocos de Reunião

Enquanto não for assinado eletronicamente, um documento produzido no sistema é considerado uma **minuta** e só pode ser visualizado por usuários da unidade elaboradora, ainda que o processo esteja aberto para outras unidades. Enquanto o documento estiver como minuta, é possível sua visualização por usuários de outras unidades por meio de Bloco de Reunião (apenas visualização, não permite alterar nem assinar a minuta), já do Bloco de Assinatura permite que usuário de unidade diferente da elaboradora do documento possa visualizar, editar e assinar o documento.

O Bloco de Reunião possibilita que uma unidade disponibilize processos para conhecimento de outras unidades, sem a necessidade de que estas unidades tenham uma atuação formal sobre o processo, para serem discutidos em reuniões ou decisão colegiada. É uma forma de visualizar minutas de documentos em unidades diferentes da geradora. Os blocos de reunião permitem a inclusão de um ou mais processos.

Existem dois caminhos para a criação um Bloco de Reunião, no primeiro, deve-se acessar o processo e selecionar o ícone (4.12), o sistema abrirá a tela "**Selecionar Bloco**", e no segundo, deve ser selecionada a opção "**Bloco de Reunião**" no menu principal (onde poderão também ser pesquisados todos os blocos criados na unidade), em ambas a telas deve-se clicar no botão "**Novo Bloco de Reunião**" ou "**Novo**" respectivamente.

| Selecionar Bloco                  |            |                              |                               |                |  |  |  |  |
|-----------------------------------|------------|------------------------------|-------------------------------|----------------|--|--|--|--|
|                                   | <u>0</u> K | Pesquisar Novo Bloco Interno | Novo Bloco de <u>R</u> eunião | <u>F</u> echar |  |  |  |  |
| <sup>o</sup> alavras-chave para p | esquisa:   |                              |                               |                |  |  |  |  |
|                                   |            |                              |                               |                |  |  |  |  |
| Sigla:                            |            |                              |                               |                |  |  |  |  |
|                                   |            |                              |                               |                |  |  |  |  |

| Fiaura   | 3.9. | 1 |
|----------|------|---|
| <u> </u> |      |   |

| TRIBUNAL MARÍTIMO      |                                                  |
|------------------------|--------------------------------------------------|
| Sei. Tribunal Maritimo | Para saber+ Menu Pesquisa 🔤 OTIVER 📃 🗄 🗶 🗶 🌽 🤌 🥹 |
| Controle de Processos  | Blocos de Reunião                                |
| Iniciar Processo       | Perquisar Novo                                   |
| Retorno Programado     | Palavras-chave para pesquisa:                    |
| Pesquisa               |                                                  |
| Base de Conhecimento   | - Side:                                          |
| Textos Padrão          | Signa.                                           |
| Modelos Favoritos      |                                                  |
| Blocos de Assinatura   |                                                  |
| Blocos de Reunião      | Nenhum recisito encontrado.                      |
| Blocos Internos        |                                                  |
| Contatos               |                                                  |
| Processos Sobrestados  |                                                  |
|                        |                                                  |

Figura 3.9.2

Ao selecionar a opção "**Novo**", o sistema abre a tela "**Novo Bloco de Reunião**" onde deverá ser preenchido o campo descrição e informadas as unidades para disponibilização do bloco e após isso clicar no botão "**Salvar**".

| Novo Bloco de Reunião                | Salvar Cancelar |
|--------------------------------------|-----------------|
| Descrição:                           |                 |
| Processos da pauta do dia 27/05/2019 | ai              |
| Unidades para Disponibilização:      |                 |
|                                      |                 |

## 3.9.1 - Adicionando e disponibilizando processos no Bloco de Reunião

Após a criação, deverão ser adicionados os processos que farão parte do bloco de reunião, neste procedimento, o usuário deverá abrir o processo e clicar no ícone (4.12).

| PROCESSO - 00000053/2013     Pauta 01 JUDICIARIO TM 0000565     Ata de julgamento 01 JUDICIARIO TM 0000568     Ata de julgamento 01 JUDICIARIO TM 0000678     Intimação 01 JUDICIARIO TM 0000639     Officio 01 JUDICIARIO TM 0000639     Intimação 01 JUDICIARIO TM 0000640     Officio 01 GAB PRESIDENTE 0000646     Intimação 01 JUDICIARIO TM 0000647     Solicitação 01 JUDICIARIO TM 0000647     Officio 01 JUDICIARIO TM 0000647     Officio 01 JUDICIARIO TM 0000647     Officio 01 JUDICIARIO TM 0000649 | <ul> <li>The second sector somente na unidade 01 JUDICIÁRIO TM.</li> </ul> |
|----------------------------------------------------------------------------------------------------|----------------------------------------------------------------------------|
|                                                                                                    | Figura 3.9.1.1                                                             |

Esta ação abrirá uma tela com os blocos criados pela unidade onde deverá ser escolhido o bloco que o processo será adicionado. Após a seleção, deverá ser clicado o botão "OK" ou então no ícone # .

Obs.: Um processo pode ser adicionado em vários blocos de reunião, porém, o procedimento deverá ser realizado um de cada vez.

| Sel         | eciona                        | r Bloco | Pesquisar Novo Bloco Interno         | Novo Bloco de <u>R</u> eunião <u>F</u> echar |  |  |  |  |  |  |
|-------------|-------------------------------|---------|--------------------------------------|----------------------------------------------|--|--|--|--|--|--|
| Palav       | Palavras-chave para pesquisa: |         |                                      |                                              |  |  |  |  |  |  |
| l<br>Sigla: |                               |         |                                      |                                              |  |  |  |  |  |  |
|             |                               |         |                                      |                                              |  |  |  |  |  |  |
|             |                               |         |                                      | Lista de Blocos (1 registro):                |  |  |  |  |  |  |
|             | Número                        | Tipo    | Descrição                            | Ações                                        |  |  |  |  |  |  |
| 0           | 24                            | Reunião | Processos da pauta do dia 27/05/2019 | 2                                            |  |  |  |  |  |  |
|             |                               |         |                                      |                                              |  |  |  |  |  |  |

Figura 3.9.1.2

Mesmo com o bloco criado e os processos incluídos, o sistema só permitirá a visualização das unidades destinatárias se o bloco for disponibilizado pela unidade geradora. Deverá ser selecionada a opção "**Bloco de reunião**" no menu principal onde serão listados todos os blocos criados e disponibilizados na unidade, ao ser localizado, o bloco deverá ser disponibilizado através do ícone 💭, pra que as unidades encarregadas possam visualizá-lo. Após a disponibilização do bloco, o estado mudará de "aberto" para "disponibilizado".

| Blo    | cos de Reunião           |        |                  |                                                                                                    | Featrice Soc Count Dans              |                                       |  |  |
|--------|--------------------------|--------|------------------|----------------------------------------------------------------------------------------------------|--------------------------------------|---------------------------------------|--|--|
| Sigla: | as unive para prisquisa. |        |                  |                                                                                                    |                                      |                                       |  |  |
|        | Número                   | Estado | Geradora         | Disponibilização                                                                                                    | Descrição                            | Lista de Blocos (1 registro)<br>Acões |  |  |
|        | 24                       | Aberto | 01 JUDICIÁRIO TM | 01 CAB_LADEIRAS<br>01 CAB_MARCELO<br>01 GAB_MARA_CRIS<br>01 GAB_NELSON<br>01 GAB_PROILHA<br>01 CAB_PROIDENTE<br>01 CAB_SÉRCIO | Processos da pauta do día 27/05/2019 | 2 <b>6</b> 12 × 3                     |  |  |
|        | Figura 3.9.1.3           |        |                  |                                                                                                    |                                      |                                       |  |  |

39

## 3.9.2 - Consultando e devolvendo os processos do Bloco de Reunião

Para consultar documentos em um Bloco de Reunião, os usuários da unidade deverão selecionar a opção "**Blocos de Reunião**" no menu principal. O próximo passo é verificar a lista de blocos relacionados, tanto os blocos criados como os disponibilizados para a unidade estarão disponíveis para visualização, a diferença, porém, é que os blocos gerados pela unidade possuem quatro estados: **aberto**, **retornado**, **disponibilizado** e **concluído** e os disponibilizados, apenas **disponibilizado**. O bloco disponibilizado pela unidade apresenta o estado com a linha na cor vermelha.

Os processos disponibilizados no bloco poderão ser consultados e analizados através do ícone 隆 .

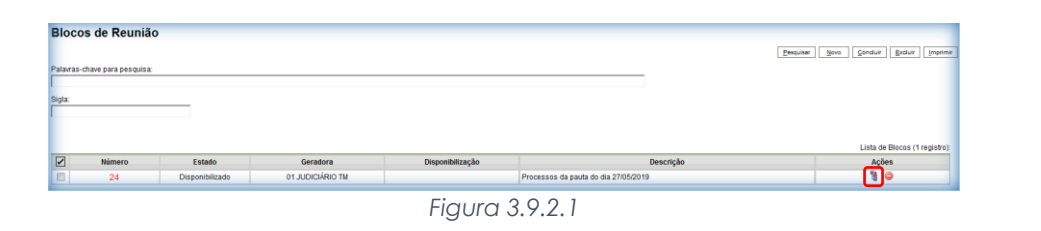

Após a consulta, poderão ser adicionadas observações ou anotações sobre no ícone 🔳 .

| Pro | cessos      | s do Bloco de Reunião 24  |            |                              | Lists de Pro                                            | Imprimir Eechar<br>cessos/Documentos (1 registro): |  |  |
|-----|-------------|---------------------------|------------|------------------------------|---------------------------------------------------------|----------------------------------------------------|--|--|
|     | Seq.        | Processo                  | Data       | Tipo                         | Anotações                                               | Ações                                              |  |  |
|     | 1           | PROCESSO - 000000058/2019 | 13/03/2019 | Plano Anual de<br>Atividades | Data da intimação número 602 está com o prazo incorreto |                                                    |  |  |
|     | Figura 3922 |                           |            |                              |                                                         |                                                    |  |  |

Os blocos com o estado "aberto" e "retornado" apresentam o número na cor verde e os com o estado "disponibilizado" e "concluído" na cor vermelha.

No caso da unidade **destinatária**, após a consulta e observações, o usuário deverá fechar a tela com a lista dos documentos e posteriormente, retornar o bloco para a unidade geradora através do botão após a devolução do bloco sumirá automaticamente da lista.

| Blo   | cos de Reunião          |                 |                  |                  |                                     | Pesquisar | <u>N</u> ovo <u>C</u> onduir | Excluir Imprimi        |
|-------|-------------------------|-----------------|------------------|------------------|-------------------------------------|-----------|------------------------------|------------------------|
| Palav | as-chave para pesquisa: |                 |                  |                  |                                     |           |                              |                        |
| Sigla |                         |                 |                  |                  |                                     |           |                              |                        |
| I     |                         |                 |                  |                  |                                     |           |                              |                        |
|       |                         |                 |                  |                  |                                     |           | Lista d                      | e Blocos (1 registro): |
|       | Número                  | Estado          | Geradora         | Disponibilização |                                     | Descrição | Açõ                          | ies                    |
|       | 24                      | Disponibilizado | 01 JUDICIÁRIO TM |                  | Processos da pauta do dia 27/05/201 | 9         | 8                            | 0                      |
|       |                         |                 |                  |                  |                                     |           |                              |                        |

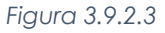

# 3.9.3 - Conclusão, reabertura, alteração, exclusão e cancelamento de Blocos de Reunião

Após o retorno do bloco, a unidade geradora poderá concluí-lo através do ícone  $\checkmark$  ou reutilizá-lo por quantas vezes desejar, retirando os processos já consultados, adicionando novos processos e disponibilizando para as unidades, porém, os blocos concluídos não são listados automaticamente, para visualizá-los, é necessário clicar no botão "Pesquisar" (sem digitar nenhum valor nos campos) e os blocos concluídos serão listados. Para reabrir o bloco, deverá ser clicado no ícone  $\checkmark$ .

| Blo   | locos de Reunião         |           |                  |                                                                                                    |                                      |                                         |  |  |  |  |  |
|-------|--------------------------|-----------|------------------|----------------------------------------------------------------------------------------------------|--------------------------------------|-----------------------------------------|--|--|--|--|--|
| Palav | ras-chave para pesquisa: |           |                  |                                                                                                    |                                      | Besquiser Bovo Gonduir Escluir Imprimir |  |  |  |  |  |
| Sigla |                          |           |                  |                                                                                                    |                                      |                                         |  |  |  |  |  |
|       | Nimero                   | Eetado    | Goradora         | Disponibilitação                                                                                                    | Descrição                            | Lista de Blocos (2 registros):<br>Acões |  |  |  |  |  |
|       | 27                       | Aberto    | 01 JUDICIÁRIO TM | 01 GAB_LADEIRAS<br>01 GAB_MARCELO<br>01 GAB_MARIA_CRIS<br>01 GAB_CRIS<br>01 GAB_PADILHA<br>01 GAB_PRESIDENTE<br>01 GAB_PRESIDENTE<br>01 GAB_SERGIO | Processos da pauta do dia 2905/2019  | nyuss<br>ह मा बि <b>र</b> अ             |  |  |  |  |  |
|       | 24                       | Concluído | 01 JUDICIÁRIO TM | 01 GAB_LADEIRAS<br>01 GAB_MARCELO<br>01 GAB_MARL_CRIS<br>01 GAB_NELSON<br>01 GAB_PADILHA<br>01 GAB_PREJIDENTE<br>01 GAB_SÉRGIO                     | Processos da paula do dia 27/05/2019 | ¶ <b>√</b> 8                            |  |  |  |  |  |

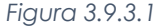

Outras ferramentas também podem ser utilizadas na manipulação dos blocos, como alteração da descrição e das unidades de envio, através do ícone  $\mathbb{Z}$ , além disso, também é possível excluir o bloco criado através do ícone  $\mathbb{Z}$ . Os blocos disponibilizados pela unidade geradora podem ter a disponibilização cancelada através do ícone  $\mathbb{R}$ .

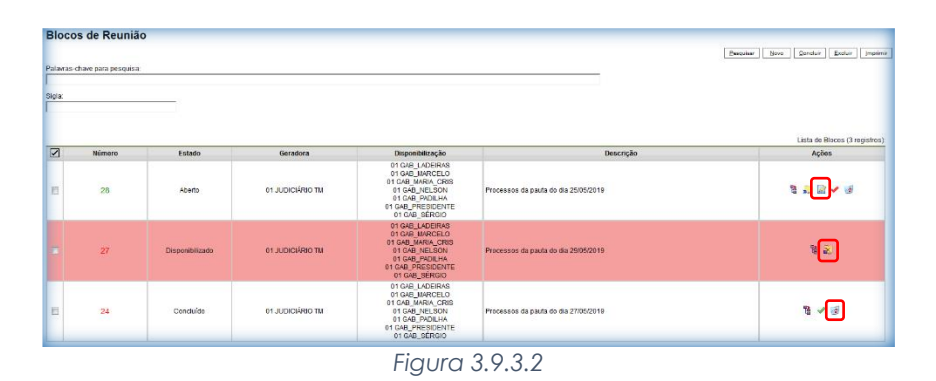

O bloco de reunião não gera o envio do processo. Significa que não aparecerá a informação de que o processo está aberto para as unidades as quais o bloco foi disponibilizado (na tela do processo) e quando um processo de um bloco de reunião é anexado a outro processo, as minutas deixam de ser visualizadas.

## 3.10 - Blocos internos

Blocos internos servem para organizar conjuntos de processos que possuam alguma ligação entre si, é uma organização interna somente visível pela unidade. Existem dois caminhos para a criação um Bloco Interno, no primeiro, deve-se acessar o processo e selecionar o ícone (4.12), o sistema abrirá a tela "Selecionar Bloco", e no segundo, deve ser selecionada a opção "Bloco de Reunião" no menu principal (onde poderão também ser pesquisados todos os blocos criados na unidade), em ambas a telas deve-se clicar no botão "Novo Bloco Interno" ou "Novo" respectivamente.

| Selecionar B          | loco       |                   |                    |                               |                |
|-----------------------|------------|-------------------|--------------------|-------------------------------|----------------|
|                       | <u>0</u> K | <u>P</u> esquisar | Novo Bloco Interno | Novo Bloco de <u>R</u> eunião | <u>F</u> echar |
| Palavras-chave para p | pesquisa:  |                   |                    |                               |                |
| Sigla:                |            |                   |                    |                               |                |
|                       |            | Г: -              |                    |                               |                |

Figura 3.10.1

| TRIBUNAL MARÍTIMO      |                                             |
|------------------------|---------------------------------------------|
| Sei. Tribunal Maritimo | Para saber+ Menu Pesquisa 🗾 🛛 🕬 🖓 🖬 🖋 💐 🖋 💐 |
| Controle de Processos  | Blocos Internos                             |
| Enviar IAFN            |                                             |
| Iniciar Processo       | <u>Besquisar</u> <u>Novo</u>                |
| Retorno Programado     | Palawas-chave para pesquisa:                |
| Pesquisa               |                                             |
| Base de Conhecimento   | Side                                        |
| Textos Padrão          |                                             |
| Modelos Favoritos      |                                             |
| Blocos de Assinatura   |                                             |
| Blocos de Reunião      | Nenhum registro encontrado.                 |
| Blocos Internos        |                                             |
| Contatos               |                                             |
| Processos Sobrestados  |                                             |

Figura 3.10.2

Ao selecionar a opção "**Novo**", o sistema abre a tela "**Novo Bloco Interno**" onde deverá ser preenchido o campo descrição e após isso clicar no botão "**Salvar**".

| Novo Bloco Interno                       |                 |
|------------------------------------------|-----------------|
|                                          | Salvar Cancelar |
| Descrição:                               |                 |
| Processos relacionados a Companhia Alpha |                 |
| 1                                        |                 |
| Figura 3.10.3                            |                 |

## 3.10.1 - Adicionando processos no Bloco Interno

Após a criação, deverão ser adicionados os processos que farão parte do bloco interno, neste procedimento, o usuário deverá abrir o processo e clicar no ícone 🚱 .

| PROCESSIO - 000000058/2019     Pauta 01 JUDICARIO TM 0000565     Ata de juigamento 01 JUDICARIO TM 0000654     Ata de juigamento 01 JUDICARIO TM 0000634     officio 01 JUDICARIO TM 0000634     officio 01 JUDICARIO TM 0000639     Intimação 01 JUDICARIO TM 0000639     Intimação 01 JUDICARIO TM 0000639     Intimação 01 JUDICARIO TM 0000649     Intimação 01 JUDICARIO TM 0000649     Intimação 01 JUDICARIO TM 0000649     Intimação 01 JUDICARIO TM 0000649     Intimação 01 JUDICARIO TM 0000649     Intimação 01 JUDICARIO TM 0000649     Intimação 01 JUDICARIO TM 0000649     Intimação 01 JUDICARIO TM 0000649     Intimação 01 JUDICARIO TM 0000649     Intimação 01 JUDICARIO TM 0000649 | <ul> <li>Processo aberto somente na unidade 01 JUDICIÁRIO TM.</li> </ul> |
|----------------------------------------------------------------------------------------------------|--------------------------------------------------------------------------|
|                                                                                                    | <b>F</b> i <b>0</b> 10 1 1                                               |

#### Figura 3.10.1.1

Esta ação abrirá uma tela com os blocos criados pela unidade onde deverá ser escolhido o bloco que o processo será adicionado. Após a seleção, deverá ser clicado o botão "OK" ou então no ícone \* . Obs.: Um processo pode ser adicionado em vários blocos internos, porém, o procedimento deverá ser realizado um de cada vez.

| Sel                           | Selecionar Bloco |         |                                          |                     |  |  |  |  |  |
|-------------------------------|------------------|---------|------------------------------------------|---------------------|--|--|--|--|--|
| Palavras-chave para pesquisa: |                  |         |                                          |                     |  |  |  |  |  |
|                               |                  |         | Lista de B                               | ocos (2 registros): |  |  |  |  |  |
|                               | Número           | Tipo    | Descrição                                | Ações               |  |  |  |  |  |
| ۲                             | 29               | Interno | Processos relacionados a Companhia Alpha | #                   |  |  |  |  |  |
|                               | 28               | Reunião | Processos da pauta do dia 25/05/2019     | * 🛃                 |  |  |  |  |  |
|                               |                  |         | Figura 3.10.1.2                          |                     |  |  |  |  |  |

#### 3.10.2 - Consultando processos do Bloco Interno

Para consultar documentos em um Bloco de Reunião, os usuários da unidade deverão selecionar a opção "**Blocos Internos**" no menu principal. O próximo passo é verificar a lista de blocos relacionados que possuem apenas dois estados: **aberto** e **concluído**. Os processos disponibilizados no bloco poderão ser consultados e analizados através do ícone <sup>1</sup>/<sub>4</sub>. Os blocos com o estado "aberto" apresentam o número na cor verde e os com o estado "concluído" na cor vermelha.

| Bloco      | s Internos          |           |                  |                                          |           |                             |
|------------|---------------------|-----------|------------------|------------------------------------------|-----------|-----------------------------|
| Palavras-c | have para pesquisa: |           |                  |                                          | Ferdinger | Govo Couginis Examis Tubi   |
|            |                     |           |                  |                                          |           |                             |
| igla:      |                     |           |                  |                                          |           |                             |
|            |                     |           |                  |                                          |           |                             |
|            |                     |           |                  |                                          |           | Lista de Blocos (2 registro |
|            | Número              | Estado    | Geradora         | Descrição                                |           | Ações                       |
|            | 30                  | Concluido | 01 JUDICIÁRIO TM | Processos para serem arquivados          |           | <u> </u>                    |
|            | 29                  | Aberto    | 01 JUDICIÁRIO TM | Processos relacionados a Companhia Alpha |           | 1 🖓 🖌 😒                     |
| -          |                     |           |                  | 5' 0 10 0 1                              |           | —                           |

Figura 3.10.2.1

Após a consulta, poderão ser adicionadas observações ou anotações sobre no ícone 📑 .

| P                                | Processos do Bloco Interno 29 |      |                           |            |                                                  |                             |                          |  |  |
|----------------------------------|-------------------------------|------|---------------------------|------------|--------------------------------------------------|-----------------------------|--------------------------|--|--|
|                                  |                               |      |                           |            |                                                  | <u>R</u> etirar             | do Bloco Imprimir Eechar |  |  |
| Lista de Processos/Documentos (2 |                               |      |                           |            |                                                  | s/Documentos (2 registros): |                          |  |  |
|                                  | 1                             | Seq. | Processo                  | Data       | Tipo                                             | Anotações                   | Ações                    |  |  |
| E                                | 1                             | 1    | PROCESSO - 000000071/2019 | 15/04/2019 | INQUÉRITO DE<br>ACIDENTE OU FATO DA<br>NAVEGAÇÃO | Processo em arquivado       | •                        |  |  |
| C                                |                               | 2    | PROCESSO - 000000058/2019 | 13/03/2019 | Plano Anual de<br>Atividades                     |                             | <b>i</b> 3               |  |  |
|                                  | Figura 3.10.2.2               |      |                           |            |                                                  |                             |                          |  |  |

# 3.10.3 - Conclusão, alteração e exclusão de Blocos Internos

A unidade poderá concluí-lo através do ícone  $\checkmark$  ou reutilizá-lo por quantas vezes desejar, retirando os processos já consultados e adicionando novos processos, porém, os blocos concluídos não são listados automaticamente, para visualizá-los, é necessário clicar no botão "Pesquisar" (sem digitar nenhum valor nos campos) e os blocos concluídos serão listados. Para reabrir o bloco, deverá ser clicado no ícone  $\checkmark$ .

| Bloc     | os Internos           |           |                  |                                          | Besquisar | Novo Concluir Excluir Imprimir |
|----------|-----------------------|-----------|------------------|------------------------------------------|-----------|--------------------------------|
| Palavras | -chave para pesquisa: |           |                  |                                          |           |                                |
|          |                       |           |                  |                                          | ]         |                                |
| Sigla:   |                       |           |                  |                                          |           |                                |
| I        |                       |           |                  |                                          |           |                                |
|          |                       |           |                  |                                          |           |                                |
|          |                       |           |                  |                                          |           | Lista de Blocos (2 registros): |
|          | Número                | Estado    | Geradora         | Descrição                                |           | Ações                          |
|          | 30                    | Concluído | 01 JUDICIÁRIO TM | Processos para serem arquivados          |           | R 🖌 😥                          |
|          | 29                    | Aberto    | 01 JUDICIÁRIO TM | Processos relacionados a Companhia Alpha |           | R 🖉 🖌 🗟                        |
|          |                       |           |                  | Figura 3 10 3 1                          |           |                                |

Figura 3.10.3.1

Outras ferramentas também podem ser utilizadas na manipulação dos blocos, como alteração da descrição, através do ícone 📓 , além disso, também é possível excluir o bloco criado através do ícone 📝 .

| Blog         | os Internos             |           |                  |                                          |           |                                       |
|--------------|-------------------------|-----------|------------------|------------------------------------------|-----------|---------------------------------------|
|              |                         |           |                  |                                          | Pesquisar | Novo Concluir Excluir Imprimir        |
| Palavra      | is-chave para pesquisa: |           |                  |                                          |           |                                       |
|              |                         |           |                  |                                          |           |                                       |
| Sigla:       |                         |           |                  |                                          |           |                                       |
| -            |                         |           |                  |                                          |           |                                       |
|              |                         |           |                  |                                          |           |                                       |
|              |                         |           |                  |                                          |           |                                       |
|              |                         |           |                  |                                          |           | Lista de Blocos (2 registros):        |
| $\checkmark$ | Número                  | Estado    | Geradora         | Descrição                                |           | Ações                                 |
|              | 30                      | Concluído | 01 JUDICIÁRIO TM | Processos para serem arquivados          |           | 1 1 1 1 1 1 1 1 1 1 1 1 1 1 1 1 1 1 1 |
|              | 29                      | Aberto    | 01 JUDICIÁRIO TM | Processos relacionados a Companhia Alpha |           | 1 🖉 🖌 🥑                               |
|              |                         |           |                  |                                          |           |                                       |

Figura 3.10.3.2

## 3.11 - Contatos

Foi totalmente reformulada e agora é possível categorizar melhor os Contatos, com indicação da "Natureza" do Contato, se possui associação com "Pessoa Jurídica", o "Cargo" do Contato e subsequentemente o "Tratamento" e o "Vocativo" associados e diversos dados cadastrais que poderão ser preenchidos automaticamente nos documentos se utilizadas as variáveis correspondentes. Se a Administração do SEI tiver associado a Unidade do usuário logado ao Tipo de Contato correspondente de um Contato, então será possível editar seus dados cadastrais. Pelo menu "**Contatos**" os Usuários podem Pesquisar na base de Contatos do SEI de sua instituição, que é categorizada pelos Tipos de Contatos e outras opções de filtro, além de poder cadastrar Novo Contato.

| TRIBUNAL MARITIMO                                                                                                    |                                                   |                                     |                                        |
|----------------------------------------------------------------------------------------------------|---------------------------------------------------|-------------------------------------|----------------------------------------|
| Sei. Tribunal Maritimo                                                                                                    |                                                   | Para saber+ Menu Pesquisa           | 01 IAEN 🖃 🎫 🕷 🕏 🥓 🗐                    |
| Controle de Processos<br>Emair APN<br>Iniciar Processos<br>Retorno Programado<br>Pesquisa<br>Base de Comhecimento<br>Testos Partiño<br>Modelos Favoritos<br>Bilocos de Assantura | Contatos Palavras-theve gara peequisa: Grope: X   | Pessoa Jurídica Associada:<br>Tipo: | Enguine (goo) (popine) Enguine (goole) |
| Blocos de Reunião                                                                                                    |                                                   |                                     | Lista de Contatos (93 registros):      |
| Biocos Internos                                                                                                    | Contatos                                          |                                     | Ações                                  |
| Processos Sobrestados                                                                                                    | Capitania dos Portos da Amazônia Oriental (CPAOR) |                                     |                                        |
| Acompanhamento Especial                                                                                                    | Capitania dos Portos da Paraiba (CPPB)            |                                     |                                        |

Figura 3.11.1

As unidades habilitadas para o cadastro poderão realizá-lo através do botão "**Novo**" conforme a imagem anterior. Os tipos de usuários que a unidade poderá cadastrar ficarão listados no campo "Tipo", caso não exista nenhum tipo na lista ou não seja selecionada a natureza do cadastro, o usuário não poderá realiza-lo. Os campos de preenchimento dos contatos são listados de acordo com a natureza selecionada, o cadastro de pessoa física contém mais campos para preenchimento do que de pessoa jurídica, porém, em ambos cadastros é possível realizar uma associação a uma pessoa jurídica através da opção "Usar endereço associado", esta opção preencherá os campos de endereço (caso exista o cadastro) com os dados da unidade associada. Após o preenchimento o usuário deverá clicar no botão "**Salvar**".

| _                         |          |         |                |          |                            | 100 |
|---------------------------|----------|---------|----------------|----------|----------------------------|-----|
| per .                     |          |         |                |          |                            |     |
| ( Natural )               | Sigla    |         |                |          |                            | 141 |
| Charles                   | r        |         |                |          |                            |     |
| in Pessoa Juridica        | Nome:    |         |                |          |                            |     |
| -                         |          |         |                |          |                            |     |
| essos Jurídice Associado: |          |         |                |          |                            |     |
|                           |          |         |                |          | El Osar enderego associado | J   |
| (ele +(o                  |          |         |                |          |                            |     |
| analements.               |          |         |                |          | Bairts                     |     |
|                           |          |         |                |          |                            |     |
| faile:                    | Extede:  | Cidada: |                |          | COP:                       |     |
| Draed .                   |          |         |                |          |                            |     |
| Génere                    | Cargo:   |         |                |          |                            |     |
| C Fentine                 | 1        |         |                |          |                            | (*) |
| © Maecuno                 | TOBATOTO |         |                | VECATION |                            |     |
| NOC .                     | P2       |         | Only Consider  |          | Data da Navairandar        |     |
|                           | _        |         |                |          |                            |     |
| latio.la                  | 048      |         | Telefune Filox |          | Telefone Celular:          |     |
|                           |          |         |                |          |                            |     |
| enal.                     |          |         | _              |          |                            |     |
|                           |          |         |                |          |                            |     |
|                           |          |         |                |          |                            |     |

Figura 3.11.2

Na lista de contatos estarão relacionados o ícone  $\square$  para consulta e o ícone  $\square$  para edição dos dados, para contatos com a natureza pessoa física, também será exibido o ícone  $\bigcirc$  que ao ser passado o mouse por cima, serão exibidos o cargo, tratamento e o vocativo do contato.

| Diretor Capitania (cprj_diretor)                   |                                | 🖸 🖻 🗹             |
|----------------------------------------------------|--------------------------------|-------------------|
| Usuário CPRJ (CPRJ)                                | Secretário                     | Secretário        |
| Capitania dos Portos do Rio Grande do Norte (CPRN) | Ao Senhor<br>Senhor Secretário | Ao Senhor         |
| Capitania Fluvial da Amazônia Ocidental (CFAOC)    | Sennor Secretano               | Senhor Secretário |
| Capitania Fluvial de Brasília (CFB)                |                                | 🗟 🌌               |
| Capitania Fluvial de Porto Alegre (DLEGRE)         |                                | 🗟 🌌               |
| Capitania Fluvial do Araguai-Tocantins (CFAT)      |                                |                   |
| Figura 3.11.3                                      |                                |                   |

## 3.12 - Processos sobrestados

Esta funcionalidade deve ser utilizada apenas quando houver determinação formal para interrupção do trâmite do processo, seja dentro do próprio processo ou a partir de outro processo. O sobrestamento faz com que a contagem do tempo do processo fique suspensa, até que seja retirado o sobrestamento. Para sobrestar é necessário clicar no número do processo e selecionar o ícone III (4.16).

| TRIBUILAL MARITIMO<br>Sei. Tribunal Maritimo                                                                                                    |                                                                                              |               | Para saber+ Menu Pesquisa | 01 JUDICIÁRIO TM 💽 🧮 🕅 💐 🖋              | ନ ସା |
|----------------------------------------------------------------------------------------------------|----------------------------------------------------------------------------------------------|---------------|---------------------------|-----------------------------------------|------|
| Certida de Distribução d'i Jupic Arao Tin doou<br>Certida de Distribução d'i Jupic Arao Tin doou<br>PROCESSO - 0000007/2019<br>Apresentação d'i ADA MARCELO 000632 /<br>Inimação d'i Jupic Arao Tin doou<br>Apresentação d'i Jupic Arao Tin doou<br>Apresentação d'i Jupic Arao Tin doou<br>PROCESSO - 00000071/2019<br>PROCESSO - 00000071/2019<br>PROCESSO - 0000000000000000000000000000000000 | Processo aberto nas unidades:<br>01 GAB_MARCELO (atribuído para marcelo)<br>01 JUDICIÁRIO TM | 1 1 1 2 2 D   |                           | 2 1 1 2 1 2 1 2 1 2 2 2 2 2 2 2 2 2 2 2 |      |
|                                                                                                    |                                                                                              | Figura 3.12.1 |                           |                                         |      |

Quando a determinação de interrupção do trâmite do processo constar formalmente **no próprio processo**, selecione a opção "Somente Sobrestar", preencha o campo "**Motivo**" e "**Salvar**":

| Sobrestamento                                                          | Salvar Cancelar |
|------------------------------------------------------------------------|-----------------|
| Processos:                                                             |                 |
| PROCESSO - 000000071/2019 - INQUÉRITO DE ACIDENTE OU FATO DA NAVEGAÇÃO | ۸<br>۳          |
| Somente Sobrestar     Sobrestar vinculando a outro processo            |                 |
| Motivo:                                                                |                 |
| Suspender trâmite até a inclusão dos documentos complementares         |                 |
| Eigurg 2 12 2                                                          |                 |

Quando a determinação de interrupção do trâmite do processo constar formalmente **em outro processo** também existente no SEI, selecione a opção "Sobrestar vinculando a outro processo". O sistema abre o campo "Processo para Vinculação", no qual deve ser informado o número do processo que tenha determinado seu sobrestamento. Ao clicar em, "**Pesquisar**" automaticamente preencherá o campo "Tipo" com o respectivo tipo de processo a ser vinculado. O campo "Motivo" deve ser preenchido e depois "Salvar":

| Sobrestamento                                                                  | Salvar Cancelar |
|--------------------------------------------------------------------------------|-----------------|
| Processos:                                                                     |                 |
| PROCESSO - 000000071/2019 - INQUÉRITO DE ACIDENTE OU FATO DA NAVEGAÇÃO         | *               |
| Somente Sobrestar     Sobrestar vinculando a outro processo                    |                 |
| Processo para Vinculação: Tipo:                                                |                 |
| PROCESSO - 000000070/2019 Pesquisar INQUÉRITO DE ACIDENTE OU FATO DA NAVEGAÇÃO |                 |
| Motivo:                                                                        |                 |
| Suspender trâmite até a inclusão dos documentos complementares                 |                 |

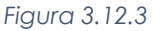

Ao selecionar a opção "Processos Sobrestados" no menu principal, o sistema relaciona os processos da unidade que se encontram sobrestados e as informações relativas ao sobrestamento: usuário que efetivou o sobrestamento; data; motivo; e o número do processo na coluna "Vinculação", caso o processo tenha sido sobrestado vinculado a outro processo. Para remover o sobrestamento, basta o usuário clicar no ícone "Remover Sobrestamento" no quadro que contém a relação de processos sobrestados.

| RIBUNAL MARÎTIMO<br>Sell Tribunal Marîtîmo |     |                           |         |                       | Para saber+ Menu Pesquisa                           | 01 IAFI    | N 💌 📰 🛚         |
|--------------------------------------------|-----|---------------------------|---------|-----------------------|-----------------------------------------------------|------------|-----------------|
| Controle de Processos<br>Enviar IAFN       | Pro | ocessos Sobrestados       |         |                       |                                                     | Remove     | r Sobrestamento |
| Retorno Programado                         |     |                           |         |                       |                                                     |            |                 |
| Pesquisa<br>Rase de Conhecimente           |     |                           |         |                       |                                                     |            |                 |
| Textos Padrão                              |     |                           |         |                       |                                                     | Lista      | le Processos (  |
| Modelos Favoritos                          |     | Processo                  | Usuário | Data de Sobrestamento | Motivo                                              | Vinculação | Açã             |
| Blocos de Assinatura                       |     | PROCESSO - 000000074/2019 | moraes  | 15/05/2019 18:01:40   | Suspender até inclusão de documentos complementares |            |                 |
| llocos de Reunião                          |     | 1                         |         |                       |                                                     |            |                 |
| Blocos Internos                            |     |                           |         |                       |                                                     |            |                 |
| Contatos                                   |     |                           |         |                       |                                                     |            |                 |
| Processos Sobrestados                      |     |                           |         |                       |                                                     |            |                 |
| Acompanhamento Especial                    |     |                           |         |                       |                                                     |            |                 |
| Acompanhamento Ouvidoria                   |     |                           |         |                       |                                                     |            |                 |
|                                            |     |                           |         |                       |                                                     |            |                 |

Figura 3.12.4

Somente é possível sobrestar um processo que esteja aberto **apenas** na unidade que efetuará a operação, não há regra para o tempo limite em que um processo deva permanecer sobrestado; Processos sobrestados saem da tela de "Controle de Processos". Para que sejam visualizados, devem ser acessados no menu "Processos Sobrestados" apenas na unidade que o sobrestou.

## 3.13 - Acompanhamento Especial

O Acompanhamento Especial permite que um processo público ou restrito que já tenha tramitado pela unidade permaneça sempre visível para a unidade, possibilitando a verificação de trâmites posteriores e atualizações. Os efeitos de um Acompanhamento Especial se estendem para os processos relacionados. Mesmo quando o processo é concluído em todas as unidades, ainda será visualizado ao se clicar no link do processo no quadro de Acompanhamento Especial.

Esta funcionalidade permite à unidade concluir um processo e mantê-lo em acompanhamento permanente, sem necessidade de buscas pelo formulário de Pesquisa. Também permite a organização por categorias de acompanhamento estabelecidas pela própria unidade, além do acréscimo de observações aos processos em acompanhamento. O Acompanhamento Especial categorizado somente é visível para a unidade que o criou.

Para o processo ser monitorado em acompanhamento especial, é necessário primeiramente criar um grupo para adiciona-lo. Para abrir um novo grupo, deverá ser selecionada a opção "Acompanhamento Especial" no menu principal e na tela seguinte, deve-se clicar no botão "Grupos" ou então clicar no número do processo, selecionar o ícone 🔤 (4.4), e na tela "Novo Acompanhamento Especial", clicar em "**Novo** Grupo".

| TRIBUNAL MARÍTIMO        |                                 |                              |
|--------------------------|---------------------------------|------------------------------|
| Sei. Tribunal Maritimo   | Para saber+ Menu Pesquisa0114FN | ) III N 2 / 31               |
| Controle de Processos    | Acompanhamento Especial         |                              |
| Enviar IAFN              |                                 |                              |
| Iniciar Processo         |                                 | <u>G</u> rupos <u>Eechar</u> |
| Retorno Programado       | <u>G</u> rupo:                  |                              |
| Pesquisa                 | ×                               |                              |
| Base de Conhecimento     |                                 |                              |
| Textos Padrão            |                                 |                              |
| Modelos Favoritos        |                                 |                              |
| Blocos de Assinatura     |                                 |                              |
| Blocos de Reunião        |                                 |                              |
| Blocos Internos          |                                 |                              |
| Contatos                 |                                 |                              |
| Processos Sobrestados    |                                 |                              |
| Acompanhamento Especial  |                                 |                              |
| Acompanhamento Ouvidoria |                                 |                              |
|                          | Figura 3 13 1                   |                              |

| Figura 3 | 13.1 |
|----------|------|
|----------|------|

| Novo Acompanhamento Especial | Salvar Novo Grupo |
|------------------------------|-------------------|
| Grupo:<br>▼                  |                   |
| Qbservação:                  |                   |
|                              | .H.               |

Figura 3.13.2

A tela seguinte apresentará todos os grupos cadastrados na unidade, para criar novo grupo é necessário clicar no botão "Novo".

| TRIBUNAL MARITIMO        |                                                |
|--------------------------|------------------------------------------------|
| Sei. Tribunal Maritimo   | Para saber+ Menu Pesquisa 📃 01 MFN 💌 🏥 🕅 🛱 🥓 🥑 |
| Controle de Processos    | Grupos de Acompanhamento                       |
| Enviar IAFN              |                                                |
| Iniciar Processo         | <u>Bovo</u> <u>Eechar</u>                      |
| Retorno Programado       |                                                |
| Pesquisa                 |                                                |
| Base de Conhecimento     |                                                |
| Textos Padrão            |                                                |
| Modelos Favoritos        |                                                |
| Blocos de Assinatura     |                                                |
| Blocos de Reunião        |                                                |
| Blocos Internos          |                                                |
| Contatos                 |                                                |
| Processos Sobrestados    |                                                |
| Acompanhamento Especial  |                                                |
| Acompanhamento Ouvidoria |                                                |
|                          | Figura 3.13.3                                  |

48

Será exibida a tela "Novo grupo de acompanhamento" para se cadastrar o nome do grupo e após isso deverá ser clicado em "**Salvar**".

| TRIBUNAL MARITIMO<br>SEI. Tribunal Maritimo                |                                                 | Para saber+ Menu Pesquisa | 01 IAFN 💽 🧮 🕷 🌲 🥓 🥹 |
|------------------------------------------------------------|-------------------------------------------------|---------------------------|---------------------|
| Controle de Processos<br>Enviar IAFN<br>Iniciar Processo   | Novo Grupo de Acompanhamento                    |                           | Selvar Cancela      |
| Retorno Programado<br>Pesquisa                             | Nome:<br>Processos relacionados à empresa Alpha |                           | _                   |
| Base de Conhecimento<br>Textos Padrão<br>Modelos Eavoritos |                                                 |                           |                     |
| Blocos de Assinatura<br>Blocos de Reunião                  |                                                 |                           |                     |
| Blocos Internos<br>Contatos                                |                                                 |                           |                     |
| Processos Sobrestados<br>Acompanhamento Especial           |                                                 |                           |                     |
| Acompanhamento Ouvidoria                                   |                                                 |                           |                     |

Figura 3.13.4

Os grupos cadastrados podem ser alterados ou excluídos através dos ícones 📓 🥑 respectivamente.

| Grupos de Acompanhamento               |                              |                        |
|----------------------------------------|------------------------------|------------------------|
|                                        | <u>N</u> ovo <u>E</u> xcluir | Imprimir <u>F</u> echa |
|                                        | Lista de Grupos de Acompanh  | amento (2 registros)   |
| ✓ ↓ Nome                               |                              | Ações                  |
| Processos relacionados à empresa Alpha |                              |                        |
| Processos relacionados à empresa Beta  |                              | 2 🥑                    |
|                                        |                              |                        |

Figura 3.13.5

Para adicionar o processo em acompanhamento especial é necessário clicar no número do processo

e selecionar o ícone (4.4).

| Sei. Tribunal Maritimo                                                                                                    | Para saber+ Menu Pesquisa 👘 01 G48_LADERAS 💽 🇮 🕷 🛊 🌶 🧃 |
|----------------------------------------------------------------------------------------------------|--------------------------------------------------------|
| PROCESSO = 0000000662/019     Centasio de Distribução 01 JUDICIÁRIO TM 0000     PROCESSO - 00000068/2019     Ana (0000596)     Ana (0000596)     Ana (0000596)     Ana (0000597     Ana (0000597)     Ana (0000597)     Ana (00000597)     Ana (00000597)     Ana (0000597)     Ana ( | 🖸 😰 🔆 💽 🛃 🚰 😧 📭 📽 😂 🎝 📭 🛄 🗞 🛄 🥙 🏧 🛣 📾 🔂 🦉 📰 🗶 返        |
|                                                                                                    | Figura 3.13.6                                          |

Deverá ser selecionado o grupo no qual o processo será atribuído, informar observações sobre o acompanhamento e clicar em "**Salvar**".

| Acompanhamento Especial | Salvar Excluir |
|-------------------------|----------------|
| Observação:             |                |
|                         | ,              |
|                         | h.             |
| Figura                  | 3.13.7         |

Ao clicar na opção "Acompanhamento Especial" no menu principal, será apresentado um quadro com a relação dos processos da unidade que estão em acompanhamento e as informações de controle, tais como: usuário que marcou o acompanhamento, a data, o grupo, observação e ainda as ações possíveis para o acompanhamento alterar ou excluir os acompanhamentos através dos ícones *interar servação* e acompanhamento.

| Aco           | ompanl        | hamento Especial          |           |                        |                                              |                                  | Grupos Excluir Imprimir Eechar          |  |
|---------------|---------------|---------------------------|-----------|------------------------|----------------------------------------------|----------------------------------|-----------------------------------------|--|
| <u>G</u> rupo | c.            |                           |           |                        |                                              |                                  |                                         |  |
| Todo          | s             |                           |           |                        | •                                            |                                  |                                         |  |
|               |               |                           |           |                        |                                              |                                  |                                         |  |
|               |               |                           |           |                        |                                              |                                  | Lista de Acompanhamentos (2 registros): |  |
| $\checkmark$  |               | Processo                  | ‡ Usuário | 韋 Data                 | 韋 Grupo                                      | Observação                       | Ações                                   |  |
|               | 🏷 <u>A</u>    | PROCESSO - 000000066/2019 | 06019510  | 07/05/2019<br>18:41:02 | Processos<br>relacionados à<br>empresa Alpha | Aguardar resultado do julgamento |                                         |  |
|               | 82            | PROCESSO - 000000057/2019 | 06019510  | 07/05/2019<br>18:45:34 | Processos<br>relacionados à<br>empresa Beta  | Aguardar retorno da Procuradoria |                                         |  |
|               | Figura 3.13.8 |                           |           |                        |                                              |                                  |                                         |  |

O Acompanhamento Especial tem por fim manter um processo sempre disponível para consulta por usuários de uma mesma unidade, a operação é realizada processo a processo e as alterações no acompanhamento não são registradas no histórico do processo.

# 3.14 - Acompanhamento Ouvidoria

O Acompanhamento Ouvidoria permite que sejam pesquisados todos os contatos realizados por usuários externos através da unidade de ouvidoria do órgão, apenas os contatos recebidos pela ouvidoria e encaminhados à unidade de destino serão relacionados na pesquisa. Para acessar a pesquisa deverá ser selecionada a opção "Acompanhamento Ouvidoria" no menu principal.

| TRIBUNAL MARITIMO                                                                                                    |                                        |                                                 |
|----------------------------------------------------------------------------------------------------|----------------------------------------|-------------------------------------------------|
| Sei. Tribunal Maritimo                                                                                                    |                                        | ra saber+ Menu Pesquisa 🚺 🚺 🥼 💈 🥕 🧧             |
| Administração + Contrale de Processo<br>Incice Processo<br>Rescue Processo<br>Resource Services<br>Resource Services<br>Resource Services<br>Resource Services<br>Resource Services<br>Resource Services<br>Resources Resources<br>Resources<br>Resources | Acompanhamento da Ouvidoria<br>Ogde: M | [Benular Prosess ] (Ben Galles ] (Linear Galles |
|                                                                                                    | Figura 3.14.1                          |                                                 |

A pesquisa poderá ser realizada através de filtros que poderão retornar resultados mais refinados ou poderá ser realizada de modo mais abrangente sem a necessidade de preenchimento dos campos, porém o campo "**Tipo**", deverá ter sempre uma opção selecionada.

| Sei. Tribunal Maritimo                                                                                                    |             |                                                                                                    |                                                                                                    | Para saber+                                                                                                    | Menu Pesquisa                                                                                                    | 01 CARTÓRIO                                                                                                 | 🖃 🎫 🛚 🚨 🥖                                 |
|----------------------------------------------------------------------------------------------------|-------------|----------------------------------------------------------------------------------------------------|----------------------------------------------------------------------------------------------------|----------------------------------------------------------------------------------------------------|----------------------------------------------------------------------------------------------------|----------------------------------------------------------------------------------------------------|-------------------------------------------|
| Administração                                                                                                    | •           | Acompanham                                                                                                    | nento da O                                                                                                    | uvidoria                                                                                                    |                                                                                                    |                                                                                                    |                                           |
| Controle de Processos                                                                                                    |             |                                                                                                    |                                                                                                    |                                                                                                    |                                                                                                    |                                                                                                    |                                           |
| Iniciar Processo                                                                                                    |             |                                                                                                    |                                                                                                    |                                                                                                    | Pesqui                                                                                                    | sar Processos Gerar Gráficos                                                                                | Limpar Critérios Imp                      |
| Retorno Programado                                                                                                    |             | Órgão:                                                                                                    | Todos                                                                                                    | •                                                                                                    |                                                                                                    |                                                                                                    |                                           |
| Pesquisa                                                                                                    |             |                                                                                                    |                                                                                                    |                                                                                                    |                                                                                                    |                                                                                                    |                                           |
| Base de Conhecimento                                                                                                    |             | Período:                                                                                                    |                                                                                                    | a III                                                                                                    |                                                                                                    |                                                                                                    |                                           |
| Textos Padrão                                                                                                    |             | Solicitações:                                                                                                    | Todas                                                                                                    |                                                                                                    |                                                                                                    |                                                                                                    |                                           |
| Modelos Favoritos                                                                                                    |             |                                                                                                    |                                                                                                    |                                                                                                    |                                                                                                    |                                                                                                    |                                           |
| Blocos de Assinatura                                                                                                    |             | Destino:                                                                                                    |                                                                                                    |                                                                                                    |                                                                                                    |                                                                                                    |                                           |
| Blocos de Reunião                                                                                                    |             | Tipos:                                                                                                    | Todos selecionad                                                                                                | los 💌                                                                                                    |                                                                                                    |                                                                                                    |                                           |
| Blocos Internos                                                                                                    |             |                                                                                                    |                                                                                                    |                                                                                                    |                                                                                                    |                                                                                                    |                                           |
| Contatos                                                                                                    |             |                                                                                                    |                                                                                                    |                                                                                                    |                                                                                                    |                                                                                                    |                                           |
| Processos Sobrestados                                                                                                    |             |                                                                                                    |                                                                                                    |                                                                                                    |                                                                                                    | Lista de :                                                                                                  | Solicitações (4 registri                  |
|                                                                                                    |             |                                                                                                    |                                                                                                    |                                                                                                    |                                                                                                    |                                                                                                    |                                           |
| Acompanhamento Especial                                                                                                    |             | Processo                                                                                                    |                                                                                                    | ‡ Tipo                                                                                                    | Data do Envio                                                                                                    | 2 Destino                                                                                                   | \$ Atendida?                              |
| Acompanhamento Especial<br>Acompanhamento Ouvidoria                                                                                                    |             | Processo                                                                                                    | F880 -                                                                                                    | ‡ Tipo                                                                                                    | Data do Envio                                                                                                    | Destino                                                                                                    | ‡ Atendida?                               |
| Acompanhamento Especial<br>Acompanhamento Ouvidoria<br>Marcadores                                                                                                    |             | Processo     PROC     0000000                                                                                                    | ESSO -<br>090/2019                                                                                              | CTipo<br>Acesso à Informação Pública                                                                                       | Data do Envio<br>16/05/2019 17:01:24                                                                                                    | Destino     01 EXECUÇÃO                                                                                     | \$ Atendida?<br>Sim                       |
| Acompanhamento Especial<br>Acompanhamento Ouvidoria<br>Marcadores<br>Pontos de Controle                                                                                                    |             |                                                                                                    | 2ESSO -<br>090/2019<br>2ESSO -                                                                                  | CTIPO Acesso à Informação Pública                                                                                          | Data do Envio<br>16/05/2019 17:01:24                                                                                                    | Destino     01 EXECUÇÃO                                                                                     | \$ Atendida?<br>Sim                       |
| Acompanhamento Especial<br>Acompanhamento Ouvidoria<br>Marcadores<br>Pontos de Controle<br>Estatísticas                                                                                                    | ,           | Processo     PROC     0000000     PROC     0000000     PROC     0000000                                                                                                    | CESSO -<br>090/2019<br>CESSO -<br>089/2019                                                                      | C Tipo<br>Acesso à informação Pública<br>Sugestão                                                                          | Data do Envio<br>16/05/2019 17:01:24<br>16/05/2019 17:01:34                                                                                                    | Destino     O1 EXECUÇÃO     O1 JUDICIÁRIO TM                                                                | \$ Atendida?<br>Sim                       |
| Acompanhamento Especial<br>Acompanhamento Ouvidoria<br>Marcadores<br>Pontos de Controle<br>Estatísticas<br>Arquivamento                                                                                                    | •           | Processo     PROC     0000000     PROC     0000000     PROC     0000000     PROC                                                                                                    | 2ESSO -<br>090/2019<br>2ESSO -<br>089/2019<br>2ESSO -                                                           | C Tipo<br>Acesso à Informação Pública<br>Sugestão<br>Doto do Informação                                                    | Data do Envio<br>16/05/2019 17:01:24<br>15/05/2019 17:01:34                                                                                                    | Destino     O1 EXECUÇÃO     O1 JUDICIÁRIO TM     O4 BUDICIÓRIO TM                                           | \$ Atendida?<br>Sim                       |
| Acompanhamento Especial<br>Acompanhamento Ouvidoria<br>Marcadores<br>Pontos de Controle<br>Estatísticas<br>Arquivamento<br>Desarquivamento                                                                                                    | •           | Processo     PROC     0000000     PROC     0000000     PROC     0000000     PROC     0000000                                                                                                    | 2ESSO -<br>090/2019<br>2ESSO -<br>089/2019<br>2ESSO -<br>088/2019                                               | C Teo<br>Acesso à Informação Pública<br>Supersão<br>Pedido de Informação                                                   | Data do Envio           16/05/2019 17:01:34           16/05/2019 17:01:34           16/05/2019 16:56:35                                                             | Destino     01 EXECUÇÃO     01 JUDICIÁRIO TM     01 JUDICIÁRIO TM                                           | Chendida?                                 |
| Acompanhamento Especial<br>Acompanhamento Ouvidoria<br>Marcadores<br>Pontos de Controle<br>Estatísticas<br>Arquivamento<br>Desarquivamento<br>Localizadores                                                                                      | •           | Processo     Processo     PROC     0000000     PROC     0000000     PROC     0000000     PROC     0000000     PROC     0000000     PROC                                                                                                    | 2ESSO -<br>090/2019<br>2ESSO -<br>089/2019<br>2ESSO -<br>088/2019<br>2ESSO -                                    | Tipo<br>Acesso à Informação Pública<br>Supesão<br>Pedido de Informação<br>Pedido de Informação                             | Data do Envio           16/05/2019 17.01.24           16/05/2019 17.01.34           16/05/2019 16.56.35           16/05/2019 16.36.35                               | Destino     01 EXECUÇÃO     01 JUDICIÁRIO TM     01 JUDICIÁRIO TM     01 JUDICIÁRIO TM     01 JUDICIÁRIO TM | ¢ Atendida?<br>Sim<br>Sim                 |
| Acompanhamento Especial<br>Acompanhamento Ouvidoria<br>Marcadores<br>Estatísticas<br>Arquivamento<br>Desarquivamento<br>Localizadores<br>Grupos                                                                                                  | ><br>><br>> | ✓         Processo           PROC         0000000           PROC         00000000           PROC         00000000           PROC         00000000           PROC         00000000           PROC         00000000           PROC         00000000 | DESSO -<br>090/2019<br>DESSO -<br>089/2019<br>DESSO -<br>088/2019<br>DESSO -<br>088/2019<br>DESSO -<br>087/2019 | 2 Tipo<br>Acesso à informação Pública<br>Sugestão<br>Pedido de Informação<br>Pedido de Informação                          | Data do Envio           1605/2019 17:01:24           1605/2019 17:01:34           1605/2019 16:56:35           1605/2019 16:38:58                                   | Destino     01 EXECUÇÃO     01 JUDICIÁRIO TM     01 JUDICIÁRIO TM     01 JUDICIÁRIO TM                      | ¢ Atendida?<br>Sim<br>Sim<br>Sim          |
| Acompanhamento Especial<br>Acompanhamento Dovidoria<br>Marcadores<br>Pontos de Controle<br>Estatísticas<br>Arquivamento<br>Desarquivamento<br>Localizadores<br>Grupos<br>Grupos                                                                  | ><br>><br>> | Processo     Processo     PROC     O000000     PROC     0000000     PROC     0000000     PROC     0000000     PROC     0000000                                                                                                    | CESSO -<br>090/2019<br>DESSO -<br>089/2019<br>DESSO -<br>088/2019<br>DESSO -<br>088/2019<br>DESSO -<br>087/2019 | 2 Tipo<br>Acesso à Informação Pública<br>Supesião<br>Pedido de Informação<br>Pedido de Informação                          | Data do Envio           15/05/2019 17:01:24           15/05/2019 17:01:24           15/05/2019 17:01:34           15/05/2019 16:56:35           15/05/2019 16:38:58 | Destino     01 EXECUÇÃO     01 JUDICIÁRIO TM     01 JUDICIÁRIO TM     01 JUDICIÁRIO TM                      | ¢ Atendida?<br>Sim<br>Sim<br>Sim          |
| Acompanhamento Especial<br>Acompanhamento Ouvidoria<br>Marcadores<br>Estatísticas<br>Arquivamento<br>Desarquivamento<br>Localizadores<br>Grupos<br>Isspeção Administrativa<br>Painel de Distribuição                                             | ,<br>,<br>, |                                                                                                    | 2ESSO -<br>090/2019<br>2ESSO -<br>089/2019<br>2ESSO -<br>088/2019<br>2ESSO -<br>087/2019                        | C Tipo<br>Acceso à Informação Pública<br>Bugestão<br>Pedido de Informação<br>Pedido de Informação                          | Data do Envio<br>1605/2019 17:0124<br>1605/2019 17:0134<br>1605/2019 16:56:35<br>1605/2019 16:38:58                                                                 | Destino     01 EXECUÇÃO     01 JUDICIÁRIO TM     01 JUDICIÁRIO TM     01 JUDICIÁRIO TM                      | Chendida?                                 |
| Acompanhameto Especial<br>Acompanhameto Dovidoria<br>Marcadores<br>Pontos de Controle<br>Estatísticas<br>Arquiramento<br>Desarquivamento<br>Localizadores<br>Grupos<br>Inspeção Administrativa<br>Panel de Distribuição<br>Sessões de Julgamento | ><br>><br>> |                                                                                                    | 2ESSO -<br>090/2019<br>2ESSO -<br>089/2019<br>2ESSO -<br>088/2019<br>2ESSO -<br>087/2019                        | Tipo<br>Acesso à Informação Pública<br>Supesião<br>Pedido de Informação<br>Pedido de Informação                            | Data do Envio<br>19052019 17.0124<br>19052019 17.0124<br>19052019 15.56 35<br>19052019 15.58 55                                                                     | Destino     01 EXECUÇÃO     01 JUDICIÁRIO TM     01 JUDICIÁRIO TM     01 JUDICIÁRIO TM     01 JUDICIÁRIO TM | Sim                                       |
| Acompanhameto Especial<br>Acompanhameto Osvidoria<br>Marcadores<br>Pontos de Controle<br>Estatisticas<br>Arquiamento<br>Desarquiamento<br>Localizadores<br>Grupos<br>Grupos<br>Anenide do Istribuição<br>Sessões do Julgamento<br>Ratadorios     | ><br>><br>> | Processo     ProCo     ProCo     0000000     ProCo     0000000     ProCo     0000000     ProCo     0000000     ProCo     0000000                                                                                                    | 2ESSO -<br>900/2019<br>2ESSO -<br>089/2019<br>2ESSO -<br>088/2019<br>2ESSO -<br>087/2019                        | C Tipo<br>Accesso à informação Pública<br>Supestão<br>Pedido de Informação<br>Pedido de Informação<br>Pédido de Informação | Data do Envio<br>1605/2019 17/0124<br>1605/2019 17/0134<br>1605/2019 15/5635<br>1605/2019 15/39:58                                                                  | Destino     01 EXECUÇÃO     01 JUDICIÁRIO TM     01 JUDICIÁRIO TM     01 JUDICIÁRIO TM                      | Atendida?     Sim     Sim     Sim     Sim |

Figura 3.14.2

Também é possível gerar gráficos estatísticos, relativos a cada tipo de contato, realizado à Ouvidoria através do botão "**Gerar Gráficos**", onde são exibidos de acordo com a pesquisa realizada.

| Seil Tribunal Maritimo   |   |                          |                      |          | Para saber+ Menu Pesq | uisa | 01 JUDICIÁRIO TM 💽 🧮 N                 |                |
|--------------------------|---|--------------------------|----------------------|----------|-----------------------|------|----------------------------------------|----------------|
| Administração            | + | Acompant                 | namento da Ouvidoria |          |                       |      |                                        |                |
| Controle de Processos    |   |                          |                      |          |                       |      |                                        |                |
| Iniciar Processo         |   |                          |                      |          |                       |      | Pesquisar Processos Gerar Oráficos Lin | mpar Critérios |
| Retorno Programado       |   | Órgão:                   | TM                   |          |                       |      |                                        |                |
| Pesquisa                 |   |                          |                      |          |                       |      |                                        |                |
| Base de Conhecimento     |   | Periodo:                 | a a                  | <u>-</u> |                       |      |                                        |                |
| Textos Padrão            |   | Solicitações:            | Todas                | •        |                       |      |                                        |                |
| Modelos Favoritos        |   |                          |                      |          |                       |      |                                        |                |
| Blocos de Assinatura     |   | Destino:                 |                      |          |                       |      |                                        |                |
| Blocos de Reunião        |   | Tipos:                   | Todos selecionados   |          | *                     |      |                                        |                |
| Blocos Internos          |   |                          |                      |          |                       |      |                                        |                |
| Contatos                 |   |                          |                      |          |                       |      |                                        |                |
| Processos Sobrestados    |   |                          | Ger                  | al (4)   |                       |      |                                        |                |
| Acompanhamento Especial  |   |                          |                      |          |                       |      |                                        |                |
| Acompanhamento Ouvidoria |   |                          |                      |          |                       |      |                                        |                |
| Marcadores               |   |                          |                      |          |                       |      |                                        |                |
| Pontos de Controle       |   |                          |                      |          |                       |      |                                        |                |
| Estatísticas             | • |                          |                      |          |                       |      |                                        |                |
| Arquivamento             |   |                          |                      |          |                       |      |                                        |                |
| Desarquivamento          |   |                          |                      |          |                       |      |                                        |                |
| Localizadores            | • |                          |                      |          |                       | /    |                                        |                |
| Grupos                   | • | Sim<br>Sem registro d    | e stendimento        |          |                       |      |                                        |                |
| Inspeção Administrativa  |   | and officient registrood | e ecercative me      |          |                       |      |                                        | _              |

Figura 3.14.3

## 3.15 - Marcadores

Marcadores servem para organizar os processos por etiquetas coloridas, com dez opções de cores, através da administração da própria Unidade por meio da opção "Marcadores" no menu principal ou com o processo selecionado na tela de Controle de Processos através do ícone <a href="https://www.com.com">C</a>. Os marcadores criados por uma unidade não são vistos em outra, servem apenas para controle interno. Para criar um marcador é necessário clicar no botão "Novo".

| TUBUNAL MARITIMO         |            |                           |
|--------------------------|------------|---------------------------|
| Sei. Tribunal Maritimo   |            | Para saber+ Menu Pesquisa |
| Controle de Processos    | Marcadores |                           |
| Enviar IAFN              |            |                           |
| Iniciar Processo         |            |                           |
| Retorno Programado       |            |                           |
| Pesquisa                 |            |                           |
| Base de Conhecimento     |            |                           |
| Textos Padrão            |            |                           |
| Modelos Favoritos        |            |                           |
| Blocos de Assinatura     |            |                           |
| Blocos de Reunião        |            |                           |
| Blocos Internos          |            |                           |
| Contatos                 |            |                           |
| Processos Sobrestados    |            |                           |
| Acompanhamento Especial  |            |                           |
| Acompanhamento Ouvidoria |            |                           |
| Marcadores               |            |                           |
| Pontos de Controle       |            |                           |

Figura 3.15.1

| Gerenciar Marcador |             |
|--------------------|-------------|
|                    | Salvar Novo |
| Marcador.          |             |
| Texto:             |             |
|                    | *<br>*      |
| ·                  |             |
| Figura 3.15.2      |             |

Após isso, é necessário escolher a cor da etiqueta, colocar um nome e clicar no botão "Salvar".

| Novo M   | arcador                          | Salvar Gancelar |
|----------|----------------------------------|-----------------|
| İcone:   | Nome:<br>Aguardando documentação |                 |
| •        |                                  |                 |
| •        |                                  |                 |
| •        |                                  |                 |
| •        |                                  |                 |
| •        |                                  |                 |
| <u> </u> |                                  |                 |
|          | Figura 3.15.3                    |                 |

Os marcadores, após criados, podem ser alterados, desabilitados ou excluídos através dos ícones 📝 🥑 🧭, respectivamente. Os marcadores desabilitados podem ser reativados através do ícone 💴.

| M | arcado | ores     |                                                 |      | Novo Excluir Eechar |
|---|--------|----------|-------------------------------------------------|------|---------------------|
|   | Z i    | Ícone    | ¢ Nome                                          | ‡ ID | Ações               |
|   |        | 4        | Aguardando conclusão para envio da Procuradoria | 11   |                     |
|   |        | ₽        | Aguardando documentação                         | 10   | 2 🧕 🧕               |
|   |        | <i>.</i> | Encaminhar para o gabinete do Presidente        | 12   | 2 🧕 🤕               |
|   |        | <b>@</b> | Lançar na pauta da próxima sessão               | 13   |                     |

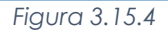

Depois que a Unidade tiver cadastrado pelo menos um marcador, os marcadores poderão ser aplicados em lote na tela de Controle de Processos ou individualmente com o processo aberto, selecionando o botão de ação 🖉 sobre o processo.

| Controle de Processos                 |                                                                          |  |                           |             |  |  |
|---------------------------------------|--------------------------------------------------------------------------|--|---------------------------|-------------|--|--|
| A A A A A A A A A A A A A A A A A A A |                                                                          |  |                           |             |  |  |
| Ver processos atribuídos a mim        | Ver processos atribuídos a mim Ver por marcadores Visualização detalhada |  |                           |             |  |  |
|                                       | 2 registros:                                                             |  |                           | 1 registro: |  |  |
| Recebi                                | dos                                                                      |  | Gerados                   |             |  |  |
| PROCESSO - 00                         | 0000051/2019                                                             |  | PROCESSO - 000000076/2019 |             |  |  |
|                                       | 000060/2019                                                              |  |                           |             |  |  |
| PROCE350 - 00                         | 00000002010                                                              |  |                           |             |  |  |

Figura 3.15.5

A aplicação permite ao usuário colocar uma observação no marcador do processo.

| Gerenciar Marcador                |               | Salvar Noon |
|-----------------------------------|---------------|-------------|
| Marcador.                         | _             |             |
| Aguardando documentação  Texto:   | •             |             |
| Anexar o depoimento da testemunha |               | A           |
|                                   |               |             |
|                                   | Figura 3.15.6 |             |

Após aplicado o Marcador no processo, a etiqueta correspondente fica visível ao lado do número do processo e parando o mouse sobre ela é visualizado o texto de aviso escrito pelo usuário.

| Controle de Processos          |                                                                          |                                                |                        |                                                              |                  |             |
|--------------------------------|--------------------------------------------------------------------------|------------------------------------------------|------------------------|--------------------------------------------------------------|------------------|-------------|
| Ver processos atribuídos a mir | Ver processos atribuídos a mim Ver por marcadores Visualização detalhada |                                                |                        |                                                              |                  |             |
|                                | Pecabidas                                                                | 2 registros:                                   |                        |                                                              | Sorador          | 1 registro: |
| E P                            | ROCESSO - 000000051/2019                                                 |                                                |                        | PROCESSO                                                     | - 000000076/2019 |             |
| E P                            | ROCESSO - 000000060/2019                                                 | Aguardando do<br>Anexar o depoin<br>testemunha | cumentação<br>nento da | Aguardando documentação<br>Anexar o depoimento da testemunha |                  |             |
| Figura 3.15.7                  |                                                                          |                                                |                        |                                                              |                  |             |

Clicando individualmente sobre o Marcador de um processo será aberta a tela para sua edição, podendo simplesmente alterar o texto de aviso ou alterar para outro Marcador. O sistema guarda o histórico dos Marcadores e avisos aplicados. A alteração acima também pode ser em lote, sendo que neste caso não mostrará a tabela de "Histórico de Marcadores".

| Gerenciar Marcado             | r                                   |                                                 |                                     | Satvar Vovo Voltar                     |  |  |  |  |
|-------------------------------|-------------------------------------|-------------------------------------------------|-------------------------------------|----------------------------------------|--|--|--|--|
| Marcador:                     |                                     |                                                 |                                     |                                        |  |  |  |  |
| 🔮 Lançar na pauta da próxima  | sessão                              | <b>~</b>                                        |                                     |                                        |  |  |  |  |
| Texto:                        |                                     |                                                 |                                     |                                        |  |  |  |  |
| Autorizado para lançamento em | Autorizado para lançamento em pauta |                                                 |                                     |                                        |  |  |  |  |
| Determent                     | 11                                  |                                                 |                                     | Histórico de Marcadores (4 registros): |  |  |  |  |
| Data/Hora                     | Usuario                             | Marcador                                        |                                     | Iexto                                  |  |  |  |  |
| 09/05/2019 17:32              | 06019510                            | Lançar na pauta da proxima sessao               | Autorizado para lançamento em pauta |                                        |  |  |  |  |
| 09/05/2019 17:31              | 06019510                            | Encaminhar para o gabinete do Presidente        | Enviar para autorização             |                                        |  |  |  |  |
| 09/05/2019 17:30              | 06019510                            | Aguardando conclusão para envio da Procuradoria | Pronto para envio                   |                                        |  |  |  |  |
| 09/05/2019 17:23              | 06019510                            | Aguardando documentação                         | Anexar o depoimento da testemunha   |                                        |  |  |  |  |

Figura 3.15.8

Sistema Eletrônico de Informações – Tribunal Marítimo – Módulo de Julgamento

Na tela de Controle de Processos é possível filtrar os processos por Marcadores, através das opções "Ver por marcadores".

| Controle de         | Processos                                                                       |            |                                                                   | _            |
|---------------------|---------------------------------------------------------------------------------|------------|-------------------------------------------------------------------|--------------|
| 🖹 🛃                 | R 🕼 🖿 🕺 🍪 🗈 🥜 🕭 츰 💠                                                             |            |                                                                   |              |
| Ver processos atrib | Ver por marcadores                                                              | Vī         | sualização detalhada                                              |              |
|                     |                                                                                 |            |                                                                   |              |
|                     | 2 registr                                                                       | os:        |                                                                   | 2 registros: |
|                     | 2 registr<br>Recebidos                                                          |            | Gerados                                                           | 2 registros: |
|                     | 2 registr<br>Recebidos<br>PROCESSO - 00000060/2019                              | <u>os:</u> | Gerados<br>PROCESSO - 000000077/2019                              | 2 registros: |
|                     | 2 registr<br>Recebidos<br>PROCESSO - 00000060/2019<br>PROCESSO - 000000051/2019 |            | Gerados<br>PROCESSO - 000000077/2019<br>PROCESSO - 000000076/2019 | 2 registros: |

Ainda é possível refinar a pesquisa através de um marcador específico, clicando no número da coluna processo.

| Controle de Processos          |                                                                                                    |                |                                      |              |
|--------------------------------|----------------------------------------------------------------------------------------------------|----------------|--------------------------------------|--------------|
| Ver processos atribuídos a mim | Ver todos os processo                                                                                  | 15             | Visualização detalhada               |              |
| Processos                      | guardando documentação<br>incaminhar para o gabinete do Presidente<br>ançar na pauta da próxima sessão | Marcador       |                                      |              |
|                                |                                                                                                    | Figura 3.15.10 |                                      |              |
| Controle de Processo           | s                                                                                                    |                |                                      |              |
| 🖻 🌠 🧎 🛍 🛄                      | । 🔊 🇞 🗟 🧭 📩 •                                                                                          | <b>ộ</b>       |                                      |              |
| Ver processos atribuídos a mim | Ver por marcadores                                                                                     | ✓ x            | Visualização detalhada               |              |
|                                |                                                                                                    |                |                                      | 2 registros: |
|                                |                                                                                                    |                | Gerados<br>PROCESSO - 000000077/2019 |              |
|                                |                                                                                                    |                | PROCESSO - 000000076/2019            |              |
|                                |                                                                                                    | Figura 3.15.11 |                                      |              |

Os processos com marcadores enviados para outras unidades, após o retorno, se houverem, continuarão com os mesmos marcadores.

# 3.16 - Pontos de Controle

É uma ferramenta que permite a Unidade o **controle interno** dos processos através de fases, estados, situações etc. Cada ponto de controle terá que ser solicitado à administração pela unidade, esta operação pode ser aplicada em lote ou individualmente aos processos. Após a criação do ponto de controle, o usuário poderá incluir o processo através do ícone

| TRIBUNAL MARÍTIMO        |          |                                |                    |            |                           |                 |
|--------------------------|----------|--------------------------------|--------------------|------------|---------------------------|-----------------|
| Sei. Tribunal Maritimo   |          |                                |                    | Para saber | Menu Pesquisa             | 01 IAFN 💌 📰 🗷 🎗 |
| Controle de Processos    |          | Controle de Processos          |                    |            |                           |                 |
| Enviar IAFN              |          |                                |                    |            |                           |                 |
| Iniciar Processo         |          | 😂 🌌 💷 🔬 î 🔟 🔀 🧭                | 🔪 🖹 🏴 🧉 🥕 👘 🔥      |            |                           |                 |
| Retorno Programado       |          |                                |                    |            |                           |                 |
| Pesquisa                 |          |                                |                    |            |                           |                 |
| Base de Conhecimento     |          | Ver processos atribuídos a mim | Ver por marcadores |            | Visualização detalhada    |                 |
| Textos Padrão            |          |                                |                    |            |                           |                 |
| Modelos Favoritos        |          |                                | 2 registros:       |            |                           | 4 registros     |
| Blocos de Assinatura     |          | 2 Recebide                     | 2 1091005.         |            | Gerados                   | 41090800        |
| Blocos de Reunião        |          |                                | 000550040          |            | 001000                    | (               |
| Blocos Internos          |          | PROCESSO - 0000                | 00055/2019         |            | PROCESSO - 000000084/2019 | (moraes)        |
| Contatos                 |          | LAFN - 19.2.000                | 000046-6           |            | PROCESSO - 00000082/2019  |                 |
| Processos Sobrestados    |          |                                |                    |            | PROCESSO - 000000081/2019 |                 |
| Acompanhamento Especial  |          |                                |                    |            | PROCESSO - 000000080/2019 |                 |
| Acompanhamento Ouvidoria |          |                                |                    |            |                           |                 |
| Marcadores               |          |                                |                    |            |                           |                 |
| Pontos de Controle       |          |                                |                    |            |                           |                 |
| Estatísticas             | •        |                                |                    |            |                           |                 |
| Arquivamento             |          |                                |                    |            |                           |                 |
|                          | - Annual |                                |                    |            |                           |                 |

Figura 3.16.1

Após a seleção do ponto de controle, deve-se clicar em "Salvar".

| Gerenciar Ponto de Controle            |        |
|----------------------------------------|--------|
|                                        | Salvar |
| Ponto de Controle:                     |        |
|                                        |        |
|                                        |        |
| Aguardando aprovação para distribuição |        |
| Aguardando digitalização               |        |
| Aprovado, pronto para distribuir       |        |
| Processo recém criado                  |        |
|                                        |        |

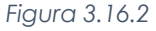

Os processos com pontos de controle apresentam o ícone 🏴 na tela Controle de Processos, para alterar o controle ou removê-lo, basta clicar no próprio ícone.

| TRIBUNAL MARÍTIMO        |                                |                        |               |                                              |                   |
|--------------------------|--------------------------------|------------------------|---------------|----------------------------------------------|-------------------|
| Sel. Tribunal Maritimo   |                                |                        | Para saber+ 1 | Menu Pesquisa                                | 01 IAFN 💌 😑 🛚 🗶 🧨 |
| Controle de Processos    | Controle de Processo           | s                      |               |                                              |                   |
| Enviar IAFN              |                                |                        |               |                                              |                   |
| Iniciar Processo         | - 🔊 🌌 🗶 🔬 î 🖬                  | N 🐼 🗈 🔎 🍙 🏃 🖦          | -8-           |                                              |                   |
| Retorno Programado       |                                |                        | •             |                                              |                   |
| Pesquisa                 |                                |                        |               |                                              |                   |
| Base de Conhecimento     | Ver processos atribuídos a mim | Ver por marcadores     | Vis           | sualização detalhada                         |                   |
| Textos Padrão            |                                |                        |               |                                              |                   |
| Modelos Favoritos        |                                | 2 registre             | 35            |                                              | 4 registros:      |
| Blocos de Assinatura     |                                | Recebidos              |               | Gerados                                      |                   |
| Blocos de Reunião        |                                | CESSO - 00000055/2019  |               | PROCESSO - 00000084/2019                     | (moraes)          |
| Blocos Internos          |                                | AEN. 40.0.0000000046.C |               | PROCESSO 00000000000000000000000000000000000 | (1101000)         |
| Contatos                 |                                | REN - 19.2.00000046-6  |               | PROCESSO - 00000082/2019                     |                   |
| Processos Sobrestados    |                                |                        |               | PROCESSO - 000000081/2019                    |                   |
| Acompanhamento Especial  |                                |                        |               | PROCESSO - 00000080/2019                     |                   |
| Acompanhamento Ouvidoria |                                |                        |               |                                              |                   |
| Marcadores               |                                |                        |               |                                              |                   |
| Pontos de Controle       |                                |                        |               |                                              |                   |
| Estatísticas 🕨           |                                |                        |               |                                              |                   |

Figura 3.16.3

Além de poder alterar ou remover, também é possível visualizar o histórico com o usuário que realizou e a data/hora da operação. A remoção é realizada selecionando a opção em está em branco e clicando em "**Salvar**".

| Gerenciar Ponto de Contro Ponto de Controle: | le       | T                                |                   | <u>Salvar</u> yotar                            |
|----------------------------------------------|----------|----------------------------------|-------------------|------------------------------------------------|
|                                              |          |                                  |                   | Histórico de Pontos de Controle (5 registros): |
| Data/Hora                                    | Usuário  |                                  | Ponto de Controle |                                                |
| 10/05/2019 13:27:29                          | 06019510 | [Ponto de Controle removido]     |                   |                                                |
| 10/05/2019 13:14:33                          | 06019510 | Aprovado, pronto para distribuir |                   |                                                |
| 10/05/2019 13:14:26                          | 06019510 | Aguardando aprovação para distr  | ibuição           |                                                |
| 10/05/2019 13:14:17                          | 06019510 | Aguardando digitalização         |                   |                                                |
| 10/05/2019 13:06:43                          | 06019510 | Processo recém criado            |                   |                                                |
|                                              |          |                                  |                   |                                                |

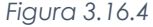

Para realizar pesquisas e buscas de processos com pontos de controle basta clicar na opção "Pontos de Controle" no menu principal; selecionar o tipo do processo e ponto de controle; e clicar em "Pesquisar Processos". Para pesquisas mais abrangentes, incluindo todos os processos, basta apenas deixar selecionada a opção "Todos".

| TRIBUNAL MARÍTIMO                                               |                                         |                |                           |                                                     |
|-----------------------------------------------------------------|-----------------------------------------|----------------|---------------------------|-----------------------------------------------------|
| Sei. Tribunal Maritimo                                          |                                         |                | Para saber+ Menu Pesquisa | 01 EXECUÇÃO 🖂 🗮 🗶 🤌 🍕                               |
| Controle de Processos<br>Iniciar Processo<br>Retorno Programado | Pontos de Con                           | trole          |                           | Pesquisar Processos Gerar Gráficos Limpar Critérios |
| Pesquisa<br>Base de Conhecimento<br>Textos Padrão               | Tipo do Processo:<br>Ponto de Controle: | Todos<br>Todos | <ul> <li>✓</li> </ul>     | Incluir desativados                                 |
| Modelos Favoritos<br>Blocos de Assinatura<br>Blocos de Reunião  |                                         |                |                           |                                                     |
| Blocos Internos<br>Contatos                                     |                                         |                |                           |                                                     |
| Acompanhamento Especial<br>Acompanhamento Ouvidoria             |                                         |                |                           |                                                     |
| Marcadores Pontos de Controle Estatísticas                      |                                         |                |                           |                                                     |
| Grupos                                                          |                                         |                |                           |                                                     |

| Figura 3 | .16.5 |
|----------|-------|
|----------|-------|

| TRIBUNAL MARÍTIMO        |                    |                  |                                   |                       |                     |                        |                  |             |
|--------------------------|--------------------|------------------|-----------------------------------|-----------------------|---------------------|------------------------|------------------|-------------|
| Sel. Tribunal Maritimo   |                    |                  |                                   | Para saber+ Menu Pes  | quisa               | 01 EXECUÇA             |                  | * / ସ       |
| Controle de Processos    | Pontos de Contr    | ole              |                                   |                       |                     |                        |                  |             |
| Iniciar Processo         |                    |                  |                                   |                       |                     |                        |                  | 1           |
| Retorno Programado       |                    |                  |                                   |                       | Pesquisar Processos | <u>G</u> erar Gráficos | Limpar Critérios | Imprimir    |
| Pesquisa                 | Tipo do Processo:  | Todos            |                                   |                       |                     | ~                      |                  |             |
| Base de Conhecimento     | Ponto de Controle: | Todos            |                                   |                       | Incluir desativados |                        |                  |             |
| Textos Padrão            |                    |                  |                                   |                       |                     |                        |                  |             |
| Modelos Favoritos        |                    |                  |                                   |                       |                     |                        |                  |             |
| Blocos de Assinatura     |                    |                  |                                   |                       |                     | Lista d                | e Processos (2   | registros): |
| Blocos de Reunião        | Processo           |                  | tipo                              | 2 Ponto de Controle   | 2 Usuário           | 2 Data/Hora            |                  | Ações       |
| Blocos Internos          |                    |                  | INCLIÉRITO DE ACIDENTE OU EATO DA |                       |                     |                        |                  |             |
| Contatos                 | PROCESSO           | - 00000060/2019  | NAVEGAÇÃO                         | Processo recém criado | 06019510            | 10/05/2019             | 12:15:08         | 10          |
| Processos Sobrestados    | PROCESSO           | - 000000051/2019 | IAFN                              | Processo recém criado | 06019510            | 09/05/2019             | 18:39:33         | <b>P</b>    |
| Acompanhamento Especial  |                    |                  |                                   |                       |                     |                        |                  |             |
| Acompanhamento Ouvidoria |                    |                  |                                   |                       |                     |                        |                  |             |
| Marcadores               |                    |                  |                                   |                       |                     |                        |                  |             |
| Pontos de Controle       |                    |                  |                                   |                       |                     |                        |                  |             |
| Estatísticas 🕨           |                    |                  |                                   |                       |                     |                        |                  |             |
| Grupos +                 |                    |                  |                                   |                       |                     |                        |                  |             |

Figura 3.16.6

Também é possível gerar gráficos através da opção "Gerar Gráficos".

| TRIBUNAL MARITIMO                         |   |                    |                            |                         |               |                        |
|-------------------------------------------|---|--------------------|----------------------------|-------------------------|---------------|------------------------|
| Sei. Tribunal Maritimo                    |   |                    |                            | Para saber+ Menu Pesqui | 50            | otexecução 🖂 🏭 🛚 🎗 🥓 🥞 |
| Controle de Processos<br>Iniciar Processo |   | Pontos de Controle | e                          |                         |               | Reservices Reservers   |
| Retorno Programado                        |   |                    |                            |                         |               | Enter and Enter and    |
| Pesquisa                                  |   | Tipo do Precesse:  | Todos                      |                         |               | ~                      |
| Base de Conhecimento                      |   | Ponto de Controle: | Todos                      | >                       | Incluir desat | wados                  |
| Textos Padrão                             |   |                    |                            |                         |               |                        |
| Modelos Favoritos                         |   | (                  |                            |                         |               |                        |
| Blocos de Assinatura                      |   |                    | Geral (2)                  |                         |               |                        |
| Biocos de Reunião                         |   |                    |                            |                         |               |                        |
| Didcos Internos                           |   |                    |                            |                         |               |                        |
| Contatos                                  |   |                    |                            |                         |               |                        |
| Processos Sobrestados                     |   |                    |                            |                         |               |                        |
| Acompannamento Especial                   |   |                    |                            |                         |               |                        |
| Acompanyamento Ouvidona                   |   |                    |                            |                         |               |                        |
| Marcadores<br>Destas de Castala           |   |                    | -                          | J                       |               |                        |
| Fonds de Contrate                         |   |                    |                            |                         |               |                        |
| Country                                   |   |                    |                            |                         |               |                        |
| Deletéries                                |   | (                  | Provide and the set of the | )                       |               |                        |
| Relations                                 | , |                    | Processo recem chado (z)   |                         |               |                        |
|                                           |   |                    |                            |                         |               |                        |
|                                           |   |                    |                            |                         |               |                        |

Figura 3.16.7

#### 3.17 - Estatísticas

A opção "Estatística", no menu principal, oferece a possibilidade de visualizar estatísticas de arquivamentos (na unidade), processos da ouvidoria, processos que tramitaram (na unidade) e de desempenho de processos em geral. Os resultados são gerados em tempo real, sempre atualizados, com quadros e gráficos interativos, para acessar é necessário clicar na opção "Estatísticas" no menu principal e clicar na opção desejada.

| TRIBUNAL MARÍTIMO        |                                |                          |                |               |                           |                     |
|--------------------------|--------------------------------|--------------------------|----------------|---------------|---------------------------|---------------------|
| Sei. Tribunal Maritimo   |                                |                          |                | Para saber+ N | lenu Pesquisa             | 01 IAFN 💌 📰 N 🎗 🥓 🗐 |
| Controle de Processos    | Controle de Proce              | 5505                     |                |               |                           |                     |
| Enviar IAFN              |                                |                          |                | _             |                           |                     |
| Iniciar Processo         | 😂 🎜 🗶 🔬                        | 🏛 🔊 🗞 🖹 阿                | 🚣 ریشن 🔦 📦     |               |                           |                     |
| Retorno Programado       |                                |                          | V / - 🔼 🤫      |               |                           |                     |
| Pesquisa                 |                                |                          |                |               |                           |                     |
| Base de Conhecimento     | Ver processos atribuídos a mir | n Verp                   | oor marcadores | Vis           | ualização detalhada       |                     |
| Textos Padrão            |                                |                          |                |               |                           |                     |
| Modelos Favoritos        |                                |                          | 2 registros:   |               |                           | 4 registros:        |
| Blocos de Assinatura     | 2                              | Recebidos                | L regionos.    |               | Gerados                   | 4 10 910 000.       |
| Blocos de Reunião        |                                | RR005880 00000055/2010   |                |               | BBOCESSO 00000084/2010    | (moraos)            |
| Blocos Internos          |                                | PROCE330 - 00000030/2019 |                |               | PROCE330 - 00000004/2019  | (inoraes)           |
| Contatos                 |                                | IAFN - 19.2.00000046-6   |                |               | PROCESSO - 000000082/2019 |                     |
| Processos Sobrestados    |                                |                          |                |               | PROCESSO - 000000081/2019 |                     |
| Acompanhamento Especial  |                                |                          |                | (FTT)         | PROCESSO - 000000080/2019 |                     |
| Acompanhamento Ouvidoria |                                |                          |                |               |                           |                     |
| Marcadores               |                                |                          |                |               |                           |                     |
| Pontos de Controle       |                                |                          |                |               |                           |                     |
| Estatísticas             | Arquivamento                   |                          |                |               |                           |                     |
| Arquivamento             | Ouvidoria                      |                          |                |               |                           |                     |
| Desarquivamento          | Unidade                        |                          |                |               |                           |                     |
| Localizadores +          | Desempenho de                  |                          |                |               |                           |                     |
| Grupos                   | Processos                      |                          |                |               |                           |                     |
|                          |                                |                          |                |               |                           |                     |

#### Figura 3.17.1

#### 3.17.1 - Estatísticas >> Arquivamento

A estatística de arquivamento exibe em tabelas com documentos arquivados em um período de tempo selecionado. Após selecionar o período e clicar no botão "**Pesquisar**", são exibidas quatro tabelas que informam os documentos arquivados, desarquivados, recebidos e os localizadores utilizados.

| Estatísticas de Arquiv | /amento da Unidade  |                     |                 |                    |
|------------------------|---------------------|---------------------|-----------------|--------------------|
|                        |                     |                     |                 |                    |
|                        |                     |                     |                 |                    |
| 04050040               | B . [03/05/0040     |                     |                 |                    |
| Periodo: 01/05/2019    | 12 a 23/05/2019 13  | ver acervo compreto |                 |                    |
|                        |                     | Dee                 | umentes arquit  | odec no período:   |
|                        | 2019                |                     | umentos arqui   | adda no penodo.    |
| Tipo do Documento      | Mai                 |                     | Total           |                    |
| Análise                | 2                   |                     | 2               |                    |
| Ato                    | 2                   |                     | 2               |                    |
| Boletim                | 1                   |                     | 1               |                    |
| TOTAL                  | 5                   |                     | 5               |                    |
| TOTAL.                 | 5                   |                     | 5               |                    |
|                        |                     | Decum               | ntoo dooorauk   | odec no período:   |
|                        | 2010                | Docum               | entos desarquiv | ados no penodo.    |
| Tipo do Documento      | Mai                 |                     | Total           |                    |
| Análise                | 1                   |                     | 1               |                    |
| Ato                    | 1                   |                     | 1               |                    |
| TOTAL:                 | 2                   |                     | 2               |                    |
| TOTAL                  | 2                   |                     | 2               |                    |
|                        |                     | Do                  | cumentos rece   | bidos no período:  |
|                        | 2019                |                     |                 |                    |
| Tipo do Documento      | Mai                 |                     | Total           |                    |
| Análise                | 1                   |                     | 1               |                    |
| Ato                    | 2                   |                     | 2               |                    |
| Boletim                | 1                   |                     | 1               |                    |
| TOTAL:                 | 4                   |                     | 4               |                    |
|                        |                     |                     |                 |                    |
|                        |                     |                     | Localiz         | adores utilizados: |
|                        | Tipo de Localizador | Abertos             | Fechados        |                    |
| PTC IAFN               |                     | 1                   |                 | 1                  |
|                        |                     | TOTAL: 1            |                 | 1                  |
|                        |                     |                     |                 |                    |

#### Figura 3.17.1.1

Também é possível visualizar a quantidade de todos os documentos arquivados, separados por tipo, e todos localizadores utilizados pela da opção "**Ver acervo completo**". Ambas as formas de consulta de arquivamento, permitem a geração de gráficos através da opção "**Ver gráficos**".

| Estatísticas de Arquivamento da Unidade |              |            |                  |  |
|-----------------------------------------|--------------|------------|------------------|--|
| Periodo: 🔲 a 🔤 Ver acc                  | rvo completo |            |                  |  |
|                                         |              | Documer    | itos arquivados  |  |
| Tipo do Documento                       |              | Quantidade |                  |  |
| Análise                                 |              | 1          |                  |  |
| Ato                                     |              | 1          |                  |  |
| Boletim                                 |              | 1          |                  |  |
| TOTAL                                   |              | 3          |                  |  |
| Ver Gráfico                             |              | Localiza   | lores utilizados |  |
| Tipo de Localizador                     | Abertos      | Fechados   |                  |  |
| PTC IAFN                                | 1            |            | 1                |  |
| TOTAL                                   | 1            |            | 1                |  |
| ▼ Ver Gråfico                           |              |            |                  |  |

Figura 3.17.1.2

#### 3.17.2 - Estatísticas >> Ouvidoria

A estatística de ouvidoria exibe em tabelas os contatos realizados em um período de tempo selecionado. Após selecionar o período e clicar no botão "**Pesquisar**", são exibidas as tabelas abaixo com a possibilidade de geração de gráficos através da opção "**Ver gráficos**".

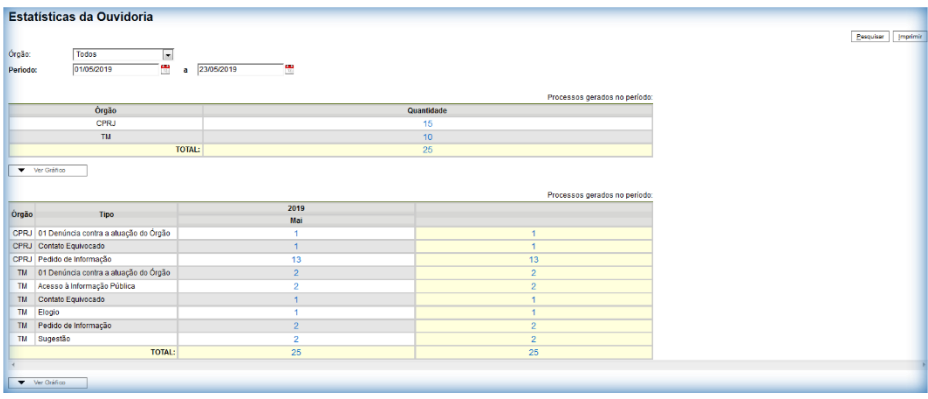

Processos gerados no período

Figura 3.17.2.1

#### Processos com tramitação no período

|               |                                       | Processos com tramitação no período: |
|---------------|---------------------------------------|--------------------------------------|
| Órgão         | Тіро                                  | Quantidade                           |
| CPRJ          | 01 Denúncia contra a atuação do Órgão | 1                                    |
| CPRJ          | Contato Equivocado                    | 1                                    |
| CPRJ          | Pedido de Informação                  | 13                                   |
| TM            | 01 Denúncia contra a atuação do Órgão | 2                                    |
| TM            | Acesso à Informação Pública           | 2                                    |
| TM            | Contato Equivocado                    | 1                                    |
| TM            | Elogio                                | 1                                    |
| TM            | Pedido de Informação                  | 2                                    |
| TM            | Sugestão                              | 2                                    |
|               | TOTAL:                                | 25                                   |
| ✓ Ver Gráfico |                                       |                                      |

Figura 3.17.2.2

Processos com andamento fechado na unidade ao final do período

| Processos com andamento fechado na unidade ao final do períor |                        |    |  |  |  |
|---------------------------------------------------------------|------------------------|----|--|--|--|
| Órgão                                                         | Tipo Quantidade        |    |  |  |  |
| CPRJ                                                          | Contato Equivocado     | 1  |  |  |  |
| CPRJ                                                          | Pedido de Informação   | 13 |  |  |  |
| TM                                                            | Pedido de Informação 1 |    |  |  |  |
| TM                                                            | Sugestão               | 1  |  |  |  |
|                                                               | TOTAL:                 | 16 |  |  |  |
| ✓ Ver Gráfico                                                 |                        |    |  |  |  |

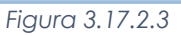

Processos com andamento aberto na unidade ao final do período

|             | Processos com andamento               | aberto na unidade ao final do período: |  |  |
|-------------|---------------------------------------|----------------------------------------|--|--|
| Órgão       | Tipo Quantidade                       |                                        |  |  |
| CPRJ        | 01 Denúncia contra a atuação do Órgão | 1                                      |  |  |
| ТМ          | 01 Denúncia contra a atuação do Órgão | 2                                      |  |  |
| ТМ          | Acesso à Informação Pública           | 2                                      |  |  |
| ТМ          | Contato Equivocado                    | 1                                      |  |  |
| ТМ          | Elogio                                | 1                                      |  |  |
| ТМ          | Pedido de Informação                  | 1                                      |  |  |
| ТМ          | Sugestão                              | 1                                      |  |  |
|             | TOTAL:                                | 9                                      |  |  |
| Ver Gráfico |                                       |                                        |  |  |

#### Figura 3.17.2.4

Tempos médios de tramitação no período

|               | Tem                                   | ipos médios de tramitação no período: |
|---------------|---------------------------------------|---------------------------------------|
| Órgão         | Тіро                                  | Tempo Médio                           |
| CPRJ          | 01 Denúncia contra a atuação do Órgão | 14d 23h 34m 19s                       |
| CPRJ          | Contato Equivocado                    | 4m 20s                                |
| CPRJ          | Pedido de Informação                  | 2h 16m 35s                            |
| TM            | 01 Denúncia contra a atuação do Órgão | 6d 18h 50m 35s                        |
| TM            | Acesso à Informação Pública           | 6d 19h 9m 36s                         |
| TM            | Contato Equivocado                    | 6d 18h 33m 2s                         |
| TM            | Elogio                                | 19h 12m 52s                           |
| TM            | Pedido de Informação                  | 3d 11h 35s                            |
| TM            | Sugestão                              | 3d 9h 25m 15s                         |
|               | GERAL:                                | 4d 18h 54m 7s                         |
| ✓ Ver Gráfico |                                       |                                       |

Figura 3.17.2.5

## 3.17.3 - Estatísticas >> Unidade

Ao se escolher o submenu "Unidade", será apresentada a tela "Estatísticas da Unidade", em que o usuário deverá informar o "Período" do qual deseja obter dados estatísticos sobre os processos que tramitaram na unidade. A funcionalidade "**Estatísticas da Unidade**" considera como documentos gerados no período, tanto minutas como documentos assinados.

| Estatísti | cas da Unidade  | Pesquisar |
|-----------|-----------------|-----------|
| Período:  | a a             |           |
|           | Figura 3.17.3.1 |           |

Uma vez estabelecido o período, o usuário deverá clicar em. O SEI apresentará os seguintes quadros e gráficos:

Processos gerados no período (Nome Unidade/Órgão):

|                                                |                    |                      |                  |       | Processos | gerados no perío |
|------------------------------------------------|--------------------|----------------------|------------------|-------|-----------|------------------|
| Tino                                           |                    |                      | 2019             |       |           |                  |
| npo                                            | Jan                | Fev                  | Mar              | Abr   | Mai       |                  |
| IAFN                                           |                    | 2                    |                  |       |           | 2                |
| INQUÉRITO DE ACIDENTE OU<br>FATO DA NAVEGAÇÃO  |                    | 12                   | 9                | 2     |           | 23               |
| JULGAMENTO DE ACIDENTE<br>OU FATO DA NAVEGAÇÃO | 2                  | 3                    |                  | 2     |           | 7                |
| Plano Anual de Atividades                      |                    | 4                    | 4                | 3     |           | 11               |
| TOTAL:                                         | 2                  | 21                   | 13               | 7     |           | 43               |
|                                                | Processos <u>c</u> | perados no período ( | 01 JUDICIÁRIO TM | ( TM) |           |                  |
|                                                |                    |                      |                  |       |           |                  |

Figura 3.17.3.2

Processos com tramitação (em trâmite) no período:

|                                                              | Processos com tramitação no períod |
|--------------------------------------------------------------|------------------------------------|
| Тіро                                                         | Quantidade                         |
| Abalroamento                                                 | 1                                  |
| IAFN                                                         | 4                                  |
| INQUÉRITO DE ACIDENTE OU FATO DA NAVEGAÇÃO                   | 66                                 |
| JULGAMENTO DE ACIDENTE OU FATO DA NAVEGAÇÃO                  | 9                                  |
| Plano Anual de Atividades                                    | 13                                 |
| TOTAL:                                                       | 93                                 |
| Processos com tramitação no período (01 JUD)(CIÁRIO TM / TM) |                                    |

Figura 3.17.3.3

Processos com andamento fechado (concluído) na unidade ao final do período:

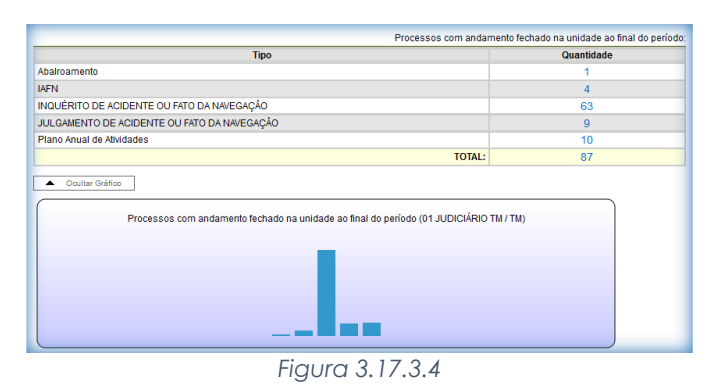

Processos com andamento aberto (em trâmite) na unidade ao final do período:

| Process                                                                             | ssos com andamento aberto na unidade ao final do pe | aríodo: |
|-------------------------------------------------------------------------------------|-----------------------------------------------------|---------|
| Тіро                                                                                | Quantidade                                          |         |
| INQUÉRITO DE ACIDENTE OU FATO DA NAVEGAÇÃO                                          | 3                                                   |         |
| Plano Anual de Atividades                                                           | 3                                                   |         |
|                                                                                     | TOTAL: 6                                            |         |
| Ocultar Orálico  Processos com andamento aberto na unidade ao final do período (01. | JUDICIÁRIO TM / TM)                                 |         |

Figura 3.17.3.5

Tempos médios de tramitação no período:

|                                                                | Tempos médios de tramitação no períod |
|----------------------------------------------------------------|---------------------------------------|
| Тіро                                                           | Tempo Médio                           |
| Abalroamento                                                   | 21d 18h 29m 17s                       |
| IAFN                                                           | 1d 18h 32m 53s                        |
| INQUÉRITO DE ACIDENTE OU FATO DA NAVEGAÇÃO                     | 4d 4h 28m 28s                         |
| JULGAMENTO DE ACIDENTE OU FATO DA NAVEGAÇÃO                    | 9d 20h 32m                            |
| Plano Anual de Atividades                                      | 23d 20h 1m 57s                        |
| GERAL:                                                         | 12d 6h 48m 55s                        |
| Tempos médios de tramitação no período (01 JUDICIÁRIO TM / TM) |                                       |

Figura 3.17.3.6

Documentos gerados no período:

|                                            |            |                    |      |       | Documentos | gerados no período: |
|--------------------------------------------|------------|--------------------|------|-------|------------|---------------------|
| <b>T</b> 10.0                              |            |                    | 2019 |       |            |                     |
| про                                        | Jan        | Fev                | Mar  | Abr   | Mai        |                     |
| 04 Declaração de Distribuição              | 3          | 6                  | 1    | 2     |            | 12                  |
| 05 Declaração de Distribuição<br>(Externa) | 1          |                    | 2    |       |            | 3                   |
| Ajuste de Pagamento                        |            |                    |      | 2     |            | 2                   |
| Análise                                    |            |                    |      | 1     |            | 1                   |
| Apresentação                               |            | 1                  | 1    | 2     |            | 4                   |
| Ata de julgamento                          |            | 4                  | 4    | 4     |            | 12                  |
| Atesto                                     |            |                    |      | 1     |            | 1                   |
| Certidão de Distribuição                   |            | 15                 | 6    | 4     | 3          | 28                  |
| Certidão de Intimação<br>Cumprida          |            | 2                  |      |       |            | 2                   |
| Certidão de Julgamento                     |            | 9                  | 5    |       |            | 14                  |
| Intimação                                  |            | 2                  |      | 4     |            | 6                   |
| Ofício                                     |            | 2                  | 1    | 3     |            | 6                   |
| Pauta                                      |            | 9                  | 4    | 2     |            | 15                  |
| Recibo Eletrônico de Protocolo             | 2          | 6                  |      |       |            | 8                   |
| Solicitação                                |            | 3                  |      | 3     |            | 6                   |
| TOTAL:                                     | 6          | 59                 | 24   | 28    | 3          | 120                 |
| Ocultar Gráfico                            | Documentos | gerados no período |      | 1/TM) |            |                     |
|                                            |            |                    |      |       |            |                     |

Figura 3.17.3.7

Documentos externos no período:

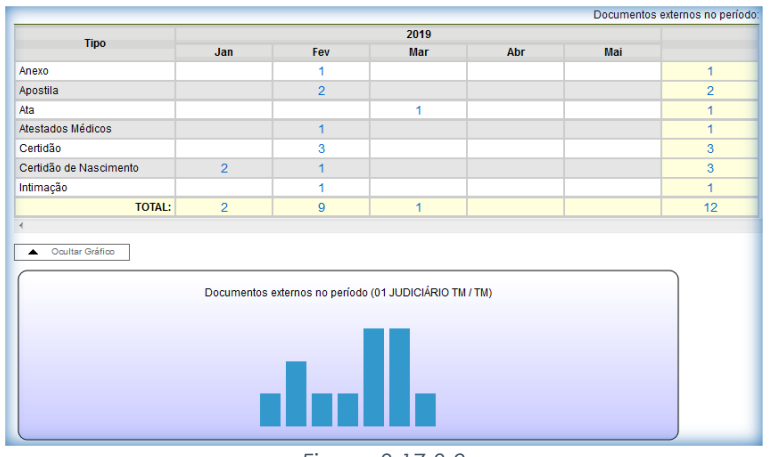

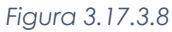

Ao clicar nas quantidades exibidas nas tabelas ou nas colunas dos gráficos, o sistema abre quadros com informações detalhadas, sobre o processo, órgão, unidade, tipo, mês e ano.

| Doo | cument | os externo | s no período |                    |                  |           |           |
|-----|--------|------------|--------------|--------------------|------------------|-----------|-----------|
|     |        |            |              |                    | <u>I</u> mprimir | E         | echar     |
|     |        |            |              |                    |                  |           |           |
|     |        |            |              | Lista de Registros | s de Detalham    | ento (1 r | egistro): |
|     | Óraño  |            |              | -                  |                  |           |           |
|     | Orgao  | Unidade    | Processo     | Documento          | Tipo             | Mês       | Ano       |

Figura 3.17.3.8

## 3.17.4 - Estatísticas >> Desempenho de Processos

Ao escolher o submenu "Desempenho de Processos", será apresentada a tela "Estatísticas de Desempenho de Processos", em que o usuário deverá informar o "Órgão", o "Tipo de Processo" e o "Período" do qual pretende obter os dados. Poderão ser contabilizados todos os processos ou somente os concluídos (neste caso, assinalar a opção "Considerar apenas processos concluídos") e clicar no botão "Pesquisar".

| Estatísticas de D | Jesempenho de Processos                          | Pesquisar |
|-------------------|--------------------------------------------------|-----------|
| Órgão:            | Todos                                            |           |
| Tipo de Processo: |                                                  |           |
|                   | INQUERITO DE ACIDENTE OU FATO DA NAVEGAÇÃO 📃 🔽 🔎 |           |
|                   | ×                                                |           |
| Periodo:          | 01/05/2019 🛗 a 23/05/2019                        |           |
|                   | Considerar apenas processos concluídos           |           |
|                   | Figura 3 17 4 1                                  |           |

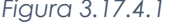

Como resultado, será apresentada uma tabela com os tempos médios de trâmite dos tipos de processo no Órgão. Ao clicar nas quantidades, tempos ou nas colunas do gráfico, o sistema apresenta quadros com mais informações.

| Estatísticas de Desen         | npenho de Processos                        |            |                                                 |            |                    |
|-------------------------------|--------------------------------------------|------------|-------------------------------------------------|------------|--------------------|
| Óroão:                        | TM I                                       |            |                                                 |            | Certains   holored |
| Tipo de Processo:             |                                            |            |                                                 |            |                    |
|                               | INQUÉRITO DE ACIDENTE OU FATO DA NAVEGAÇÃO |            |                                                 | * \$P<br>* |                    |
| Periodo:                      | 01/01/2019 a 23/05/2019                    |            |                                                 |            |                    |
|                               | Considerar apenas processos concluidos     |            |                                                 |            |                    |
|                               |                                            |            |                                                 |            |                    |
|                               |                                            | Lista de D | esempenho de processos no período (1 registro): |            |                    |
|                               | Tipo                                       | Qualifiede | Tempo Médio                                     |            |                    |
| INQUERITO DE ACIDENTE OU FATO | ) DA NAIEGAÇÃO                             | 00         | 10d 12h 37m 36s                                 |            |                    |
| Ocultar Gráfico               |                                            |            |                                                 |            |                    |
|                               | Desempenho de processos no período         |            |                                                 |            |                    |
|                               | _                                          |            |                                                 |            |                    |
|                               |                                            |            |                                                 |            |                    |

Figura 3.17.4.2

|                 |                              |                       | urrauata            | Imprimir Eechar                |
|-----------------|------------------------------|-----------------------|---------------------|--------------------------------|
| po do<br>Detaih | ar por Unidade               | E ACIDENTE OU FATO DA | NAVEGAÇÃO           |                                |
|                 |                              |                       | Lista de Registro:  | s de Detalhamento (10 registro |
| ~               | Processo                     | Abertura              | Conclusão           | Tempo                          |
|                 | IAFN -<br>19.2.000000046-6   | 09/05/2019 17:55:19   |                     | 13d 20h 3m 11s                 |
|                 | PROCESSO -<br>000000080/2019 | 10/05/2019 12:50:36   |                     | 13d 1h 7m 54s                  |
|                 | PROCESSO -<br>000000081/2019 | 10/05/2019 12:51:09   | 22/05/2019 18:05:14 | 12d 5h 14m 5s                  |
|                 | PROCESSO -<br>000000082/2019 | 10/05/2019 12:52:00   |                     | 13d 1h 6m 30s                  |
|                 | PROCESSO -<br>000000083/2019 | 10/05/2019 12:52:11   |                     | 13d 1h 6m 19s                  |
|                 | PROCESSO -<br>000000096/2019 | 16/05/2019 18:20:52   |                     | 6d 19h 37m 38s                 |
|                 | PROCESSO -<br>000000097/2019 | 20/05/2019 14:10:38   |                     | 2d 23h 47m 52s                 |
|                 | PROCESSO -<br>000000098/2019 | 20/05/2019 17:33:35   |                     | 2d 20h 24m 55s                 |
|                 | PROCESSO -<br>000000099/2019 | 21/05/2019 13:36:30   |                     | 2d 22m                         |

Figura 3.17.4.3

Ao se clicar no valor apresentado na coluna "Tempo" de cada processo, será apresentado um novo quadro com tempo de trâmite do processo em cada unidade.

| Desempenho do Processo                                                                           |                           |                                                            |                                                                                                    |  |  |  |  |  |  |  |
|--------------------------------------------------------------------------------------------------|---------------------------|------------------------------------------------------------|----------------------------------------------------------------------------------------------------|--|--|--|--|--|--|--|
|                                                                                                  |                           |                                                            | Imprimir Eechar                                                                                               |  |  |  |  |  |  |  |
| Processo: IAFN - 19.2.00000046-6<br>Tipo do Processo: INQUÉRITO DE ACIDENTE OU FATO DA NAVEGAÇÃO |                           |                                                            |                                                                                                    |  |  |  |  |  |  |  |
|                                                                                                  |                           |                                                            |                                                                                                    |  |  |  |  |  |  |  |
|                                                                                                  |                           |                                                            |                                                                                                    |  |  |  |  |  |  |  |
|                                                                                                  |                           | Li                                                         | sta de Registros de Detalhamento (3 registros):                                                               |  |  |  |  |  |  |  |
|                                                                                                  | Órgão                     | Li                                                         | sta de Registros de Detalhamento (3 registros):<br>Tempo                                                      |  |  |  |  |  |  |  |
|                                                                                                  | Órgão<br>TM               | Li<br>Unidade<br>01 JUDICIÁRIO TM                          | sta de Registros de Detalhamento (3 registros):<br>Tempo<br>4d 20h 14m 30s                                    |  |  |  |  |  |  |  |
|                                                                                                  | Órgão<br>TM<br>TM         | Li<br>Unidade<br>01 JUDICIÁRIO TM<br>01 IAFN               | sta de Registros de Detalhamento (3 registros):<br>Tempo<br>4d 20h 14m 30s<br>8d 23h 47m 8s                   |  |  |  |  |  |  |  |
|                                                                                                  | Órgão<br>TM<br>TM<br>CPRJ | Li:<br>Unidade<br>01 JUDICIÁRIO TM<br>01 IAFN<br>CPRJ_IAFN | sta de Registros de Detalhamento (3 registros):<br>Tempo<br>4d 20h 14m 30s<br>8d 23h 47m 8s<br>13d 20h 3m 11s |  |  |  |  |  |  |  |

Figura 3.17.4.4

Por fim, clicando-se em "**Detalhar por Unidade**" (Imagem 3.17.4.3), acima do quadro que lista os detalhes de todos os processos contabilizados no tempo médio, tem-se o tempo médio de tramitação daquele tipo de processo pelas Unidades em que ficou aberto.

| Desei<br>Tipo do P<br>Detalhar | rocesso: INQUÉ | D <b>r Unidade</b><br>RITO DE ACIDENTE OU FATO DA NA | WEGAÇÂO      | Imprimir Eechar                       |
|--------------------------------|----------------|------------------------------------------------------|--------------|---------------------------------------|
|                                | Órgão          | Unidado                                              | Lista de Reg | istros de Detalhamento (12 registros) |
|                                | TM             | 01 EXECUÇÃO                                          | 1            | 26s                                   |
|                                | TM             | 01 CARTÓRIO                                          | 2            | 5m 18s                                |
|                                | PEM            | PEM_DIVISÃO_PROCESSUAL                               | 1            | 17m 45s                               |
|                                | TM             | 01 GAB_MARCELO                                       | 2            | 11h 36m 6s                            |
|                                | TM             | 01 GAB_NELSON                                        | 2            | 1d 12m 52s                            |
|                                | TM             | 01 JUDICIÁRIO TM                                     | 3            | 1d 14h 49m 37s                        |
|                                | TM             | 01 GAB_LADEIRAS                                      | 2            | 3d 9h 51m 41s                         |
|                                | TM             | 01 DIRETOR(A)                                        | 4            | 3d 16h 7m 37s                         |
|                                | TM             | 01 IAFN                                              | 10           | 3d 22h 35m 36s                        |
|                                | TM             | ARQUIVAMENTO                                         | 1            | 5d 40m 19s                            |
|                                | PEM            | PROC. LEILA                                          | 1            | 7d 23h 52m 53s                        |
|                                | CPRJ           | CPRJ_IAFN                                            | 1            | 13d 20h 14m 17s                       |

Figura 3.17.4.5

#### 3.18 - Arquivamento

O arquivamento é realizado de forma lógica, sem a necessidade de distinguir as fases de guarda do processo. Ao finalizar, a instrução de um processo no âmbito de sua atuação, a unidade deverá realizar a operação de conclusão do processo. Quando o processo houver alcançado seu objetivo, ele deverá ser concluído em todas as unidades. A partir de então, a contagem da temporalidade será iniciada para fins arquivísticos.

No âmbito do SEI, a temporalidade corresponde ao prazo em que um processo deverá permanecer concluído em todas as unidades e a devida destinação ao final deste prazo: eliminação ou guarda permanente. Como o sistema não permite o trâmite de documentos avulsos, em regra os documentos assumirão a temporalidade dos processos em que estiverem inseridos. Quaisquer dúvidas ou atividades relacionadas ao arquivamento da via física de documentos deverão ser reportadas à unidade responsável pelo armazenamento do documento.

A realização do arquivamento é feita apenas para documentos externos (físicos) que foram introduzidos em um processo de forma digital, essa operação deverá ser realizada de forma, preferencialmente, simultânea, ou seja, ao ser identificado o local de armazenamento físico do documento, a representação digital no SEI também deverá ser criada, porém há a possibilidade de recebimento do documento com o lançamento no SEI em outro momento.

Os locais de armazenamento, localizadores, deverão ser configurados previamente, no capítulo (3.20) existe o procedimento completo de criação. Para a realização do arquivamento deve-se clicar na opção "Arquivamento" no menu principal e depois na opção "Consultar".

| Seil Intunal Maritimo    |                      |   | Para saber+ Menu Pesquisa |
|--------------------------|----------------------|---|---------------------------|
| Controle de Processos    | Arquivamento         |   |                           |
| Iniciar Processo         | Arquitumento         |   |                           |
| Retorno Programado       |                      |   |                           |
| Pesquisa                 | Tipo do Localizador: |   |                           |
| Base de Conhecimento     |                      |   | v                         |
| Textos Padrão            | London days          |   |                           |
| Modelos Favoritos        | Cocanzador.          |   |                           |
| Blocos de Assinatura     |                      | 2 |                           |
| Blocos de Reunião        |                      |   |                           |
| Blocos Internos          |                      |   |                           |
| Contatos                 |                      |   |                           |
| Processos Sobrestados    |                      |   |                           |
| Acompanhamento Especial  |                      |   |                           |
| Acompanhamento Ouvidoria |                      |   |                           |
| Marcadores               |                      |   |                           |
| Pontos de Controle       |                      |   |                           |
| Estatísticas             |                      |   |                           |
| Arquivamento             |                      |   |                           |
| Desarquivamento          |                      |   |                           |
| Localizadores            |                      |   |                           |
| Grupos                   |                      |   |                           |
| Inspeção Administrativa  |                      |   |                           |

#### Figura 3.18.1

Deverá ser digitado, exatamente, no campo protocolo, o número do documento e clicar na tecla "Enter" do teclado, após isso será exibida uma tabela com os dados do documento e o processo relacionado. Os documentos apresentam quatro tipos de estado na tabela, (não arquivado, recebido, arquivado e desarquivado). Na imagem abaixo, é possível registrar recebimento ou arquivar o documento de acordo com a opção selecionada, também é possível registrar recebimento através do ícone

|       | isultar para Arquivanie               | 1110                 |                     |        |               | Arquivar                     | <u>R</u> ecebe    |
|-------|---------------------------------------|----------------------|---------------------|--------|---------------|------------------------------|-------------------|
| roto  | colo (separe múltiplos protocolos com | vírgulas ","):       | )                   |        |               |                              |                   |
| 0000  | 750                                   |                      |                     |        |               |                              |                   |
| ipo d | o Localizador:                        |                      |                     |        |               |                              |                   |
|       |                                       |                      |                     | $\sim$ |               |                              |                   |
| ocali | zador:                                |                      |                     |        |               |                              |                   |
|       |                                       | $\sim$               |                     |        |               |                              |                   |
|       |                                       |                      |                     |        |               |                              |                   |
|       |                                       |                      |                     |        |               |                              |                   |
|       |                                       |                      |                     |        |               | Lists do Decumentos (1       |                   |
|       |                                       |                      |                     |        |               | Lista de Documentos (1       | registro          |
|       | Processo                              | Documento            | Тіро                | Número | Estado        | Localizadores do<br>Processo | registro<br>Açõe: |
| 2     | Processo<br>PROCESSO - 000000073/2019 | Documento<br>0000750 | Tipo<br>Certificado | Número | Estado<br>Não | Localizadores do<br>Processo | Açõe:             |

Se a opção "Receber" for selecionada, o estado do documento muda para "Recebido". Na mesma tela ainda é possível arquivar o documento selecionando o "Tipo de Localizador", "Localizador" e após isso, clicar em "Arquivar".

| Cons               | sultar para Arquivame                         | nto            |             |        |          | (                            | Arquivar   |
|--------------------|-----------------------------------------------|----------------|-------------|--------|----------|------------------------------|------------|
| Protoco            | lo (separe múltiplos protocolos com           | virgulas ","): |             |        |          |                              |            |
| 000075             | 0                                             |                |             |        |          |                              |            |
| Tipo do<br>Patrimo | Localizador:<br>ônio Histórico e Documentação |                |             | ~      |          |                              |            |
| Localiza           | ador:                                         |                |             |        |          |                              |            |
| Dine               | MT 1                                          | ·              |             |        |          |                              |            |
|                    |                                               |                |             |        |          | Lista de Documentos (1       | registro): |
|                    | Processo                                      | Documento      | Тіро        | Número | Estado   | Localizadores do<br>Processo | Ações      |
|                    | PROCESSO - 000000073/2019                     | 0000750        | Certificado |        | Recebido |                              |            |
|                    |                                               | Fig            | ura 3.      | 18.3   |          |                              |            |

Após o arquivamento, o estado do documento muda para "Arquivado" e o localizador fica descrito na tabela, com a cor verde, onde pode ser acessado e visualizado com todos os documentos que estão contidos nele.

| 0000          | 750                            | ingulae ( ). |      |        |        |                                                        |                     |
|---------------|--------------------------------|--------------|------|--------|--------|--------------------------------------------------------|---------------------|
| īpo d         | o Localizador:                 |              |      |        |        |                                                        |                     |
| Patrir        | mônio Histórico e Documentação |              |      | $\sim$ |        |                                                        |                     |
|               |                                |              |      |        |        |                                                        |                     |
| ocali         | zador                          |              |      |        |        |                                                        |                     |
| ocali<br>DHPI | zador:<br>DM-1                 | ~            |      |        |        |                                                        |                     |
| ocali<br>DHPI | izador:<br>DM-1                | ~            |      |        |        |                                                        |                     |
| ocali<br>DHPI | zador:<br>DM-1                 | ~            |      |        |        |                                                        |                     |
| ocali<br>DHPI | zador:                         | ~            |      |        |        | Lista de Documentos (1                                 | registro):          |
| ocali<br>DHPI | zador:<br>DM-1<br>Processo     | Documento    | Тіро | Número | Estado | Lista de Documentos (*<br>Localizadores do<br>Processo | registro):<br>Ações |

| Doc | umentos do Localizador D  | HPDM-1  |             |        | Imprimir <u>V</u> oltar                         |
|-----|---------------------------|---------|-------------|--------|-------------------------------------------------|
| ☑ ; | Processo                  |         | ‡ Tipo      | Número | Lista de Documentos: (2 registros):<br><b> </b> |
|     | PROCESSO - 000000096/2019 | 0000748 | Análise     |        | Arquivado                                       |
|     | PROCESSO - 000000073/2019 | 0000750 | Certificado |        | Arquivado                                       |
|     |                           |         |             |        |                                                 |

Figura 3.18.5

Os documentos que foram recebidos, mas não foram arquivados ficam relacionados através da opção "Arquivamento" no menu principal, possibilitando o arquivamento do documento selecionando o "Tipo de Localizador" e "Localizador". Também é possível cancelar o recebimento do documento através da opção "Cancelar Recebimento" ou do ícone

| TRIBUNAL MARÍTIMO        |           |                           |            |                   |               |           |                                     |                     |
|--------------------------|-----------|---------------------------|------------|-------------------|---------------|-----------|-------------------------------------|---------------------|
| Sei. Tribunal Maritimo   |           |                           |            | Para saber+ 1     | Menu Pesquisa |           |                                     | N 🗦 🥓 🗐             |
| Controle de Processos    | Arqui     | vamento                   |            |                   |               |           |                                     |                     |
| Iniciar Processo         |           |                           |            |                   |               |           |                                     |                     |
| Retorno Programado       |           |                           |            |                   |               | Consultar | Atualizar Arquivar Cancelar Recebim | ento <u>F</u> echar |
| Pesquisa                 | Tipo do L | ocalizador:               |            |                   |               |           |                                     |                     |
| Base de Conhecimento     |           |                           |            |                   | $\sim$        |           |                                     |                     |
| Textos Padrão            | Localizad |                           |            |                   |               |           |                                     |                     |
| Modelos Favoritos        | Loodined  |                           | ~          |                   |               |           |                                     |                     |
| Blocos de Assinatura     |           |                           | Lances of  |                   |               |           |                                     |                     |
| Blocos de Reunião        |           |                           |            |                   |               |           |                                     |                     |
| Blocos Internos          |           |                           |            |                   |               |           | Lista de Documentos                 | (2 registros):      |
| Contatos                 |           | Processo                  | Documento  | Tipo              | Número        | Estado    | Localizadores do Processo           | Ações               |
| Processos Sobrestados    |           | PROCESSO - 000000057/2019 | 0000753    | Boleto            |               | Recebido  |                                     |                     |
| Acompanhamento Especial  |           | RD00E880 00000057/2010    | 0000753    | Atestados Mádicos |               | Recebido  |                                     |                     |
| Acompanhamento Ouvidoria |           | PROCESSO - 00000000772019 | 0000752    | Alestados medicos |               | Recebido  |                                     | -v                  |
| Marcadores               |           |                           |            |                   |               |           |                                     |                     |
| Pontos de Controle       |           |                           |            |                   |               |           |                                     |                     |
| Estatísticas             |           |                           |            |                   |               |           |                                     |                     |
| Arquivamento             |           |                           |            |                   |               |           |                                     |                     |
| Desarquivamento          |           |                           |            |                   |               |           |                                     |                     |
| Localizadores +          |           |                           |            |                   |               |           |                                     | _                   |
|                          |           | Fia                       | ura 3 18 6 | ,                 |               |           |                                     |                     |

## 3.19 - Desarquivamento

As vias físicas (papel) de documentos que forem digitalizadas e importadas para o sistema deverão ser encaminhadas ao Arquivo, com a necessária anotação no canto superior direito do número SEI (protocolo de documento). Um usuário poderá solicitar o desarquivamento de um documento digitalizado se precisar fazer alguma conferência com o original em papel.

A operação de desarquivamento poderá ser efetuada por meio do ícone  $\mathcal{D}$ , que somente aparece quando o Documento Externo possui via física arquivada em uma unidade de arquivo, ou seja, com localizador atribuído. Somente estas unidades configuradas com perfil de arquivamento poderão atribuir um localizador a um documento físico. Ao atribuir um localizador, o sistema automaticamente disponibiliza o ícone na tela do documento correspondente.

| Sei. Tribunal Maritimo                                                                                                    | Para saber+                                                                                                    | Menu Pesquisa                            | 01 GAB_SÉRGIO | 🔽 🎫 🛚 🞗 🧨 🍕 |
|----------------------------------------------------------------------------------------------------|----------------------------------------------------------------------------------------------------|------------------------------------------|---------------|-------------|
| 2222.000001/2019     Atesto 01 GAB_SÉRGIO 0000723     Averbação 01 GAB_SÉRGIO 0000724     Certidão de Nascimento (0000754) | Image: Second second second | ко ÷                                     | 8             | Б я »       |
| Consultar Andamento                                                                                                    | REPUBLICA FEDERATIV<br>REGISTRO CIVIL DAS PESS<br>CERTIDÃO DE SO<br>NOME                                                                                                    | A DO BRASIL<br>SOAS NATURAIS<br>SCIMENTO |               |             |

Figura 3.19.1

Ao ser clicado no ícone, aparecerá a tela "Solicitar desarquivamento", deverá ser clicado na opção "Solicitar".

| Solicitar Desarquivamento        |           | Solicitar                         |
|----------------------------------|-----------|-----------------------------------|
|                                  |           | Lista de Documentos (1 registro): |
|                                  | Documento |                                   |
| Certidão de Nascimento (0000754) |           |                                   |
|                                  |           |                                   |
|                                  | =: 0.10.0 |                                   |

Figura 3.19.2

Uma mensagem para contatar a unidade responsável pelo documento arquivado será exibida na tela.

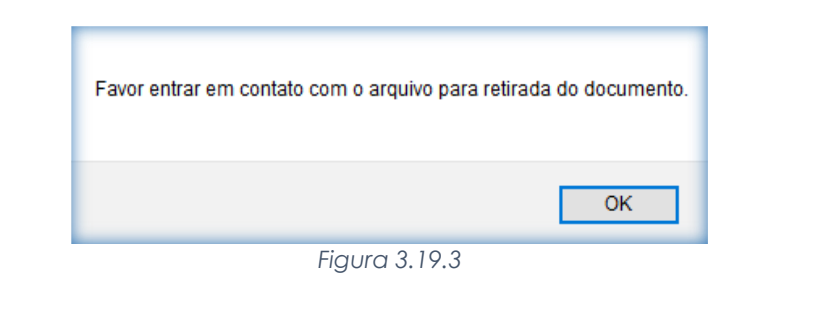

Após a solicitação do desarquivamento o ícone 💹, não aparecerá mais no documento.

Sistema Eletrônico de Informações – Tribunal Marítimo – Módulo de Julgamento

Para realizar o desarquivamento, deve-se clicar na opção "Desarquivamento" no menu principal.

| TRIBUNAL MARITIMO        |                      |                           |              |             |
|--------------------------|----------------------|---------------------------|--------------|-------------|
| Sei. Tribunal Maritimo   |                      | Para saber+ Menu Pesquisa | ARQUIVAMENTO | 💌 🎫 🛯 🗦 🥓 🍕 |
| Controle de Processos    | Desarguivamento      |                           |              |             |
| Iniciar Processo         |                      |                           |              |             |
| Retorno Programado       |                      |                           |              | Eechar      |
| Pesquisa                 | Unidade Solicitante: |                           |              |             |
| Base de Conhecimento     | ✓                    |                           |              |             |
| Textos Padrão            | Retirado por:        |                           |              |             |
| Modelos Favoritos        |                      | ~                         |              |             |
| Blocos de Assinatura     | Senha:               |                           |              |             |
| Blocos de Reunião        |                      |                           |              |             |
| Blocos Internos          |                      |                           |              |             |
| Contatos                 |                      |                           |              |             |
| Processos Sobrestados    |                      |                           |              |             |
| Acompanhamento Especial  |                      |                           |              |             |
| Acompanhamento Ouvidoria |                      |                           |              |             |
| Marcadores               |                      |                           |              |             |
| Pontos de Controle       |                      |                           |              |             |
| Estatísticas >           |                      |                           |              |             |
| Arquivamento             |                      |                           |              |             |
| Desarquivamento          |                      |                           |              |             |
| Localizadores >          |                      |                           |              |             |
| Grupos >                 |                      |                           |              |             |

Figura 3.19.4

Para realizar o desarquivamento é necessário escolher o documento, a unidade solicitante (apenas as unidades que solicitaram o desarquivamento são listadas como opção de seleção), um usuário cadastrado na unidade e a senha do respectivo usuário. É possível efetuar a desarquivamento e também cancelar a solicitação através dos ícones 🖋 😑, respectivamente.

| TRIBUNAL MARITIMO                                                                                                    |            |                     |           |                        |             |               |          |                      |                    |
|----------------------------------------------------------------------------------------------------|------------|---------------------|-----------|------------------------|-------------|---------------|----------|----------------------|--------------------|
| Seil. Tribunal Maritimo                                                                                                    |            |                     |           | Para sa                | ber+ Menu P | esquisa       |          | ARQUIVAMENTO         | <b>N</b>           |
| Controle de Processos                                                                                                    | D          | Desarquivamento     |           |                        |             |               |          |                      |                    |
| Iniciar Processo                                                                                                    |            |                     |           |                        |             |               |          |                      |                    |
| Retorno Programado                                                                                                    |            |                     |           |                        |             |               |          | Desarquivar <u>C</u> | ancelar Solitações |
| Pesquisa                                                                                                    | <u>U</u> r | nidade Solicitante: |           |                        |             |               |          |                      |                    |
| Base de Conhecimento                                                                                                    | C          | 01 GAB_SÉRGIO       | ~         |                        |             |               |          |                      |                    |
| Textos Padrão                                                                                                    | Re         | etirado por:        |           |                        |             |               |          |                      |                    |
| Modelos Favoritos                                                                                                    | Ē          |                     |           | ~                      |             |               |          |                      |                    |
| Blocos de Assinatura                                                                                                    | 54         | enha:               |           |                        |             |               |          |                      |                    |
| Blocos de Reunião                                                                                                    |            |                     |           |                        |             |               |          |                      |                    |
| Blocos Internos                                                                                                    |            |                     |           |                        |             |               |          |                      |                    |
| Contatos                                                                                                    |            |                     |           |                        |             |               |          | Lista de             | Documentos (1      |
| Processos Sobrestados                                                                                                    | [          | Processo            | Documento | Tipo                   | Número      | Unidade       | Usuário  | Localizador          | Acões              |
| Acompanhamento Especial                                                                                                    |            | 2222 000001/2019    | 0000754   | Certidão de Nascimento |             | 01 GAB SÉRGIO | 06019510 | DHPDM-1              |                    |
|                                                                                                    |            | 2222.000001/2013    | 0000704   |                        |             |               |          | Diff Diff-1          |                    |
| Acompanhamento Ouvidoria                                                                                                    |            |                     |           |                        |             |               |          |                      |                    |
| Acompanhamento Ouvidoria<br>Marcadores                                                                                          |            |                     |           |                        |             |               |          |                      |                    |
| Acompanhamento Ouvidoria<br>Marcadores<br>Pontos de Controle                                                                    |            |                     |           |                        |             |               |          |                      |                    |
| Acompanhamento Ouvidoria<br>Marcadores<br>Pontos de Controle<br>Estatísticas                                                    | •          |                     |           |                        |             |               |          |                      |                    |
| Acompanhamento Ouvidoria<br>Marcadores<br>Pontos de Controle<br>Estatísticas<br>Arquivamento                                    | •          |                     |           |                        |             |               |          |                      |                    |
| Acompanhamento Ouvidona<br>Marcadores<br>Pontos de Controle<br>Estatísticas<br>Arquivamento<br>Desarquivamento                  | •          |                     |           |                        |             |               |          |                      |                    |
| Acompanhamento Ouvidona<br>Marcadores<br>Pontos de Controle<br>Estatísticas<br>Arquivamento<br>Desarquivamento<br>Localizadores | •          |                     |           |                        |             |               |          |                      |                    |

Figura 3.19.5

#### 3.20 - Localizadores

Para a criação localizadores é necessário, primeiramente, o cadastro de tipos, lugares e suportes. O cadastro de cada item é realizado em "Localizadores" >> Item a ser cadastrado >> "Novo", através do menu principal.

| TRIBUNAL MARITIMO        |                    |                           |                          |
|--------------------------|--------------------|---------------------------|--------------------------|
| Sei. Tribunal Maritimo   |                    | Para saber+ Menu Pesquisa | ARQUIVAMENTO 💟 📰 🛚 🕏 🥓 🗐 |
| Controle de Processos    | Novo Localizador   |                           |                          |
| Iniciar Processo         |                    |                           |                          |
| Retorno Programado       |                    |                           | Salvar Sancelar          |
| Pesquisa                 | Tipo:              |                           |                          |
| Base de Conhecimento     |                    | ×                         |                          |
| Textos Padrão            | Identificação:     |                           |                          |
| Modelos Favoritos        |                    |                           |                          |
| Blocos de Assinatura     |                    |                           |                          |
| Blocos de Reunião        | Complemento:       |                           |                          |
| Blocos Internos          |                    |                           |                          |
| Contatos                 | Suporte:           |                           |                          |
| Processos Sobrestados    | ×                  |                           |                          |
| Acompanhamento Especial  | l ocalização:      |                           |                          |
| Acompanhamento Ouvidoria | country and        |                           |                          |
| Marcadores               |                    |                           |                          |
| Pontos de Controle       | Estado:            |                           |                          |
| Estatísticas >           | ×                  |                           |                          |
| Arquivamento             |                    |                           |                          |
| Desarquivamento          |                    |                           |                          |
| Localizadores >          | Novo               |                           |                          |
| Grupos 🕨                 | Listar             |                           |                          |
| Inspeção Administrativa  | Tipos Novo         |                           |                          |
| Painel de Distribuição   | Lugares > Listar   |                           |                          |
| Sessões de Julgamento    | Suportes  Reativar |                           |                          |
| Relatórios >             |                    |                           |                          |

Figura 3.20.1

#### 3.20.1 - Tipos de Localizador

Tipos de Localizador são unidades/setores responsáveis pela protocolização dos documentos dos processos que serão arquivados. Os dados necessários para o cadastro dos tipos são sigla, nome e descrição, após o preenchimento deve-se clicar no botão "Salvar".

| TRIBUNAL MARÍTIMO<br>Seil Tribunal Marítimo                                                                                                    |                          | Para saber+ Menu Pesquisa | ARQUIVAMENTO | <b>⊻ ≣ N ≵ /</b> *                                                                                                    |
|----------------------------------------------------------------------------------------------------|--------------------------|---------------------------|--------------|----------------------------------------------------------------------------------------------------|
| Cantrole de Processos<br>lenciar Processos<br>Rectomo Programado<br>Pesquisa<br>Basa de Conteniemento<br>Textos Padrão<br>Modelos Favortos<br>Biocos de Reunião<br>Biocos de Reunião<br>Biocos de Reunião<br>Biocos leternos<br>Contatos<br>Processos Sobrestados<br>Acompanhamento Duxidoria<br>Macadores<br>Potras de Controle<br>Estatásicas<br>Partos de Controle<br>Desarquiamento<br>Desarquiamento | Novo Tipo de Localizador |                           | n<br>V       | (international international i |

Figura 3.20.1.1

Também é possível consulta, edição, desativação e exclusão dos tipos de localizador através dos ícones

através do menu principal.

| Sell Tribunal Maritimo                                                      |     |                     |                        | Para saber+ Menu Pesquisa | ARQUIVAMENTO 💟 🗮 🕅 🛱 🧨 🗃                |
|-----------------------------------------------------------------------------|-----|---------------------|------------------------|---------------------------|-----------------------------------------|
| Controle de Processos<br>Iniciar Processo<br>Retorno Programado<br>Pesquisa |     | Tipos de Localiza   | dores                  |                           | Nova Develjiver Excluir Imprimir Fectue |
| Base de Conhecimento                                                        |     | Z + Sinta           | + Nome                 |                           | Acing                                   |
| Textos Padrão                                                               |     |                     | + nome                 |                           | Ayues                                   |
| Modelos Favoritos                                                           |     | SEC-MICROFILM       | Seção de Microfilmagem |                           |                                         |
| Blocos de Assinatura                                                        |     |                     |                        |                           |                                         |
| Blocos de Reunião                                                           |     |                     |                        |                           |                                         |
| Blocos Internos                                                             |     |                     |                        |                           |                                         |
| Contatos                                                                    |     |                     |                        |                           |                                         |
| Processos Sobrestados                                                       |     |                     |                        |                           |                                         |
| Acompanhamento Especial                                                     |     |                     |                        |                           |                                         |
| Acompanhamento Ouvidoria                                                    |     |                     |                        |                           |                                         |
| Marcadores                                                                  |     |                     |                        |                           |                                         |
| Pontos de Controle                                                          |     |                     |                        |                           |                                         |
| Estatísticas                                                                | *   |                     |                        |                           |                                         |
| Arquivamento                                                                |     |                     |                        |                           |                                         |
| Desarquivamento                                                             |     |                     |                        |                           |                                         |
| Localizadores                                                               |     | Novo                |                        |                           |                                         |
| Grupos                                                                      | + 1 | Listar              |                        |                           |                                         |
| Inspeção Administrativa                                                     | 6   | Tipos Novo          |                        |                           |                                         |
| Painel de Distribuição                                                      |     | Lugares > Listar    |                        |                           |                                         |
| Sessões de Julgamento                                                       |     | Suportes > Reativar |                        |                           |                                         |
| Relatórios                                                                  |     |                     |                        |                           |                                         |
|                                                                             |     |                     |                        |                           |                                         |

| 70 |  |
|----|--|
| 10 |  |
| 10 |  |

Sistema Eletrônico de Informações – Tribunal Marítimo – Módulo de Julgamento

Os tipos de localizador desativados podem ser reativados em "Localizadores" >> "Tipos" >> "Reativar", através do ícone i.

| TRIBUNAL MARÍTIMO        |          |                    |                        |                           |                                                        |
|--------------------------|----------|--------------------|------------------------|---------------------------|--------------------------------------------------------|
| Sei. Tribunal Maritimo   |          |                    |                        | Para saber+ Menu Pesquisa | ARQUIVAMENTO 🔍 📰 🛚 🏃 🥓 🗐                               |
| Controle de Processos    | Re       | ativar Tipos de Lo | ocalizadores           |                           |                                                        |
| Iniciar Processo         |          |                    |                        |                           |                                                        |
| Retorno Programado       |          |                    |                        |                           | Reativar Excluir Imprimir Eechar                       |
| Pesquisa                 |          |                    |                        |                           | Lista de Tipos de Localizadores Inativos (1 registro): |
| Base de Conhecimento     |          | ^ Sigla            | ^ Nome                 |                           | Acões                                                  |
| Textos Padrão            | -        | • •••              | •                      |                           |                                                        |
| Modelos Favoritos        |          | SEC-MICROFILM      | Seção de Microfilmagem |                           | <u> </u>                                               |
| Blocos de Assinatura     |          |                    |                        |                           |                                                        |
| Blocos de Reunião        |          |                    |                        |                           |                                                        |
| Blocos Internos          |          |                    |                        |                           |                                                        |
| Contatos                 |          |                    |                        |                           |                                                        |
| Processos Sobrestados    |          |                    |                        |                           |                                                        |
| Acompanhamento Especial  |          |                    |                        |                           |                                                        |
| Acompanhamento Ouvidoria |          |                    |                        |                           |                                                        |
| Marcadores               |          |                    |                        |                           |                                                        |
| Pontos de Controle       |          |                    |                        |                           |                                                        |
| Estatísticas             | <b>F</b> |                    |                        |                           |                                                        |
| Arquivamento             |          |                    |                        |                           |                                                        |
| Desarquivamento          |          |                    |                        |                           |                                                        |
| Localizadores            | Novo     |                    |                        |                           |                                                        |
| Grupos                   | I istar  |                    |                        |                           |                                                        |
| Inspeção Administrativa  | Tipos    | Novo               |                        |                           |                                                        |
| Painel de Distribuição   | Lugarer  | s b Listar         |                        |                           |                                                        |
| Sessões de Julgamento    | Suporte  | Reativar           |                        |                           |                                                        |
| Relatórios               | )        |                    |                        |                           |                                                        |

Figura 3.20.1.3

## 3.20.2 - Lugares de Localizador

Lugares de Localizador estão relacionados ao local (referencial de endereçamento) onde os documentos físicos estão arquivados. A informação necessária para o cadastro é apenas o nome lugar, após o preenchimento deve-se clicar no botão "Salvar".

| TRIBUNAL MARITIMO        | فمجمع ومعتمد ومدارعه ومراجعا ومانعة والمترجع ومنابعة ومراجع ومراجع | بمنها علماها والمتعام والمتعام والمتعام والمتعام والمتعا |              |        |
|--------------------------|--------------------------------------------------------------------|----------------------------------------------------------|--------------|--------|
| Seil Tribunal Maritimo   |                                                                    | Para saber+ Menu Pesquisa                                | ARQUIVAMENTO | v 📰 N  |
| Controle de Processos    | Novo Lugar de Localizador                                          |                                                          |              |        |
| Iniciar Processo         |                                                                    |                                                          |              |        |
| Retorno Programado       |                                                                    |                                                          |              | Salvar |
| Pesquisa                 | Nome:                                                              |                                                          |              |        |
| Base de Conhecimento     | TM - Avenida Alfred Agache S/N - Centro - RJ                       |                                                          |              |        |
| Textos Padrão            |                                                                    |                                                          |              |        |
| Modelos Favoritos        |                                                                    |                                                          |              |        |
| Blocos de Assinatura     |                                                                    |                                                          |              |        |
| Blocos de Reunião        |                                                                    |                                                          |              |        |
| Blocos Internos          |                                                                    |                                                          |              |        |
| Contatos                 |                                                                    |                                                          |              |        |
| Processos Sobrestados    |                                                                    |                                                          |              |        |
| Acompanhamento Especial  |                                                                    |                                                          |              |        |
| Acompanhamento Ouvidoria |                                                                    |                                                          |              |        |
| Marcadores               |                                                                    |                                                          |              |        |
| Pontos de Controle       |                                                                    |                                                          |              |        |
| Estatísticas             | •                                                                  |                                                          |              |        |
| Arquivamento             |                                                                    |                                                          |              |        |
| Desarquivamento          |                                                                    |                                                          |              |        |
| Localizadores            | •                                                                  |                                                          |              |        |

Figura 3.20.2.1

Também é possível consulta, edição, desativação e exclusão dos lugares de localizador através dos ícones a lo a lo a lugares é realizada em "Localizadores" >> "Lugares" >> "Listar", através do menu principal.

| TRIBUNAL MARÍTIMO        |                                              |                           |                                                  |
|--------------------------|----------------------------------------------|---------------------------|--------------------------------------------------|
| Sei. Tribunal Maritimo   |                                              | Para saber+ Menu Pesquisa | ARQUIVAMENTO 🔽 🎫 🛚 🎗 🤌 🥑                         |
| Controle de Processos    | Lugares de Localizadores                     |                           |                                                  |
| Iniciar Processo         |                                              |                           |                                                  |
| Retorno Programado       |                                              |                           | Novo Desaţivar Excluir Imprimir Eechar           |
| Pesquisa                 |                                              |                           | Lista de Lugares de Localizadores (2 registros): |
| Base de Conhecimento     | Nome                                         |                           | Acões                                            |
| Textos Padrão            |                                              |                           |                                                  |
| Modelos Favoritos        | DPHDM - Avenida Alfred Agache - 215 - RJ     |                           |                                                  |
| Blocos de Assinatura     | TM - Avenida Alfred Agache S/N - Centro - RJ |                           |                                                  |
| Blocos de Reunião        |                                              |                           |                                                  |
| Blocos Internos          |                                              |                           |                                                  |
| Contatos                 |                                              |                           |                                                  |
| Processos Sobrestados    |                                              |                           |                                                  |
| Acompanhamento Especial  |                                              |                           |                                                  |
| Acompanhamento Ouvidoria |                                              |                           |                                                  |
| Marcadores               |                                              |                           |                                                  |
| Pontos de Controle       |                                              |                           |                                                  |
| Estatísticas >           |                                              |                           |                                                  |
| Arquivamento             |                                              |                           |                                                  |
| Desarquivamento          |                                              |                           |                                                  |
| Localizadores            | Novo                                         |                           |                                                  |
| Grupos >                 | Listar                                       |                           |                                                  |
| Inspeção Administrativa  | Tipos 🕨                                      |                           |                                                  |
| Painel de Distribuição   | Lugares Novo                                 |                           |                                                  |
| Sessões de Julgamento    | Suportes > Listar                            |                           |                                                  |
| Relatórios +             | Reativar                                     |                           |                                                  |

Figura 3.20.2.2

Os lugares de localizador desativados podem ser reativados em "Localizadores" >> "Lugares" >> "Reativar", através do ícone 1.

| TRIBUNAL MARITIMO        |   |            |                   |                      |                           |                                                        |
|--------------------------|---|------------|-------------------|----------------------|---------------------------|--------------------------------------------------------|
| Sei. Tribunal Maritimo   |   |            |                   |                      | Para saber+ Menu Pesquisa | ARQUIVAMENTO 📃 🎫 🛚 🗦 🧨                                 |
| Controle de Processos    |   | Reativa    | ar Lugare         | s de Localizadores   |                           |                                                        |
| Iniciar Processo         |   |            |                   |                      |                           |                                                        |
| Retorno Programado       |   |            |                   |                      |                           | Bestiver Excluir Imprimir Eech                         |
| Pesquisa                 |   |            |                   |                      |                           | Lista de Lugares de Localizadores Inativos (1 registro |
| Base de Conhecimento     |   | ✓ ∴ Nor    | пе                |                      |                           | Acões                                                  |
| Textos Padrão            |   |            |                   |                      |                           |                                                        |
| Modelos Favoritos        |   |            | OM - Avenida Alfr | ed Agache - 215 - RJ |                           | 10                                                     |
| Blocos de Assinatura     |   |            |                   |                      |                           |                                                        |
| Blocos de Reunião        |   |            |                   |                      |                           |                                                        |
| Blocos Internos          |   |            |                   |                      |                           |                                                        |
| Contatos                 |   |            |                   |                      |                           |                                                        |
| Processos Sobrestados    |   |            |                   |                      |                           |                                                        |
| Acompanhamento Especial  |   |            |                   |                      |                           |                                                        |
| Acompanhamento Ouvidoria |   |            |                   |                      |                           |                                                        |
| Marcadores               |   |            |                   |                      |                           |                                                        |
| Pontos de Controle       |   |            |                   |                      |                           |                                                        |
| Estatísticas             | • |            |                   |                      |                           |                                                        |
| Arquivamento             |   |            |                   |                      |                           |                                                        |
| Desarquivamento          |   |            |                   |                      |                           |                                                        |
| Localizadores            | • | Novo       |                   |                      |                           |                                                        |
| Grupos                   | • | Listar     |                   |                      |                           |                                                        |
| Inspeção Administrativa  |   | Tipos +    |                   |                      |                           |                                                        |
| Painel de Distribuição   | ſ | Lugares    | Novo              |                      |                           |                                                        |
| Sessões de Julgamento    |   | Suportes + | Listar            |                      |                           |                                                        |
| Relatórios               | • |            | Reativar          |                      |                           |                                                        |

#### Figura 3.20.2.3

#### 3.20.3 - Tipos de Suporte

Tipos de suporte estão relacionados ao tipo de material que será armazenado. A informação necessária para o cadastro é apenas o nome suporte, após o preenchimento deve-se clicar no botão "Salvar".

| TRIBUNAL MARÍTIMO        |   |                      |                           |                                       |
|--------------------------|---|----------------------|---------------------------|---------------------------------------|
| Sei Tritunal Marilino    |   |                      | Para saber+ Menu Pesquisa | Para saber+ Menu Pesquisa ARGUVAMENTO |
| Controla da Bracassas    | ī | New Tee de Oreente   | New Tee de Avenue         | Harry Tara da Arranda                 |
| Initiat Processo         |   | Novo Tipo de Suporte | Novo lipo de Suporte      | Novo lipo de Suporte                  |
| Retorno Programado       |   |                      |                           |                                       |
| Pesquisa                 |   | Nome:                | Nome:                     | Nome:                                 |
| Base de Conhecimento     |   | Papel                | Papel                     | Papel                                 |
| Textos Padrão            |   |                      |                           |                                       |
| Modelos Favoritos        |   |                      |                           |                                       |
| Blocos de Assinatura     |   |                      |                           |                                       |
| Blocos de Reunião        |   |                      |                           |                                       |
| Blocos Internos          |   |                      |                           |                                       |
| Contatos                 |   |                      |                           |                                       |
| Processos Sobrestados    |   |                      |                           |                                       |
| Acompannamento Especial  |   |                      |                           |                                       |
| Acompannamento Ouviotria |   |                      |                           |                                       |
| Protos de Contrele       |   |                      |                           |                                       |
| Estatísticas             |   |                      |                           |                                       |
| Arquivamento             |   |                      |                           |                                       |
| Desarquivamento          |   |                      |                           |                                       |
| Localizadores >          |   |                      |                           |                                       |
| Grupos +                 |   |                      |                           |                                       |
| Inspeção Administrativa  |   |                      |                           |                                       |
| Painel de Distribuição   |   |                      |                           |                                       |
| Sessões de Julgamento    |   |                      |                           |                                       |
| Relatórios >             |   |                      |                           |                                       |

Figura 3.20.3.1

Também é possível consulta, edição, desativação e exclusão dos tipos de suporte através dos ícones a suportes é realizada em "Localizadores" >> "Suportes" >> "Listar", através do menu principal.

| Seil Indunal Maritimo                                           |   |                  |      | Para saber+ Menu Pesquisa                | ARQUIVAMENTO 💟 🗮            |
|-----------------------------------------------------------------|---|------------------|------|------------------------------------------|-----------------------------|
| Controle de Processos<br>Iniciar Processo<br>Retorno Programado |   | Tipos de Suporte |      |                                          | Novo Desativar Excluir Impr |
| Pesquisa                                                        |   |                  |      | Lista de Tipos de Suporte (3 registros): |                             |
| Base de Conhecimento                                            |   | A nor            | 1010 | Aries                                    |                             |
| Textos Padrão                                                   |   |                  |      |                                          |                             |
| Modelos Favoritos                                               |   | CD CD            |      | 2 2 3 3                                  |                             |
| Blocos de Assinatura                                            |   | DVD              | 1    | 🔎 🗟 🗟 🗐                                  |                             |
| Blocos de Reunião                                               |   | Papel            | el   | 🔀 🗟 😼                                    |                             |
| Blocos Internos                                                 |   |                  |      |                                          |                             |
| Contatos                                                        |   |                  |      |                                          |                             |
| Processos Sobrestados                                           |   |                  |      |                                          |                             |
| Acompanhamento Especial                                         |   |                  |      |                                          |                             |
| Acompanhamento Ouvidoria                                        |   |                  |      |                                          |                             |
| Marcadores                                                      |   |                  |      |                                          |                             |
| Pontos de Controle                                              |   |                  |      |                                          |                             |
| Estatísticas                                                    | • |                  |      |                                          |                             |
| Arquivamento                                                    |   |                  |      |                                          |                             |
| Desarquivamento                                                 |   |                  |      |                                          |                             |
| Localizadores                                                   | • | Novo             |      |                                          |                             |
| Grupos                                                          | • | Listar           |      |                                          |                             |
| Inspeção Administrativa                                         |   | Tipos >          |      |                                          |                             |
| Painel de Distribuição                                          |   | Lugares >        |      |                                          |                             |
| Sessões de Julgamento                                           |   | Suportes         | Novo |                                          |                             |
|                                                                 |   |                  |      |                                          |                             |

Figura 3.20.3.2
Sistema Eletrônico de Informações – Tribunal Marítimo – Módulo de Julgamento

Os tipos de suporte desativados podem ser reativados em "Localizadores" >> "Suportes" >> "Reativar", através do ícone 🔳 .

| TUBUNAL MARINMO          |   |                              | Para saber+ Menu Pesquisa                        | ARQUIVAMENTO 🔽 📰 🗶 💐      |
|--------------------------|---|------------------------------|--------------------------------------------------|---------------------------|
| Controle de Processos    |   | Reativar Tipos de Suporte    |                                                  |                           |
| Iniciar Processo         |   | inclution inprovide experite |                                                  |                           |
| Retorno Programado       |   |                              |                                                  | Reativer Excluir Imprimir |
| Pesquisa                 |   |                              | Lista de Tipos de Suporte Inativos (1 registro): |                           |
| Base de Conhecimento     |   | Nome                         | Acões                                            |                           |
| Textos Padrão            |   |                              |                                                  |                           |
| Modelos Favoritos        |   | U DVD                        | <b>V</b> 0                                       |                           |
| Blocos de Assinatura     |   |                              |                                                  |                           |
| Blocos de Reunião        |   |                              |                                                  |                           |
| Blocos Internos          |   |                              |                                                  |                           |
| Contatos                 |   |                              |                                                  |                           |
| Processos Sobrestados    |   |                              |                                                  |                           |
| Acompanhamento Especial  |   |                              |                                                  |                           |
| Acompanhamento Ouvidoria |   |                              |                                                  |                           |
| Marcadores               |   |                              |                                                  |                           |
| Pontos de Controle       |   |                              |                                                  |                           |
| Estatísticas             | • |                              |                                                  |                           |
| Arquivamento             |   |                              |                                                  |                           |
| Desarouivamento          |   |                              |                                                  |                           |
| Localizadores            | • | Nava                         |                                                  |                           |
| Grupos                   | • | Listar                       |                                                  |                           |
| Inspeção Administrativa  |   | Tipos +                      |                                                  |                           |
| Painel de Distribuição   |   | Lugares +                    |                                                  |                           |
| Sessões de Julgamento    |   | Suportes Novo                |                                                  |                           |
| Relatórios               | • | Listar                       |                                                  |                           |
|                          |   | Reativar                     |                                                  |                           |

#### Figura 3.20.3.3

#### 3.20.4 - Criando localizadores

Localizador é a representação digital de um objeto de armazenamento físico, por exemplo, caixas, armários, cofres, escaninhos, entre tantas outras possibilidades de guarda de material. O cadastro dos localizadores é realizado através da opção "Localizadores" >> "Novo" no menu principal e os dados necessários para o cadastro são:

- > Tipo Seleção dos tipos de localizadores pré-cadastrados;
- > Identificação Preenchimento automático após a seleção do tipo;
- > Complemento Informações adicionais que podem ser observadas;
- Suporte Seleção dos tipos suporte pré-cadastrados;
- Localização Seleção dos lugares de localizadores pré-cadastrados;
- > Estado Define se o localizador está aberto ou fechado, se estiver fechado, não estará disponível para a inclusão de documentos para arquivamento.

Após o preenchimento deve-se clicar no botão "Salvar".

| TRIBUNAL MARÍTIMO        |                                               |                           |                          |
|--------------------------|-----------------------------------------------|---------------------------|--------------------------|
| Sei. Tribunal Maritimo   |                                               | Para saber+ Menu Pesquisa | ARQUIVAMENTO 🔽 🧮 N 🎗 🥓 🗐 |
| Controle de Processos    | Novo Localizador                              |                           |                          |
| Iniciar Processo         |                                               |                           |                          |
| Retorno Programado       |                                               |                           | Salvar Cancelar          |
| Pesquisa                 | Tipo:                                         |                           |                          |
| Base de Conhecimento     | Seção de Microfilmagem                        | ~                         |                          |
| Textos Padrão            | Identificação:                                |                           |                          |
| Modelos Favoritos        | SEC-MICROFILM 1                               |                           |                          |
| Blocos de Assinatura     |                                               |                           |                          |
| Blocos de Reunião        | Complemento:                                  |                           |                          |
| Blocos Internos          | Inquéritos armazenados no Tribunal Maritimo   |                           |                          |
| Contatos                 | Suporte:                                      |                           |                          |
| Processos Sobrestados    | Papel 🗸                                       |                           |                          |
| Acompanhamento Especial  | Looplinga                                     |                           |                          |
| Acompanhamento Ouvidoria | TM - Avenida Alfred Anache S/N - Centro - R I |                           |                          |
| Marcadores               |                                               |                           |                          |
| Pontos de Controle       | Estado:                                       |                           |                          |
| Estatísticas +           | Aberto                                        |                           |                          |
| Arquivamento             |                                               |                           |                          |
| Desarquivamento          |                                               |                           |                          |
| Localizadores •          | Novo                                          |                           |                          |
| Grupos                   | Listar                                        |                           |                          |
| Inspeção Administrativa  | Tipos 🕨                                       |                           |                          |
| Painel de Distribuição   | Lugares >                                     |                           |                          |
| Sessões de Julgamento    | Suportes >                                    |                           |                          |
| Relatórios +             |                                               |                           |                          |
|                          | Figure 2.20.4.1                               |                           |                          |

Figura 3.20.4.1

Existe a possibilidade de criação de vários localizadores com o mesmo tipo, a cada nova criação é gerado um número, pelo sistema, diferenciando um do outro. Ex.: "SEC-MICROFILM-**3**"

Também é possível consulta, edição e exclusão dos localizadores através dos ícones 🗟 📝 🧭, respectivamente. A listagem dos localizadores é realizada em "Localizadores" >> "Novo", através do menu principal.

| TRIBUNAL MARÍTIMO        |                        |            |                    |                                        |
|--------------------------|------------------------|------------|--------------------|----------------------------------------|
| Sei. Tribunal Maritimo   |                        | Para sa    | ber+ Menu Pesquisa | ARQUIVAMENTO 🔽 🧮 🕅 🎗 🥓 🗐               |
| Controle de Processos    | Localizadores          |            |                    |                                        |
| Iniciar Processo         |                        |            |                    |                                        |
| Retorno Programado       |                        |            |                    | Novo Excluir Etiguetas Imprimir Eechar |
| Pesquisa                 |                        |            |                    |                                        |
| Base de Conhecimento     | Tipo do Localizador:   |            |                    |                                        |
| Textos Padrão            | Seção de Microfilmagem | ~          |                    |                                        |
| Modelos Favoritos        | Fetador                |            |                    |                                        |
| Blocos de Assinatura     | Todos                  |            |                    |                                        |
| Blocos de Reunião        | 10003                  | $\diamond$ |                    |                                        |
| Blocos Internos          |                        |            |                    |                                        |
| Contatos                 |                        |            |                    | Lista de Localizadores (1 registro):   |
| Processos Sobrestados    | ✓ Identificação        | Estado     | Documentos         | Acões                                  |
| Acompanhamento Especial  | SEC-NICROEILM-1        | éberto     |                    |                                        |
| Acompanhamento Ouvidoria |                        | Aberto     |                    |                                        |
| Marcadores               |                        |            |                    |                                        |
| Pontos de Controle       |                        |            |                    |                                        |
| Estatísticas +           |                        |            |                    |                                        |
| Arquivamento             |                        |            |                    |                                        |
| Desarquivamento          |                        |            |                    |                                        |
| Localizadores •          | Novo                   |            |                    |                                        |
| Grupos +                 | Listar                 |            |                    |                                        |
| Inspeção Administrativa  | Tipos +                |            |                    |                                        |
| Painel de Distribuição   | Lugares >              |            |                    |                                        |
| Sessões de Julgamento    | Suportes +             |            |                    |                                        |
| Relatórios 🕨             |                        |            |                    |                                        |

Figura 3.20.4.2

Após a capacidade física do localizador estiver completamente preenchida, é necessário que sua representação no sistema também seja concluída, deverá ser alterado o estado de **aberto** para **fechado**. Localizadores com o estado fechado não aparecem como opção para armazenamento de documentos.

Os localizadores que possuem documentos arquivados apresentam ícones diferentes dos que não possuem e por isso não podem ser excluídos. Listar protocolos arquivados; Migração de protocolos arquivados;

Consultar localizador; e Alterar localizador são as opções disponíveis através dos ícones 🥯 🛱 🗟 📓, respectivamente.

| Localizadores        |        | (          | Novo Excluir Etiguetas Imprimir Eechar |
|----------------------|--------|------------|----------------------------------------|
| Tipo do Localizador: |        |            |                                        |
| Todos                | ~      |            |                                        |
| Estado:              |        |            |                                        |
| Todos                | ×      |            |                                        |
|                      |        |            |                                        |
|                      |        |            | Lista de Localizadores (3 registros):  |
| ✓ Identificação      | Estado | Documentos | Ações                                  |
| DHPDM-1              | Aberto | 2          |                                        |
| DHPDM-2              | Aberto |            | 🗋 🌌 🤕                                  |
| SEC-MICROFILM-1      | Aberto | 1          | 🧐 🌬 🗟 🎽                                |

Figura 3.20.4.3

A seleção do ícone interprete a troca/migração de um ou vários documentos de um localizador para outro, após a seleção, o sistema abrirá uma tela onde deverá ser escolhido os documentos e o destino/localizador da migração do documento e em seguida deverá ser clicado na opção "Migrar".

| Migr                                  | ar Documentos de DHPDM-1                                                                                    |           |             |          | rar <u>C</u> ancelar      |  |  |  |
|---------------------------------------|----------------------------------------------------------------------------------------------------|-----------|-------------|----------|---------------------------|--|--|--|
| Tipo do<br>Seção<br>Localiza<br>SEC-M | Tipo do Localizador de Destino:<br>Seção de Microfilmagem v<br>Localizador de Destino:<br>SEC-MICROFILM-1 v |           |             |          |                           |  |  |  |
|                                       |                                                                                                    |           |             | Lista de | Documentos (2 registros): |  |  |  |
|                                       | Processo                                                                                                    | Documento | Тіро        | Número   | Estado                    |  |  |  |
|                                       | PROCESSO - 000000096/2019                                                                                   | 0000748   | Análise     |          | Arquivado                 |  |  |  |
|                                       | PROCESSO - 000000073/2019                                                                                   | 0000750   | Certificado |          | Arquivado                 |  |  |  |
|                                       | Eigura 2 20 4 4                                                                                             |           |             |          |                           |  |  |  |

Figura 3.20.4.4

É possível a pesquisa dos localizadores de forma mais refinada selecionando apenas o tipo e estado, assim como também existe a possibilidade da criação de etiquetas para a impressão e identificação dos localizadores através da opção "Etiquetas".

| Localizadores                       |        | [          | Novo Excluir Etiguetas Imprimir Eechar |
|-------------------------------------|--------|------------|----------------------------------------|
| Tipo do Localizador:                |        |            |                                        |
| Patrimônio Histórico e Documentação | ×      |            |                                        |
| Estado:<br>Todos                    | v      |            |                                        |
|                                     |        |            | Lista de Localizadores (2 registros):  |
| Identificação                       | Estado | Documentos | Ações                                  |
| DHPDM-1                             | Aberto | 2          | 🍳 🛤 🗟 🌌                                |
| DHPDM-2                             | Aberto |            |                                        |

Figura 3.20.4.5

### 3.21 - Grupos

É possível criar grupos onde são cadastrados contatos e e-mails, essa ferramenta permite à unidade o envio de processos e mensagens para vários destinatários sem a necessidade de escolhe-los um a um, ou seja, é possível apenas selecionar o grupo cadastrado e realizar o envio. Para a criação dos Grupos é necessário acessar a opção "Grupos", através do menu principal e selecionar o tipo de grupo desejado.

| TRIBUNAL MARITIMO        |                                |                    |                           |                              |
|--------------------------|--------------------------------|--------------------|---------------------------|------------------------------|
| Sei. Tribunal Maritimo   |                                |                    | Para saber+ Menu Pesquisa | 01 JUDICIÁRIO TM 🔽 🗮 N 🎗 🥓 ᆀ |
| Controle de Processos    | Controle de Processos          |                    |                           |                              |
| Iniciar Processo         |                                |                    |                           |                              |
| Retorno Programado       | _ 🛃 📶 🤽 🔬 🔳 🔜 🛠                | 💫 📑 🥭 🥕 🔶          |                           |                              |
| Pesquisa                 |                                |                    |                           |                              |
| Base de Conhecimento     |                                |                    |                           |                              |
| Textos Padrão            | Ver processos atribuidos a mim | Ver por marcadores | Visualização detalhada    |                              |
| Modelos Favoritos        |                                |                    |                           |                              |
| Blocos de Assinatura     |                                | 1 registro:        |                           |                              |
| Blocos de Reunião        | Recebi                         | idos               |                           |                              |
| Blocos Internos          | BBOCESSO 00                    | 0000080/2010       |                           |                              |
| Contatos                 | E PROCESSO - 00                | 000003/2013        |                           |                              |
| Processos Sobrestados    |                                |                    |                           |                              |
| Acompanhamento Especial  |                                |                    |                           |                              |
| Acompanhamento Ouvidoria |                                |                    |                           |                              |
| Marcadores               |                                |                    |                           |                              |
| Pontos de Controle       |                                |                    |                           |                              |
| Estatísticas 🕨           |                                |                    |                           |                              |
| Arquivamento             |                                |                    |                           |                              |
| Desarquivamento          |                                |                    |                           |                              |
| Localizadores •          |                                |                    |                           |                              |
| Grupos                   | Contatos                       |                    |                           |                              |
| Inspeção Administrativa  | E-Mail                         |                    |                           |                              |
| Painel de Distribuição   | Envio                          |                    |                           |                              |
| Sessões de Julgamento    |                                |                    |                           |                              |
| Relatórios >             |                                |                    |                           |                              |

Figura 3.21.1

#### 3.21.1 - Grupos de Contatos

Grupos de Contatos são utilizados no momento em que, na criação ou alteração do processo, deverá ser incluído vários interessados, e como facilitador, é possível colocar esses interessados agrupados para, no momento da seleção, apenas ser selecionado o grupo desejado. A criação de Grupos de Contatos é realizada através da opção "Grupos" >> "Contatos" >> Novo, através do menu principal.

| TRIBUNAL MARÎTIMO        |                    |                           |
|--------------------------|--------------------|---------------------------|
| Sei. Tribunal Maritimo   |                    | Para saber+ Menu Pesquisa |
| Controle de Processos    | Grupos de Contatos |                           |
| Iniciar Processo         | erapee ae eenaatee |                           |
| Retorno Programado       |                    |                           |
| Pesquisa                 |                    |                           |
| Base de Conhecimento     |                    |                           |
| Textos Padrão            |                    |                           |
| Modelos Favoritos        |                    |                           |
| Blocos de Assinatura     |                    |                           |
| Blocos de Reunião        |                    |                           |
| Blocos Internos          |                    |                           |
| Contatos                 |                    |                           |
| Processos Sobrestados    |                    |                           |
| Acompanhamento Especial  |                    |                           |
| Acompanhamento Ouvidoria |                    |                           |
| Marcadores               |                    |                           |
| Pontos de Controle       |                    |                           |
| Estatísticas >           |                    |                           |
| Arquivamento             |                    |                           |
| Desarquivamento          |                    |                           |
| Localizadores >          |                    |                           |
| Grupos                   | Contatos           |                           |
| Inspeção Administrativa  | E-Mail             |                           |
| Painel de Distribuição   | Envio              |                           |
| Sessões de Julgamento    |                    |                           |
| Relatórios >             |                    |                           |

#### Figura 3.21.1.1

Deverão ser preenchidos os dados do grupo como Nome e Descrição, além de selecionar os contatos que farão parte do grupo. A inclusão dos contatos é realizada através da digitação do nome, como forma de pesquisa, no campo "Contatos", onde, automaticamente, é exibida uma relação com os nomes para seleção ou então deverá ser clicado o ícone  $\mathcal{P}$  para uma busca mais refinada.

| Ì | Contatos:                                                                               |                                                                                                    |                 |   |
|---|-----------------------------------------------------------------------------------------|----------------------------------------------------------------------------------------------------|-----------------|---|
| ļ | de                                                                                      |                                                                                                    |                 |   |
|   | Capitania<br>Capitania<br>CAPITANIA<br>Capitania<br>Capitania<br>Capitania<br>Capitania | dos Portos de Alagoas (CPAL)<br>dos Portos de Santa Catarina (CPSC)<br>dos Portos de Sergipe (CPSE)<br>DOS PORTOS DO RIO DE JANEIRO (CPRJ)<br>dos Portos do Rio Grande do Norte (CPRN)<br>Fluvial da Amazônia Ocidental (CFAOC)<br>Fluvial de rasília (CFB)<br>Fluvial de Porto Alegre (DLEGRE) | ^               | × |
|   |                                                                                         |                                                                                                    | Figura 3 21 1 2 |   |

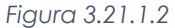

Se o ícone P for selecionado, será aberta uma janela de pesquisa onde, além de serem realizadas pesquisas por nome, os contatos poderão ser procurados por pessoas jurídicas associadas, tipos e também em outros grupos de contatos já criados, além de pessoas físicas (usuários comuns), pessoas jurídicas (unidades) também poderão ser inseridas nos grupos. Os contatos poderão ser incluídos em lote, selecionando todos que serão incluídos e clicando no botão "Transportar", ou então clicando no ícone 🤎 para inserir apenas um contato.

Pessoas físicas são listadas na tabela com a cor branca, já pessoas jurídicas são listadas com a cor cinza.

| Sel   | Selecionar Contatos                             |                            |                                     |  |  |
|-------|-------------------------------------------------|----------------------------|-------------------------------------|--|--|
|       |                                                 | Pesquisar                  | sportar <u>N</u> ovo <u>E</u> echar |  |  |
| Palav | ras-chave para pesquisa:                        | Pessoa Jurídica Associada: |                                     |  |  |
|       |                                                 |                            |                                     |  |  |
| Grupo | ю                                               | Tipo:                      |                                     |  |  |
|       | ~                                               |                            | $\sim$                              |  |  |
|       |                                                 |                            |                                     |  |  |
|       |                                                 | Lista                      | de Contatos (90 registros)          |  |  |
|       | Contatos                                        |                            | Ações                               |  |  |
|       | Capitania dos Portos da Amazônia Oriental (CPA) | DR)                        | a 🖉                                 |  |  |
|       | Capitania dos Portos da Paraíba (CPPB)          |                            | 🤣 🗋                                 |  |  |
|       | Capitania dos Portos de Alagoas (CPAL)          |                            | 🤣 🗖                                 |  |  |
|       | Capitania dos Portos de Santa Catarina (CPSC)   |                            | 🤣 🞑                                 |  |  |
|       | Capitania dos Portos de Sergipe (CPSE)          |                            | 🤣 🗋                                 |  |  |
|       | Capitania dos Portos do Ceará (CPCE)            |                            | 🤣 🞑                                 |  |  |
|       | Capitania dos Portos do Paraná (CPPR)           |                            | 🤣 🗖                                 |  |  |
|       | Capitania dos Portos do Piauí (CPPI)            |                            | 🤣 🗖                                 |  |  |
|       | CAPITANIA DOS PORTOS DO RIO DE JANEIRO (CP      | RJ)                        | 🤣 🗖                                 |  |  |
|       | CPRJ DIRETOR (CPRJ_DIRETOR)                     |                            | 2                                   |  |  |

Figura 3.21.1.3

Após o preenchimento, deverá ser clicado no botão "Salvar". Para excluir contatos do grupo é necessário selecioná-lo e clicar no ícone ×.

| TRIBUNAL MARÍTIMO        |                                                                      |                  |                              |
|--------------------------|----------------------------------------------------------------------|------------------|------------------------------|
| Sei. Tribunal Maritimo   | Para saber                                                           | r+ Menu Pesquisa | 01 JUDICIÁRIO TM 🔽 🗮 🛚 🎗 🥓 ᆀ |
| Controle de Processos    | Novo Grupo de Contatos                                               |                  |                              |
| Iniciar Processo         |                                                                      |                  |                              |
| Retorno Programado       |                                                                      |                  | Salvar                       |
| Pesquisa                 | Nome:                                                                |                  |                              |
| Base de Conhecimento     | Documentos para arquivar                                             |                  |                              |
| Textos Padrão            | Descrição:                                                           |                  |                              |
| Modelos Favoritos        | Grupo de usuários que trabalham com o arquivamento de processos      |                  | -                            |
| Blocos de Assinatura     |                                                                      |                  |                              |
| Blocos de Reunião        |                                                                      |                  | at .                         |
| Blocos Internos          | Contatos:                                                            |                  |                              |
| Contatos                 |                                                                      |                  |                              |
| Processos Sobrestados    | DANIEL MAURÍLIO PERES DE LIRA (06019510)                             |                  | ~ 🐣                          |
| Acompanhamento Especial  | ARQUIVAMENTO (ARQUIVAMENTO)<br>Divisão Judiciária (01 JUDICIÁRIO TM) |                  | ×                            |
| Acompanhamento Ouvidoria |                                                                      |                  |                              |
| Marcadores               |                                                                      |                  |                              |
| Pontos de Controle       |                                                                      |                  |                              |
| Estatísticas >           |                                                                      |                  |                              |
| Arquivamento             |                                                                      |                  |                              |
| Desarquivamento          |                                                                      |                  |                              |
| Localizadores +          |                                                                      |                  | ×                            |
| Grupos 🕨                 |                                                                      |                  |                              |
| Inspeção Administrativa  |                                                                      |                  |                              |
| Painel de Distribuição   |                                                                      |                  |                              |
| Sessões de Julgamento    |                                                                      |                  |                              |
| Relatórios 🕨             |                                                                      |                  |                              |

#### Figura 3.21.1.4

Após o cadastro, os grupos de contatos podem ser consultados, alterados e excluídos através dos botões 🚨 🗟 🍺, respectivamente.

| Gru | upos de Contatos         |                                           |
|-----|--------------------------|-------------------------------------------|
|     |                          | Novo Excluir Fechar                       |
| _   |                          | Lista de Grupos de Contatos (1 registro): |
|     | ‡ Nome                   | Ações                                     |
|     | Documentos para arquivar |                                           |
|     |                          |                                           |

#### Figura 3.21.1.5

#### 3.21.2 - Grupos de E-mail

Grupos de E-mail são utilizados para cadastrar endereços de e-mail que receberão um mesmo conteúdo. No momento do envio de uma correspondência eletrônica é possível selecionar um grupo para envio. A criação de Grupos de E-mail é realizada através da opção "Grupos" >> "E-mail" >> Novo, através do menu principal.

| TRIBUNAL MARÍTIMO        |                             |                           |
|--------------------------|-----------------------------|---------------------------|
| Sei. Tribunal Maritimo   |                             | Para saber+ Menu Pesquisa |
| Controle de Processos    | Grupos de E-mail            |                           |
| Iniciar Processo         |                             |                           |
| Retorno Programado       |                             |                           |
| Pesquisa                 | Nenhum registro encontrado. |                           |
| Base de Conhecimento     |                             |                           |
| Textos Padrão            |                             |                           |
| Modelos Favoritos        |                             |                           |
| Blocos de Assinatura     |                             |                           |
| Blocos de Reunião        |                             |                           |
| Blocos Internos          |                             |                           |
| Contatos                 |                             |                           |
| Processos Sobrestados    |                             |                           |
| Acompanhamento Especial  |                             |                           |
| Acompanhamento Ouvidoria |                             |                           |
| Marcadores               |                             |                           |
| Pontos de Controle       |                             |                           |
| Estatísticas             | >                           |                           |
| Arquivamento             |                             |                           |
| Desarquivamento          |                             |                           |
| Localizadores            | >                           |                           |
| Grupos                   | Contatos                    |                           |
| Inspeção Administrativa  | E-Mail                      |                           |
| Painel de Distribuição   | Envio                       |                           |
| Sessões de Julgamento    |                             |                           |
| Relatórios               | >                           |                           |

#### Figura 3.21.2.1

Deverão ser preenchidos os dados do grupo como Nome e Descrição, além dos e-mails que farão parte, a cada e-mail digitado, deverá ser clicado o botão "Adicionar E-mail" e após a conclusão deverá ser clicado no botão "Salvar". Os e-mails cadastrados poderão ser alterados ou excluídos através dos ícones  $\stackrel{\frown}{}$ , respectivamente.

| Novo Grupo de E-mail                               |                      |                  | Salvar Cancelar |
|----------------------------------------------------|----------------------|------------------|-----------------|
| Nome:                                              |                      |                  |                 |
| Empresa Alpha                                      |                      |                  |                 |
| Descrição do Grupo:                                |                      |                  |                 |
| Lista de e-mails dos funcionários da empresa Alpha |                      | .H.              |                 |
| E-mail:                                            | Descrição do E-mail: |                  |                 |
| I                                                  |                      | Adicionar E-mail |                 |
| E-mail                                             | Descrição            | Ações            |                 |
| maria@alpha.com.br                                 | Email Maia           |                  |                 |
| joao@alpha.com.br                                  | Email João           | 🗹 🗶              |                 |
|                                                    |                      | 4                | -               |

Após o cadastro, os grupos de e-mail podem ser consultados, alterados e excluídos através dos botões a 🖻 🦻 , respectivamente.

| Grupos de   | Grupos de E-mail |                                                    |                                          |  |  |  |
|-------------|------------------|----------------------------------------------------|------------------------------------------|--|--|--|
|             |                  |                                                    | Novo Excluir Eechar                      |  |  |  |
|             |                  |                                                    | Lista de Grupos de E-mail. (1 registro): |  |  |  |
|             | Nome             | Descrição                                          | Ações                                    |  |  |  |
| Empresa Alp | ha               | Lista de e-mails dos funcionários da empresa Alpha |                                          |  |  |  |
|             |                  | Figura 3.21.2.3                                    |                                          |  |  |  |

#### 3.21.3 - Grupos de Envio

Grupos de Envio são utilizados para cadastrar Unidades em um mesmo grupo para o envio de processos, essa ferramenta facilita o usuário na seleção de unidades, ao invés de escolher uma a uma, poderá selecionar apenas o grupo cadastrado. A criação de Grupos de Envio é realizada através da opção "Grupos" >> "Envio" >> Novo, através do menu principal.

| TRIBUNAL MARÍTIMO        |            |                    |                           |
|--------------------------|------------|--------------------|---------------------------|
| Seil Tribunal Maritimo   |            |                    | Para saber+ Menu Pesquisa |
| Controle de Processos    | Grupos     | de Envio           | de Envio                  |
| Iniciar Processo         |            |                    |                           |
| Retorno Programado       |            |                    |                           |
| Pesquisa                 | Nenhum reg | jistro encontrado. | jistro encontrado.        |
| Base de Conhecimento     |            |                    |                           |
| Textos Padrão            |            |                    |                           |
| Modelos Favoritos        |            |                    |                           |
| Blocos de Assinatura     |            |                    |                           |
| Blocos de Reunião        |            |                    |                           |
| Biocos internos          |            |                    |                           |
| Drassage Sebrestedes     |            |                    |                           |
| Acompanhamente Ecosciel  |            |                    |                           |
| Acompanhamento Cispecial |            |                    |                           |
| Marcadores               |            |                    |                           |
| Pontos de Controle       |            |                    |                           |
| Estatísticas             | •          |                    |                           |
| Arquivamento             |            |                    |                           |
| Desarquivamento          |            |                    |                           |
| Localizadores            | •          |                    |                           |
| Grupos                   | Contatos   |                    |                           |
| Inspeção Administrativa  | E-Mail     |                    |                           |
| Painel de Distribuição   | Envio      |                    |                           |
| Sessões de Julgamento    |            |                    |                           |
| Relatórios               |            |                    |                           |

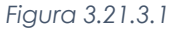

Figura 3.21.2.2

Deverão ser preenchidos os dados do grupo como Nome e Descrição, além de selecionar as unidades que farão parte do grupo. A inclusão das unidades é realizada através da digitação do nome, como forma de pesquisa, no campo "Unidade", onde, automaticamente, é exibida uma relação com os nomes para seleção ou então deverá ser clicado o ícone  $\checkmark$  para uma busca mais refinada.

| Unidade<br>c                                                                                                   |                                                                                                    |  |   |
|----------------------------------------------------------------------------------------------------|----------------------------------------------------------------------------------------------------|--|---|
| 01 CAR<br>01 EXEC<br>01 GAB<br>01 GAB<br>01 IAFN<br>CPRJ_U<br>CPRJ_U<br>DELA_U<br>PEM_DI<br>PROC. I<br>PROC. I | TÓRIO - Divisão de Serviços Cartoriais<br>2UÇÃO - Seção de Execução Financeira<br>MARCELO - Gabinete Juiz Marcelo<br>MARIA_CRIS - Gabinete Juiza Maria Cristina<br>- Divisão de Inquéritos e Controles Estatísticos<br>DIRETOR - CPRJ DIRETOR<br>4FN - CPRJ INQUÉRITOS<br>DIRETOR - Diretor delegacia<br>VISÃO_PROCESSUAL - Divisão Processual<br>EILA - Procura Leila<br>-AULA - Procura Paula |  | × |
| -                                                                                                    |                                                                                                    |  |   |

#### Figura 3.21.3.2

Se o ícone  $\checkmark$  for selecionado, será aberta uma janela onde a pesquisa poderá ser realizada pela sigla ou descrição da unidade. As Unidade poderão ser incluídas em lote, selecionando todas que serão incluídas e clicando no botão "Transportar", ou então clicando no ícone  $\checkmark$  para inserir apenas uma.

| Sel   | Selecionar Unidades |                                |                      |  |  |  |
|-------|---------------------|--------------------------------|----------------------|--|--|--|
| Sigla | : Descriç           | Pesquisar Iransportar          | <u>F</u> echar       |  |  |  |
|       | 🗘 Sigla             | Lista de Unidades (21          | registros):<br>Ações |  |  |  |
| Γ     | 01 CARTÓRIO         | Divisão de Serviços Cartoriais | (w)                  |  |  |  |
|       | 01 DIRETOR(A)       | Diretor(a) Geral               | *                    |  |  |  |
|       | 01 EXECUÇÃO         | Seção de Execução Financeira   | *                    |  |  |  |
|       | 01 GAB_LADEIRAS     | Gabinete Juiz Ladeiras         | 4                    |  |  |  |
|       | 01 GAB_MARCELO      | Gabinete Juiz Marcelo          | 4                    |  |  |  |
|       | 01 GAB_MARIA_CRIS   | Gabinete Juíza Maria Cristina  | *                    |  |  |  |
|       | 01 GAB_NELSON       | Gabinete Juiz Nelson           | 4                    |  |  |  |
|       | 01 GAB_PADILHA      | Gabinete Juiz Padilha          | *                    |  |  |  |
|       | 01 GAB_PRESIDENTE   | Gabinete Juiz Presidente       | *                    |  |  |  |
|       | 01 GAB_SÉRGIO       | Gabinete Juiz Sérgio           | 4                    |  |  |  |

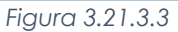

Após o preenchimento, deverá ser clicado no botão "Salvar". Para excluir unidades do grupo é necessário selecioná-la e clicar no ícone 🙁.

| Novo Grupo de Envio                                                                                                    | Selvar Gancelar |
|----------------------------------------------------------------------------------------------------|-----------------|
| Nome:                                                                                                    |                 |
| Gabinetes                                                                                                    |                 |
| Descrição do Grupo:                                                                                                    |                 |
| Gabinetes dos juízes                                                                                                    |                 |
| Unidade:                                                                                                    |                 |
|                                                                                                    |                 |
| 01 GAB_LADEIRAS - Gabinete Juiz Ladeiras<br>01 GAB_MARECELO - Gabinete Juiz Marelo<br>01 GAB_MARE, CRIS - Gabinete Juiz Maria Cristina<br>01 GAB_INELSON - Gabinete Juiz Maria<br>01 GAB_INELSON - Gabinete Juiz Padilha<br>01 GAB_SÉRGIO - Gabinete Juiz Sérgio | ^ ₽<br>×        |
|                                                                                                    | ~               |
| Figura 3.21.3.4                                                                                                    |                 |

Após o cadastro, os grupos de unidades podem ser consultados, alterados e excluídos através dos

botões 🚨 📝 🥑 , respectivamente.

| Grupos de Envio |                      |                                         |
|-----------------|----------------------|-----------------------------------------|
|                 |                      | Novo Excluir Fechar                     |
|                 |                      | Lista de Grupos de Envio. (1 registro): |
| Nome            | Descrição            | Ações                                   |
| Gabinetes       | Gabinetes dos juízes |                                         |

Figura 3.21.3.5

## 3.22 - Inspeção Administrativa

A funcionalidade Inspeção administrativa fornece cálculos relativos quantidade de processos e documentos que foram movimentados entre órgãos e unidades, além disso, alguns tipos de pesquisas exibem gráficos para consulta. O acesso é realizado através da opção "Inspeção administrativa", através do menu principal.

| IRIBUNAL MARITIMO        |                         |                           |
|--------------------------|-------------------------|---------------------------|
| Sei. Tribunal Maritimo   |                         | Para saber+ Menu Pesquisa |
| Controle de Processos    | Inspecão Administrativa |                           |
| Iniciar Processo         |                         |                           |
| Retorno Programado       |                         |                           |
| Pesquisa                 | Órgão:                  |                           |
| Base de Conhecimento     | TM                      |                           |
| Textos Padrão            | Tinat                   |                           |
| Modelos Favoritos        | npo.                    |                           |
| Blocos de Assinatura     |                         |                           |
| Blocos de Reunião        |                         |                           |
| Blocos Internos          |                         |                           |
| Contatos                 |                         |                           |
| Processos Sobrestados    |                         |                           |
| Acompanhamento Especial  |                         |                           |
| Acompanhamento Ouvidoria |                         |                           |
| Marcadores               |                         |                           |
| Pontos de Controle       |                         |                           |
| Estatísticas             | •                       |                           |
| Arquivamento             |                         |                           |
| Desarquivamento          |                         |                           |
| Localizadores            | •                       |                           |
| Grupos                   |                         |                           |
| Inspeção Administrativa  |                         |                           |
| Painel de Distribuição   |                         |                           |
| Sessões de Julgamento    |                         |                           |
| Relatórios               | <b>b</b>                |                           |

Figura 3.22.1

Dependendo da permissão do usuário, poderá ser realizada a pesquisa em um ou vários órgãos, após a seleção das opções deverá ser clicado no botão "Pesquisar".

| Inspecão Admi           | inistrativa            |                       |                      |
|-------------------------|------------------------|-----------------------|----------------------|
|                         |                        |                       |                      |
|                         |                        |                       |                      |
| Órgão:                  |                        |                       |                      |
| TM                      | $\sim$                 |                       |                      |
| Tipor                   |                        |                       |                      |
| Tipo.                   |                        | _                     |                      |
| Processos em tramitação | lo por orgao e unidade | $\sim$                |                      |
| Unidade:                |                        |                       |                      |
|                         |                        |                       |                      |
|                         |                        | Processos em tramitaç | ão por órgão e unida |
| ≜ Óraão                 | ≜ Unidado              |                       | * Quantidado         |
| + Orgao                 | ▼ Unidade              |                       | - Quantudade         |
| TM                      | 01 GAB_PRESIDENTE      |                       | 1                    |
| TM                      | 01 IAFN                |                       | 12                   |
| TM                      | 01 CARTÓRIO            |                       | 1                    |
| TM                      | 01 EXECUÇÃO            |                       | 6                    |
| TM                      | 01 GAB_LADEIRAS        |                       | 3                    |
| TM                      | 01 GAB_SÉRGIO          |                       | 1                    |
| TM                      | 01 GAB_MARCELO         |                       | 1                    |
| TM                      | 01 GAB_NELSON          |                       | 3                    |
| TM                      | 01 DIRETOR(A)          |                       | 9                    |
| TM                      | 01 DIVISÃO             |                       | 1                    |
| TM                      | 01 JUDICIÁRIO TM       |                       | 3                    |
| TM                      | OUVIDORIA              |                       | 9                    |
| TM                      | ARQUIVAMENTO           |                       | 1                    |
|                         |                        | TOTAL:                | 51                   |

Figura 3.22.2

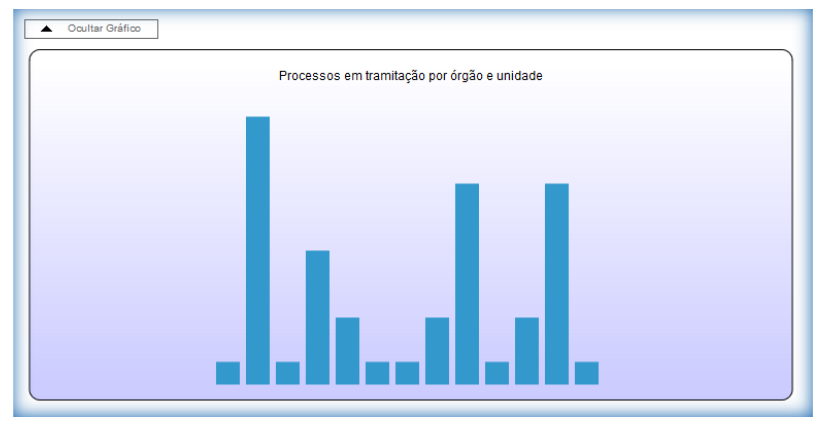

Figura 3.22.3

### 3.23 - Painel de Distribuição

Após os processos serem gerados e manipulados, é iniciada a fase de distribuição para as unidades dos gabinetes de juízes. A tela do Painel de Distribuição permite uma consulta de todos as distribuições realizadas em um determinado período com parâmetros genéricos ou específicos, o acesso é realizado através da opção "Painel de Distribuição", através do menu principal.

| TRIBUNAL MARITIMO                                                                                                    |        |                                           |                    |             |                           |                                             | 1         |
|----------------------------------------------------------------------------------------------------|--------|-------------------------------------------|--------------------|-------------|---------------------------|---------------------------------------------|-----------|
| Sei. Tribunal Maritimo                                                                                                 |        |                                           |                    |             | Para saber+ Menu Pesquisa | 011AFN 🐷 🎫 🕷                                |           |
| Controle de Processos<br>Iniciar Processo<br>Retorno Programado<br>Pesquisa<br>Base de Conhecimento<br>Textos Patritio |        | Painel de Distr<br>Período:<br>Colegiado: | ibuição<br>Tedos   |             | V                         | Essquitar Processos ] [gerar Oráñoos ] [Lim | tpar Crit |
| Modelos Favoritos<br>Blocos de Assinatura<br>Blocos de Reunião                                                         |        | Tipo de Processo:<br>Contato:<br>Unidade: |                    |             | <u>.</u>                  |                                             |           |
| Biocos Internos<br>Contatos<br>Processos Sobrestados<br>Acompanhamento Especial<br>Acompanhamento Ouvidoria            |        | Situações:                                | Todas selecionadas |             | M                         |                                             |           |
| Marcadores<br>Pontos de Controle<br>Estatísticas<br>Arquivamento                                                       | ,      |                                           |                    |             |                           |                                             |           |
| Desarquivamento<br>Localizadores<br>Grupos                                                                             | ><br>> |                                           |                    |             |                           |                                             |           |
| Painel de Distribuição<br>Sessões de Julgamento                                                                        |        |                                           |                    |             |                           |                                             |           |
| relatorios                                                                                                    |        |                                           | Lieur              | r a 2 0 2 1 |                           |                                             |           |

Figura 3.23.1

Após o preenchimento dos campos deverá ser clicado no botão "Pesquisar Processos", também é possível a visualização de gráficos relativos a pesquisa através do botão "Gerar Gráficos".

| Período:          | 01/01/2019 📑 até 28/06/2019      | <b>B</b>           | Besquisar Processos Gerar Gráficos  |
|-------------------|----------------------------------|--------------------|-------------------------------------|
| Colegiado:        | CORTE_MARÍTIMA - Corte Marítimas | ~                  |                                     |
| ipo de Processo:  |                                  | ~                  |                                     |
| Contato:          |                                  |                    |                                     |
| Inidade:          |                                  |                    |                                     |
| Situações:        | Todas selecionadas               | ~                  |                                     |
|                   | Total Sciedonaus                 | 1201               |                                     |
|                   |                                  |                    | Lista de Distribuições (17 registro |
| Colegiado         | Unidade                          | Situação           | Quantidade                          |
| CORTE_MARITIMA    | 01 GAB_LADEIRAS                  | Para Representação | 1                                   |
| CORTE_MARITIMA    | 01 GAB_LADEIRAS                  | Distribuído        | 2                                   |
| CORTE_MARITIMA    | 01 GAB_LADEIRAS                  | Julgado            | 7                                   |
| CORTE_MARITIMA    | 01 GAB_LADEIRAS                  | Em Mesa            | 1                                   |
| CORTE_MARITIMA    | 01 GAB_LADEIRAS                  | Pautado            | 1                                   |
| CORTE_MARITIMA    | 01 GAB_MARCELO                   | Para Representação | 1                                   |
| CORTE_MARÍTIMA    | 01 GAB_MARCELO                   | Distribuído        | 5                                   |
| CORTE_MARITIMA    | 01 GAB_MARCELO                   | Julgado            | 1                                   |
| CORTE_MARITIMA    | 01 GAB_MARCELO                   | Pautado            | 1                                   |
| CORTE_MARÍTIMA    | 01 GAB_MARCELO                   | Redistribuído      | 1                                   |
| CORTE_MARÍTIMA    | 01 GAB_MARCELO                   | Retirado de Pauta  | 1                                   |
| CORTE_MARITIMA    | 01 GAB_MARIA_CRIS                | Distribuído        | 3                                   |
| CORTE_MARÍTIMA    | 01 GAB_NELSON                    | Distribuído        | 7                                   |
| CORTE_MARITIMA    | 01 GAB_NELSON                    | Julgado            | 3                                   |
| CORTE_MARÍTIMA    | 01 GAB_NELSON                    | Pautado            | 1                                   |
| CORTE_MARÍTIMA    | 01 GAB_PADILHA                   | Retirado de Pauta  | 2                                   |
| CORTE MARÍTIMA    | 01 GAB SÉRGIO                    | Julgado            | 1                                   |
| oortic_monthing ( | 01010_021010                     |                    |                                     |

Figura 3.23.2

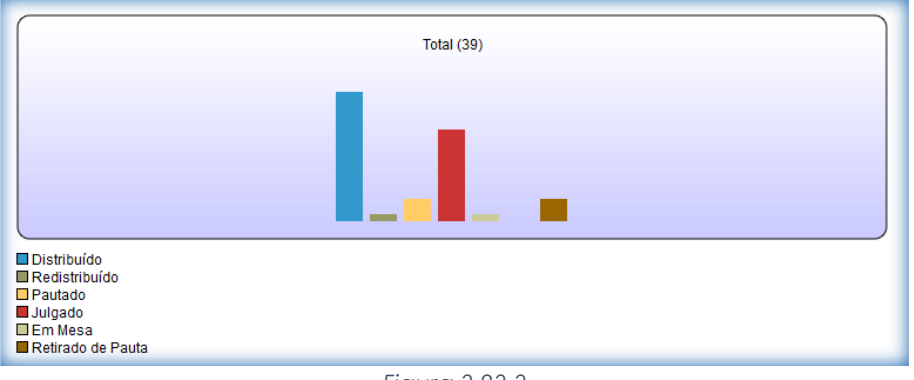

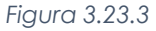

#### 3.24 - Sessão de Julgamento

O objetivo deste menu é realizar procedimentos para a criação, manipulação, auxílio e encerramento das sessões de julgamento, ordinárias e extraordinárias, na esfera jurídica do Tribunal Marítimo, todos os métodos deste módulo de julgamento foram adaptados à realidade do órgão.

A criação das sessões de julgamento é realizada pela da opção "Sessão de Julgamento" >> "Nova", através do menu principal.

| TRIBUNAL MARITIMO        |                                           |    |
|--------------------------|-------------------------------------------|----|
| Sei. Tribunal Maritimo   | Para saber+ Menu Pesquisa 🗾 🛛 🖬 🛛 🖬 🖉 🏄 🌶 | 21 |
| Controle de Processos    | Sessões de Julgamento                     |    |
| Iniciar Processo         |                                           | _  |
| Retorno Programado       | Pesquiser No                              | /a |
| Pesquisa                 | Colegiado:                                |    |
| Base de Conhecimento     |                                           |    |
| Textos Padrão            | simačnas: 🔪                               |    |
| Modelos Favoritos        |                                           |    |
| Blocos de Assinatura     |                                           |    |
| Blocos de Reunião        | Nenhum registro encontrado.               |    |
| Blocos Internos          |                                           |    |
| Contatos                 |                                           |    |
| Processos Sobrestados    |                                           |    |
| Acompanhamento Especial  |                                           |    |
| Acompanhamento Ouvidoria |                                           |    |
| Marcadores               |                                           |    |
| Pontos de Controle       |                                           |    |
| Estatísticas >           |                                           |    |
| Arquivamento             |                                           |    |
| Desarquivamento          |                                           |    |
| Localizadores >          |                                           |    |
| Grupos >                 |                                           |    |
| Inspeção Administrativa  |                                           |    |
| Painel de Distribuição   |                                           |    |
| Sessoes de Julgamento    |                                           |    |
| Relatorios •             |                                           |    |

Figura 3.24.1

No cadastro da sessão, deverá ser selecionado o Colegiado de que fará o julgamento (o Tribunal Marítimo possui apenas um colegiado de julgamento), a data em que será realizada a sessão e o tipo, ordinária ou extraordinária. Após o preenchimento, deverá ser clicado o botão "Salvar".

| Nova Sessão de Julgamento                      | Salvar Canaplar |
|------------------------------------------------|-----------------|
| Colegiado:<br>CORTE_MARÍTIMA - Corte Marítimas |                 |
| Data: Tipo:<br>02/07/2019 13:30 Ordinária V    |                 |
| Figure 2.24.2                                  |                 |

| Figura 3. | .24.2 |
|-----------|-------|
|-----------|-------|

É possível o cadastro de quantas sessões forem necessárias ou programadas para um período, após o cadastro, são exibidas todas as sessões. As sessões apresentam várias situações de acordo com o andamento (Prevista, Pauta aberta, Pauta fechada, Aberta, Encerrada, Finalizada, Suspensa e Cancelada), a que são criadas assumem a situação "Prevista".

| Se    | ssões ( | de Julgamento    |                      |           |  |           | Pesquisar <u>N</u> ova <u>E</u> voluir                 |
|-------|---------|------------------|----------------------|-----------|--|-----------|--------------------------------------------------------|
| Cole  | giado:  | CORTE_MARITIN    | IA - Corte Marítimas | $\sim$    |  |           |                                                        |
| Situa | ções:   | Prevista         |                      |           |  |           |                                                        |
|       | 🗘 Data  |                  | ¢ Colegiado          | ‡ Tipo    |  | \$ituação | Lista de Sessões de Julgamento (6 registros):<br>Ações |
|       |         | 18/07/2019 13:30 | CORTE_MARÍTIMA       | Ordinária |  | Previs    | ta 🔂 🖉 🧭                                               |
|       |         | 16/07/2019 13:30 | CORTE_MARÍTIMA       | Ordinária |  | Previs    | ta 🔂 🛃 😼                                               |
|       |         | 11/07/2019 13:30 | CORTE_MARÍTIMA       | Ordinária |  | Previs    | ta 🔂 📝 🔞                                               |
|       |         | 09/07/2019 13:30 | CORTE_MARÍTIMA       | Ordinária |  | Previs    | ta 🔂 📝 🤕                                               |
|       |         | 04/07/2019 13:30 | CORTE_MARÍTIMA       | Ordinária |  | Previs    | ta 🔂 🖉 🥑                                               |
|       |         | 02/07/2019 13:30 | CORTE_MARÍTIMA       | Ordinária |  | Previs    | ta 🗖 🖉 🧭                                               |

Figura 3.24.3

É possível a visualização, edição e exclusão das sessões através dos ícones 🗖 📝 🧭, respectivamente, porém a edição só é permitida para as situações "Prevista", "Pauta Aberta" e "Pauta Fechada" e a exclusão somente para as situações "Prevista" e "Pauta Aberta".

| Ses:    | sões de Julgam                | ento<br>ARÍTIMA - Corte Marítimas |           |                                  | V             | Pesquisar Nova Exclui            |  |  |  |
|---------|-------------------------------|-----------------------------------|-----------|----------------------------------|---------------|----------------------------------|--|--|--|
| Situaçi | Jações: 7 de 8 selecionadas M |                                   |           |                                  |               |                                  |  |  |  |
| _       |                               |                                   |           |                                  | Lista de Sess | ões de Julgamento (14 registros) |  |  |  |
|         | 🗘 Data                        | Colegiado                         | Tipo      | Processo                         | Situação      | Ações                            |  |  |  |
|         | 18/07/2019 13:30              | CORTE_MARÍTIMA                    | Ordinária |                                  | Prevista      |                                  |  |  |  |
|         | 16/07/2019 13:30              | CORTE_MARÍTIMA                    | Ordinária |                                  | Prevista      | 2 2 3                            |  |  |  |
|         | 11/07/2019 13:30              | CORTE_MARÍTIMA                    | Ordinária |                                  | Prevista      | la 🖉 🤕                           |  |  |  |
|         | 09/07/2019 13:30              | CORTE_MARÍTIMA                    | Ordinária |                                  | Prevista      | 🗋 📝 🤕                            |  |  |  |
|         | 04/07/2019 13:30              | CORTE_MARÍTIMA                    | Ordinária |                                  | Prevista      | 🗋 📝 🤕                            |  |  |  |
|         | 02/07/2019 13:30              | CORTE_MARÍTIMA                    | Ordinária |                                  | Prevista      | 🗋 📝 🥑                            |  |  |  |
|         | 24/05/2019 08:00              | CORTE_MARÍTIMA                    | Ordinária | 9999.000003/2019                 | Pauta Aberta  | a 🖬 🤨                            |  |  |  |
|         | 23/05/2019 09:00              | CORTE_MARITIMA                    | Ordinária | 9999.000002/2019                 | Pauta Fechada | 🚨 🖉                              |  |  |  |
|         | 16/05/2019 08:00              | CORTE_MARÍTIMA                    | Ordinária | PROCESSO - 000000100/2019        | Aberta        |                                  |  |  |  |
|         | 22/11/2018 08:00              | CORTE_MARÍTIMA                    | Ordinária | PROCESSO - 2018.10100.00000056-3 | Cancelada     |                                  |  |  |  |
|         | 15/11/2018 08:00              | CORTE_MARÍTIMA                    | Ordinária |                                  | Cancelada     |                                  |  |  |  |
|         | 23/10/2018 10:20              | CORTE_MARÍTIMA                    | Ordinária | 18.0.00000042-2                  | Encerrada     | a                                |  |  |  |
|         | 23/10/2018 08:00              | CORTE_MARÍTIMA                    | Ordinária | 18.0.00000046-5                  | Encerrada     |                                  |  |  |  |
|         | 22/10/2018 10:00              | CORTE_MARÍTIMA                    | Ordinária | 18.0.00000035-0                  | Cancelada     |                                  |  |  |  |

Figura 3.24.4

A imagem abaixo mostra a tela da sessão de julgamento, o capítulo (8) trata atividades afins sobre de andamento e gerenciamento das sessões.

| TRIBUNAL MARÍTIMO                         |                |                           |             |                              |
|-------------------------------------------|----------------|---------------------------|-------------|------------------------------|
| Sei. Tribunal Maritimo                    |                | Para saber+ Me            | nu Pesquisa | 01 IAFN 🖂 🎫 🕅 🎗 🥓 🗐          |
| Sessão de Julgamento                      |                |                           |             | Abrir Pauta Histórico Voltar |
| Colegiado:                                | Quórum minimo: |                           | Situação:   |                              |
| CORTE_MARITIMA - Corte Maritimas          | 7              | Exibir somente destaques: |             |                              |
| Data:<br>04/07/2019 13:30                 |                |                           |             | Prevista                     |
| Membros do Colegiado 7 M                  | lembros        |                           |             |                              |
| Nome                                      |                |                           |             |                              |
| WILSON PEREIRA DE LIMA FILHO (Presidente) |                |                           |             |                              |
| SÉRGIO BEZERRA DE MATOS                   |                |                           |             |                              |
| FERNANDO ALVES LADEIRAS                   |                |                           |             |                              |
| GERALDO DE ALMEIDA PADILHA                |                |                           |             |                              |
| MARCELO DAVID GONÇALVES                   |                |                           |             |                              |
| MARIA CRISTINA OLIVEIRA PADILHA           |                |                           |             |                              |
|                                           |                |                           |             |                              |
| A Pauta                                   |                |                           |             |                              |
| Nenhum registro encontrado.               |                |                           |             |                              |
| Representação                             |                |                           |             |                              |
| Nenhum registro encontrado.               |                |                           |             |                              |
| Mesa                                      |                |                           |             |                              |
| Nenhum registro encontrado.               |                |                           |             |                              |
| Referendo                                 |                |                           |             |                              |
| Nenhum registro encontrado.               |                |                           |             |                              |

Figura 3.24.5

#### 3.25 - Relatórios

#### 3.25.1 - Acervo de Processos Sigilosos da Unidade

O menu "**Relatórios** >> **Acervo de Processos Sigilosos da Unidade**", possibilita a consulta de todos os processos com Nível de Acesso "Sigiloso" na Unidade, podendo ativar credencial em processos sem credencial ativa ou com credenciais inativas.

| TRIBURAL MARITIMO                         |   |                                  |                     |                           |   |         |                  |
|-------------------------------------------|---|----------------------------------|---------------------|---------------------------|---|---------|------------------|
| Seil Tribenal Maritimo                    |   |                                  |                     | Para saber+ Menu Pesquisa |   | 01 IAFN | 🖂 📰 🛯 🎗 🥓 :      |
| Controle de Processos<br>Iniciar Processo |   | Acervo de Processos S            | igilosos da Unidade |                           |   |         |                  |
| Retorno Programado                        |   |                                  |                     |                           |   |         | Eastines. Public |
| Pesquisa                                  |   | Nº do Processo.                  |                     |                           |   |         |                  |
| Base de Conhecimento<br>Textos Padrão     |   | Tipo do Processo:                |                     |                           | ~ |         |                  |
| Modelos Ezvoritos                         |   | Interessado:                     |                     |                           |   |         |                  |
| Blocos de Assinatura                      |   | Obs. desta Unidade:              |                     |                           |   |         |                  |
| Dioces de Reunas                          |   | Credencial na Unidade:           |                     |                           |   |         |                  |
| Contator                                  |   |                                  |                     |                           |   |         |                  |
| Processos Sobrestados                     |   |                                  |                     |                           |   |         |                  |
| Acompanhamento Esperial                   |   | Nenhum registro encontrado.      |                     |                           |   |         |                  |
| Acompanhamento Quvidoria                  |   |                                  |                     |                           |   |         |                  |
| Marcadores                                |   |                                  |                     |                           |   |         |                  |
| Pontos de Controle                        |   |                                  |                     |                           |   |         |                  |
| Estatísticas                              |   |                                  |                     |                           |   |         |                  |
| Arquivamento                              |   |                                  |                     |                           |   |         |                  |
| Desarquivamento                           |   |                                  |                     |                           |   |         |                  |
| Localizadores                             |   |                                  |                     |                           |   |         |                  |
| Grupos                                    |   |                                  |                     |                           |   |         |                  |
| Inspeção Administrativa                   |   |                                  |                     |                           |   |         |                  |
| Painel de Distribuição                    |   |                                  |                     |                           |   |         |                  |
| Sessães de Julgamento                     |   |                                  |                     |                           |   |         |                  |
| Relatórios                                | - | Acevo de Sigilosos da<br>Unidade |                     |                           |   |         |                  |
|                                           |   | Intimações Eletrônicas           |                     |                           |   |         |                  |
|                                           | _ |                                  |                     |                           |   |         |                  |

Figura 3.25.1.1

Para ter acesso aos processos, primeiramente deverão ser informados o login e senha para a validação do acesso, após o preenchimento dos campos, deverá ser clicado na tecla "Enter".

| Usuário |  |  |  |
|---------|--|--|--|
| oodanoi |  |  |  |
| Senha:  |  |  |  |
|         |  |  |  |

Após a pesquisa, é possível o credenciamento de acesso, para usuários da unidade, através do ícone \*, que quando clicado, é exibida a tela para a seleção do usuário que terá a credencial, após a seleção deverá ser clicado em "Salvar".

| Tribunal Maritimo                                                                                                    |              |                           |                                      | Para saber+ Menu Pesquisa                                                                                      | OT IAFN                |                       |
|----------------------------------------------------------------------------------------------------|--------------|---------------------------|--------------------------------------|----------------------------------------------------------------------------------------------------|------------------------|-----------------------|
| Controle de Processos                                                                                                    | Ace          | rvo de Processos          | Sigilosos da Unid                    | lade                                                                                                    |                        |                       |
| niciar Processo                                                                                                    |              |                           |                                      |                                                                                                    |                        |                       |
| letorno Programado                                                                                                    |              |                           |                                      |                                                                                                    | Perquiser 1            | Ativar Creder         |
| lesquisa                                                                                                    | Nº do        | Processo:                 |                                      |                                                                                                    |                        |                       |
| ase de Conhecimento                                                                                                    | Tion d       | in Processo               | -                                    |                                                                                                    | 100                    |                       |
| stos Padrão                                                                                                    | 1900         |                           |                                      |                                                                                                    | 1921                   |                       |
| odelos Favoritos                                                                                                    | Interes      | ssado:                    |                                      |                                                                                                    |                        |                       |
| ocos de Assinatura                                                                                                    | Obs. d       | Sesta Unidade:            | [                                    |                                                                                                    |                        |                       |
| scos de Reunião                                                                                                    | 0            | and all and the later day |                                      |                                                                                                    |                        |                       |
| ocos internos                                                                                                    | Ulede        | rical ha Unidade.         |                                      |                                                                                                    |                        |                       |
| intatos                                                                                                    | Legen        | ida:                      | <ul> <li>Credencial afiva</li> </ul> |                                                                                                    |                        |                       |
| ocessos Sobrestados                                                                                                    |              |                           | Credencial instiva (sem              | permissão na unidade)                                                                                          |                        |                       |
| companhamento Especial                                                                                                    |              |                           | O Credencial finalizada (re          | enúncia / cassação / anutação / cancelamento)                                                                  |                        |                       |
| companhamento Ouvidona                                                                                                    |              |                           |                                      | and a second second second second second second second second second second second second second second second |                        |                       |
| arcadores                                                                                                    |              |                           |                                      |                                                                                                    |                        |                       |
| Intos de Controle                                                                                                    |              |                           |                                      |                                                                                                    | Lista de               | Processos (2 registre |
| statisticas                                                                                                    | , 12         | Processo                  | * Autoacão                           | * Tino                                                                                                    | Credenciais na Unidade | Acões                 |
| iquivamento                                                                                                    | <u>e</u>     | FIOCESSO                  | - Planayuo                           | + 190                                                                                                    | Creating and Crimerae  | Õ                     |
| esarquivamento                                                                                                    |              | PROCESSO - 000000084      | 14/05/2019                           | INQUÉRITO DE ACIDENTE OU FATO DA NAVEGAÇÃO                                                                     |                        | 1                     |
| calizadores                                                                                                    |              | PROCESSO - 000000068      | 1/2019 04/04/2019                    | JULGAMENTO DE ACIDENTE OU FATO DA NAVEGAÇÃO                                                                    |                        | 1 No.                 |
| upos                                                                                                    | March March  |                           |                                      |                                                                                                    |                        | <u> </u>              |
| and a first state of the state of the state |              |                           |                                      |                                                                                                    |                        |                       |
| ispeção Administrativa                                                                                                    |              |                           |                                      |                                                                                                    |                        |                       |
| speção Administrativa<br>ainel de Distribuição                                                                                                    |              |                           |                                      |                                                                                                    |                        |                       |
| speção Administrativa<br>ainel de Distribuição<br>essões de Julgamento<br>elatórios                                                                                                    | ,            |                           |                                      |                                                                                                    |                        |                       |
| ospeção Administrativa<br>amende Distribucijão<br>assides de Julgamento<br>aludrónos                                                                                                    | ,            |                           | Figu                                 | ıra 3.25.1.3                                                                                                   |                        |                       |
| goção Anteninatario<br>de Obstitucijo<br>saŝes de Julgamento<br>Informa                                                                                                    | ,<br>Ativaça | ão de Crede               | Figu<br>ncial na Un                  | ıra 3.25.1.3<br>iidade                                                                                         | Eshar                  |                       |
| geçele Arministere<br>Medi G butthoujo<br>sastes de vilgamento<br>alatorio                                                                                                    | ,<br>Ativaça | ão de Crede               | Figu<br>ncial na Un                  | ıra 3.25.1.3<br>idade                                                                                          | <u>Şalvan</u>          |                       |

Figura 3.25.1.4

#### 3.25.2 - Distribuições

O menu "**Relatórios** >> **Distribuições**", possibilita a consulta de todas as distribuições processos realizados em um período selecionado, a pesquisa retorna detalhes como data, hora, usuário que distribuiu etc., e pode ser realizada de forma genérica clicando apenas no botão "Pesquisar Distribuições" ou selecionando o intervalo de datas e o Colegiado.

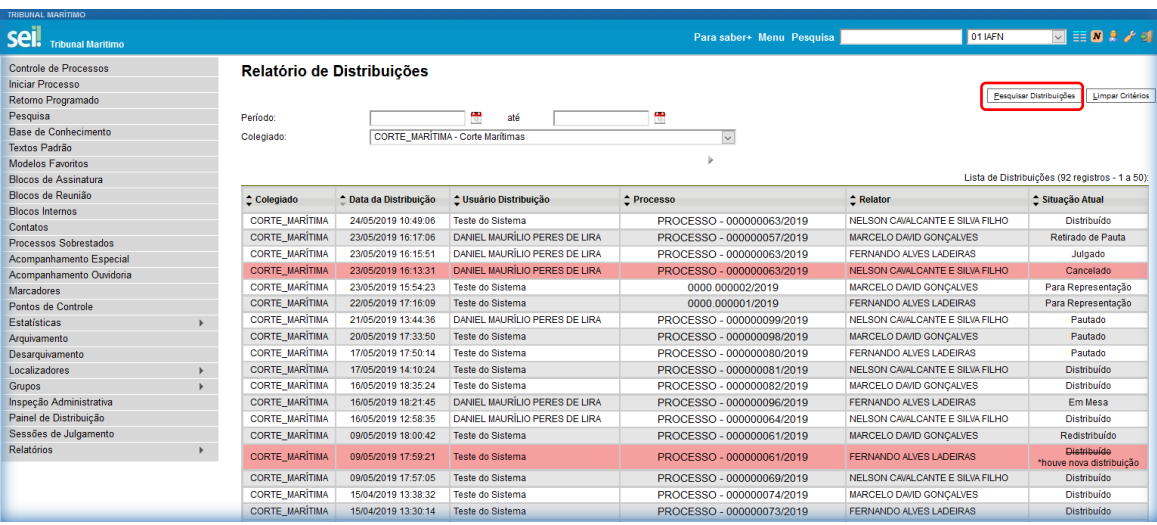

Figura 3.25.2.1

#### 3.25.3 - Intimações Eletrônicas

O menu "**Relatórios** >> **Intimações Eletrônicas**", possibilita a consulta de todas as intimações eletrônicas realizadas em um período selecionado, também é possível gerar gráficos e exportar os dados da pesquisa para o Excel, através dos botões "Gerar Gráfico" e "Exportar Excel", respectivamente.

| TRIBUNAL MARÍTIMO        |                                             |                           |                                                         |
|--------------------------|---------------------------------------------|---------------------------|---------------------------------------------------------|
| Sei. Tribunal Maritimo   |                                             | Para saber+ Menu Pesquisa | 01 IAFN 🖂 🧮 🗶 🏓 🗐                                       |
| Controle de Processos    | Infimações Eletrônicas                      |                           |                                                         |
| Iniciar Processo         |                                             |                           |                                                         |
| Retorno Programado       |                                             |                           | Pesquisar Gerar Gráfico Exportar Excel Limpar Critérios |
| Pesquisa                 | Tipos de Intimação:                         |                           |                                                         |
| Base de Conhecimento     |                                             |                           |                                                         |
| Textos Padrão            |                                             | ^ <i>₽</i>                |                                                         |
| Modelos Favoritos        |                                             | ×                         |                                                         |
| Blocos de Assinatura     |                                             |                           |                                                         |
| Blocos de Reunião        |                                             | ~                         |                                                         |
| Blocos Internos          |                                             |                           |                                                         |
| Contatos                 | Unidades:                                   |                           |                                                         |
| Processos Sobrestados    |                                             |                           |                                                         |
| Acompanhamento Especial  |                                             | ^ <i>P</i>                |                                                         |
| Acompanhamento Ouvidoria |                                             | *                         |                                                         |
| Marcadores               |                                             |                           |                                                         |
| Pontos de Controle       |                                             | ~                         |                                                         |
| Estatísticas >           |                                             |                           |                                                         |
| Arquivamento             | Periodo de Expedição:                       |                           |                                                         |
| Desarquivamento          |                                             |                           |                                                         |
| Localizadores >          |                                             |                           |                                                         |
| Grupos                   | Situação da Intimação:                      |                           |                                                         |
| Inspeção Administrativa  | Todas<br>Pendente                           | <u> </u>                  |                                                         |
| Painel de Distribuição   | Cumprida por Consulta Direta                |                           |                                                         |
| Sessões de Julgamento    | Cumprida por Decurso do Prazo Tácito        |                           |                                                         |
| Relatórios               | Acervo de Sigilosos da razo Externo Vencido | ~                         |                                                         |
|                          | Unidade                                     |                           |                                                         |
|                          | Distribuições                               |                           |                                                         |
|                          | Intimações Eletrônicas                      |                           |                                                         |

| Figura 3 | 8.25.3.1 |
|----------|----------|
|----------|----------|

# 4 - Tela do Processo

Ao clicar em um dos processos listados na tela de "Controle de Processos" será apresentada uma nova tela que possibilitará ao usuário visualizar seu conteúdo, conforme figura abaixo. O lado esquerdo mostra o número do processo e a respectiva relação de documentos organizados por ordem de autuação, à direita são mostrados todos os ícones de operações possíveis para o processo, as unidades nas quais o processo está aberto e uma tabela que lista informações resumidas do processo. O recebimento de processo ocorre quando o usuário clica sobre o registro que aparece em vermelho. O SEI registra automaticamente no andamento do processo a hora, a unidade e o login do usuário que recebeu o processo.

| TRIBUNAL MARÍTIMO                                                                                                    |                                                                     |                                                                                                    |
|----------------------------------------------------------------------------------------------------|---------------------------------------------------------------------|----------------------------------------------------------------------------------------------------|
| sei!                                                                                                    |                                                                     | Para saber+ Menu Pesquisa 📃 Gabinete Julza Maria Cristina 🗹 🧮 🗴 🤌                                                                                                    |
| 34603/2021       ▲         ▲ IAFN Digitalizado (0003903)       ▲         ▲ Certidão de Distribuição 0004112       ▲         ▲ Petição Inicial Representação (0004540)       ▲ Q         ■ Relatório de Protocolo Gabinete Juiz Ladeiras 0004541       ■         ■ Relatório de Representação Gabinete Juiz Ladeiras 0004877       ▲         ■ Despacho Gabinete Juiz Ladeiras 0004876       ▲         ■ Despacho Gabinete Juiz Ladeiras 0004885       ▲ | Processo aberto nas<br>Gabinete Juiz Ladeir<br>Gabinete Juiza Maria | Image: Second second secon |
| Consultar Andamento                                                                                                    | $\left( \right)$                                                    | PROCESSO Nº 34683/2021                                                                                                    |
|                                                                                                    | Relator                                                             | Fernando Alves Ladeiras                                                                                                    |
|                                                                                                    | Revisor                                                             | Maria Cristina de Oliveira Padilha                                                                                                    |
|                                                                                                    | Descrição                                                           | Acidente da navegação, envolvendo o B/P "TROFÉU", ocorrido no litoral do município de<br>Marataízes, Espírito Santo, em 4 de março de 2020. (CPES).                                                                                                    |
|                                                                                                    | Procurador                                                          | Paula de São Paulo Nunes Bastos Ribeiro                                                                                                    |
|                                                                                                    | Representados                                                       | <ul> <li>(Representado) Evandro Cavalcante da Silva, Pescador Profissional (Proprietário e<br/>condutor do B/P "TROFÉU")</li> </ul>                                                                                                    |

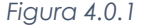

Após a criação do processo (3.2), é apresentada a tela de visualização, sem nenhum conteúdo, os botões permitidos para um processo recém-criado e a unidade onde está aberto, alguns botões de ação sobre processos só aparecerão após a adição de um documento ou então o processo ser distribuído, nos itens deste capítulo serão descritas as funcionalidades de cada botão.

| TRIBUNAL MARITIMO SEL Tribunal Maritimo | Para saber+ Menu Pesquisa 🚺 01 JUDICIÁRIO TM 🕑 🖽 🗶 🌶 ຢ  |
|-----------------------------------------|---------------------------------------------------------|
| [] <u>10.000001/2019</u> B              | ĨĨĨ; ∞ 候 ڲ <b># :</b> ≥ < ♪ [], & II ≤ X 7 P / II Q ↓ ] |
| Consultar Andamento                     | Processo aberto somente na unidade 01 JUDICIÁRIO TM.    |
|                                         |                                                         |
|                                         |                                                         |
|                                         |                                                         |
|                                         |                                                         |
|                                         |                                                         |
|                                         |                                                         |

#### Figura 4.0.2

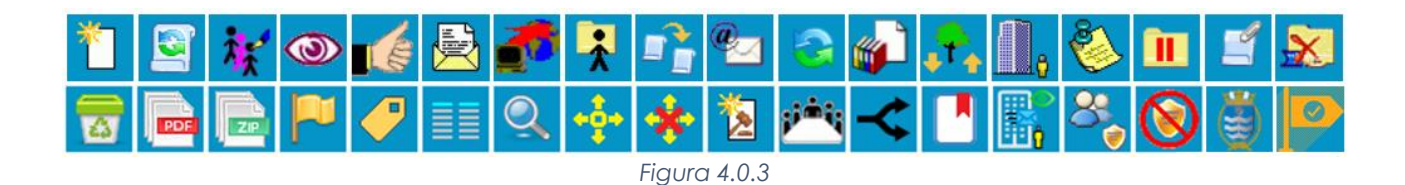

## 4.1 - Incluir Documento Ҵ

Utilizado para criar no processo um novo documento (interno) ou inserir documentos/arquivos externos (que não são gerados pelo SEI, como por exemplo: .pdf; .docx; .odt; .png; .jpg etc.). Para ser efetuada a criação, primeiramente, deverá ser escolhido o tipo de documento através ícone <sup>(a)</sup>, onde serão listados todos os documentos cadastrados no sistema que, após listados, poderão ser procurados digitando-se o nome.

| Gerar Documento | Escolha o Tipo do Documento:                 |
|-----------------|----------------------------------------------|
|                 | Figura 4.1.1                                 |
| Gerar Documento | Escolha o Tipo do Documento: 🗢               |
|                 | Externo<br>Alegações Finais                  |
|                 | Alterações Especiais/Fora de Prazo<br>Alvará |
|                 | Análise Jurídica<br>Análise de Riscos        |
|                 | Analise<br>Anexo                             |

Após a operação de inclusão, o documento é inserido automaticamente na árvore de documentos do processo e fica disponível para edição ou assinatura, sempre que um documento for clicado, o SEI irá tarjá-lo em azul e a visualização de seu conteúdo ficará disponível do lado direito da tela, também será apresentada uma nova barra de menu com todas as ações possíveis para documentos (5).

A cada vez que um documento for incluído ou quando um documento for assinado, ficará visível um alerta para todas as unidades em que o processo estiver aberto, exceto para a unidade geradora do documento. O ícone  $\triangle$ , fica visível até que o primeiro acesso ao processo seja realizado, ocorrência do acesso em uma das unidades não impede que o alerta continue visível para as demais.

- O sistema permite a alteração dos dados de cadastro de documentos para todas as unidades em que o processo esteja aberto, ainda que o documento já tenha sido assinado digitalmente.
- O sistema permite, inclusive, a troca do tipo do documento por qualquer unidade em que o processo esteja aberto.
- A inclusão de um documento com restrição do nível de acesso em um processo com menor nível de restrição faz com que todo o processo receba o nível de restrição do documento inserido.

## 4.1.1 - Incluindo Documento Interno

O primeiro exemplo de criação é de um documento interno, neste caso um ofício, onde deverão ser preenchidos os seguintes campos:

- Texto inicial Podem ser selecionadas três opções de texto, duas padronizadas (Documento Modelo, capítulo 3.7 e Texto Padrão, capítulo 3.6), onde o documento é criado com um texto pré-formatado e uma em branco (Nenhum);
- ✓ Descrição (opcional) Campo para preenchimento de descrições do documento;
- ✓ Interessados (opcional) Seleção dos interessados do processo;
- ✓ Destinatários (opcional) Seleção dos destinatários do processo;
- ✓ Classificação por assuntos (opcional) Seleção de um assunto relacionado ao documento;
- ✓ Observações desta unidade (opcional) Campo para preenchimento de observações;
- ✓ Nível de Acesso Seleção do nível de acesso.

A seleção dos interessados, destinatários e assuntos pode ser realizada digitando o nome procurado na caixa de texto, aonde o sistema automaticamente retorna uma pesquisa com os possíveis resultados ou então clicado no ícone  $\mathscr{P}$ , que exibirá uma tela de pesquisa para procura, também é possível exclui-los através do ícone  $\star$ , mover a ordem, através dos ícones P ou no caso dos interessados e destinatários, alterar os dados cadastrais através do ícone  $\blacksquare$ .

|                                           | Ofício     |         |                                                                                                    |
|-------------------------------------------|------------|---------|----------------------------------------------------------------------------------------------------|
| Texto Inicial                             |            |         |                                                                                                    |
| O Documento Modelo                        |            |         |                                                                                                    |
| <ul> <li>Texto Padrão</li> </ul>          |            |         |                                                                                                    |
| Nenhum                                    |            |         |                                                                                                    |
| Descrição:                                |            |         |                                                                                                    |
| Descrição do documento                    |            |         |                                                                                                    |
| Interessados:                             |            |         |                                                                                                    |
|                                           |            |         |                                                                                                    |
| Seção de Microfilmagem (01 MICROFILMAGEM) |            |         | A Sector A sector A sector |
|                                           |            |         | <u>₹₹</u>                                                                                                    |
| 1                                         |            |         | ~                                                                                                    |
| Destinatários:                            |            |         |                                                                                                    |
|                                           |            |         |                                                                                                    |
| Seção de Microfilmagem (01 MICROFILMAGEM) |            |         |                                                                                                    |
|                                           |            |         |                                                                                                    |
|                                           |            |         | Ť                                                                                                    |
| classificação por Ass <u>u</u> ntos:      |            |         |                                                                                                    |
| 06.04.06.01 - Microfilmagem               |            |         | · P ×                                                                                                    |
|                                           |            |         | 1 🔒 🐺                                                                                                    |
|                                           |            |         | ~                                                                                                    |
| Observações desta unidade:                |            |         |                                                                                                    |
| Sem observações                           |            |         |                                                                                                    |
|                                           |            |         |                                                                                                    |
|                                           |            |         |                                                                                                    |
| Nivel de Acesso                           |            |         |                                                                                                    |
| ◯ Sigiloso                                | O Restrito | Público |                                                                                                    |
| L                                         |            |         |                                                                                                    |
|                                           |            |         | Confirmar Dados Voltar                                                                                                    |
|                                           |            |         | Zennan Dados                                                                                                    |

Figura 4.1.1.1

A seleção pode ser realizada em lote, selecionando todas as opções desejadas e após isso clicando no botão "Transportar", ou então, individualmente clicando no ícone \*.

| Selecionar Contatos |     |                                                 |                            |                                      |
|---------------------|-----|-------------------------------------------------|----------------------------|--------------------------------------|
|                     |     |                                                 | Pesquisar Tran             | nsportar <u>N</u> ovo <u>F</u> echar |
| Pala                | avr | as-chave para pesquisa:                         | Pessoa Jurídica Associada: |                                      |
| ļ                   |     |                                                 |                            |                                      |
| Gru                 | po  | :                                               | Tipo:                      |                                      |
| I                   |     | ×                                               |                            | ~                                    |
|                     |     |                                                 |                            |                                      |
| _                   | _   |                                                 | Lista                      | de Contatos (90 registros):          |
|                     | 2   | Contatos                                        |                            | Ações                                |
|                     |     | Capitania dos Portos da Amazônia Oriental (CPAC | DR)                        | 🥪 🚨                                  |
|                     |     | Capitania dos Portos da Paraíba (CPPB)          |                            | 🤣 🗖                                  |
|                     |     | Capitania dos Portos de Alagoas (CPAL)          |                            | 🤣 🔂                                  |
|                     |     | Capitania dos Portos de Santa Catarina (CPSC)   |                            | 🤣 🗖                                  |
|                     |     | Capitania dos Portos de Sergipe (CPSE)          |                            | 2                                    |
|                     |     | Capitania dos Portos do Ceará (CPCE)            |                            | 🤣 🔂                                  |
|                     |     | Capitania dos Portos do Paraná (CPPR)           |                            | 2                                    |
|                     |     | Capitania dos Portos do Piauí (CPPI)            |                            | 4                                    |
|                     |     | CAPITANIA DOS PORTOS DO RIO DE JANEIRO (CP      | RJ)                        | a (*)                                |

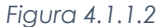

Os documentos podem ser configurados previamente pela administração, fornecendo a possibilidade de no momento da criação, os dados como, descrição, interessados, destinatários e observações automaticamente serem preenchidos no corpo do documento facilitando o preenchimento do usuário, porém para essa ferramenta funcionar, é necessário que a seleção do Texto inicial seja "Nenhum", caso contrário, o documento será gerado de acordo com o modelo ou texto padronizado. Abaixo é exibida a imagem de um documento recém-criado.

| 🗟 Sahar 🛛 🖍 Assinar 🗍 🖉 🖉 🖉 N // S. 🚥 🌾 xk 🗞 da 🛪 🗗 🖉 4 🐨 🖉 4 🖏 🖓 1 🖉 🔤 🖉 4 🖉 1 🖓 1 🗄 1 🖓 1 🗄 1 🖉 🖓 1 🖉 4 🖉 5 🖉 5 🖉 5 🖉 5 🖉 5 🖉 5 🖉 5                                                                                                    | •                                    |
|----------------------------------------------------------------------------------------------------|--------------------------------------|
| TRIBUNAL<br>TRIBUNAL<br>Annual Alfred Agoba, sa. Barro Care - Organizational Alfred<br>Page 2001, 200-100 Alfred Agoba, sa. Barro Care - Organizational Alfred<br>Page 2001, 200-100 Alfred Agoba, sa. Barro Care - Organizational Alfred<br>Page 2001 |                                      |
| OFÍCIO - 0000776 - 01 JUDICIÁRIO TM                                                                                                    |                                      |
|                                                                                                    | Rio de Janeiro, 03 de julho de 2019. |
|                                                                                                    |                                      |
|                                                                                                    |                                      |
|                                                                                                    |                                      |
|                                                                                                    |                                      |
|                                                                                                    |                                      |
| 10.00001.2019                                                                                                    | 0000776v4                            |

Figura 4.1.1.3

Para a manipulação do documento, o sistema disponibiliza ferramentas de edição de texto no topo da tela onde o usuário poderá formatá-lo de acordo com os padrões definidos pela organização. As alterações do documento poderão ser salvas através do botão "Salvar" a qualquer momento e poderá ser assinado após sua conclusão através do botão "Assinar", porém, para efeito explicativo, não realizaremos a assinatura neste momento. Documentos não assinados são classificados como minutas e só podem ser visualizados por usuários da própria unidade criadora.

| Salvar 🖌 Assinar 🔎     | <sup>4</sup> <sup>1</sup> / <sub>2</sub> = N / Σ ↔ X x <sup>2</sup> ξ <sub>A</sub> ξ <sub>A</sub> H· Δ· [4] (2) [2] (2) [2] (2) (2) [2] (2) (2) [2] (2) [2] (2) [2] (2) [2] (2) [2] (2) (2) [2] (2) (2) [2] (2) (2) (2) (2) (2) (2) (2) (2) (2) (2) |          |
|------------------------|----------------------------------------------------------------------------------------------------|----------|
|                        | OFÍCIO - 0000776 - 01 JUDICIÁRIO TM                                                                                                    |          |
|                        | Rio de Janeiro, 03 de julho o                                                                                                    | de 2019. |
|                        |                                                                                                    |          |
|                        |                                                                                                    |          |
|                        |                                                                                                    |          |
|                        | TRIBUNAL MARÍTIMO                                                                                                    |          |
|                        |                                                                                                    |          |
|                        | OFICIO                                                                                                    |          |
|                        |                                                                                                    |          |
|                        |                                                                                                    |          |
|                        | CONTECTO DO DOCOMENTO                                                                                                    |          |
|                        |                                                                                                    |          |
|                        |                                                                                                    |          |
| Seção de Microfilmagem |                                                                                                    |          |
| Seção de Microfilmagem |                                                                                                    |          |
| Tribunal Marítimo      |                                                                                                    |          |
|                        |                                                                                                    |          |

Figura 4.1.1.4

Após a criação, o documento aparecerá na árvore do processo conforme a imagem abaixo. No capítulo (5) estão descritos os botões de ação sobre os documentos.

| TRIBUNAL MARÍTIMO                            |                                                                                                    |                                      |          |
|----------------------------------------------|----------------------------------------------------------------------------------------------------|--------------------------------------|----------|
| Sei. Tribunal Maritimo                       | Para saber+ Menu Pesquisa                                                                                                    | 01 JUDICIÁRIO TM 🔽 📑 \Lambda         | । ୫ 🖌 ଶା |
| Consultar Andamento      Consultar Andamento |                                                                                                    |                                      | 1        |
|                                              | TRIBUNAL<br>MARITIMO<br>Latte Jastanew, Wa<br>Latte Jastanew, Wa<br>Latte Jastanew, Jastanew, Wa<br>Latte Jastanew, Wa<br>Latte Jastanew, Wa<br>Latt |                                      |          |
|                                              |                                                                                                    |                                      |          |
|                                              | OFICIO - 0000776 - 01 JUDICIARIO TM                                                                                                    |                                      |          |
|                                              |                                                                                                    | Rio de Janeiro, 03 de julho de 2019. |          |
|                                              |                                                                                                    |                                      |          |
|                                              | TRIBUNAL MARÍTIMO                                                                                                    |                                      |          |
|                                              | OFÍCIO                                                                                                    |                                      |          |
|                                              | CONTEÚDO DO DOCUMENTO                                                                                                    |                                      |          |

Figura 4.1.1.5

### 4.1.2 - Incluindo Documento Externo

Tem-se como documentos externos, todos os documentos que não são gerados no SEI, tanto os de natureza digital, ou seja, criados através de um editor de texto; imagens; vídeos; etc. ou os digitalizados que possuem vias físicas para arquivamento (3.18). A inserção desse tipo de documento é realizada da mesma forma que um documento interno (4.1.2), porém o tipo de documento escolhido será a opção "Externo" (Imagem 4.1.2).

| Registrar Documento Externo                    |          |                         |                        |
|------------------------------------------------|----------|-------------------------|------------------------|
|                                                |          |                         | Confirmar Dados Voltar |
| Tipo do Documento:                             |          | Data do Documento:      |                        |
|                                                | V        | 10                      |                        |
| Número / Nome na Arvore:                       |          |                         |                        |
|                                                |          |                         |                        |
| Formato (?)                                    |          |                         |                        |
| O Nato-digital                                 |          |                         |                        |
| <ul> <li>Digitalizado nesta Unidade</li> </ul> |          |                         |                        |
|                                                |          |                         |                        |
| Kemetente:                                     |          |                         | <i>P</i> 7             |
|                                                |          |                         | gr (35)                |
| Interessados:                                  |          |                         |                        |
|                                                |          |                         | 0 2 4                  |
|                                                |          |                         |                        |
|                                                |          |                         | ~                      |
| Clessificação por Assuntos:                    |          |                         |                        |
|                                                |          |                         |                        |
|                                                |          |                         | · P ×                  |
|                                                |          |                         | 🗍 🚖 😽                  |
|                                                |          |                         | $\sim$                 |
| Observações desta unidade:                     |          |                         |                        |
|                                                |          |                         |                        |
|                                                |          |                         |                        |
|                                                |          |                         |                        |
| Nível de Acesso                                |          |                         |                        |
| ○ Sigiloso                                     | Restrito | O Público               |                        |
|                                                | -        | ~                       |                        |
| Anexar Arquivo:                                |          |                         |                        |
| Browse No file selected.                       |          |                         |                        |
|                                                |          | Lista de Anex           | os (0 registros):      |
| Nome                                           | Data     | Tamanho Usuário Unidade | Ações                  |
|                                                |          |                         |                        |

Figura 4.1.2.1

- ✓ Tipo de Documento Deverá ser selecionado o tipo de documento, pré-cadastrado no sistema.
   Caso não exista o nome, deverá ser solicitado à administração;
- ✓ Data do Documento Deverá ser informada a data da inclusão do documento;
- Número / Nome na Árvore (opcional) É o nome que ficará como identificação na árvore do processo;
- ✓ Formato Deverá ser selecionado se o documento foi criado digitalmente (Nato-digital) ou digitalizado na Unidade, onde deverá ser informado o tipo de digitalização (Tipo de conferência);
- ✓ Remetente (opcional) Seleção do remetente do processo;
- ✓ Interessados (opcional) Seleção dos interessados do processo;
- ✓ Destinatários (opcional) Seleção dos destinatários do processo;
- ✓ Classificação por assuntos (opcional) Seleção de um assunto relacionado ao documento;
- ✓ Observações desta unidade (opcional) Campo para preenchimento de observações;
- ✓ Nível de Acesso Seleção do nível de acesso;
- ✓ Anexar Arquivo Opção onde é realizado o upload do arquivo.

A seleção do remetente, dos interessados e assuntos pode ser realizada digitando o nome procurado na caixa de texto, aonde o sistema automaticamente retorna uma pesquisa com os possíveis resultados ou então clicando no ícone P, que exibirá uma tela de pesquisa para procura, também é possível exclui-los através do ícone ×, mover a ordem, através dos ícones  $\P$  ou no caso do remetente e interessados, alterar os dados cadastrais através do ícone  $\mathbb{R}$ .

| Registrar Documento Externo                                         |                     |                      |             |               |                     |                        |
|---------------------------------------------------------------------|---------------------|----------------------|-------------|---------------|---------------------|------------------------|
|                                                                     |                     |                      |             |               |                     | Confirmar Dados Voltar |
| Tipo do Documento:                                                  |                     | Data do Documento:   |             |               |                     |                        |
| Certidão de Nascimento                                              | $\checkmark$        | 11/07/2019           | - Q-        |               |                     |                        |
| Número / Nome na Árvore:                                            |                     |                      |             |               |                     |                        |
| Certidão autuado                                                    |                     |                      |             |               |                     |                        |
| Formato 🕐                                                           |                     | Tino de Conferância: |             |               |                     |                        |
| O Nato-digital                                                      |                     | Cópia autenticada p  | or cartório |               | ~                   |                        |
| Digitalizado nesta Unidade                                          |                     |                      |             |               | v                   |                        |
| Remetente:                                                          |                     |                      |             |               |                     |                        |
| Capitania dos Portos do Ceará (CPCE)                                |                     |                      |             |               |                     | ₽ 🜌                    |
| Interessados:                                                       |                     |                      |             |               |                     |                        |
|                                                                     |                     |                      |             |               |                     | (a)                    |
| Seção de Microfilmagem (01 MICROFILMAGEM)                           |                     |                      |             |               | ~                   |                        |
| Classificação por Ass <u>u</u> ntos:                                |                     |                      |             |               |                     |                        |
|                                                                     |                     |                      |             |               |                     |                        |
| 06.04.06.01 - Microfilmagem                                         |                     |                      |             |               | ~                   | <i>P</i> ×             |
|                                                                     |                     |                      |             |               |                     | E 🗢                    |
| Observações desta unidade:                                          |                     |                      |             |               |                     |                        |
| Certidão de nascimento do autuado, a cópia autenticada deverá ser a | arquivada           |                      |             |               |                     |                        |
|                                                                     |                     |                      |             |               |                     |                        |
| Nivel de Asses                                                      |                     |                      |             |               | .::                 |                        |
| NIVEI de Acesso                                                     |                     |                      |             |               |                     |                        |
| ⊖ Sigiloso                                                          | ○ Restrito          |                      | Público     |               |                     |                        |
| L<br>Anexar Arquivo:                                                |                     |                      |             |               |                     |                        |
| Browse Certidão de Nascimento.pdf                                   |                     |                      |             |               |                     |                        |
|                                                                     |                     |                      |             | l jeta da     | Anexos (1 registro) |                        |
| Nome                                                                | Data                | Tamanho              | Usuário     | Unidade       | Acões               |                        |
| Certidão de Nascimento.pdf                                          | 11/07/2019 14:54:37 | 71.27 Kb             | wanessa     | 01 JUDICIÁRIO | ×                   |                        |
|                                                                     |                     |                      |             | 1 101         |                     |                        |

Figura 4.1.2.2

Após a inserção, o documento aparecerá na árvore do processo conforme a imagem abaixo. No capítulo (5) estão descritos os botões de ação sobre os documentos.

| TRIBUINAL MARITIMO<br>Sei Tribunai Maritimo                                                                          | Para saber+ Menu Pesquisa 🚺 01 JUDICIÁRIO TM 💌 🇮 🕅                                                      | <u>१</u> / अ |
|----------------------------------------------------------------------------------------------------|----------------------------------------------------------------------------------------------------|--------------|
| 10.000001/2019     10     00000776     01.UDICIÁRIO TM 0000776     Certidão de Nascimento Certidão autuado (0000800) |                                                                                                    |              |
| P Consultar Andamento                                                                                                | Cilque aqui para visualizar o conteudo deste documento em uma nova janela.                              | ^            |
|                                                                                                    | REPUBLICA FEDERATIVA DO BRASIL<br>REGISTRO CIVIL DAS PESSOAS NATURAIS<br>CERTIDÃO DE NASCIMENTO<br>NEME |              |

Figura 4.1.2.3

- Embora o sistema não exija o preenchimento dos campos "Descrição", "Interessados" e "Observações desta unidade", estes campos são importantes para a pesquisa de documentos no sistema, sendo desejável a adoção de padrões de preenchimento pelas unidades.
- Documentos gerados e não assinados são considerados minutas, estão abertos para edição por qualquer usuário da unidade geradora, também só podem ser visualizados por usuários da unidade geradora do documento, ainda que o processo seja enviado para outra unidade.
- Só podem ser efetuadas modificações no cadastro do documento, se o processo estiver aberto para a unidade.
- Quando o processo estiver em outra unidade, o ícone 🙀, muda para "Consultar Processo".
- Cada "Tipo de Documento" tem uma formatação que lhe é própria, portanto, atenção na escolha do tipo de documento que pretende produzir.
- Em regra, os documentos assumirão a temporalidade dos processos em que forem inseridos. No entanto, pode haver casos em que um documento de maior temporalidade seja inserido em um processo de menor temporalidade. Nestes casos, o processo deverá assumir a temporalidade do documento.
- O SEI permite realizar a substituição de um arquivo importado para o sistema como documento externo enquanto não houver acesso ao processo por usuário de unidade diferente da que efetuou a operação. Basta acessar a tela "Consultar/Alterar Documento Externo" por meio do ícone 🚺 e na "Lista de Anexos" clicar no ícone 🛛 样 para a remoção do anexo, fazer o upload do arquivo substituto e clicar no botão "Confirmar Dados":

| Anexar Arquivo:<br>Browse No file selected. |                     |          |          | Lista de An         | exos (1 registro) | r       |
|---------------------------------------------|---------------------|----------|----------|---------------------|-------------------|---------|
| Nome                                        | Data                | Tamanho  | Usuário  | Unidade             | Ações             |         |
| Certidão de Nascimento.pdf                  | 27/08/2019 18:38:19 | 71.27 Kb | 06019510 | 01 JUDICIÁRIO<br>TM | <b>®</b> 🔀        |         |
|                                             |                     |          |          |                     |                   |         |
|                                             |                     |          |          |                     |                   | Confirm |
|                                             | Figura 4            | 1.1.2.4  |          |                     |                   |         |

IGUIU 4. I .Z.

# 4.2 - Iniciar Processo Relacionado 🖻

Permite ao usuário a criação de um novo processo, com um número próprio, com um relacionamento ao processo anterior, para essa criação deverá ser selecionado o tipo de processo (3.2). Após a criação, o novo processo é exibido e abaixo da árvore é mostrado o processo com relacionamento.

| TRIBUNAL MARITIMO SELI. Tribunal Maritimo                                                                                    | Para saber+ Menu Pesquisa                                                | 01 JUDICIÁRIO TM 🔽 📰 🗶 🏓 到 |
|----------------------------------------------------------------------------------------------------|--------------------------------------------------------------------------|----------------------------|
| ☐ 1000007/2019 ■ P Consultar Andamento Processos Relacionados: INQUÉRITO DE ACIDENTE OU FATO DA NAVEGAÇÃO (1) 10.000001/2019 | <ul> <li>Processo aberto somente na unidade 01 JUDICIÁRIO TM.</li> </ul> |                            |
|                                                                                                    |                                                                          |                            |

Figura 4.2.1

# 4.3 - Consultar/Alterar Processo 💹

Permite ao usuário alterar os dados do processo, como o tipo, especificação, assuntos, interessados, observações e nível de acesso. Após as alterações deverá ser clicado o botão "Salvar".

| Sell. Tribunal Maritimo                                                                                      |                                                                                   | Para saber+ Me                  | nu Pesquisa |            |
|----------------------------------------------------------------------------------------------------|-----------------------------------------------------------------------------------|---------------------------------|-------------|------------|
| ID.000001/2019      B     Offcio 01 JUDICIÁRIO TM 0000776     Scerlidão de Nascimento Certidão autuado (0000 | Alterar Processo                                                                  |                                 |             | A Salvar   |
| P Consultar Andamento                                                                                        | Protocolo:<br>10.000001/2019                                                      | Data de Autuação:<br>03/07/2019 |             |            |
| Processos Relacionados:<br>INQUÉRITO DE ACIDENTE OU FATO DA NAVEGAÇÃO (1)                                    | Tipo do Processo:<br>INQUÉRITO DE ACIDENTE OU FATO DA NAVEGAÇÃO<br>Especificação: |                                 |             | ×          |
|                                                                                                    | Classificação por Ass <u>u</u> ntos:                                              |                                 |             |            |
|                                                                                                    | 00.01.01 - 03 INQUÉRITO INSTAURADO                                                |                                 |             |            |
|                                                                                                    | Interessados:                                                                     |                                 |             |            |
|                                                                                                    |                                                                                   |                                 |             | ♪₽⊠×<br>≜₩ |
|                                                                                                    | Observações desta unidade:                                                        |                                 |             | _          |
|                                                                                                    |                                                                                   |                                 |             | ii.        |
|                                                                                                    | Nivel de Acesso<br>Sigiloso                                                       | ◯ Restrito                      | Público     |            |
|                                                                                                    |                                                                                   |                                 |             |            |

Figura 4.3.1

# 4.4 - Acompanhamento Especial 👁

Permite a inclusão do processo em um grupo de acompanhamento especial, item (3.13).

# 4.5 - Ciência 💰

Permite que o usuário informe à unidade que teve ciência do processo, sem a necessidade de se criar um documento para este fim, a ciência indica que o documento ou processo foi verificado por determinado usuário, quando não é necessária a assinatura, é muito útil nos casos de envio de documentos circulares ou mesmo em blocos de reunião. Ao clicar no ícone <sup>4</sup>/<sub>2</sub>, é possível verificar os usuários que conferiram o documento ou parte dele com descrições detalhadas.

| Ciências         |                  |          |                                       |
|------------------|------------------|----------|---------------------------------------|
|                  |                  |          | Lista de Ciências (4 registros):      |
| Data/Hora        | Unidade          | Usuário  | Descrição                             |
| 01/08/2019 15:25 | 01 JUDICIÁRIO TM | 06019510 | Ciência no processo                   |
| 01/08/2019 15:22 | 01 JUDICIÁRIO TM | wanessa  | Ciência no processo                   |
| 30/07/2019 14:49 | 01 JUDICIÁRIO TM | wanessa  | Ciência no documento 0000760 (Ofício) |
| 30/07/2019 14:48 | 01 JUDICIÁRIO TM | wanessa  | Ciência no processo                   |

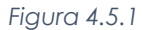

- A ciência do documento marca, automaticamente, ciência do processo;
- É necessário tomar cuidado para não dar ciência em documentos equivocadamente. O SEI não permite cancelar ou anular a ciência;
- Ao atribuir ciência a um documento, automaticamente é atribuída ciência ao respectivo processo;
- Quadro com a lista de ciências do processo traz, além das informações das ciências no processo.

# 4.6 - Enviar Processo 🖻

Um processo pode ser enviado para outras unidades e permanecer aberto na atual, desse modo, é possível a edição e verificação de atualizações em mais de uma unidade ao mesmo tempo. Na tela de envio deverão ser informadas a(s) unidade(s) de destino do processo, juntamente com as opções: "Manter processo aberto na unidade atual", "Remover anotação" (permite remover a anotação quando o processo for devolvido), "Enviar e-mail de notificação" (permite enviar um e-mail automático para os e-mails registrados no cadastro das Unidades destinatárias do processo, avisando do envio) e a opção "Retorno programado" (permite atribuir uma data em que o processo deva ser devolvido), após a seleção das unidades de destino, deve-se clicar em "Enviar".

É possível enviar vários processos para uma unidade clicando na caixa de seleção ao lado do número dos devidos processos na tela "Controle de Processos". No entanto, o trâmite de vários processos para várias unidades só será possível quando todos os processos se destinarem às mesmas unidades, ou seja, não é possível o trâmite em bloco quando os processos selecionados têm destinos distintos. Nesse caso deverá ser realizado o trâmite individual, ou do conjunto com mesmo destino.

| Enviar Processo                                             |          |                |
|-------------------------------------------------------------|----------|----------------|
|                                                             |          | <u>E</u> nviar |
| Processos:                                                  | _        |                |
| 10.000006/2019 - INQUERITO DE ACIDENTE OU FATO DA NAVEGAÇÃO | <u>^</u> |                |
|                                                             | ~        |                |
| Unidades:                                                   |          |                |
| Mostrar unidades por onde tramitou                          |          |                |
| ARQUIVAMENTO - ARQUIVAMENTO                                 |          |                |
| ☑ Manter processo aberto na unidade atual                   |          |                |
| Remover anotação                                            |          |                |
| Enviar e-mail de notificação                                |          |                |
| Retorno Programado                                          |          |                |
|                                                             |          |                |
| Prazo em dias                                               |          |                |

Figura 4.6.1

## 4.7 - Atualizar Andamento 🌌

Permite ao usuário acrescentar informações não registradas automaticamente pelo sistema nos andamentos do processo, desta maneira o usuário pode acrescentar informações a um processo sem necessitar fazer uso de um novo documento, a atualização do andamento do processo também pode ser realizada em lote a partir do "Controle de Processo". Ao clicar na opção "Atualizar Andamento" o sistema abre uma tela com o campo "Descrição", que é de livre preenchimento e por isso é preciso ter cuidado ao preencher este campo porque, ao salvar as informações, não é possível a edição do registro efetuado, neste caso, deverá ser realizado outro registro corrigindo o anterior.

| Seil Tribunal Maritimo                                                                                                    |                                                                  | Para saber+ Menu Pesquisa | 01 JUDICIÁRIO TM 💟 🗮 N 🎗 🧨 🌖 |
|----------------------------------------------------------------------------------------------------|------------------------------------------------------------------|---------------------------|------------------------------|
| CONSULTATION     CONSULTATION     C | Atualizar Andamento<br>Descrição:<br>Mutança de fase do processo |                           | jew                          |

Figura 4.7.1

As informações das atualizações serão visualizadas na tela do processo, na opção "Histórico Completo". Portanto, quando se tratar de informações essenciais ao entendimento processual, estas deverão ser inseridas na forma de um novo documento, de acordo com o que a formalidade processual exigir.

| Histórico do Processo 10.000001/2019                                  |                                                                     |                                          |                                                                                                    |  |  |  |  |
|-----------------------------------------------------------------------|---------------------------------------------------------------------|------------------------------------------|----------------------------------------------------------------------------------------------------|--|--|--|--|
| er histórico resumido                                                 |                                                                     |                                          | L <u>-</u>                                                                                                    |  |  |  |  |
|                                                                       |                                                                     |                                          | Liste de Andersentes (4 segistes                                                                                                    |  |  |  |  |
|                                                                       |                                                                     |                                          | Lista de Andamentos (4 registros                                                                                                    |  |  |  |  |
| Data/Hora                                                             | Unidade                                                             | Usuário                                  | Descrição                                                                                                    |  |  |  |  |
| Data/Hora<br>30/07/2019 15:35                                         | Unidade<br>01 JUDICIÁRIO TM                                         | Usuário<br>wanessa                       | Descrição<br>Mudança de fase do processo                                                                                                    |  |  |  |  |
| Data/Hora<br>30/07/2019 15:35<br>11/07/2019 16:33                     | Unidade<br>01 JUDICIÁRIO TM<br>01 JUDICIÁRIO TM                     | Usuário<br>wanessa<br>wanessa            | Lista de Articanterilos (a registo     Descrição     Mudança de fase do processo     Registo de documento externo público <u>000800</u> (Certidão de Nascimento Certidão autuado), conferido com copia autenticada por carário                                                           |  |  |  |  |
| Data/Hora<br>30/07/2019 15:35<br>11/07/2019 16:33<br>03/07/2019 16:14 | Unidade<br>01 JUDICIÁRIO TM<br>01 JUDICIÁRIO TM<br>01 JUDICIÁRIO TM | Usuário<br>wanessa<br>wanessa<br>wanessa | Lista de Antivamentos (e registo     Descrição     Mudança de fase do processo     Registro de documento externo biblico <u>0000800</u> (Certidão de Nascimento Certidão autuado), conferido com     cópia autenticada por cantón     Cortado documento biblico <u>00020275</u> (Oficio) |  |  |  |  |

Figura 4.7.2

#### 4.7.1 – Consultar Andamento 🔎

É possível acessar o registro de alterações efetuadas em um processo e verificar o momento e a unidade em que ocorreram, a opção está disponível na tela do processo, logo abaixo da árvore de documentos. Ao selecionar esta opção, abre-se a tela de "Histórico do Processo", em que pode ser visualizado o histórico resumido do processo, em um quadro que mostra data, unidade, usuário e descrição das operações realizadas. Também é possível a visualização do histórico detalhado ao selecionar a opção "Ver histórico completo" nesta mesma tela.

| eil Tribunal Maritimo                      |                        |                     |          | Para saber+ Menu Pesquisa 01 JUDICIÁRIO TM                                                                                           | •     |
|--------------------------------------------|------------------------|---------------------|----------|----------------------------------------------------------------------------------------------------|-------|
| 10.000001/2019 📂 🗟 加 🥭 🌀<br>8 🖕 1<br>8 🖕 1 | Histórico do Pro       | cesso 10.000001/    | 2019     | guates Ares                                                                                                    | manio |
| Consultar Andamento                        | Ver historico completo | Ver historico total |          |                                                                                                    |       |
| rocessos Relacionados                      |                        |                     |          | Tists de federestes (8% cost                                                                                                    |       |
| Inclusão/Exclusão de Planos de Saúde (1)   | Datalliora             | Unidada             | Unmärio  | Description                                                                                                    | 405). |
|                                            | 11/09/2019 19:23       | 01 JUDICIÁRIO TM    | 06019510 | Cassada credencial de assinatura no documento 0001022 (Oficio) do usuário 08028711                                                   |       |
|                                            | 11/09/2019 19:17       | 01 GAB_LADEIRAS     | 05019510 | Concedida credencial de assinatura no documento 0001022 (Ofició) para o usuário ladeiras (anulad 06019510 em 12/09/2019 14:00)       | a por |
|                                            | 11/09/2019 19:17       | 01 GAB_LADEIRAS     | 06019510 | Credencial concedida para o usuáno ladeiras (anulada em 12/09/2019 14:00)                                                            |       |
|                                            | 11/09/2019 19:16       | 01 CARTÓRIO         | 06019510 | Concedida credencial de assinatura no documento 0001022 (Oficio) para o usuário 08028711 (cass<br>em 11/08/2019 19:23)               | ada   |
|                                            | 11/09/2019 19:16       | 01 CARTÓRIO         | 05019510 | Credencial concedida para o usuário 08028711 (anulada em 12/09/2019 14:00)                                                           |       |
|                                            | 11/09/2019 19:16       | 01 IAFN             | 06019510 | Concedida credencial de assinatura no documento 0001022 (Oficio) para o usuário wanessa (anular<br>por 06019510 em 12/08/2019 14.00) | 34    |
|                                            | 11/09/2019 19:16       | 01 IAFN             | 05019510 | Credencial concedida para o usuário wanessa (anulada em 12/09/2019 14:00)                                                            |       |
|                                            | 11/09/2019 17:42       | 01 IAFN             | 06019510 | Conclusão do processo na unidade                                                                                                    |       |
|                                            | 11/09/2019 17:27       | 01 IAFN             | 05019510 | Concedida credencial de assinatura no documento 0001022 (Oficio) para o usuário wanessa (anular<br>por 05019510 em 11/09/2019 17:42) | a     |
|                                            | 11/09/2019 17:27       | 01 IAFN             | 05019510 | Credencial concedida para o usuário wanessa (anulada em 11/09/2019 17:42)                                                            |       |
|                                            | 09/09/2019 19:05       | 01 GAB_LADEIRAS     | 05019510 | Processo retirado da pauta (Corte Mantimas).<br>dwle                                                                                 |       |
|                                            | 06/09/2019 19:04       | 01 JUDICIÁRIO TM    | 05019510 | Processo recebido na unidade                                                                                                    |       |
|                                            | 06/09/2019 19:04       | 01 JUDICIÁRIO TM    | 05019510 | Processo remetido pela unidade 01 GAB_NELSON                                                                                         |       |
|                                            | 05/09/2019 18:49       | 01 GAB_LADEIRAS     | 05019510 | Conclusão do processo na unidade                                                                                                    |       |
|                                            | 05/09/2019 13:08       | 01 GAB_NELSON       | 05019510 | Processo incluído em pauta (Corte Mantimas, 16/07/2019 13:30)                                                                        |       |
|                                            | 05/09/2019 16:51       | 01 GAB_NELSON       | 05019510 | Processo retirado da mesa (Corte Mantimas).<br>retirado                                                                              |       |

Figura 4.7.1.1

# 4.8 - Atribuir Processo 🚼

É possível a atribuição do processo para um usuário específico dentro da unidade, ainda que isso não impeça a edição por outro usuário da mesma unidade, os processos atribuídos a uma pessoa aparecem com o devido login em destaque, ao lado do número do processo. Deve ser selecionado o nome do destinatário na barra de rolagem do campo "Atribuir para".

| Atribuir Processo |   | Salvar Cancelar |
|-------------------|---|-----------------|
| Atribuir para:    |   |                 |
| valmir            | × |                 |
|                   |   |                 |
|                   |   |                 |

| 119010 4.0.1 |
|--------------|
|--------------|

Ao se clicar em "Ver processos atribuídos a mim" a tela "Controle de Processos" apresentará apenas os processos atribuídos ao usuário logado e embora seja possível atribuir vários processos por vez, só é possível atribuir o processo para um usuário de cada vez. Os processos com o número em vermelho não possuem atribuição, porque o sistema não permite que sejam atribuídos processos durante o envio de uma unidade para a outra, exceto no caso de processos sigilosos.

# 4.9 - Duplicar Processo 👫

A funcionalidade de duplicação pode ser usada quando é necessário utilizar os documentos de um processo como modelos para um novo processo, apesar de possuir as mesmas características não se confunde com uma cópia do processo porque, ao serem duplicados, os documentos perdem as assinaturas. O sistema gera um novo número para o processo duplicado assim como gera nova numeração para os documentos e todas as assinaturas e ciências são perdidas. O sistema duplica documentos externos, mas não duplica e-mails que fazem parte da árvore de documentos do processo e minutas de outras unidades (as minutas produzidas na unidade que efetua a duplicação são duplicadas). A tela contém um campo para preenchimento do nome do interessado, uma opção de manter os processos relacionados e um quadro pré-selecionando todos os documentos que poderão ser duplicados. Devem-se selecionar os documentos que serão duplicados ou manter a pré-seleção com as duplicações possíveis e clicar em "Duplicar".

| Duplicar Pr  | rocesso                  |                                         | D <u>u</u> plicar <u>F</u> echar |
|--------------|--------------------------|-----------------------------------------|----------------------------------|
| Interessado: | ociações com os processo | us relacionados                         |                                  |
|              |                          | Lista de documentos disponíveis p       | oara duplicação (2 registros):   |
|              | N° SEI                   | Documento                               | Data                             |
|              | 0000776                  | Ofício                                  | 03/07/2019                       |
|              | 0000800                  | Certidão de Nascimento Certidão autuado | 11/07/2019                       |

Figura 4.9.1

# 4.10 - Enviar Correspondência Eletrônica 🖴

Os e-mails enviados pelo SEI passam a compor automaticamente a árvore de documentos do processo, o sistema abrirá uma tela que permite enviar e-mails anexando arquivos externos ou selecionando documentos do processo para serem enviados, além disso, o sistema também permite inserir mensagens de texto padronizadas e constituir grupos de e-mail.

Para o envio de mensagens é necessário o preenchimento dos campos "De" que deverá ser preenchido com um endereço de e-mail previamente cadastrado no sistema e disponível na barra de rolagem, o campo "Para" é de livre preenchimento e deve receber um endereço válido de e-mail, o campo "Assunto" e o campo "Mensagem" podendo permanecer em branco, permitindo livre digitação. Também poderá ser feita seleção de um dos itens da barra de rolagem do campo "Mensagem", permitindo a escolha de um Texto padrão (3.6).

O sistema também exibe um quadro contendo documentos do processo que podem ser enviados juntamente com a mensagem, basta clicar na caixa de seleção dos documentos desejados ou selecionar todos e ainda, é possível realizar o upload de documentos externos para serem enviados junto com a mensagem.

| Enviar Correspon                                                                                                    | dência Eletrônica |                                         |                    |           |                                   |          |
|----------------------------------------------------------------------------------------------------|-------------------|-----------------------------------------|--------------------|-----------|-----------------------------------|----------|
|                                                                                                    |                   |                                         |                    |           | Enviar                            | Gancelar |
| Der                                                                                                    |                   |                                         |                    |           |                                   |          |
| TMEmail setor <judiciaria_tm< td=""><td>@marinha.mil.br&gt;</td><td></td><td></td><td></td><td>~</td><td>1</td></judiciaria_tm<> | @marinha.mil.br>  |                                         |                    |           | ~                                 | 1        |
| Para:                                                                                                    |                   |                                         |                    |           |                                   |          |
| x advogado@email.com.br                                                                                                    |                   |                                         |                    |           |                                   | ũ.       |
| Enviar com cópia oculta                                                                                                    |                   |                                         |                    |           |                                   |          |
| Assunto:                                                                                                    |                   |                                         |                    |           |                                   |          |
| Arquivos do processo - 105200                                                                                                    | 2019              |                                         |                    |           |                                   |          |
| Mensagem:                                                                                                    |                   |                                         |                    |           |                                   |          |
|                                                                                                    |                   |                                         |                    |           | ~                                 |          |
|                                                                                                    |                   |                                         |                    |           |                                   |          |
|                                                                                                    | 10.021            |                                         |                    |           | Lista de Documentos (1 registro): |          |
|                                                                                                    | N" SEI            |                                         | Documento          |           | Data                              |          |
|                                                                                                    | 008000            | Certidão de Nascimento Certidão autuado |                    |           | 11/07/2019                        |          |
| Arquivo:<br>Browse Certidão de Naso                                                                                              | imento.pdf        |                                         |                    |           | Lieta de Anavos (1 registro):     |          |
|                                                                                                    |                   | loma                                    | Data               | Tamanho   | Acões                             |          |
| Cadidão de Nascimento od                                                                                                    |                   | tone.                                   | 2107/2010 10:58-26 | 71.27 Kb  | Ações<br>¥                        |          |
| and a marchine pur                                                                                                    |                   |                                         | 0.00020            | . 1.27 60 |                                   |          |
|                                                                                                    |                   |                                         |                    |           | Enviar                            | ⊆ancelar |
|                                                                                                    |                   |                                         |                    |           |                                   |          |

Figura 4.10.1

## 4.11 - Relacionamentos do Processo 🤷

Esta funcionalidade é utilizada para agrupar processos que possuam alguma ligação entre si (por exemplo, informações complementares), porém, autônomos. É aberta a tela que mostra um quadro com a lista de processos relacionados, se houver. É necessário informar o número do "Processo Destino" e, ao clicar em "Pesquisar", o sistema confirma a existência do processo no SEI e automaticamente preenche o campo "Tipo", habilitando o botão "Adicionar".

| Relacionamentos do Processo                           |                                               |           |
|-------------------------------------------------------|-----------------------------------------------|-----------|
| Processo Destino:<br>10.000002/2019 <u>P</u> esquiser | Tipo:<br>Inclusão/Exclusão de Planos de Saúde | Adicionar |
|                                                       | Figura 4.11.1                                 |           |
|                                                       |                                               |           |

Após a inclusão do relacionamento, é exibido logo abaixo da árvore de documentos os tipos de processos que possuem relacionamentos, visíveis para todas as unidades. O sistema mostrará os números de processos relacionados com aquele tipo. Ao clicar em um dos números, o sistema abrirá o processo correspondente e o processo anterior passa a figurar como relacionado ao processo ora aberto, ou seja, o relacionamento é nos dois sentidos. Para relacionar processos é necessário estar com um dos processos aberto e, antes, saber o número dos processos a serem relacionados. Para cancelar o relacionamento, basta selecionar o ícone X na coluna "Ações" do referido quadro.

| TRIBUNAL MARITIMO                                                                                                    |                                               |                    | Para saber+ Menu Pesquisa   | 01 JI                                                       | UDICIÁRIO TM 🔽 🗐       | N 🔒 🥓 🤅 |
|----------------------------------------------------------------------------------------------------|-----------------------------------------------|--------------------|-----------------------------|-------------------------------------------------------------|------------------------|---------|
| 10:000001/2019     18     10:000001/2019     10:01:01:01:01:01:0000776     20:01:01:01:01:01:01:01:01:01:01:01:01:01 | Relacionamentos do Processo Processo Destino: | Tipo:<br>esquisar  |                             |                                                             |                        | ~       |
| Consultar Andamento      Processos Relacionados:     Inclusão/Exclusão de Planos de Saúde (1)                        | Processo<br>10.000002/2019                    | Usuārio<br>wanessa | Unidade<br>01 JUDICIÁRIO TM | Lista de Processos Rela<br>DatalHora<br>31/07/2019 15:57:12 | cionados (1 registro): |         |

Figura 4.11.2

Não há hierarquia entre processos relacionados, ao contrário da anexação (4.17), um processo não passa a fazer parte do outro e o vínculo pode ser desfeito a qualquer tempo e é possível relacionar vários processos em sequência, inserindo número após número.

# 4.12 - Incluir em Bloco 🛍

É utilizado para organizar os processos dentro do sistema, permite ao usuário incluir o processo em um Bloco Interno (3.10) ou em um Bloco de Reunião (3.9).

# 4.13 - Ordenar árvore do processo 🔂

Todos os documentos do processo são organizados por ordem de inclusão, na vertical, em um modo de visualização denominado "Árvore de documentos do processo", processos que, por sua natureza, comportem grande volume de documentos apresentam seus conteúdos aglutinados em pastas, de modo que sempre fiquem visíveis os últimos documentos inseridos. Essa aglutinação não pode ser confundida com "Volume de Processo", que é típico de processos em suporte físico, não existente em processo eletrônico.

| <ul> <li>10.000001/2019</li> <li>I</li> <li>I</li> <li>Publicação 01 JUDICIÁRIO TM 0000968</li> <li>Publicação 01 JUDICIÁRIO TM 0000974</li> <li>Publicação 01 JUDICIÁRIO TM 0000975</li> <li>Publicação 01 JUDICIÁRIO TM 0000975</li> <li>Publicação 01 JUDICIÁRIO TM 0000980</li> <li>Consultar Andamento</li> </ul> |
|----------------------------------------------------------------------------------------------------|
| Processos Relacionados:<br>INQUÉRITO DE ACIDENTE OU FATO DA NAVEGAÇÃO (1)                                                                                                    |

Figura 4.13.1

O SEI permite a alteração da ordem dos documentos na árvore de documentos de um processo, esta funcionalidade serve para corrigir inserções de documentos que, dispostos em sequência cronológica, acabem dificultando o entendimento das informações de um processo. A alteração da ordem dos documentos no processo não pode ser realizada por usuário com perfil básico, devendo ser solicitado a um usuário com perfil de administrador, onde a operação ficará registrada no histórico do processo. A alteração da ordem é realizada através dos botões \*\*, após isso, deverá ser clicado no botão "Salvar".

| TRIBUIAL MARITIMO                                                                                                    | Para saber+ Menu Pesquisa                                                                                                    | 01 JUDICIÁRIO TM 🛛 🖂 🕷 🎗 🥓 🍕   |
|----------------------------------------------------------------------------------------------------|----------------------------------------------------------------------------------------------------|--------------------------------|
| CONCOUNTRATE IN A 2 2     Oficio 01 JUDICARIO TM 0000776     Octrida de Nascimento concrisão autuado (0000800)     Centida de Bascimento concrisão autuado (0000800)     Centida de Bascimento concrisão autuado (000080)     Centida de Distrução 01 JAPI 0000941     Laudo Metico 01 JUDICARIO TM 0000949     Concurso de Intimação 01 JUDICARIO TM 0000965     Octorizão 01 JUDICARIO TM 0000975     Publicação 01 JUDICARIO TM 0000955     Publicação 01 JUDICARIO TM 0000955     Publicação 01 JUDICARIO TM 0000957     Publicação 01 JUDICARIO TM 0000957     Publicação 01 JUDICARIO TM 0000957     Publicação 01 JUDICARIO TM 0000955     Publicação 01 JUDICARIO TM 0000955     Publicação | Ordenar Árvore do Processo         Potocolor:         Ordenar Survey         Detailo do Usupicidado TM 0000776         Centida do Distinuição 11 JUPI 000041         Lasdor Psicologico 11 JUPICIANO TM 000040         Lasdor Psicologico 11 JUPICIANO TM 0000405         Lasdor Psicologico 11 JUPICIANO 11 M000045         Centida do Distinuição 11 JUPICIANO TM 000046         Lasdor Psicologico 11 JUPICIANO TM 0000456         Centida do Burgardo Gamenado 10 JUPICIANO TM 0000965         Centida do Burgardo Gamenado 10 JUPICIANO TM 0000965         Debaldor do 1 JUPICIANO TM 0000981 | Satur Crosslar<br>Galaria<br>G |

Figura 4.13.2

# 4.14 - Gerenciar Disponibilizações de Acesso Externo 🛄

É utilizado para liberar acesso a um usuário externo, envia e-mail com link que dará acesso aos documentos do processo, integral ou parcialmente, por um período pré-definido através da senha do usuário logado, após o preenchimento, deverá ser clicado em "Disponibilizar".

| Gerenciar Disponibilizações de Acesso Externo                                                      |                                                  |
|----------------------------------------------------------------------------------------------------|--------------------------------------------------|
| E-mail da Unidade:<br>TM/Email setor <judiciaria_tm@marinha.mil.br></judiciaria_tm@marinha.mil.br> |                                                  |
| Destinatário:<br>Daniel Maurílio (daniel@marinha.mil.br)                                           | E-mail do Destinatário:<br>daniel@marinha.mil.br |
| Motivo:<br>Disponibilização parcial do processo                                                    | ^                                                |
| Тіро                                                                                               | ×                                                |
| Acompanhamento integral do processo                                                                | Disponibilização de documentos                   |
| Protocolos disponibilizados (clique na lupa para selecionar):                                      |                                                  |
| 0000800 (Certidao de Nascimento Certidao autuado)                                                  | ×                                                |
| Validade (dias): Senha:<br>10<br>Disponibilizar                                                    |                                                  |
| <b></b>                                                                                            |                                                  |

Hgura 4.14.1

Após a disponibilização, o sistema permite a consulta através do ícone 🗟 e o cancelamento através do ícone X.

| Lista de Disponibilizações de Acesso Externo (1 registro) |                       |            |                     |                  |              |       |  |
|-----------------------------------------------------------|-----------------------|------------|---------------------|------------------|--------------|-------|--|
| Destinatário                                              | E-mail                | Validade   | Unidade             | Disponibilização | Cancelamento | Ações |  |
| Daniel Maurílio                                           | daniel@marinha.mil.br | 11/08/2019 | 01 JUDICIÁRIO<br>TM | 01/08/2019 10:47 |              |       |  |
|                                                           |                       |            |                     |                  |              |       |  |

Figura 4.14.2

Para realizar o cancelamento, é necessário informar o motivo, porém, os registros de disponibilização e cancelamento permanecem no histórico.

| Cancelamento de Disponibilização de Acesso Externo |                     |  |  |  |
|----------------------------------------------------|---------------------|--|--|--|
| Motivo:                                            |                     |  |  |  |
| Disponibilização de processo incorreto             |                     |  |  |  |
|                                                    |                     |  |  |  |
| Salv                                               | ar <u>C</u> ancelar |  |  |  |
|                                                    |                     |  |  |  |

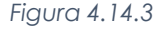

| Lista de Disponibilizações de Acesso Externo (1 regist |                       |            |               |                  |                  |       |  |
|--------------------------------------------------------|-----------------------|------------|---------------|------------------|------------------|-------|--|
| Destinatário                                           | E-mail                | Validade   | Unidade       | Disponibilização | Cancelamento     | Ações |  |
| Daniel Maurílio                                        | daniel@marinha.mil.br | 11/08/2019 | 01 JUDICIÁRIO | 01/08/2019 10:47 | 01/08/2019 11:01 |       |  |
|                                                        |                       |            | ТМ            |                  |                  |       |  |
| Figura 4.14.4                                          |                       |            |               |                  |                  |       |  |

# 4.15 - Anotações 💆

As anotações (post its) são de livre preenchimento e são utilizadas para inserir informações adicionais que não devem constar dos autos do processo, geralmente orientações internas de trabalho da equipe etc. Anotações, após serem criadas, apresentam o ícone 🌯, quando simples, e o ícone 🏶 quando definidas com prioridades. A anotação só é visível para a unidade geradora, significa que quando um processo é enviado, de uma unidade para a outra, ela não fica visível até que o processo seja devolvido. Para a criação é necessário preencher o campo "Descrição" e caso necessário, clicar na caixa de seleção "Prioridade" e "Salvar".

| Anotações 10.000001/2019                                  | Salvar |
|-----------------------------------------------------------|--------|
| Descrição:<br> Falta incluir a digitalização do inquérito | ^      |
| Prioridade                                                | v      |

Após a criação, na tela Controle de Processos, os processos com anotações são identificados pelos ícones abaixo e os mesmos, ao serem clicados, permitem a edição da anotação:

| <b>(</b> | 10.000001/2019 | (valmir)  |
|----------|----------------|-----------|
| ۲        | 10.000002/2019 | (wanessa) |
|          | Figure (115.2  |           |

Figura 4.15.2

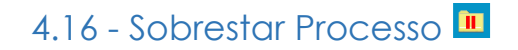

Permite ao usuário colocar o processo em sobrestamento (3.12).

# 4.17 - Anexar Processo 🗉

A anexação de processos é uma funcionalidade que permite juntar de maneira permanente processos do mesmo tipo, com o mesmo interessado e com o mesmo objetivo, uma vez verificado que as informações deveriam ou podem estar agregadas em um processo único, como regra, o processo mais novo é anexado ao processo mais antigo, de modo que o mais novo passa a compor a árvore de documentos do mais antigo. Para anexar um processo, é necessário saber o número a ser anexado e é necessário informar o número do "Processo", ao clicar em "Pesquisar", o sistema confirma a existência do processo no SEI e automaticamente preenche o campo "Tipo", habilitando o botão "Anexar".

Ao clicar nesta opção, o SEI informará que somente o administrador do sistema pode cancelar a operação:

| Anexação de Processos       |                                                                                                    |   |        |
|-----------------------------|----------------------------------------------------------------------------------------------------|---|--------|
| Processo:<br>10.000002/2019 | Tipo:<br>Pesquisar Inclusão/Exclusão de Planos de Saúde                                                                                                    |   | Anexar |
|                             | Figura 4.17.1                                                                                                    |   |        |
|                             |                                                                                                    |   |        |
|                             | ATENCÃO                                                                                                    |   |        |
|                             | Após a anexação não será mais possível incluir ou alterar documentos no processo.                                                                                                    |   |        |
|                             | O processo a ser anexado contém documento(s) não assinado(s). Não será possível assiná-lo(s) após a anexação.<br>Esta operação somente poderá ser capcelarta pelo Administrador do Sistema |   |        |
|                             | Confirma a anexação do processo?                                                                                                    |   |        |
|                             | OK Cancelar                                                                                                    |   |        |
|                             | Figura 4.17.2                                                                                                    | 1 |        |

Após a anexação, SEI mostrará a tela "Anexação de Processos" com um quadro listando os processos anexados. O processo anexado aparecerá na árvore de documentos do processo principal:

| TRIBUNAL MARITIMO SEI. Tribunal Maritimo                                                                                                    |                       |         | Para saber+ Menu Pesquisa | 01 JI                | JDICIÁRIO TM 🔽 🗮       | N 2 / 0] |
|----------------------------------------------------------------------------------------------------|-----------------------|---------|---------------------------|----------------------|------------------------|----------|
| 10 000001/2019     8      6     10 000001/2019     8      6     10 000001/2019     8     10 0000776     Certidão de Nascimento Certidão autuado (0000     2 E-mail 01 JUDICIÁRIO TM 0000929     10 00009209 | Anexação de Processos | Tipo:   |                           |                      |                        | ^        |
| 10.000002/2019                                                                                                    |                       |         |                           | Lista de Processos / | inexados (1 registro): |          |
| Consultar Andamento                                                                                                    | Processo              | Usuário | Unidade                   | Data/Hora            | Ações                  |          |
|                                                                                                    | 10.000002/2019        | wanessa | 01 JUDICIÁRIO TM          | 01/08/2019 16:14:26  |                        |          |
| Processos Relacionados:<br>Inclusão/Exclusão de Planos de Saúde (1)                                                                                                    |                       |         |                           |                      |                        |          |

Figura 4.17.3

- Uma vez anexado a um processo principal, o processo acessório deixa de ter independência, não sendo mais possível nenhuma ação isolada, tal como inclusão de novos documentos;
- Para que a anexação possa ser realizada, o processo a ser anexado deve estar aberto somente na unidade que efetuará a operação;
- Ao ser realizada a operação de anexação, os relacionamentos do processo anexado são mantidos. Basta clicar no ícone do processo anexado (na árvore de documentos do processo principal) e selecionar a opção "Clique aqui para visualizar este processo em uma nova janela" para os relacionamentos serem mostrados abaixo da árvore de documentos do processo anexado;

- 4 A operação de anexação não pode envolver processos sigilosos;
- Caso o processo a ser anexado tenha nível de acesso "Restrito", o processo principal será "contaminado" por esse nível (mesmo comportamento quando um documento restrito é anexado a um processo com nível de acesso "Público");
- O processo a ser anexado não pode ter processos anexos a ele;
- Quando um processo anexado se encontra em bloco de reunião disponibilizado para outras unidades, deixa de ser possível a visualização de minutas do processo. No entanto, a informação sobre a anexação fica visível na tela do processo.

# 4.18 - Concluir Processo 🔊

A conclusão do processo em uma unidade não acarreta a conclusão nas demais unidades nas quais esteja aberto, o processo pode ser concluído na unidade por dois motivos, no primeiro, a unidade concluiu sua etapa no processo, ou seja, não há mais nenhuma ação a ser tomada por parte da unidade, não obstante poder continuar aberto em outras unidades, e no segundo, o processo já alcançou o seu objetivo em todas as unidades e deverá ser concluído na última unidade em que estiver aberto.

Quando não houver mais nenhuma ação no processo por parte da unidade, esta deverá enviá-lo para unidade de destino ou concluí-lo, é fundamental que sejam fechados os processos cuja ação já foi concluída, caso contrário, para fins de estatística, o tempo em que ele permanecer aberto desnecessariamente na unidade será computado como se o processo estivesse em andamento.

- Um processo concluído em uma unidade pode ser recuperado a qualquer tempo por meio da pesquisa, fazendo uso das funcionalidades "Acompanhamento Especial" (3.13) e ou "Blocos Internos" (3.10) ou pelo menu "Estatísticas" (3.17).
- Caso um processo possua anotações (4.15) ao ser concluído, as anotações serão automaticamente recuperadas se houver a reabertura do processo na unidade que efetuou a conclusão.

## 4.19 - Excluir 🗟

Para o caso de processos abertos indevidamente, é possível a exclusão pela unidade geradora, por meio do ícone, este ícone só fica visível nas telas de processos e de documentos quando a operação estiver habilitada. Para o caso de processos abertos indevidamente, que já tenham andamento em outras unidades, a funcionalidade a ser utilizada é a anexação de processos (4.17), a exclusão de processos só é permitida, observadas as seguintes regras:

- O processo não poderá ter andamento aberto em outra unidade além da geradora: o simples envio para outra unidade impossibilita a exclusão, mesmo que não tenha ocorrido acesso;
- O processo não poderá ter documentos;
- O processo possui documentos externos e ou gerados no sistema que podem ser excluídos: permite que sejam efetuadas as exclusões de todos os documentos e, depois, a do processo.
- Caso um processo seja enviado para outra unidade, ainda que não tenha havido acesso na unidade de destino do processo, ainda que não possua documentos, ainda que seja mantido aberto na unidade atual e, embora o ícone permaneça visível, terá a exclusão do processo impedida pelo sistema.
- Processos excluídos não são recuperados pela funcionalidade de pesquisa ou pelo menu "Estatísticas da Unidade" (3.17.3).
# 4.20 - Gerar arquivo PDF do processo 🖻

É possível converter um processo em um arquivo em formato PDF, além dos documentos gerados internamente, o sistema processa e gera PDF a partir de alguns formatos aceitos. O usuário tem a opção de gerar o PDF de todos os documentos possíveis ou de selecionar os documentos que deseja converter.

O sistema não converterá formatos de imagem, som, arquivos compactados, documentos cancelados e minutas de documentos de outras unidades, após a seleção dos documentos desejados, deverá ser clicado no botão "Gerar".

| TRIBUNAL MARÎTIMO                                                                                                    |          |             |                                                 |                            |                        |
|----------------------------------------------------------------------------------------------------|----------|-------------|-------------------------------------------------|----------------------------|------------------------|
| Sei. Tribunal Maritimo                                                                                                    |          |             | Para saber+ Menu Pesquisa                       | 01 JUD                     | iciário tm 🔽 📰 🛚 🎗 🥓 ᆀ |
| 1000000372015   ● 8 金 2     00100 01 JUDCARO TM 0000776     Certidão de Nascimento Certidão autuado (0000800)     G-mai 01 JUDCARO TM 0000929 | Gerar Ar | quivo PDF d | lo Processo Lista de documentos disponíveis par | ra geração (10 registros): | Gerar                  |
| Certidão de Distribuição 01 IAFN 0000941                                                                                                    |          | N° SEI      | Documento                                       | Data                       |                        |
| Laudo Psicologico of JudiciARIO TM 0000949                                                                                                    |          | 0000776     | Ofício                                          | 03/07/2019                 |                        |
| Mandado de Intimação 01 JUDICIÁRIO TM 0000965 🖌                                                                                               |          | 0000800     | Certidão de Nascimento Certidão autuado         | 11/07/2019                 |                        |
| <b>10.000002/2019</b>                                                                                                    |          | 0000929     | E-mail                                          | 31/07/2019                 |                        |
| Certidão de Intimação Cumprida 01 JUDICIARIO TM 0000967                                                                                       |          | 0000941     | Certidão de Distribuição                        | 07/08/2019                 |                        |
| Publicação 01 JUDICIÁRIO TM 0000973 / g                                                                                                    |          | 0000949     | Laudo Psicológico                               | 09/08/2019                 |                        |
|                                                                                                    |          | 0000948     | Laudo Médico                                    | 09/08/2019                 |                        |
| P Consultar Andamento                                                                                                    |          | 0000965     | Mandado de Intimação                            | 14/08/2019                 |                        |
| Deserve Delevizedes                                                                                                    |          | 0000967     | Certidão de Intimação Cumprida                  | 15/08/2019                 |                        |
| Processos Relacionados.<br>Inclusão Exclusão de Planos de Saúde (1)                                                                           | M        | 0000973     | Publicação                                      | 20/08/2019                 |                        |
|                                                                                                    |          | 0000981     | Publicação                                      | 20/08/2019                 |                        |
|                                                                                                    |          |             |                                                 |                            |                        |

#### Figura 4.20.1

## 4.21 - Gerar arquivo ZIP do processo 🖻

É possível converter um processo em um arquivo formato ZIP, o usuário tem a opção de gerar o ZIP de todo o processo ou selecionar os documentos que deseja converter.

O sistema não converterá os processos anexados, minutas de documentos de outras unidades e documentos cancelados, após a seleção dos documentos desejados, deverá ser clicado no botão "Gerar".

| TRIBUNAL MARÍTIMO                                                                                                    |              |              |                                                    |                         |                         |
|----------------------------------------------------------------------------------------------------|--------------|--------------|----------------------------------------------------|-------------------------|-------------------------|
| Sei. Tribunal Maritimo                                                                                                    |              |              | Para saber+ Menu Pesquisa                          | 01 JUE                  | DICIÁRIO TM 🔽 📰 🛚 🗦 🥓 🗐 |
| E00000012012 № 8 2 2     Oficio 01 JUDICARIO TM 0000776 /     Octridão de Nascimento Certidão autuado (0000800)     Genidão du UDICARIO TM 0000929 | Gerar Ar     | quivo ZIP de | o Processo<br>Lista de documentos disponíveis para | geração (10 registros): | Eechar                  |
| Certidão de Distribuição 01 IAFN 0000941                                                                                                    | $\checkmark$ | N° SEI       | Documento                                          | Data                    |                         |
| Laudo Psicologico o 1 JUDICIÁRIO TM 0000949                                                                                                    |              | 0000776      | Officio                                            | 03/07/2019              |                         |
| Mandado de Intimação 01 JUDICIÁRIO TM 0000965 🖌                                                                                                    |              | 0000800      | Certidão de Nascimento Certidão autuado            | 11/07/2019              |                         |
| 10.000002/2019                                                                                                    |              | 0000929      | E-mail                                             | 31/07/2019              |                         |
| Certidão de Intimação Cumprida 01 JUDICIARIO TM 0000967                                                                                            |              | 0000941      | Certidão de Distribuição                           | 07/08/2019              |                         |
| Publicação 01 JUDICIÁRIO TM 0000973 / g                                                                                                    |              | 0000949      | Laudo Psicológico                                  | 09/08/2019              |                         |
|                                                                                                    |              | 0000948      | Laudo Médico                                       | 09/08/2019              |                         |
| P Consultar Andamento                                                                                                    |              | 0000965      | Mandado de Intimação                               | 14/08/2019              |                         |
| Pressesses Balasianadas:                                                                                                    |              | 0000967      | Certidão de Intimação Cumprida                     | 15/08/2019              |                         |
| Inclusão/Exclusão de Planos de Saúde (1)                                                                                                    |              | 0000973      | Publicação                                         | 20/08/2019              |                         |
|                                                                                                    |              | 0000981      | Publicação                                         | 20/08/2019              |                         |
|                                                                                                    |              |              |                                                    |                         |                         |

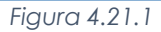

O sistema permite a conversão de documentos não assinados da própria unidade em formatos PDF e ZIP. Ao realizar a conversão de todo o processo e, caso a inclusão desses documentos não seja desejável, é necessário desmarcá-los.

# 4.22 - Gerenciar pontos de controle 💾

Permite ao usuário adicionar o processo a um determinado Ponto de Controle (3.16).

#### 4.23 - Gerenciar Marcador 🖉

Permite ao usuário a inserção de um Marcador (3.15).

#### 4.24 - Controle de Processos 💷

Redireciona o usuário à tela Controle de Processos (3.1).

#### 4.25 - Pesquisar no processo 🔍

Permite ao usuário realizar pesquisas no processo que está aberto. É possível buscar resultados no processo inteiro, em documentos específicos ou nos criados por determinada unidade. Após o preenchimento, deve-se clicar no botão "Pesquisar".

| Brasil                                                                 |                       | 0                | Pesquisar    |
|------------------------------------------------------------------------|-----------------------|------------------|--------------|
| Tipos de documentos disponíveis neste processo:                        |                       |                  |              |
| Ofício                                                                 | ×                     |                  |              |
| Unidade geradora:                                                      |                       |                  |              |
| Todos selecionados                                                     | <b>v</b>              |                  |              |
|                                                                        |                       |                  | 4 resultados |
| INQUÉRITO DE ACIDENTE OU FATO DA NAVEGAÇÃO Nº 10.000001/2019 (Ofíci    | 0)                    |                  | 0000776      |
| julho de 2019. TRIBUNAL MARÍTIMO OFÍCIO brasil CONTEÚDO DO DOCUMENT    | TO Seção              |                  |              |
| Unidade Geradora: 01 JUDICIÁRIO TM                                     | Usuário: wanessa      | Data: 03/07/2019 |              |
| Inclusão/Exclusão de Planos de Saúde Nº 10.000002/2019 (Ofício)        |                       |                  | 0000773      |
| julho de 2019. MARINHA DO BRASIL TRIBUNAL MARÍTIMO INTIMAÇÃO Rio de Ja | aneiro, 27 de maio de |                  |              |
| Unidade Geradora: 01 JUDICIÁRIO TM                                     | Usuário: 06019510     | Data: 03/07/2019 |              |
| Inclusão/Exclusão de Planos de Saúde Nº 10.000002/2019 (Ofício)        |                       |                  | 0000766      |
| julho de 2019. MARINHA DO BRASIL TRIBUNAL MARÍTIMO INTIMAÇÃO Rio de Ja | aneiro, 27 de maio de |                  |              |
| Unidade Geradora: 01 JUDICIÁRIO TM                                     | Usuário: 06019510     | Data: 03/07/2019 |              |
| Inclusão/Exclusão de Planos de Saúde Nº 10.000002/2019 (Ofício)        |                       |                  | 0000760      |
| julho de 2019. MARINHA DO BRASIL TRIBUNAL MARÍTIMO INTIMAÇÃO Rio de Ja | aneiro, 27 de maio de |                  |              |
| Unidade Geradora: 01 JUDICIÁRIO TM                                     | Usuário: wanessa      | Data: 03/07/2019 |              |

Figura 4.25.1

#### 4.26 - Gerar Distribuição 🎐

A distribuição possibilita a designação do membro do colegiado a quem caberá a relatoria do processo administrativo, poderá ser realizada processo a processo, mas também existe a possibilidade de distribuir processos em blocos, independentemente da quantidade de processos a serem distribuídos, o procedimento para realizar a distribuição é o mesmo.

Existem dois caminhos para realizar a distribuição, por meio da tela de Controle de Processos (3.1), caminho no qual é possível sortear processos em bloco ou acessando um processo específico e clicando no ícone de distribuição onde é permitida a distribuição de apenas um processo por vez.

Processos após serem criados e trabalhados, precisam ser distribuídos para os gabinetes dos juízes com o intuito de ser iniciada, futuramente, a fase de julgamento. Para realizar a distribuição é necessário, primeiramente, estar na unidade definida para esta função, escolher o Colegiado no qual será sorteado, informar o tipo de distribuição e a senha do usuário que estará realizando a ação. Distribuições normais permitem informar, caso haja a necessidade, os juízes que estarão impedidos de serem distribuídos os processos, juntamente, com o motivo, que deverá ser pré-cadastrado no sistema. Após o preenchimento, deve-se clicar no botão "Distribuir".

| Distribuir Process         | o                                                 |      |                      | Distribuir                  |
|----------------------------|---------------------------------------------------|------|----------------------|-----------------------------|
| Colegiado:                 |                                                   |      | ienha:               |                             |
| CORTE_MARITIMA - Corte Mar | ítimas                                            | ~    |                      |                             |
| Tipo de Distribuição -     |                                                   | 1    |                      |                             |
| Normal                     | O Prevenção                                       |      |                      |                             |
| L                          |                                                   | ]    |                      |                             |
|                            |                                                   |      | Lista de Membros o   | lo Colegiado (7 registros): |
| Impedimento?               |                                                   | Nome | Motivo               |                             |
|                            | WILSON                                            |      |                      |                             |
|                            | SÉRGIO                                            |      |                      |                             |
|                            | 1                                                 |      |                      |                             |
|                            | FERNANDO                                          |      |                      |                             |
|                            | GERALDO                                           |      | Licenciamento médico | ~                           |
|                            | FERNANDO GERALDO MARCELO                          |      | Licenciamento médico | ~                           |
|                            | FERNANDO GERALDO MARCELO MARIA                    |      | Licenciamento médico | V                           |
|                            | FERNANDO<br>GERALDO<br>MARCELO<br>MARIA<br>NELSON |      | Licenciamento médico | V                           |

Figura 4.26.1

Distribuições preventivas exigem informar o juiz que se destinará os processos, juntamente, com o motivo, que deverá ser pré-cadastrado no sistema. Após o preenchimento, deve-se clicar no botão "Distribuir".

| Distribuir Process | SO<br>rîlimas<br>@ Prevenção | ]    | Y | Senha:                                       |
|--------------------|------------------------------|------|---|----------------------------------------------|
|                    |                              |      |   | Lista de Membros do Colegiado (7 registros): |
| Prevenção?         |                              | Nome |   | Motivo                                       |
| 0                  | WILSON                       |      |   |                                              |
| 0                  | SÉRGIO                       |      |   |                                              |
| 0                  | FERNANDO                     |      |   |                                              |
| 0                  | GERALDO                      |      |   |                                              |
| ۲                  | MARCELO                      |      |   | Processo vinculado                           |
| 0                  | MARIA                        |      |   |                                              |
| 0                  | NELSON                       |      |   |                                              |

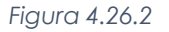

Após a distribuição é exibido o gabinete no qual o processo é distribuído e, automaticamente, o processo é concluído na unidade (4.18).

| Resultado da D | istribuição                                |                   |                                  |
|----------------|--------------------------------------------|-------------------|----------------------------------|
|                |                                            | Lista de Proc     | essos Distribuídos (1 registro): |
| Processo       | Тіро                                       | Relator/Revisor   | Unidade                          |
| 10.000001/2019 | INQUÉRITO DE ACIDENTE OU FATO DA NAVEGAÇÃO | FERNANDO<br>MARIA | 01 GAB_LADEIRAS                  |
|                |                                            |                   |                                  |

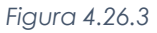

- 4 É importante ressaltar que a hipótese de prevenção escolhida será aplicada a todos os processos;
- Caso seja necessário distribuir por prevenção por diferentes motivos e/ou para diferentes membros do colegiado, dever-se-á realizar a distribuição processo individualmente ou para o grupo de processos que compartilhem a mesma situação;
- Caso o Usuário escolha pelo Tipo de Distribuição "Normal", todos os membros do colegiados estarão, em tese, aptos a receber processos nessa distribuição de acordo com os critérios estabelecidos para esse colegiado;
- Importante ressaltar que os membros do colegiado que forem indicados como impedidos serão excluídos da distribuição de todos os processos a serem distribuídos;
- Caso seja necessário distribuir indicando diferentes motivos de impedimentos e/ou indicando diferentes membros do colegiado impedidos, dever-se-á realizar a distribuição processo a processo ou para o grupo de processos que compartilhem as mesmas situações.
- Se o usuário pressionar clicar no ícone "Distribuir" mais de uma vez antes do carregamento da página seguinte, os processos serão redistribuídos.
- Após a distribuição, serão designados os relatores e revisores e será gerado uma Certidão de Distribuição na árvore do processo;
- 🜲 🗛 Ao lado do processo distribuído, na tela Controle de Processos (3.1), aparecerá o ícone 🖄
- Apenas os usuários da secretaria do colegiado que tiverem a credencial de acesso poderão realizar a distribuição do processo sigiloso e diferentemente dos processos com grau de restrição público ou restrito, a realização da distribuição não implicará na conclusão automática do processo na unidade da secretaria do colegiado, nem a cassação da credencial de acesso do usuário que realizou a distribuição;
- Ao distribuir, será automaticamente concedida credencial de acesso ao processo para o usuário membro do colegiado designado relator e revisor e caso seja necessário conceder credencial de acesso a outros usuários da unidade do membro do colegiado, qualquer usuário que detenha a credencial poderá fazê-lo;
- Caso seja necessário realizar a redistribuição ou o cancelamento da distribuição de um processo sigiloso, as credenciais de acesso dos membros do colegiado designado, relator e revisor, na distribuição anterior não será automaticamente cassada, ou seja, o membro do colegiado permanecerá com a credencial de acesso.

#### 4.26.1 - Redistribuição de Processos

Caso um processo já esteja distribuído para algum membro do colegiado e seja necessário realizar a redistribuição do processo, basta refazer todo o processo de distribuição, ocorrendo a redistribuição, o processo permanecerá aberto em todas as unidades nas quais o processo estava aberto antes da redistribuição, inclusive na Unidade do membro do colegiado que recebeu o processo na distribuição anterior.

Após inserir a senha para redistribuir o processo, será apresentada uma mensagem ao usuário com os seguintes dizeres: "Confirma redistribuição do processo?", caso afirmativo, será gerada uma nova distribuição e o processo será automaticamente encaminhado à unidade do membro do colegiado designado relator e será gerada automaticamente, ainda, uma nova Certidão de Distribuição na árvore do processo e a anterior permanecerá.

# 4.27 - Cancelar Distribuição 🖄

Para realizar o cancelamento da distribuição de algum processo será necessário primeiramente reabrir o processo na unidade da secretaria do colegiado, em seguida, o usuário deverá abrir o processo e clicar no ícone "Cancelar Distribuição", para acessar a tela de cancelamento da distribuição.

Na tela seguinte, o Usuário deverá selecionar o motivo do cancelamento da distribuição e clicar no botão "Salvar".

| Cancelar Distr | ibuição de Processo                   | Salvar |
|----------------|---------------------------------------|--------|
| Processo:      | 10.000001/2019                        |        |
| Distribuição:  | 07/08/2019 10:45:34 - Corte Marítimas |        |
| Motivo:        | Distribuição equivocada               |        |

| Figura | 4.27.1 |
|--------|--------|
|--------|--------|

Com isso, será gerado automaticamente uma "Certidão de Cancelamento de Distribuição" na árvore do processo e é importante ressaltar que, mesmo após o cancelamento da distribuição, o processo permanecerá aberto em todas as unidades nas quais o processo estava aberto antes do cancelamento, inclusive na Unidade do membro do colegiado que recebeu o processo na distribuição.

## 4.28 - Incluir documento para a Sessão de Julgamento 🔼

É utilizado para criar um documento relativo a um processo que esteja incluído em pauta para deliberação do colegiado, como, por exemplo, disponibilizar o voto do Relator. Ao ser selecionado este ícone são listados apenas os documentos configurados para este fim, o usuário deverá escolher qual a tipologia do documento que pretende criar, para posterior disponibilização em Sessão de Julgamento.

## Gerar Documento para Sessão de Julgamento

Apresentação Relatório e Voto

Figura 4.28.1

A lógica de funcionamento é a mesma para a inclusão de documentos no processo (4.1.1), por meio do ícone , porém, por meio dessa funcionalidade, o usuário poderá escolher apenas os tipos de documentos que poderão ser disponibilizados para a Sessão de Julgamento.

| Gerar Documento |                                                                |
|-----------------|----------------------------------------------------------------|
|                 | Escolha o Tipo do Documento: 👄                                 |
|                 | relatorio                                                      |
|                 | Relatório Complementar                                         |
|                 | Relatório Mensal de Obra                                       |
|                 | Relatório Técnico de Obra                                      |
|                 | Relatório Total por Banco/Agência                              |
|                 | Relatório de Atividade Judicante                               |
|                 | Relatório de Averbação de Cursos                               |
|                 | <mark>Relatório</mark> de Concessão de Suprimento de<br>Fundos |
|                 | Relatório de Folha                                             |
|                 | Relatório de Gestão Fiscal                                     |
|                 | Relatório de Movimentação Processual                           |
|                 | Relatório de Ocorrências em Plantão                            |
|                 | Relatório e Voto                                               |
|                 | Relatório por CPF                                              |

Figura 4.28.2

Para disponibilizar documentos de outras tipologias, a secretaria do colegiado deverá solicitar à administração o cadastro de outros documentos e caso o documento tenha sido criado por meio do ícone

, o botão para disponibilização funcionará normalmente, porém, cabe ressaltar que apenas os documentos das tipologias habilitadas pela secretaria do colegiado poderão ser disponibilizados para Sessão de Julgamento.

Importante ressaltar que, mesmo que o processo esteja pautado, o documento não será automaticamente disponibilizado para a Sessão de Julgamento após ser criado, será necessário que o usuário clique sobre o botão "Disponibilizar para a Sessão" (5.19), que só estará disponível a partir do momento que o processo estiver pautado para alguma Sessão de Julgamento, para efetivamente disponibilizar o documento.

Antes de realizar a inclusão de um processo para Sessão de Julgamento, as unidades dos membros do colegiado poderão acessar a tela de Autuação (4.31) do processo para, se entenderem necessário, modificar quaisquer dos campos da autuação e até mesmo modificar, incluir ou retirar Partes interessadas do processo. As alterações na Autuação do processo, em especial do Tipo de Matéria, após a distribuição já ter sido realizada, não afetam o histórico de distribuição, ou seja, no momento da distribuição do processo, o Tipo de Matéria escolhido tenha sido Pedido de Reconsideração, a "flag" que o membro do colegiado designado relator receberá será aquela que tiver sido escolhida no momento da distribuição, independentemente das alterações posteriores.

Com isso, ainda que a unidade do membro do colegiado modifique o Tipo de Matéria da Autuação, os efeitos da alteração serão apenas para a Pauta e a Ata da Sessão de Julgamento e documentos decorrentes da deliberação.

Caso o voto esteja em elaboração, o documento só se tornará visível às demais unidades dos membros do colegiado quando o membro que criou o documento resolver disponibilizá-lo para a Sessão de Julgamento, observadores externos possuem acesso a todos os documentos disponibilizados pelos membros do colegiado durante a Sessão de Julgamento, ou seja, entre o fechamento da Pauta e o encerramento da sessão, mesmo que os documentos não estejam assinados. O acesso completo ao processo não é franqueado aos observadores externos por meio do menu Sessão de Julgamento.

# 4.29 - Sessão de Julgamento 👛

O ícone da Sessão de Julgamento no menu interno de cada processo permite que o usuário inclua o processo para deliberação em Sessão de Julgamento, antes de realizar a inclusão de um processo para Sessão de Julgamento, as unidades dos membros do colegiado poderão acessar a tela de Autuação do processo (4.31) para, se entenderem necessário, modificar quaisquer dos campos da autuação e até mesmo modificar, incluir ou retirar Partes interessadas do processo.

Apesar de os ícones serem iguais, não existe a possibilidade de selecionar vários processos na tela de Controle de Processos e clicar no botão referente à Sessão de Julgamento, a inclusão de processos para a Sessão de Julgamento deve ser feita processo a processo, na tela seguinte o usuário deverá informar em qual Sessão de Julgamento o processo deverá ser incluído, informando o colegiado, a data/hora, tipo e motivo (caso o tipo seja Mesa), após isso, clicar no botão "Salvar".

| Incluir Processo er                       | m Sessã | io de Julgam  | ento |                   |       | Salvar |
|-------------------------------------------|---------|---------------|------|-------------------|-------|--------|
| Colegiado:<br>CORTE_MARÍTIMA - Corte Marí | timas   |               |      | V                 |       |        |
| Data:<br>18/07/2019 13:30                 | ~       | Tipo:<br>Mesa | ~    | Motivo:<br>Motivo | <br>~ |        |
|                                           |         |               | Fig  | ura 4.29.1        |       |        |

Abaixo seguem as descrições dos tipos de inclusão de processos:

- Julgamento: processos designados para serem julgados na Sessão;
- Representação: processos que possuem representação para serem apreciadas pelo Colegiado na Sessão;
- Arquivamento: processos para serem arquivados sumariamente;
- Mesa: processos trazidos para a Sessão sem estarem pautados para a apreciação de questões pelo Colegiado.
- Processos em Pedido de Vista só podem ser pautados em Mesa.
- A Situação da Sessão de Julgamento "Pauta Aberta" (8.2.2), permite a inclusão de processos em "Julgamento",
   "Representação", "Arquivamento" ou "Mesa";
- As situações "Pauta Fechada" (8.2.3) e "Sessão Aberta" (8.2.4), permitem apenas a inclusão de processos em "Mesa".
- A partir do momento em que o processo for incluído na Sessão de Julgamento, todas as unidades dos membros do Colegiado terão permissão para acessar todos os documentos do processo que estejam assinados, salvo se o processo for sigiloso.
- Os observadores externos do colegiado conseguem visualizar o processo pautado, mas não conseguem acessar os documentos do processo, salvo se o processo for público e o observador externo consultar o processo por meio do módulo Consulta Pública do SEI.
- Caso o voto esteja em elaboração, o documento só se tornará visível às demais unidades dos membros do colegiado quando o membro que criou o documento resolver disponibilizá-lo para a Sessão de Julgamento (5.19).
- Observadores Externos possuem acesso a todos os documentos disponibilizados pelos membros do colegiado durante a Sessão de Julgamento, ou seja, entre o fechamento da Pauta e o encerramento da sessão, mesmo que os documentos não estejam assinados. O acesso completo ao processo não é franqueado aos Observadores Externos por meio do menu Sessão de Julgamento.

# 4.30 - Definir partes do Julgamento <

É possível fracionar o julgamento do processo em partes, a critério do Relator do processo, porém, essa funcionalidade ficará disponível somente a partir do momento em que o processo estiver pautado para alguma Sessão de Julgamento. Ao clicar no ícone o usuário visualizará a seguinte tela:

| Cadastrar Item de Julgar                                       | nento de Processo                  |                             | Salvar Cancelar |
|----------------------------------------------------------------|------------------------------------|-----------------------------|-----------------|
| Sessão de Julgamento:<br>Corte Marítimas - 16/07/2019 13:30:00 |                                    | Processo:<br>10.000001/2019 |                 |
| Descrição:                                                     |                                    | Adicionar                   |                 |
|                                                                | Lista de Itens de Julgamento do Pr | rocesso (1 registro):       |                 |
| Descrição                                                      | Votos                              | Ações                       |                 |
| Integral                                                       |                                    |                             |                 |
|                                                                |                                    |                             |                 |
|                                                                |                                    | Figura 4.30.1               |                 |

Como default, todos os processos pautados possuem apenas um item de julgamento, cuja descrição padrão do sistema é "Integral", é possível alterar a descrição do item por meio do ícone alterar *a*, da coluna "Ações".

Após alterar a descrição, o usuário deverá clicar no botão "Adicionar" para concluir a operação, deverá existir, no mínimo, um item para julgamento, ou seja, só será possível excluir os itens de julgamento adicionais. Para adicionar um novo item de julgamento, o usuário deverá digitar a descrição desejada no campo "Descrição" e, posteriormente, clicar no botão "Adicionar" e para salvar todas as alterações efetuadas, o usuário deverá, ainda, clicar no botão "Salvar" para concluir toda a operação.

| Cadastrar Item de Julgamento          | de Processo                     |                                    | Salvar Cancela |
|---------------------------------------|---------------------------------|------------------------------------|----------------|
| Sessão de Julgamento:                 |                                 | Processo:                          |                |
| Corte Marítimas - 16/07/2019 13:30:00 |                                 | 10.000001/2019                     |                |
| Descrição:                            | sta de Itens de Julgamento do P | dicionar<br>rocesso (3 registros): |                |
| Descrição                             | Votos                           | Ações                              |                |
| Integral                              |                                 | 📝 🗙                                |                |
| Valor da multa a ser aplicada         |                                 | 📝 🗶                                |                |
| Punição ao comandante da embarcação   |                                 | 🖉 🗙                                |                |

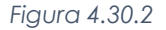

- Se o documento não tiver sido disponibilizado para a sessão e o julgamento tiver sido fracionado, ao realizar a disponibilização, o usuário registrará o provimento e o complemento de cada item de julgamento separadamente.
- Se o fracionamento ocorrer após a disponibilização do documento para Sessão de Julgamento, o registro do provimento dar-se-á sem o registro do voto, o que deverá ser providenciado, posteriormente, pela secretaria do colegiado.

# 4.31 - Autuação 🔼

A autuação permite a formação dos autos do processo administrativo por meio do registro de informações relacionadas ao tipo de matéria, às partes e às respectivas qualificações. O registro inicial é realizado pela Secretaria dos Colegiados, porém as Unidades SEI dos membros do colegiado têm a prerrogativa de alterá-lo, caso seja necessário.

Para distribuir processos ao colegiado não é obrigatório realizar a autuação do processo, todavia, para que seja possível o registro de sustentação oral na sessão de julgamento, será necessário fazer o cadastro da parte interessada na autuação do processo.

Por esse motivo, recomenda-se que a autuação, apesar de não obrigatória para a maioria dos casos, seja sempre realizada antes da distribuição dos processos, na tela que se abrirá, o usuário deverá preencher os seguintes campos:

- Tipo de Matéria: Momento processual do processo administrativo. Não se confunde com a tipologia processual;
  - Exemplos: Recurso Administrativo, Pedido de Reconsideração, Consulta Pública, etc.;
  - É obrigatório autuar e indicar o Tipo de Matéria previamente à distribuição quando o algoritmo de distribuição do colegiado for do tipo "Distribuição por rodadas por tipo de matéria".
- Descrição: Detalhamento do assunto do processo;
- > Parte: nome das partes interessadas no processo administrativo;
  - Somente é permitido cadastrar Contatos do SEI;
  - O Módulo SEI Julgar só permite cadastrar registros de sustentação oral em processos submetidos a Sessões de Julgamento caso exista "Parte" cadastrada e que seja do tipo "Advogado".
- > Qualificação: Tipo da parte do processo;
  - Exemplos: Interessado, Advogado, Recorrente, Recorrido, Terceiro Interessado, etc.
- Após preencher o nome da Parte e o tipo de Qualificação de cada registro, o Usuário deverá clicar no botão "Adicionar", antes de clicar no botão "Salvar".

| TRIBUNAL MARÍTIMO                                                                                                    |                                                                                                    |                         |                               |
|----------------------------------------------------------------------------------------------------|----------------------------------------------------------------------------------------------------|-------------------------|-------------------------------|
| Sei. Tribunal Maritimo                                                                                                    |                                                                                                    | Para saber+ Menu Pesqui | isa 📃 🚺 🕹 🥕 🗧                 |
| 10 0000112019 1 2 2 2     01 JUDICIÁRIO TM 0000775     000001     01 JUDICIÁRIO TM 0000775     000002     01 JUDICIÁRIO TM 000092     000002     01 JUDICIÁRIO TM 000094     01 JUDICIÁRIO TM 0000948     01 JUDICIÁRIO TM 0000948     0000022019     Mandado de Intimação 01 JUDICIÁRIO TM 000094     000022019     Mandado de Intimação 01 JUDICIÁRIO TM 000094     01 JUDICIÁRIO TM 0000948     01 JUDICIÁRIO TM 0000948     01 JUDICIÁRIO TM 0000948     01 JUDICIÁRIO TM 0000948     01 JUDICIÁRIO TM 0000948     01 JUDICIÁRIO TM 0000948     01 JUDICIÁRIO TM 0000948     01 JUDICIÁRIO TM 0000948     01 JUDICIÁRIO TM 0000948     01 JUDICIÁRIO TM 0000948     01 JUDICIÁRIO TM 0000948 | Autuação<br>Ipo de Matéria:<br>Pedido de Reconsideração<br>Descrição:<br>Descrição detalhada<br>Parte: | یر<br>ع<br>Ousificação: | Savair                        |
| Consultar Andamento                                                                                                    |                                                                                                    |                         | Lista de Partes (1 registro): |
| Processos Relacionados:                                                                                                    | Parte                                                                                                  |                         | Qualificação Ações            |
| Inclusão/Exclusão de Planos de Saŭde (1)                                                                                                    | Danier maunito (danier@mainina.mit.br)                                                                 |                         | meressau                      |

Figura 4.31.1

- Os quatro campos acima listados que forem preenchidos na Autuação do processo aparecerão automaticamente na Pauta da Sessão de Julgamento.
- Nenhum desses campos aparecerá na Certidão de Distribuição ou na Ata da Sessão de Julgamento.
- Alterações na Autuação do processo, em especial do Tipo de Matéria, após a distribuição já ter sido realizada, não afetam o histórico de distribuição, ou seja, no momento da distribuição do processo, o Tipo de Matéria escolhido tenha sido Pedido de Reconsideração, a "flag" que o membro do colegiado designado relator receberá será aquela que tiver sido escolhida no momento da distribuição, independentemente das alterações posteriores.

# 4.32 - Ver intimações eletrônicas 🔢

Exibe uma tela com todas as intimações emitidas no processo e através do ícone 🖻 , é possível visualizar detalhes de cada intimação.

| Ver Intimaçõe                     | s Elet | rônicas         |                   |                      | Lista de Intimações Eletrônicas (1 | Feghar |
|-----------------------------------|--------|-----------------|-------------------|----------------------|------------------------------------|--------|
| Documento Principal               | Anexos | Destinatário    | Tipo de Intimação | Data de<br>Expedição | Situação da Intimação              | Ações  |
| Mandado de<br>Intimação (0000965) | Sim    | Daniel Maurílio | Vista Inicial     | 15/08/2019           | Cumprida por Consulta Direta       |        |

Figura 4.32.1

# 4.33 - Gerenciar Credenciais de Acesso 😤

Permite ao usuário, com credencial de acesso a um processo sigiloso, liberar acesso a outro usuário no mesmo processo (3.2.1).

# 4.34 - Renunciar Credenciais de Acesso 🔯

Permite ao usuário, com credencial de acesso a um processo sigiloso, que renuncie o próprio acesso, desde que haja, pelo menos, um outro usuário com acesso ao mesmo processo.

# 4.35 - Procuradoria 🗵

Permite realizar a disponibilização do processo à PEM (Procuradoria Especial da Marinha) selecionando a respectiva fase do processo relacionada ao órgão supracitado. Após a seleção da finalidade (fase), o usuário deverá informar a senha e clicar em "Enviar". Obs.: A fase do processo será alterada automaticamente após a disponibilização.

| Procuradoria Especial da Marinha                 |   |
|--------------------------------------------------|---|
| Disponibilização                                 |   |
| Finalidade:                                      |   |
| VISTA INICIAL PARA CONHECER IAFN E PRONUNCIAR-SE | ~ |
| Senha:                                           |   |
| •••••                                            |   |
| Enviar                                           |   |

Figura 4.35.1

Após a disponibilização será exibida a mensagem de confirmação.

| Disponibilização de Acesso Externo enviada.<br>Verifique posteriormente a caixa postal da unidade para certificar-se de que não ocorreram problemas na entrega. |
|----------------------------------------------------------------------------------------------------|
| ОК                                                                                                    |
| Fiaura 4.35.2                                                                                                    |

## 4.36 – Gerenciar Fase 🧧

Permite criar ou atribuir uma nova fase ao processo, deverá ser selecionada a data, categoria e o nome da fase, na qual será exibida em uma listagem dependendo da categoria que for escolhida. Após o preenchimento deverá ser clicado no botão "Salvar".

A fase atual será exibida na tabela abaixo dos campos de preenchimento e poderá ser excluída através do botão 🔞.

|             |                                                                                 |              | Salvar |
|-------------|---------------------------------------------------------------------------------|--------------|--------|
| Data inicio |                                                                                 |              |        |
| 14/07/2021  |                                                                                 |              |        |
| Categoria   |                                                                                 |              |        |
| Selecione   |                                                                                 |              |        |
| ase:        |                                                                                 |              |        |
| Selecione   |                                                                                 |              |        |
| Processos   | Fase Atual                                                                      | Data Término | Ação   |
| 34360/2020  | CONCLUSO - PARA VISTO E POSTERIOR INCLUSÃO EM PAUTA PARA APRECIAR REPRESENTAÇÃO | 25/06/2021   |        |

| Figura | 4.36.1 |
|--------|--------|
|--------|--------|

# 5 - Tela do Documento

Um documento selecionado recebe uma marcação em azul, o sistema abre uma tela que contém duas áreas. A área esquerda mostra o número do processo, a respectiva relação de documentos, enfatizando o documento selecionado, logo abaixo é mostrada a opção de "Consultar Andamento" do processo, à direita são mostrados todos os ícones de operações possíveis para documentos e abaixo dos ícones, é mostrado o corpo do documento.

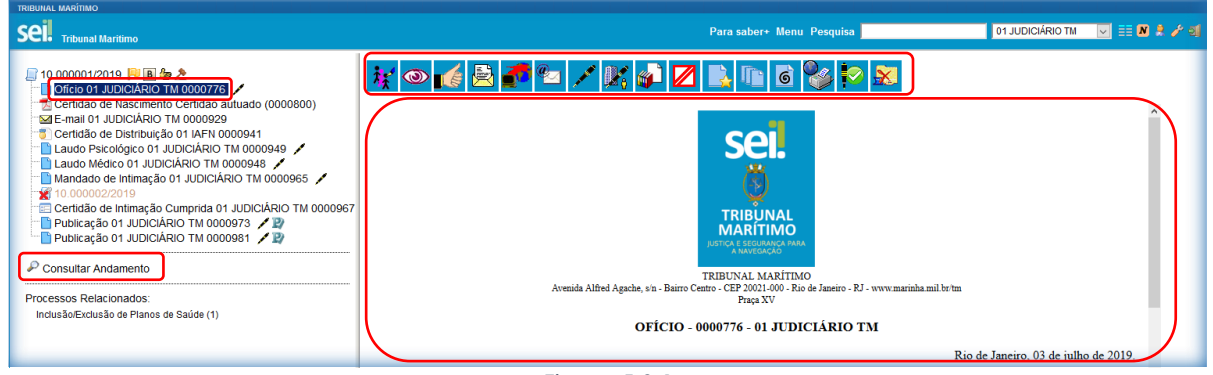

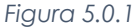

Ao clicar em um dos documentos que compõem o processo será apresentado um novo menu com as ações que poderão ser realizadas no documento. Existem ações específicas para tipos de documentos distintos, no caso de documento externo será apresentada uma barra de menu com algumas ações diferentes das apresentadas para os documentos internos, e ainda assim haverá diferenças entre documentos internos como publicações, intimações e e-mails, onde possuirão ações características de cada um. Nos itens a seguir serão descritas as funcionalidades de cada botão.

#### 5.1 - Consultar/Alterar Documento 🐹

Permite ao usuário consultar ou alterar os dados de cadastro do documento, tais como: descrição, interessado, destinatário e nível de acesso. O preenchimento é semelhante ao de criação (4.1)

#### 5.2 - Acompanhamento Especial 👁

Permite a inclusão do processo em um grupo de acompanhamento especial (4.4).

### 5.3 - Ciência 💰

Permite que o usuário informe à unidade que teve ciência do documento, sem a necessidade de se criar um documento para este fim. A ciência do documento marca, automaticamente, ciência do processo (4.5).

# 5.4 - Enviar processo 🖻

Permite ao usuário encaminhar o processo para outra unidade (4.6).

#### 5.5 - Atualizar Andamento 🌌

Permite ao usuário realizar atualizações no andamento do processo (4.7).

### 5.6 - Editar conteúdo 🖾

Permite ao usuário a edição do conteúdo do documento. O ícone só aparecerá se o documento não estiver assinado ou, se estiver assinado, ainda não tiver sido visualizado por outro usuário em outra unidade, caso já esteja assinado e o sistema informará a assinatura e perguntará se a edição deverá prosseguir, caso afirmativo, a assinatura é perdida.

Como regra geral é permitida a edição somente para os usuários da unidade geradora, mesmo que o processo esteja aberto para outras unidades no momento da inclusão do documento, ainda devem ser cumpridos os seguintes requisitos:

- A edição é permitida apenas para documentos internos do SEI;
- Caso sejam produzidos por outra unidade, estarem disponíveis no bloco de assinatura da unidade do usuário que deseja editá-los;
- Não terem sido visualizado por usuário de unidades distintas da geradora do documento. Os documentos disponibilizados em blocos de assinatura poderão ser editados desde que visualizados apenas pelas unidades incluídas nos blocos.

O sistema abrirá uma tela em que poderão ser editados os textos apresentados nas sessões de cor branca, o SEI permite, durante a edição, a inclusão de links e a importação de textos e formatos do Word, após realizar as alterações o usuário deverá clicar em "Salvar".

| Ocdigo-Fonte Salvar ✓ Asinar P = 2 × x ≤ A, A, A, H = Ω = 4 × x ≤ A, A, A, H = Ω = 4 × Ω = 4 × Ω |
|----------------------------------------------------------------------------------------------------|
| Science         TRIBUNAL MARTINO         Avenida Alfred Agade, s'n - Bairro Cento - GEP 2001, Moi - Roi de Janeiro - RJ - www.maninka.mil.br/m         Prog XV                                                                                                    |
| SOLICITAÇÃO - 01 JUDICIÁRIO TM                                                                                                    |
| MARINHA DO BRASIL<br>TRIBUNAL MARÍTIMO                                                                                                    |
| Rio de Janeiro, 09 de setembro de 2019<br>Conteúdo do documento                                                                                                    |
| Figura 5.6.1                                                                                                    |

Excepcionalmente, documento já assinado eletronicamente pode ser editado, basta que, enquanto a caneta ainda esteja na cor amarela 🖍, alguém da mesma unidade acesse o documento, realize sua edição e o assine novamente. Quando o documento é acessado por alguém de outra unidade, a caneta muda da cor amarela para preta 🔨 e as edições não são mais permitidas.

Utilizado o navegador Firefox (recomendado), é possível utilizar o complemento "Verificador Ortográfico para português do Brasil...". Neste caso, para acessar o corretor ortográfico é necessário, dentro do editor e com o cursor em cima da palavra, manter pressionada a tecla "CTRL" e clicar no botão direito do mouse, escolhendo então a opção "Verificar Ortografia".

| Conteúdo do documento<br>Conteúdo do documento<br>Cortar<br>Copiar<br>Cglar<br>Escluir<br>Selecionar tudo<br>Verificar ortografia<br>Jdioma                                            | MARINHA DO BRAS<br>TRIBUNAL MARÍTIN | ASIL<br>FIMO                                                                                                    |       |
|----------------------------------------------------------------------------------------------------|-------------------------------------|----------------------------------------------------------------------------------------------------|-------|
| Conteúdo do documento<br>Perfazer<br>Cotar<br>Copiar<br>Colar<br>Egcluir<br>Egcluir<br>Egcluir<br>Egcluir<br>Egcluir<br>Egcluir<br>Selecionar tudo<br>Verificar octografía<br>Jdioma > |                                     | Rio de Janeiro, 09 de setembro de                                                                                         | 2019. |
|                                                                                                    | Conteŭdo do document                | ento       Desfazer       Cotjar       Gopiar       Egcluir       Selecionar tudo       Verificar ortografia       Jdioma |       |

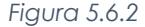

Após o primeiro clique em "Verificar ortografia", abrir novamente o menu (CTRL + botão direito do mouse), e a opção "Idioma" estará disponível, basta selecionar esta opção e em seguida selecionar "Português (Brasil)". Para obter sugestões de palavras, posicionar o cursor sobre a palavra grifada pelo editor, abrir o menu (CTRL + botão direito do mouse) e escolher dentre as sugestões apresentadas.

| Sei.                                                                                            |                                                                              |
|-------------------------------------------------------------------------------------------------|------------------------------------------------------------------------------|
| TRIBUNAL MARÍTIM<br>Avenida Alfred Agache, s'u - Bauro Centro - CEP 20021-000 - Rio<br>Praça XV | documenta<br>documental<br>Memorizar como correta                            |
| SOLICITAÇÃO - 01 JUDIC                                                                          | Refazer Cotar Cotar                                                          |
| MARINHA DO BRAS                                                                                 | Sopar<br>Calar<br>Egoluir                                                    |
|                                                                                                 | Selecionar tudo Verificar otografia Rio de Janeiro, 09 de setembro de 2019   |
| Contrúdo do documento                                                                           | Inspecionar Elemento (①)         Adicionar dicionários           2         2 |

- A Edição de conteúdos de documentos gerados no sistema não se confunde com alteração dos dados de cadastro de documentos. No primeiro caso, somente é permitida a edição por usuários da unidade geradora de um documento que ainda não recebeu assinatura eletrônica ou que, embora assinado, não tenha sido acessado por usuários de outras unidades, no segundo caso, a edição é permitida por usuários das unidades onde o processo estiver aberto, ainda que o documento esteja assinado eletronicamente.
- Apesar do sistema dar suporte ao Internet Explorer (8 ou superior) é recomendado o uso dos navegadores Firefox
   (4 ou superior) ou Chrome, também é recomendado manter a versão do navegador atualizada.
- Pode acontecer da janela do editor de texto do SEI ser bloqueada por pop-ups, caso isso ocorra, o usuário deverá desabilitar o bloqueio de pop-ups do navegador.

Figura 5.6.3

Sistema Eletrônico de Informações – Tribunal Marítimo – Módulo de Julgamento

#### 5.6.1 – Incluir imagens

O editor do sistema permite a inclusão de imagens no corpo de documentos, deverá ser posicionado o cursor no local em que se pretende inserir e clicar no do ícone 🖾 da barra de ferramentas.

Será aberta uma janela informando os formatos de imagem permitidos para upload, os formatos deverão ser previamente cadastrados pelo Administrador do Sistema para que fique visível o ícone 🖾.

| Código-Fonte Sakar / Assinar / Assinar / |                                         |
|----------------------------------------------------------------------------------------------------|-----------------------------------------|
| <b>INTERVAL MARTIMO</b><br>Avenida Alfred Agache, sh - Bairro Centes - CEP 2010-400. Res de Janeiro - RJ - www.marinka.mil.br/m<br>Prez XV                                                                                                    |                                         |
| SOLICITAÇÃO - 01 JUDICIÁRIO TM                                                                                                    |                                         |
| MARINHA DO BRASIL<br>TRIBUNAL MARÍTIMO                                                                                                    |                                         |
| Conteúdo do documento                                                                                                    | Rio de Janeiro, 09 de setembro de 2019. |
| Figura 5.6.1.1                                                                                                    |                                         |

Ao selecionar um arquivo com formato permitido, basta clicar em "OK" e será possível inserir a imagem no local desejado.

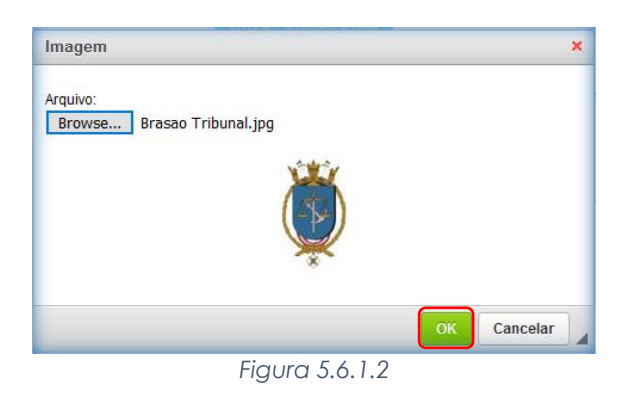

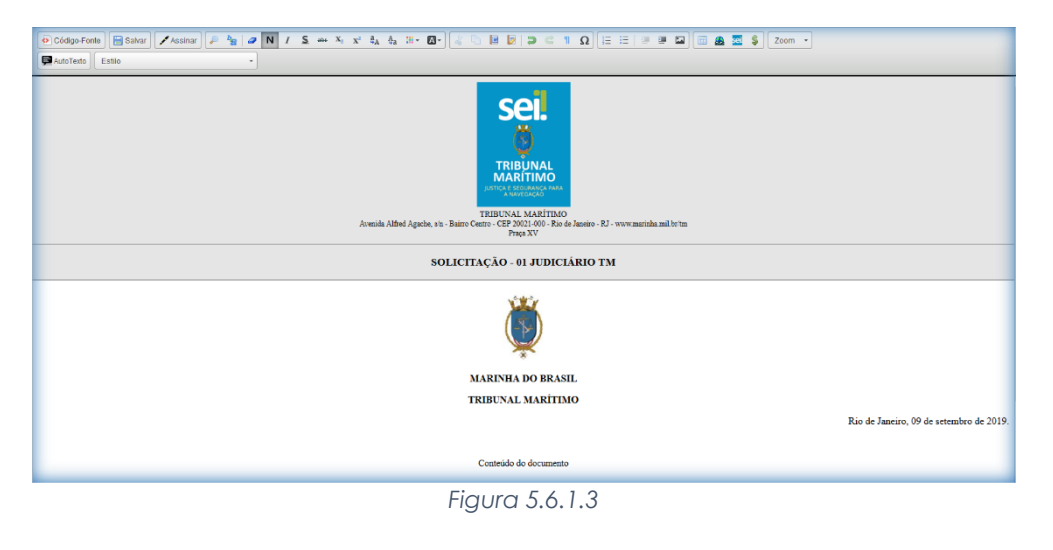

#### 5.6.2 - Referenciar Documentos ou Processos 🕺

A operação de referência a documentos ou a outros processos pode ser simplificada por meio da inserção de um link do documento ou do processo (a ser referenciado) no corpo do documento em edição, isto elimina a necessidade de busca do documento ou do processo no sistema.

Para inserir um link, deve ser identificado o espaço onde será inserido o link e, então, deve ser selecionado o ícone 🚾

| 2dgoFonta 🗄 Sahar 📝 Assmar 🖉 🗚 🕼 🖉 🖪 🖌 🗴 Sa 🕹 Η Κ. 🗴 🗞 💩 Η - 🔯 - 🔛 🖓 😸 🖉 🖓 📔 🖉 🔛 🗍 Ε.Ε.   Ε.Ε.                                        |
|----------------------------------------------------------------------------------------------------|
| atoTeth Estlo •                                                                                                    |
| THEILUNAL<br>MARTINO<br>Annual Albrid Ageds, 1: - Exercised: Construction of the second state in the<br>Annual Albrid Ageds, 1: - Exercised: Construction of the second state in the<br>Description of the second state in the second state in |
| SOLICITAÇÃO - 01 JUDICIÁRIO TM                                                                                                    |
| Ŭ                                                                                                    |
| MARINHA DO BRASIL                                                                                                    |
| TRIBUNAL MARITIMO                                                                                                    |
| Rio de Janeiro. 09 de vetembro de                                                                                                    |
|                                                                                                    |
| Contreido do documento                                                                                                    |
| Figure 5.6.2.1                                                                                                    |

Figura 5.6.2.1

O sistema abrirá uma janela em que o campo protocolo deverá ser preenchido com o número SEI (aparece entre parênteses ao lado da identificação do documento a ser referenciado) na árvore do processo, para referenciar outros processos, basta preencher o campo protocolo com o número do processo a ser referenciado e clicar em "OK".

| Propriedades do Link | ×  |
|----------------------|----|
| Protocolo            |    |
| 10.000002/2019       | ור |
|                      |    |
| OK Cancelar          |    |
| Figura 5.6.2.2       |    |

Ao clicar novamente no documento (na árvore de documentos), o link estará ativo.

| 10.00001/2019 P 2 2 0 0<br>Cancelamento de Súmula 01 IAFN 0001031<br>Certidão de Distribuição 01 IAFN 0001032<br>Relatório e Voto 01 GAB_NELSON 0001033<br>Presentação 01 GAB_NELSON 0001030<br>Solitatere o 1000102<br>Cancelamento 0001043<br>Processos Relacionados:<br>Inclusão Exclusão de Planos de Saúde (1) | Kontrije de documenta                  | Rio de Janeiro, 09 de setembro de 2019. |
|----------------------------------------------------------------------------------------------------|----------------------------------------|-----------------------------------------|
|                                                                                                    | Contrado do documento<br>10.00002/2019 |                                         |
|                                                                                                    |                                        |                                         |
|                                                                                                    | FIGURA 5.6.2.3                         |                                         |
|                                                                                                    | 125                                    |                                         |

- O link permitirá que o usuário tenha acesso ao documento referenciado, ainda que seja um documento restrito;
- Não será possível criar links para documentos contidos em processos sigilosos, com exceção de referências para documentos do próprio processo sigiloso (autorreferência).

#### 5.7 - Enviar Documento por Correio Eletrônico 🔛

Permite ao usuário enviar um documento por e-mail por meio do SEI (4.10).

#### 5.8 - Assinar Documento 🖊

Permite ao usuário assinar eletronicamente os documentos gerados no SEI (internos), é possível a assinatura digital no sistema, fazendo uso de login e senha ou token. O documento ao ser criado (4.1.1), após sua edição, permite ao usuário através do ícone <a href="#">Resinatura do documento.</a>

| © Códgo-Fonte) ⊟ Salvar ∕Assina) / 2 / 2 / N / 2 / 2 / 2 / 2 / 2 / 2 / 2                                                         |
|----------------------------------------------------------------------------------------------------|
| TREBUNAL<br>MARTINA<br>Avenida Alfred Agache, sin - Barro Centro - CED 2000-Rob characto - RJ - www.marinha.mil.bo/m<br>Praca XV |
| ATA DE JULGAMENTO                                                                                                    |
| Conteúdo do documento                                                                                                    |
| 10.00001/2019                                                                                                    |
|                                                                                                    |
| Fi 501                                                                                                    |

Figura 5.8.1

Outra forma de assinatura é realizada ao ser selecionado o documento na árvore do processo e selecionar o ícone . Em ambas as alternativas, aparecerá a tela de assinatura onde deverão ser preenchidos os campos, "Órgão do Assinante", "Assinante", "Cargo/Função e "Senha" ou via token. Pode acontecer de um usuário, por força do exercício de uma função, necessitar assinar documentos em sua unidade, atribuindo ora seu cargo, ora sua função. Neste caso, bastará fazer a devida seleção na barra de rolagem do campo "Cargo/Função" e assinar o documento.

| Assinatura de Documento                | Assinar |
|----------------------------------------|---------|
| Órgão do Assinante:                    |         |
| TM v                                   |         |
| DANIEL MAURÍLIO                        |         |
| Cargo / <u>F</u> unção:                |         |
| Embaixador                             | ~       |
| Senha •••••• ou Certificado Digital () |         |
| Figura 5.8.2                           |         |

A assinatura digital será exibida na parte final do documento, também é possível obter informações sobre as assinaturas clicando no ícone da caneta, onde a caneta 🖍 informa que o documento foi assinado e ainda pode ser reeditado, e a caneta 🔨 informa que a edição não poderá ser realizada.

| TRIBUNAL MARÍTIMO                                                                                                    |                                  |                                                                                                    |                              |             |
|----------------------------------------------------------------------------------------------------|----------------------------------|----------------------------------------------------------------------------------------------------|------------------------------|-------------|
| Sei. Tribunal Maritimo                                                                                                    |                                  | Para saber+ Menu Pesquisa                                                                                        | 01 JUDICIÁRIO TM             | 🔽 🎫 🛯 🎗 🧨 छ |
| 10 000001/2019      10 20 2     10 0000776     10 0fcio 01 JUDICIÁRIO TM 0000776     10 0fcio 01 JUDICIÁRIO TM 0000776     10 JUDICIÁRIO TM 0000920     10 Certidão de Distribuição 01 AFN 0000941     1 Laudo Páciodo 11 JUDICIÁRIO TM 0000948     10 000022019     10 000022019     10 Certidão de Initmação Cumprida 01 JUDICIÁRIO TM 0000965     10 000022019     10 Certidão de Initmação Cumprida 01 JUDICIÁRIO TM 0000967     10 000022019     10 Certidão de Initmação Cumprida 01 JUDICIÁRIO TM 0000967     10 000022019 | it 💿 候 🗟 🎜 🕻                     |                                                                                                    | X                            | Â           |
| Publicação 01 JUDICIÁRIO TM 0000981     Ata de julgamento 01 JUDICIÁRIO TM 0000981     Asinado por                                                                                                    |                                  | USTICA E STATINO<br>JUSTICA E STATINO<br>A NAVERAÇÃO<br>TRIBUNAL MARÍTIMO                                        |                              |             |
| DANIEL MAU                                                                                                    | ÍLIO / Embaixador                | Avenida Alfred Agache, s/n - Bairro Centro - CEP 20021-000 - Rio de Janeiro - RJ - www.marinha.mil.\<br>Praça XV | r'tm.                        |             |
| Inclusão/Exclusão de Planos de Saúde (1)                                                                                                    |                                  | ATA DE JULGAMENTO                                                                                                |                              |             |
|                                                                                                    | Conteúdo do doo                  | rumento                                                                                                    |                              | _           |
|                                                                                                    | Seil<br>assinatura<br>eletrónica | detronicamente por DANIEL MAURÍLIO, Embaixador, em 29/08/2019, às 12:56,<br>6.                                   | conforme art. 1°, III,       |             |
|                                                                                                    | A autenticidade do doc           | umento pode ser conferida no site http://www.trf4.jus.br/trf4/processos/verifica.php i<br>1948.                  | aformando o código verificad | or 0000989  |
|                                                                                                    |                                  |                                                                                                    |                              | *           |

Figura 5.8.3

- Um documento pode ter tantas assinaturas quanto forem necessárias;
- Quando se tratar de documento preparatório, sugere-se que este seja assinado somente quando aprovado em sua totalidade e por todas as autoridades competentes. E seja assinado primeiro pela instância superior, pois, em regra, ficará visível para qualquer usuário após a primeira assinatura;
- Quando for necessário efetuar mais de uma assinatura em um documento produzido no sistema por usuários da mesma unidade, basta atribuir o processo ao usuário que realizará a assinatura;
- Um documento gerado no sistema poderá receber assinatura digital de usuários de unidade diferente da elaboradora, esta operação é realizada por meio da inclusão de documentos em Bloco de Assinatura (3.8);
- Esse tipo de assinatura é realizado apenas em documentos internos do SEI, para documentos externos, deverá ser usada a botão "Autenticar Documento" (5.8.1).

#### 5.8.1 – Autenticar Documento 🗳

Para os documentos externos é disponibilizada a opção "Autenticar Documento", como regra geral, documentos externos são autenticados somente por usuários da unidade que o incluiu no processo, podendo haver mais de uma assinatura. Documentos externos não podem ser inseridos em blocos de assinatura e não podem ser liberados para assinatura por usuário externo.

Quando o documento externo for oriundo de digitalização de original em suporte papel, sua autenticação eletrônica tem como principal objetivo atender à Lei nº 12.682, de 9 de julho de 2012, especialmente quanto aos dispositivos abaixo:

Art. 1º A digitalização, o armazenamento em meio eletrônico, óptico ou equivalente e a reprodução de documentos públicos e privados serão regulados pelo disposto nesta Lei. Parágrafo único. Entende-se por digitalização a conversão da fiel imagem de um documento para código digital. [...]

- Art. 3º O processo de digitalização deverá ser realizado de forma a manter a integridade, a autenticidade e, se necessário, a confidencialidade do documento digital, com o emprego de certificado digital emitido no âmbito da Infraestrutura de Chaves Públicas Brasileira ICP Brasil. Parágrafo único. Os meios de armazenamento dos documentos digitais deverão protegê-los de acesso, uso, alteração, reprodução e destruição não autorizados.
- Art. 4º As empresas privadas ou os órgãos da Administração Pública direta ou indireta que utilizarem procedimentos de armazenamento de documentos em meio eletrônico, óptico ou equivalente deverão adotar sistema de indexação que possibilite a sua precisa localização, permitindo a posterior conferência da regularidade das etapas do processo adotado. [...]
- Art. 6º Os registros públicos originais, ainda que digitalizados, deverão ser preservados de acordo com o disposto na legislação pertinente.

O procedimento de autenticação é semelhante ao de assinatura, onde, ao ser clicado no ícone, é exibida a tela para preenchimento dos dados, após isso, deverá ser clicado no botão "Assinar".

| Autenticação de Documento              |         |
|----------------------------------------|---------|
|                                        | Assinar |
| Órgão do Assinante:                    |         |
| TM                                     |         |
| Assinante:                             |         |
| DANIEL MAURÍLIO                        |         |
| Cargo / <u>F</u> unção:                |         |
| Embaixador                             | $\sim$  |
| Senha •••••• ou Certificado Digital () |         |

Figura 5.8.1.1

Após a autenticação do documento é possível visualizá-la acessando a opção "Visualizar Autenticações" na tela do documento.

| <b>i</b>                         | k 🖻 🌌                                   | 📙 🐿 💱 🗷 😰 🔉                                                        |                                                                                         |                          |
|----------------------------------|-----------------------------------------|--------------------------------------------------------------------|-----------------------------------------------------------------------------------------|--------------------------|
| Clique aqui pa                   | ra visualizar o con                     | teúdo deste documento em uma nova jar                              | nela.                                                                                   | Visualizar Autenticações |
|                                  | t 4                                     | 1 de 1 -                                                           | - + Zoom automático +                                                                   | ⊜ŭ∥≫                     |
| 4                                |                                         | THENX                                                              | XXXXXXXXXXXXXXXXXXXXXXXXXXXXXXXXXXXXXXX                                                 |                          |
|                                  |                                         |                                                                    | Figura 5.8.1.2                                                                          |                          |
|                                  |                                         |                                                                    |                                                                                         |                          |
|                                  |                                         |                                                                    |                                                                                         |                          |
| 1 N C                            | (ê 🖄 🚅                                  | ' Lo 🖾 🍹 💋 😒 🔊                                                     |                                                                                         |                          |
| Clique aqui pa                   | ara visualizar o cor                    | teúdo deste documento em uma nova jan                              | ela.                                                                                    | Ocultar Autenticações    |
| seil<br>assinatura<br>eletrônica | Autenticado eletro<br>partir de documer | onicamente por <b>DANIEL MAURÍLIO</b> , <b>Em</b><br>ato original. | abaixador, em 06/09/2019, às 19:13, conforme art. 1º, III, "b", da Lei 11.419/200       | б, а                     |
|                                  | A autenticidade do<br>B60E7BA8.         | o documento pode ser conferida no site http://                     | /www.trf4.jus.br/trf4/processos/verifica.php informando o código verificador <b>000</b> | 1037 e o código CRC      |
|                                  |                                         |                                                                    | Figura 5.8.1.3                                                                          |                          |
|                                  |                                         |                                                                    |                                                                                         |                          |

É possível obter informações sobre as assinaturas clicando no ícone da medalha, onde a medalha informa que o documento foi assinado e ainda pode ser excluído, e a medalha não poderá ser realizada.

## 5.9 - Gerenciar Liberações para Assinatura Externa 🍱

O SEI disponibiliza meios para que uma pessoa estranha ao órgão ou uma entidade possa atuar no sistema como um usuário externo, podendo assinar documentos produzidos no sistema e acompanhar o andamento do processo, esta funcionalidade exige prévio cadastro no sistema como um "Usuário Externo" (3.11).

Para liberar assinatura externa, é necessário selecionar o número do processo a receber a assinatura,

selecionar o documento a ser assinado na árvore de documentos e selecionar o ícone in a tela do documento. O sistema abrirá a tela Gerenciar Assinaturas Externas onde deverão ser selecionados o "E-mail da Unidade" disponível na barra de rolagem do campo específico, o campo "Liberar Assinatura Externa para", que deverá ser preenchido com o e-mail do usuário externo previamente cadastrado e a opção "Visualização Integral do Processo" somente deverá ser marcada se o usuário externo estiver autorizado a acompanhar as atualizações e visualizar todos os documentos do processo cujo documento deva ser assinado por ele e clicar em "Liberar".

| Gerenciar Assinaturas Externas                                                         |            |
|----------------------------------------------------------------------------------------|------------|
| E-mail da Unidade:                                                                     |            |
| TM/Email setor <judiciaria_tm@marinha.mil.br></judiciaria_tm@marinha.mil.br>           |            |
| Liberar Assinatura Externa para:                                                       |            |
| Daniel Maurillo (daniel@marinha.mil.br)                                                | 0          |
| Protocolos adicionais disponibilizados para consulta (clique na lupa para selecionar): |            |
|                                                                                        | ^ <i>P</i> |
|                                                                                        | ~          |
|                                                                                        |            |

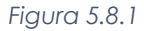

O sistema exibe um quadro com a lista de liberações de assinatura externa, a única ação possível é o cancelamento da liberação através do ícone X.

| ian ua oniuaue.                  |                          |                       |             |                             |                                                |                              |
|----------------------------------|--------------------------|-----------------------|-------------|-----------------------------|------------------------------------------------|------------------------------|
|                                  |                          |                       | ~           |                             |                                                |                              |
| erar Assinatura Externa para:    |                          |                       |             |                             |                                                |                              |
|                                  |                          |                       | [           | Com visualização integral o | lo processo                                    |                              |
| tocolos adicionais disponibiliza | ados para consulta (     | clique na lupa para s | elecionar): |                             |                                                |                              |
|                                  |                          |                       |             |                             |                                                | $\hat{}$                     |
|                                  |                          |                       |             |                             |                                                | ~                            |
| iberar                           |                          |                       |             | Li                          | sta de Liberações de Assinatur:                | a Externa (1 regis           |
| jberar<br>Usuário                | Visualização<br>Processo | Unidade               | Liberação   | Lilização                   | sta de Liberações de Assinatur<br>Cancelamento | a Externa (1 regis)<br>Ações |

O usuário externo receberá um e-mail contendo um link que dá acesso à página de login para acesso aos documentos disponibilizados, após a assinatura ser realizada, poderá ser visualizada no documento.

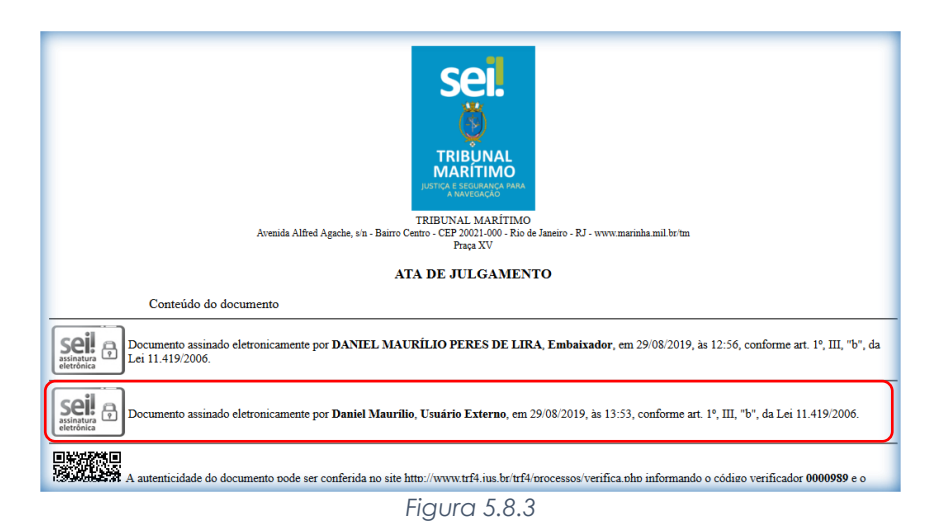

### 5.10 - Incluir em Bloco de Assinatura ڡ

Permite ao usuário incluir o documento em um bloco de assinatura (3.8).

#### 5.11 - Cancelar Documento 🗖

Permite o cancelamento de um documento já estabilizado como oficial e que, por alguma determinação oficial, dever ser cancelado, essa opção deve ser utilizada se o documento já tiver sido tramitado ou visualizado por outra unidade, caso contrário poderá ser utilizada a opção "Excluir" (5.17). O cancelamento do documento sempre deverá ser justificado caso tenha sido verificada sua nulidade, pois equivale a um desentranhamento e, assim, exige ato formal de autoridade competente determinando o cancelamento do documento.

| Cancelar Documento                                  | Salvar |
|-----------------------------------------------------|--------|
| Motivo:<br>Inclusão incorreta documento no processo |        |
| Figura 5.11.1                                       |        |

Com o cancelamento, o documento permanece indicado na árvore de documentos do processo, porém, com ícone próprio de cancelado, sem ser mais possível acessar seu conteúdo. Documento assinado, mesmo que possua assinaturas de usuários de várias unidades, somente pode ser cancelado pela unidade geradora, ainda que o processo esteja aberto em várias unidades ao mesmo tempo.

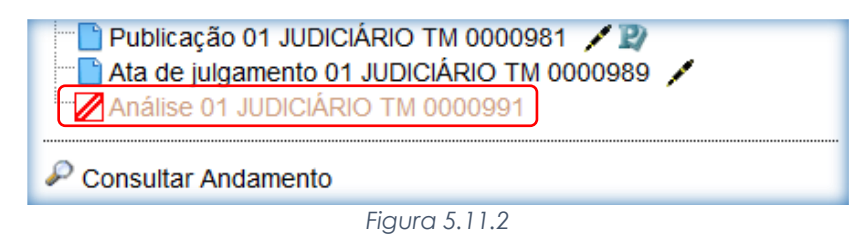

### 5.12 - Adicionar aos Modelos Favoritos 🔜

Permite que o usuário defina o documento como modelo, para aproveitar seu formato e conteúdo na confecção de novos documentos (3.7).

### 5.13 - Versões do Documento 📠

O sistema permite edições sucessivas de um mesmo documento, a cada vez que uma edição for salva, o sistema considera que foi gerada nova versão do documento. É possível controlar as versões de um documento, verificar os usuários responsáveis pelas modificações e retomar uma versão. O sistema abrirá um quadro contendo todas as versões de um documento.

É possível visualizar uma das versões anteriores do documento por meio do ícone , além de poder reverter o documento para uma versão anterior por meio do ícone , ao ser revertida a versão, automaticamente o sistema cria uma versão do documento.

| Versões do Documento 0000881 |        |          |                  |                     |                           |  |  |
|------------------------------|--------|----------|------------------|---------------------|---------------------------|--|--|
|                              |        |          |                  |                     | Comparar versoes          |  |  |
|                              |        |          |                  | Lista               | de Versoes (4 registros): |  |  |
|                              | Versão | Usuário  | Unidade          | Última Modificação  | Ações                     |  |  |
|                              | 4      | 06019510 | 01 JUDICIÁRIO TM | 29/08/2019 17:02:00 |                           |  |  |
|                              | 3      | 06019510 | 01 JUDICIÁRIO TM | 29/08/2019 17:01:57 | 🗋 🗿                       |  |  |
|                              | 2      | 06019510 | 01 JUDICIÁRIO TM | 29/08/2019 17:01:51 | 🗋 🗿                       |  |  |
|                              | 1      | wanessa  | 01 JUDICIÁRIO TM | 30/07/2019 16:17:37 |                           |  |  |

Figura 5.13.1

Também é permitido comparar diferenças entre as versões, basta somente selecionar duas versões e clicar no botão "Comparar Versões" para o sistema exibir as diferenças entre as versões selecionadas.

| Versões do Documento 0000994 |        |          |                  |                     |                             |  |  |
|------------------------------|--------|----------|------------------|---------------------|-----------------------------|--|--|
| Comparar <u>V</u> ersões     |        |          |                  |                     |                             |  |  |
| _                            |        |          |                  | List                | a de Versões (3 registros): |  |  |
|                              | Versão | Usuário  | Unidade          | Última Modificação  | Ações                       |  |  |
|                              | 3      | 06019510 | 01 JUDICIÁRIO TM | 29/08/2019 17:11:20 |                             |  |  |
|                              | 2      | 06019510 | 01 JUDICIÁRIO TM | 29/08/2019 17:10:59 | D 🔊                         |  |  |
|                              | 1      | 06019510 | 01 JUDICIÁRIO TM | 29/08/2019 17:10:46 | 🗋 🛓                         |  |  |

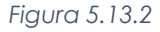

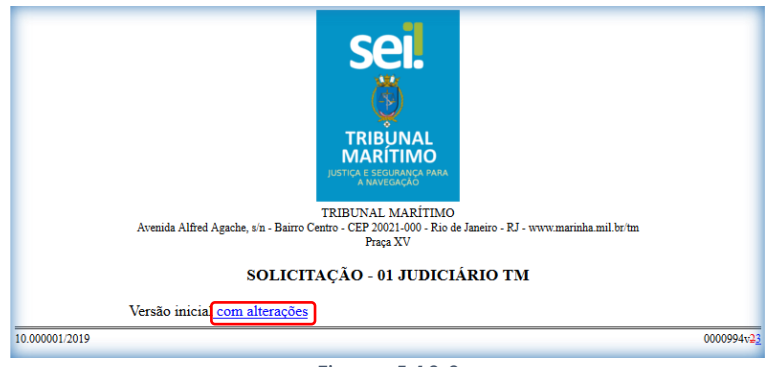

Figura 5.13.3

# 5.14 - Gerar Circular 盾

Para tipos de documentos internos que aceitem destinatário e que, na configuração do modelo, estejam pré configurados para o preenchimento automático dos campos relativos ao destinatário, é possível gerar um documento que servirá de base, após ser editado e padronizado, para gerar cópias com o preenchimento automático dos destinatários selecionados através do botão "Gerar Circular".

Além de poder realizar cópias do documento, é possível incluí-los em um Bloco de assinatura (3.8) no momento da criação. No mesmo processo, para cada destinatário selecionado, será criado um documento do mesmo tipo e com o mesmo número sequencial.

Importante que no documento base, por meio do qual acionou o botão "Gerar Circular", sejam mantidas as variáveis originais do modelo do documento ou que sejam incluídas novas variáveis de interesse e os dados cadastrais dos contatos indicados como destinatários precisam já estarem completos para que o preenchimento automático das variáveis em cada documento ocorra conforme esperado.

O documento base deverá ser criado (4.1.1), sem ser informado nenhum destinatário, após a criação, no corpo do documento, serão exibidas as variáveis de preenchimento automático.

| TRIBUNAL MARITIMO SEL. Tribunal Maritimo                                                                                                    | Para saber+ Menu Pesquisa                                                                                                    | 01 JUDICIÁRIO TM             | <ul> <li>· · · · · · · · · · · · · · · · · · ·</li></ul> |
|----------------------------------------------------------------------------------------------------|----------------------------------------------------------------------------------------------------|------------------------------|----------------------------------------------------------|
| 10 00001/2019 PL & A Office of 1, JUDICARIO TM 000921 Certidão de Distinuição 01 IAPIC 000941 Laudo Médico 10 IAPIC 000942 Certidão de Distinuição 01 IAPIC 000943 Laudo Médico 10 JUDICARIO TM 000943 Laudo Médico 10 JUDICARIO TM 000943 Laudo Médico 10 JUDICARIO TM 000943 Certidão de Initinação Cumprida 01 JUDICARIO TM 000943 Certidão de Initinação Cumprida 01 JUDICARIO TM 000943 Certidão de Initinação Cumprida 01 JUDICARIO TM 000943 Certidão de Initinação Cumprida 01 JUDICARIO TM 000943 Certidão do El INIDICARIO TM 000943 Certidão do El INIDICARIO TM 000444 Certidão do El INIDICARIO TM 000444 Certidão do El INIDICARIO TM 000444 Certidão do El INIDICARIO TM 00444 Certidão do El INIDICARIO TM 00444 Certidão do El INIDICARIO TM 00444 Certidão do El INIDICARIO TM 00444 Certidão do El INIDICARIO TM 00444 Certidão do El INIDICARIO TM 00444 Certidão do El INIDICARIO TM 00444 Certidão do El INIDICARIO TM 00444 Certidão do El INIDICARIO TM 00444 Certidão do El INIDICARIO TM 00444 Certidão do El INIDICARIO TM 00444 Certidão do El IN | Image: Image: | Rio de Janeiro, 29 de agosto | •<br>o de 2019.                                          |

Figura 5.14.1

O documento poderá ser editado, porém as variáveis deverão ser mantidas.

|                                             | OFÍCIO - 0001018 - 01 JUDICIÁRIO TM                  |                                       |
|---------------------------------------------|------------------------------------------------------|---------------------------------------|
|                                             |                                                      | Rio de Janeiro, 29 de agosto de 2019. |
|                                             | Oficio para a Capitania dos Portos do Rio de Janeiro |                                       |
| @nome_destinatario@<br>@cargo_destinatario@ |                                                      |                                       |
| @vocativo_destinatario@: Boa tar            | de!                                                  |                                       |
| Este ofício visa a                          |                                                      |                                       |
| @nome_destinatario@                         |                                                      |                                       |

Figura 5.14.2

Após o documento criado, através do ícone é possível realizar as cópias do documento. Deverão ser selecionados os destinatários e, caso haja necessidade, a inclusão das cópias em algum Bloco de assinatura (3.8), após isso, deve-se clicar no botão "Gerar".

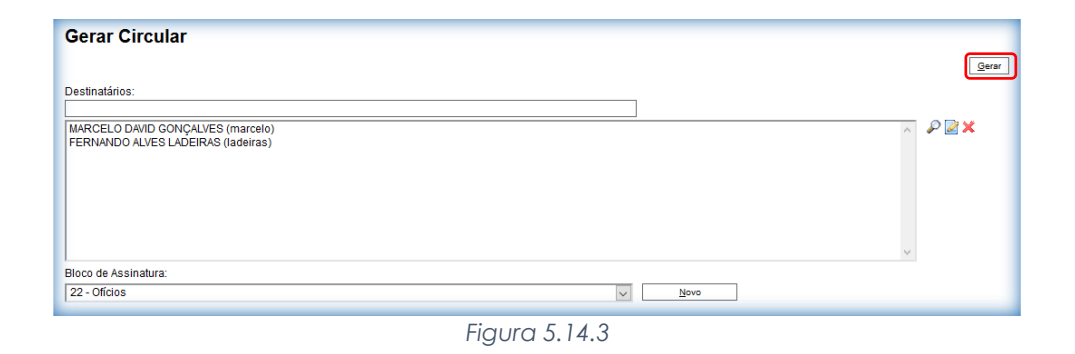

Após a geração, na árvore do processo, o documento base ficará com o ícone **e** serão criados documentos (para cada destinatário selecionado), do mesmo tipo, com o mesmo número sequencial e preenchidos com os dados dos respectivos destinatários.

| Seil Tribunal Maritimo                                                                                                    | Para saber+ Menu Pesquisa                                                                                                    | 01 JUDICIÁRIO TM 🔍 🗮                | N 2 / |
|----------------------------------------------------------------------------------------------------|----------------------------------------------------------------------------------------------------|-------------------------------------|-------|
| to coopering in the second second coopering in the second second coopering in the second second coopering in the second second coopering in the second second coopering in the second second coopering in the second second coopering in the second second coopering in the second second coopering in the second second coopering in the second second coopering in the second second coopering in the second second coopering in the second second s | Image: Control of the state of the state of the stat | Rio de Janero, 29 de agono de 2019. | •     |
|                                                                                                    | Figura 5 14 4                                                                                                    |                                     |       |

# 5.15 - Imprimir Web 🔮

Permite que o usuário imprima o documento aberto e é visível somente para documentos produzidos no editor de texto do SEI.

# 5.16 - Consultar Assinaturas 🖻

Exibe uma relação de todas as assinaturas do documento, informando

| Consulta de Assinaturas                    |                |                  |                     |                     |                       |
|--------------------------------------------|----------------|------------------|---------------------|---------------------|-----------------------|
| Clique aqui para obter o conteúdo assinado |                |                  |                     | Lista de Assir      | naturas (2 registros) |
| ¢ Nome                                     | 韋 Cargo/Função | 韋 Unidade        | 🗘 Data/Hora         | Certificado Digital | Ações                 |
| DANIEL MAURÍLIO                            | Embaixador     | 01 JUDICIÁRIO TM | 29/08/2019 16:40:42 |                     |                       |
| WANESSA CHRISTINA                          | Governadora    | 01 JUDICIÁRIO TM | 29/08/2019 16:43:03 |                     |                       |

| Figura | 5. | 14. | 5 |
|--------|----|-----|---|
|--------|----|-----|---|

#### 5.17 - Excluir documento 🗖

É possível excluir documentos externos e documentos gerados no sistema que sejam desnecessários ao processo, esta operação tem por fim eliminar documentos que ainda não se estabilizaram como oficiais e, portanto, não afetam direitos e/ou obrigações. Ainda assim, o sistema efetua o registro de documentos excluídos e o histórico da operação fica disponível na consulta ao andamento do processo (4.7.1).

Em regra, o ícone ficará visível apenas quando o procedimento de exclusão for permitido, a exclusão de documentos se diferencia da exclusão de processos porque um processo pode estar aberto para várias unidades no momento da criação de um documento, por isso, a exclusão obedece a algumas regras:

- Documento gerado e não assinado pode ser excluído pela unidade elaboradora;
- Documento que ainda não foi assinado é considerado minuta e pode ser excluído, ainda que tenha sido incluído em bloco de reunião;
- Documento gerado assinado e ainda com a caneta em amarelo pode ser excluído pela unidade elaboradora;
- A caneta de indicação de assinatura fica em amarelo até que o documento tenha seu primeiro acesso por usuário de outra unidade, até seu primeiro acesso externo ou até o processo ser enviado para outra unidade;
- Documento externo autenticado com Certificado Digital e ainda com a medalha em amarelo pode ser excluído pela unidade que o incluiu no processo;
- A medalha de indicação de autenticação fica em amarelo até que o documento tenha seu primeiro acesso por usuário de outra unidade, até seu primeiro acesso externo ou até o processo ser enviado para outra unidade;
- Documento externo não autenticado com Certificado Digital pode ser excluído pela unidade que o incluiu no processo até seu primeiro acesso por usuário de outra unidade, até seu primeiro acesso externo ou até o processo ser enviado para outra unidade;
- Um documento excluído deixa de aparecer na árvore de documentos do processo;
- A exclusão de um documento não anula o registro do número sequencial referente ao tipo de documento, por exemplo, caso tenha sido criado e, logo depois, excluído um memorando de número 1, o próximo memorando criado no sistema possuirá o número subsequente, ou seja, 2.

#### 5.18 - Concluir Processo 🕺

Utilizado para fechar o processo na unidade, quando não há mais nenhuma ação a ser tomada pela unidade, o processo desaparecerá da tela do Controle de Processos, mas poderá ser recuperado na pesquisa (4.18).

# 5.19 - Disponibilizar para a Sessão 🚺

Função que possibilita ao usuário a inclusão do documento relativo ao voto na Sessão de Julgamento, é importante ressaltar que o processo deverá estar pautado em alguma Sessão (4.29) e mesmo que o processo esteja pautado, o documento não será automaticamente disponibilizado para a Sessão após ser criado.

Na tela seguinte, o usuário deverá indicar o provimento, o complemento que julgar necessário e, posteriormente, clicar no botão "Disponibilizar" para concluir a operação.

| Disponibilização de Documento para Sessão de Julgamento |                |
|---------------------------------------------------------|----------------|
|                                                         | Disponibilizar |
| Provimento:                                             |                |
| DECIDIU ACOLHER A QUESTÃO DE ORDEM                      | $\sim$         |
| Complemento:                                            |                |
| Complemento do voto                                     | ~ ~            |
|                                                         |                |

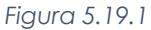

- Cada processo permite a disponibilização de apenas um documento para Sessão de Julgamento por unidade de membro do colegiado;
- Dessa forma, embora possam ser produzidos vários documentos para a sessão de julgamento, cada unidade poderá disponibilizar apenas um documento por processo em cada sessão.

# 5.19.1 - Cancelar Disponibilização da Sessão 🖄

Os usuários da unidade do membro do colegiado podem cancelar a disponibilização de documento para a sessão de julgamento a qualquer momento, porém, após a secretaria do colegiado registrar o primeiro voto no processo, o cancelamento não será mais possível. Não é possível editar ou excluir um documento do processo que esteja disponibilizado para Sessão de Julgamento, dessa forma, caso seja necessário editar ou excluir, o usuário deverá cancelar a disponibilização. Para cancelar a disponibilização basta clicar no ícone e confirmar a ação no botão "Confirmar.

Cancelar Disponibilização do Documento para Sessão de Julgamento

Figura 5.19.1.1

# 5.20 - Reabrir Processo 💻

Função que permite ao usuário reabrir o processo em sua unidade. O sistema atribui, automaticamente, o processo para o usuário que efetuou a operação, somente é possível reabrir um processo que já tenha passado pela unidade em que a operação é efetuada. Após envio para outra unidade, o processo poderá ser reaberto a qualquer momento nas unidades por onde ele tramitou, não é necessário solicitar novo trâmite.

### 5.21 - Mover Documentos Externos 📓

O SEI disponibiliza, apenas para unidades de protocolo, um modo de mover documentos externos de um processo para outro, os documentos gerados no sistema não são movidos, mas podem ser referenciados em outros documentos, de modo que seja inserido um link que permita a visualização do documento, não importa em que processo estiver, para mover um documento externo, deve ser selecionado o ícone

| TRIBUTIAL MARITIMO<br>SEII Tribunal Maritimo                                                                                                    | Para saber+ Menu Pesquisa 01WPN                                                                                                    | ✓ III N # / al |
|----------------------------------------------------------------------------------------------------|----------------------------------------------------------------------------------------------------|----------------|
| 10 000001/2019     10 0000776     10 0000776     10 0000776     10 0000776     10 0000776     10 0000776     10 0000776     10 0000776     10 0000776     10 0000776     10 0000776     10 0000776     10 000077     10 000077     10 000077     10 000077     10 000077     10 000077     10 000077     10 000077     10 000077     10 000077     10 000077     10 000077     10 000077     10 000077     10 000077                                                                                                    | Image: Second second second | ⊕ 6 # »        |
| Laudo Metico 01 JUDICARIO TM 000948     Laudo Metico 01 JUDICARIO TM 000948     Certidão de intimação 01 JUDICARIO TM 000     Certidão de intimação Cumprida 01 JUDICARIO     Publicação 01 JUDICARIO TM 0000961    L     Ada de judgamento 01 JUDICARIO TM 0000961     Andes 01 JUDICARIO TM 0000961     Andes 01 JUDICARIO TM 0000961     Adase 01 JUDICARIO TM 0000961     Adase 01 JUDICARIO TM 0000961                                                                                                    |                                                                                                    |                |
| Apresentação 01 JUDICARIO TM 0000993<br>Oricio 01 JUDICARIO TM 0001016     Oricio 01 JUDICARIO TM 0001021     Oricio 01 JUDICARIO TM 0001022     Retatório e Voto 01 JUDICARIO TM 0001024     Retatório e Voto 01 JUDICARIO TM 0001026     Company 1 JUDICARIO TM 0001026     Company 1 JUDICARIO TM 000100     COMPANY 1 JUDICARIO | REGISTRO CIVIL DAS PESSOAS NATURAIS<br>CERTIDÃO DE NASCIMENTO<br>NOME                                                                                                    | Ħ              |
| P Consultar Andamento                                                                                                    | Las                                                                                                    | ±±             |
| Processos Relacionados:<br>Inclusão/Exclusão de Planos de Saúde (1)<br>Plano Anual de Alividades (1)                                                                                                    | АЛТИСКА<br>99999999999 9999 9999 999 99999 999<br>Самале наясниенто нок Extenso                                                                                                    | THE A          |

Figura 5.21.1

O sistema abrirá uma tela em que deverá ser inserido o número do processo de destino, ao clicar em "Pesquisar", automaticamente o SEI vai preencher o campo "Tipo" com o respectivo tipo de processo de destino, habilitará o campo "Motivo" e o botão "Mover".

| Mover Documento                       |           |   |
|---------------------------------------|-----------|---|
| Processo Destino:<br>0000.000012/2019 | Tipo:<br> |   |
| Motivo:<br>Mover documento            |           | ^ |
|                                       |           | ~ |
| Mover                                 |           |   |

Figura 5.21.2

No processo de origem fica registrado o motivo da remoção e o processo de destino do documento.

| ☐ 10.000001/2019  B 2 2 3 0 E 3 I Ofício 01 JUDICIÁRIO TM 0000776 / | Documento movido para o processo <u>0000.000012/2019</u> |
|---------------------------------------------------------------------|----------------------------------------------------------|
| Certidao de Nascimento Certidao autuado (00                         |                                                          |
| Certidão de Distribuição 01 II Documento movid                      | o para o processo 0000.000012/2019: Mover documento      |
| Laudo Psicológico 01 JUDICIÁRIO TM 000094                           | o para o processo dodo.dodo 12/2013. Mover documento     |
| Laudo Médico 01 JUDICIÁRIO TM 0000948 🌶                             |                                                          |
| <br>Figur                                                           | a 5.21.2                                                 |

Já, o processo de destino, receberá o documento recebido em sua árvore, o registro da transferência

fica disponível na consulta ao andamento do processo.

| TRIBUNAL MARITIMO<br>SEI. Tribunal Maritimo                                                                                                    |                  |                  |          | Para saber+ Menu Pesquisa                                                          | 01 IAFN 🖂 🗐                             | N 2 / |
|----------------------------------------------------------------------------------------------------|------------------|------------------|----------|------------------------------------------------------------------------------------|-----------------------------------------|-------|
| 0000.000012/2019     0     0certidão de Distribuição 01 IAFN 0000942     Aviso 01 GAB_MARIA_CRIS 0001029     Despacho 01 GAB_MARIA_CRIS 0001030     Apresentação 01 GAB_MARCELO 0001037     Publicação 01 GAB_MARIA_CRIS 0001100 | Histórico do Pro | rcesso 0000.0000 | 12/2019  |                                                                                    | Atualizar Andamento                     | ]     |
| Solicitação of GAB_MARCELO 0001109                                                                                                    |                  |                  |          |                                                                                    | Lista de Andamentos (42 registros):     |       |
| Centidão de Juidamento Or DiRETORIA) 000113                                                                                                    | Data/Hora        | Unidade          | Usuário  | Descrição                                                                          |                                         |       |
|                                                                                                    | 31/10/2019 18:50 | 01 IAFN          | 06019510 | Documento 0000800 (Certidão de Nascimento Certidão autuado) mov<br>Mover documento | ido do processo <u>10.000001/2019</u> . |       |
| Consultar Andamento                                                                                                    | 18/10/2019 19:06 | 01 GAB_PADILHA   | 06019510 | Processo remetido pela unidade 01 GAB_MARIA_CRIS                                   |                                         |       |
|                                                                                                    | 18/10/2019 17:24 | 01 DIRETOR(A)    | 06019510 | Gerado documento público 0001133 (Certidão de Julgamento)                          |                                         |       |
| Processos Relacionados.                                                                                                    | 18/10/2019 17:24 | 01 DIRETOR(A)    | 06019510 | Conclusão automática de processo na unidade                                        |                                         |       |
| Flano Anual de Auvidades (1)                                                                                                    | 18/10/2019 17:24 | 01 GAB_NELSON    | 06019510 | Processo remetido pela unidade 01 DIRETOR(A)                                       |                                         |       |

Figura 5.21.3

# 6 - Publicações

A funcionalidade de publicação serve para divulgar determinado documento em um veículo de publicação, interno ou externo, as publicações em veículos externos são realizadas por meio de web services, somente documentos gerados no sistema SEI podem ser publicados, caso exista um veículo associado ao tipo de documento.

Para gerar uma publicação, primeiramente, deverá ser selecionado o processo no qual será gerada e, após isso, deverá ser gerado um documento interno (4.1.1) pré-cadastrado para publicações. Este tipo de documento deverá estar previamente cadastrado com veículo de publicação associado, caso não esteja, deverá ser solicitado à administração.

| Gerar Documento |                                |
|-----------------|--------------------------------|
|                 | Escolha o Tipo do Documento: 🔍 |
|                 | Publicação                     |
|                 | Publicação                     |
|                 |                                |
|                 | Figura 6.1                     |

O documento, após criado, deverá ser assinado (5.8) para que apareça o botão de "Agendar

| Publicação'' | <u>E</u> |
|--------------|----------|
|--------------|----------|

| Sei Tribunal Maritimo                                                                                                    | Para saber+ Menu Pesquisa                                                                                                    | 01 JUDICIÁRIO TM | v III N 🕸 🥓 al |
|----------------------------------------------------------------------------------------------------|----------------------------------------------------------------------------------------------------|------------------|----------------|
| 10 000001/2019 Pi & A     Cortico d1 JUDICIARIO TM 000076     Cortido de hascimento Cortido autuado (0000     Cortido de bastomento Cortido autuado (0000     Cortido de bistribuição d1 JUDICIARIO TM 0000941     Laudo Paccólgo: 01 JUDICIARIO TM 0000949     Laudo Mexico 01 JUDICIARIO TM 0000949     Laudo Mexico 01 JUDICIARIO TM 0000949     Cortido de Intimação Cumprida 01 JUDICIARIO TM 0000978     Donsultar Andamento     Processos Relacionados:     IndusãoExicuisão de Planos de Baúle (1) | International added and e.s. a. Farm Const. For a series of the series of the series o |                  |                |
|                                                                                                    | Publicação                                                                                                    |                  |                |
|                                                                                                    | 10.000001/2019                                                                                                    |                  | 0000973v2      |
|                                                                                                    | Criado por 06019510, versão 2 por 06019510 em 20/08/2019 14:24:40.                                                                                                    |                  |                |
|                                                                                                    | Figura 6.2                                                                                                    |                  |                |

| TRIBUNAL MARITIMO                                                                                                    |                                                                                                    |
|----------------------------------------------------------------------------------------------------|----------------------------------------------------------------------------------------------------|
| Sei. Tribunal Maritimo                                                                                                    | Para saber+ Menu Pesquisa 🔤 01 JUDICIÁRIO TM 👿 🏥 🕺 ≵ 🌶                                                                                        |
| 10 00001/2019     10 2 2     10 0000778     10 0000778     10 0000778     10 0000778     10 0000778     10 0000778     10 0000778     10 0000778     10 0000778     10 0000778     10 0000778     10 000078     10 000078     10 000078     10 000078     10 000078     10 000078     10 000078     10 000078     10 000078     10 000078     10 000078     10 000078     10 000078     10 000078     10 000078     10 000078     10 000078     10 000078     10 000078     10 000078     10 000078     10 000078     10 000078     10 000078     10 000078     10 000078     10 000078     10 000078     10 000078     10 000078     10 000078     10 000078     10 000078     10 000078     10 000078     10 000078     10 000078     10 000078     10 000078     10 000078     10 000078     10 000078     10 000078     10 000078     10 000078     10 000078     10 000078     10 000078     10 000078     10 000078     10 000078     10 000078     10 000078     10 000078     10 000078     10 000078     10 000078     10 000078     10 000078     10 000078     10 000078     10 000078     10 000078     10 000078     10 000078     10 000078     10 000078     10 000078     10 000078     10 000078     10 000078     10 000078     10 000078     10 000078     10 000078     10 000078     10 000078     10 000078     10 000078     10 000078     10 000078     10 000078     10 000078     10 000078     10 000078     10 000078     10 000078     10 000078     10 000078     10 000078     10 000078     10 000078     10 000078     10 000078     10 000078     10 000078     10 000078     10 000078     10 000078     10 000078     10 000078     10 000078     10 000078     10 000078     10 000078     10 000078     10 000078     10 000078     10 000078     10 000078     10 000078     10 000078     10 000078     10 000078     10 000078     10 000078     10 000078     10 000078     10 000078     10 000078     10 000078     10 000078     10 000078     10 000078     10 000078     10 000078     10 000078     10 000078     10 0000078     10 000078     10 0000078     10 0000078 | INTELICAÇA                                                                                                    |
|                                                                                                    | Publicação                                                                                                    |
|                                                                                                    | Documento assinado eletronicamente por DANIEL MAURÍLIO PERES DE LIRA, Embaixador, em 20/08/2019, às 14-28, conforme art. 1º, III, "b°, da Lei |
|                                                                                                    | CRC F7124E6C.                                                                                                    |
|                                                                                                    | Figura 6.3                                                                                                    |

138

Ao selecionar o ícone, o sistema abre uma tela que exibe alguns campos preenchidos de forma automática, após o preenchimento, deve-se clicar em "Salvar".

- ✓ Documento Número de protocolo do documento;
- ✓ Tipo Tipo do documento;
- ✓ Assinantes Assinaturas que constam no documento
- ✓ Disponibilização Data de disponibilização do documento no veículo;
- Motivo Define se a ação é de Publicação original ou, no caso de "Publicação Relacionada", se é uma "Retificação", "Republicação" ou "Apostilamento", neste primeiro momento trataremos de uma publicação original;
- ✓ Veículo Possui barra de rolagem onde pode ser selecionado um dos veículos de publicação permitidos, configurados no cadastro do tipo de documento;
- ✓ Resumo (opcional) Pode ser preenchido um texto informativo sobre o documento.

É possível também o preenchimento, opcional, aos dados relativos à Imprensa Nacional:

- Veículo Possui barra de rolagem onde pode ser selecionado um dos veículos de publicação permitidos, configurados previamente no sistema;
- Sessão Possui barra de rolagem onde pode ser selecionada uma das sessões de publicação permitidas, configurados previamente no sistema;
- Página Campo onde deverá ser informado o número da página;
- Data Campo onde deverá ser informada a data da publicação;

|                                    |                              |         |                   | <u>S</u> alvar <u>C</u> a |
|------------------------------------|------------------------------|---------|-------------------|---------------------------|
| ocumento:                          | Tipo:                        |         |                   |                           |
| 0000973                            | Publicação                   |         |                   |                           |
| ssinantes:                         |                              |         |                   |                           |
| DANIEL MAURÍLIO                    |                              |         |                   | ^                         |
|                                    |                              |         |                   | ~                         |
|                                    |                              |         |                   |                           |
| lotivo:                            | Veiculo:                     |         | Disponibilização: |                           |
| Publicação                         | <ul> <li>Internet</li> </ul> |         | 20/08/2019        | 12-                       |
|                                    |                              |         |                   |                           |
| (esumo:<br>Publicação do documento |                              |         |                   |                           |
| -ublicação de documento            |                              |         |                   |                           |
|                                    |                              |         |                   |                           |
|                                    |                              |         |                   |                           |
|                                    |                              |         |                   |                           |
| Imprensa Nacional                  |                              |         |                   |                           |
| Imprensa Nacional                  |                              |         |                   |                           |
| Imprensa Nacional                  | Serão.                       | Pánina  | Data:             |                           |
| - Imprensa Nacional                | Seção:                       | Página: | Data:             |                           |

Figura 6.4

Ao ser agendada a publicação de um documento, na tela do processo em que está contido, aparecerá ao lado do documento, o ícone 😰, que ao ser parado o mouse, será visualizado os dados correspondentes à publicação. Os dados de publicação na "Imprensa Nacional" também são exibidos na tarja de publicação.

| Certidão de Intimação Cumprida 01 JUDI<br>Publicação 01 JUDICIÁRIO TM 0000973 | CIÁRIO TM 0                                                           |
|-------------------------------------------------------------------------------|-----------------------------------------------------------------------|
| Consultar Andamento                                                           | Internet em 20/08/2019<br>DOU de 20/08/2019, Seção Seção 1, Página 17 |
|                                                                               |                                                                       |
| Figura 6.                                                                     | 5                                                                     |

É possível visualizar os dados do agendamento das publicações através do ícone 📝, onde é possível alterá-las ou cancelá-las, enquanto as publicações do documento não estiverem confirmadas, através dos ícones 👼 🗟, respectivamente.

| Seil Tribunal Maritimo                                                                                                    | Para saber+ Menu Pesquisa 🗾 🚺 JUDICIÁRIO TM 👿 🏭 🗴 🤞                                                                                                    |
|----------------------------------------------------------------------------------------------------|----------------------------------------------------------------------------------------------------|
| 10 000001/2019     10 0000776     10 0000776     10 0000776     10 0000776     10 0000776     10 000078     10 000078     10 000078     10 000078     10 000078     10 000078     10 000078     10 000078     10 000078     10 000078     10 000078     10 000078     10 000078     10 000078     10 000078     10 000078     10 000078     10 000078     10 000078     10 000078     10 000078     10 000078     10 000078     10 000078     10 000078     10 000078     10 000078     10 000078     10 000078     10 000078     10 000078     10 000078     10 000078     10 000078     10 000078     10 000078     10 000078     10 000078     10 000078     10 000078     10 000078     10 000078     10 000078     10 000078     10 000078     10 000078     10 000078     10 000078     10 000078     10 000078     10 000078     10 000078     10 000078     10 000078     10 000078     10 000078     10 000078     10 000078     10 000078     10 000078     10 000078     10 000078     10 000078     10 000078     10 000078     10 000078     10 000078     10 000078     10 000078     10 000078     10 000078     10 000078     10 000078     10 000078     10 000078     10 000078     10 000078     10 000078     10 000078     10 000078     10 000078     10 000078     10 000078     10 000078     10 000078     10 000078     10 000078     10 000078     10 000078     10 000078     10 000078     10 000078     10 000078     10 000078     10 000078     10 000078     10 000078     10 000078     10 000078     10 000078     10 000078     10 000078     10 0000078     10 000078     10 000078     10 000078     10 000078     10 000078     10 000078     10 000078     10 000078     10 000078     10 000078     10 000078     10 000078     10 000078     10 000078     10 000078     10 000078     10 000078     10 000078     10 000078     10 000078     10 000078     10 000078     10 000078     10 000078     10 000078     10 000078     10 000078     10 000078     10 000078     10 000078     10 000078     10 0000078     10 000078     10 000078     10 000078     10 000078 | Image: Second State         Image: Second State         Image: Second State |
| Processos Relacionados:<br>Inclusão(Exclusão de Planos de Saúde (1)                                                                                                    | TEREVILI, MARTINIO<br>Jornida Altred Aguche, su - Barro Caro CEP 2020, 2002. Etc. José de Janeiro - RJ - www.marinka.mil hr tn<br>Propa XV<br>PUBLICAÇÃO                                                                                                    |
|                                                                                                    | Publicação           Serie         Documento assinado eletronicamente por DANIEL MAURILIO PERES DE LIRA, Embaixador, em 2008/2019, às 14-28, conforme art. 1º, III, 1º/, da Lei           11.419/2006.         A amenicalade do documento pode ser conferida no site http://www.trl4.jux.br/trl4.jtocessos/verifica.php informando o código verificador 0000973 e o código                                                                                                    |

Figura 6.6

| Sei. Tribunal Maritimo                                                                                                    |      |            |            |          |            | Para si    | aber+ Menu Pesquisa                            | 01 JUDI                    | CIÁRIO TM 🔽 🔠   | N 2 / 9 |
|----------------------------------------------------------------------------------------------------|------|------------|------------|----------|------------|------------|------------------------------------------------|----------------------------|-----------------|---------|
| 10.000001/2019      10 20 2     10 001/2019      10 20 2     10 01 JUDICIÁRIO TM 0000776     10 01 JUDICIÁRIO TM 0000776     10 01 01 JUDICIÁRIO TM 0000929                                   | Publ | licações e | Agendame   | entos    |            |            |                                                | Lista de Pu                | Imprimir Fechar | ^       |
| Certidão de Distribuição 01 IAFN 0000941                                                                                                    |      | Documento  | Tipo       | Veiculo  | Data       | Motivo     | Imprensa Nacional                              | Resumo                     | Ações           |         |
| Laudo Psicologico 01 JUDICIARIO 1M 0000949                                                                                                    |      | 0000973    | Publicação | Internet | 20/08/2019 | Publicação | DOU de 20/08/2019, seção Seção 1,<br>página 17 | Publicação de<br>documento | 2 5             |         |
| 10.000022019     Mandado de Intimação 01 JUDICIÁRIO TM 00006     Certidão de Intimação Cumprida 01 JUDICIÁRIO     Publicação 01 JUDICIÁRIO TM 0000973     Publicação 01 JUDICIÁRIO TM 0000973 |      |            |            |          |            |            |                                                |                            |                 |         |
| P Consultar Andamento                                                                                                    |      |            |            |          |            |            |                                                |                            |                 |         |
| Processos Relacionados:                                                                                                    |      |            |            |          |            |            |                                                |                            |                 |         |
|                                                                                                    |      |            |            |          |            | -          |                                                |                            |                 |         |

Figura 6.7

Após a confirmação da publicação, se for necessário efetuar uma Retificação, Republicação ou Apostilamento, então será preciso acionar o botão "Gerar Publicação Relacionada" sobre o documento. Ao gerar uma Publicação Relacionada, todo o documento é clonado (inclusive com a mesma numeração), sendo possível alterar o conteúdo e realizar um novo agendamento. Além disso, no resultado da pesquisa de publicações é disponibilizada uma ação que permite visualizar todas as publicações relacionadas de um mesmo documento. Para gerar uma publicação relacionada é necessário utilizar o ícone 🔯, sobre o documento.

| Seil Tribunal Maritimo                                                                                                    |                                                                                                    | Para saber+ Menu Pesquisa                                                                                                    | 01 JUDICIÁRIO TM 🛛 📰 🗶 🔌 🗄                                                                 |
|----------------------------------------------------------------------------------------------------|----------------------------------------------------------------------------------------------------|----------------------------------------------------------------------------------------------------|--------------------------------------------------------------------------------------------|
| 10 000001/2019 [16] \$ 2     10 0000776 [16] \$ 2     10 0000776 [16] \$ 2     10 0000776 [16] \$ 2     10 0000776 [16] \$ 2     10 0000776 [16] \$ 2     10 0000776 [16] \$ 2     10 0000776 [16] \$ 2     10 0000776 [16] \$ 2     10 0000776 [16] \$ 2     10 0000776 [16] \$ 2     10 0000776 [16] \$ 2     10 0000776 [16] \$ 2     10 0000776 [16] \$ 2     10 0000776 [16] \$ 2     10 0000776 [16] \$ 2     10 0000776 [16] \$ 2     10 0000776 [16] \$ 2     10 0000776 [16] \$ 2     10 0000776 [16] \$ 2     10 0000776 [16] \$ 2     10 0000776 [16] \$ 2     10 0000776 [16] \$ 2     10 0000776 [16] \$ 2     10 0000776 [16] \$ 2     10 0000776 [16] \$ 2     10 0000776 [16] \$ 2     10 0000776 [16] \$ 2     10 0000776 [16] \$ 2     10 0000776 [16] \$ 2     10 0000776 [16] \$ 2     10 0000776 [16] \$ 2     10 0000776 [16] \$ 2     10 0000776 [16] \$ 2     10 0000776 [16] \$ 2     10 0000776 [16] \$ 2     10 0000776 [16] \$ 2     10 0000776 [16] \$ 2     10 0000776 [16] \$ 2     10 0000776 [16] \$ 2     10 0000776 [16] \$ 2     10 0000776 [16] \$ 2     10 0000776 [16] \$ 2     10 0000776 [16] \$ 2     10 0000776 [16] \$ 2     10 0000776 [16] \$ 2     10 0000776 [16] \$ 2     10 0000776 [16] \$ 2     10 0000776 [16] \$ 2     10 0000776 [16] \$ 2     10 0000776 [16] \$ 2     10 0000776 [16] \$ 2     10 0000776 [16] \$ 2     10 0000776 [16] \$ 2     10 0000776 [16] \$ 2     10 0000776 [16] \$ 2     10 0000776 [16] \$ 2     10 0000776 [16] \$ 2     10 0000776 [16] \$ 2     10 0000776 [16] \$ 2     10 0000776 [16] \$ 2     10 0000776 [16] \$ 2     10 0000776 [16] \$ 2     10 0000776 [16] \$ 2     10 0000776 [16] \$ 2     10 0000776 [16] \$ 2     10 0000776 [16] \$ 2     10 0000776 [16] \$ 2     10 0000776 [16] \$ 2     10 0000776 [16] \$ 2     10 0000776 [16] \$ 2     10 0000776 [16] \$ 2     10 0000776 [16] \$ 2     10 0000776 [16] \$ 2     10 0000776 [16] \$ 2     10 0000776 [16] \$ 2     10 0000776 [16] \$ 2     10 0000776 [16] \$ 2     10 0000776 [16] \$ 2     10 0000776 [16] \$ 2     10 0000776 [16] \$ 2     10 0000776 [16] \$ 2     10 0000776 [16] \$ 2     10 0000776 [16] \$ 2     10 0000776 [16] \$ 2 | do (000)<br>441<br>1000049<br>948 ✔<br>110 0000<br>0xCARPO<br>2xCARPO<br>2 | Reference of the second second | 20.08/2018<br>06/2019, Seção Seção 1, Página 17                                            |
| Consunar Andamento      Processos Relacionados:     Inclusão/Exclusão de Planos de Saúde (1)                                                                                                    | DOU de 20/08/2019, Seção Seção 1, Página 17                                                                                                    | TEIBUNAL MARTIMO<br>Avenside Alfred Agache, v.n Bairro Centro - CEP 20121.000 - Rio de Janeiro - RJ - www.marinda.mil br<br>Para XV<br>PUBLICAÇÃO                                                                                                    | -                                                                                          |
|                                                                                                    | Publicação                                                                                                    | onicamente por <b>DANIEL MAURILIO PERES DE LIRA, Embaixador</b> , em 20.08/2019,<br>ento pode ser conferida no site http://www.trf4.jus.ko/trf4/processos/verifica.php.informand                                                                                                    | às 14:28, conforme art. 1º, III, "b", da Lei<br>lo o código verificador 0000973 e o código |

Figura 6.8

O procedimento de preenchimento é semelhante ao de criação de documentos (4.1.1), porém, como o documento é um clone de outra publicação, o campo "Texto Inicial" é suprimido.

|                                     |            |           | <u>C</u> onfirmar Dados |
|-------------------------------------|------------|-----------|-------------------------|
|                                     | Publicação |           |                         |
| escrição:                           |            |           |                         |
| ublicação Relacionada               |            |           |                         |
| lassificação por Ass <u>u</u> ntos: |            |           |                         |
|                                     |            |           |                         |
|                                     |            |           | · 2 ×                   |
|                                     |            |           | <b>*</b> •              |
|                                     |            |           | ~                       |
| bservações desta unidade:           |            |           |                         |
| ublicação Relacionada               |            |           |                         |
|                                     |            |           | .4                      |
| Nivel de Acesso                     |            |           |                         |
|                                     | O Restrite |           |                         |
|                                     | () Resulto | I Publico |                         |
|                                     |            |           |                         |

Figura 6.9

Em publicações relacionas, o procedimento de preenchimento é semelhante a uma publicação normal, porém os motivos a serem selecionado são "Retificação", "Republicação" ou "Apostilamento". As publicações relacionas, para serem agendadas, também devem ser assinadas.

|                                                                           |                              |         |                   | Salvar Cance                                                                                                    |
|---------------------------------------------------------------------------|------------------------------|---------|-------------------|----------------------------------------------------------------------------------------------------|
| ocumento:                                                                 | Tipo:                        |         |                   |                                                                                                    |
| 000981                                                                    | Publicação                   |         |                   |                                                                                                    |
| ssinantes:                                                                |                              |         |                   |                                                                                                    |
| DANIEL MAURÍLIO PERES DE LIRA                                             |                              |         |                   | ^                                                                                                    |
|                                                                           |                              |         |                   | ~                                                                                                    |
| otivo:                                                                    | Veiculo:                     |         | Disponibilização: |                                                                                                    |
| Retificação                                                               | <ul> <li>Internet</li> </ul> |         | 21/08/2019        | 12:                                                                                                    |
|                                                                           |                              |         |                   | and the second second sec |
|                                                                           |                              |         |                   |                                                                                                    |
| esumo:                                                                    |                              |         |                   |                                                                                                    |
| esumo:<br>ublicação Relacionada                                           |                              |         |                   |                                                                                                    |
| esumo:<br>ublicação Relacionada                                           |                              |         |                   |                                                                                                    |
| esumo:<br>ublicação Relacionada                                           |                              |         |                   | .i                                                                                                    |
| esumo:<br>ublicação Relacionada                                           |                              |         |                   | ii.                                                                                                    |
| esumo:<br>ublicação Relacionada<br>- <b>Imprensa Nacional</b>             |                              |         |                   | .i.                                                                                                    |
| esumo:<br>ublicação Relacionada<br>                                       | Sanão:                       | Pádos   | Data              | al.                                                                                                    |
| esumo:<br>ublicação Relacionada<br>- [Imprensa Nacional]-<br>Veículo:<br> | Seção:                       | Página: | Data:             | .t.                                                                                                    |

É possível visualizar os dados do agendamento das publicações através do ícone  $\mathbbm{Z}$ .

| TRIBUNAL MARITIMO Sei Tribunal Maritimo                                                                                                    |     |            |            |          |            | Para sa      | aber+ Menu Pesquisa                            | 01 JUDI                    | CIÁRIO TM 🔍 🗐                                     | । N 🗦 🥓 व |
|----------------------------------------------------------------------------------------------------|-----|------------|------------|----------|------------|--------------|------------------------------------------------|----------------------------|---------------------------------------------------|-----------|
| <ul> <li>☐ 10.000001/2019</li> <li>P B 2 2</li> <li>Doficio 01 JUDICIÁRIO TM 0000776</li> <li>Certidão de Nascimento Certidão autuado (0000</li> <li>M E-mail 01 JUDICIÁRIO TM 0000929</li> </ul>                                                                       | Pub | licações e | Agendame   | entos    |            |              |                                                | Lista de Publ              | Imprimir <u>F</u> echar<br>icações (2 registros): | ]         |
| Certidão de Distribuição 01 IAFN 0000941                                                                                                    |     | Documento  | Tipo       | Veiculo  | Data       | Motivo       | Imprensa Nacional                              | Resumo                     | Ações                                             |           |
| Laudo Psicologico 01 JUDICIARIO TM 0000949                                                                                                    |     | 0000981    | Publicação | Internet | 22/08/2019 | Republicação | DOU de 21/08/2019, seção Seção 1,<br>página 17 | Publicação<br>Relacionada  | 7                                                 |           |
| Mandado de Intimação 01 JUDICIÁRIO TM 00000                                                                                                    |     | 0000973    | Publicação | Internet | 20/08/2019 | Publicação   | DOU de 20/08/2019, seção Seção 1,<br>página 17 | Publicação de<br>documento |                                                   |           |
| Certidao de Intimação Cumorida OL UDICIAEIO     Publicação 01 JUDICIÁEIO TM 0000981     Publicação 01 JUDICIÁEIO TM 0000981     Publicação 01 JUDICIÁEIO TM 0000981     Publicação 01 JUDICIÁEIO     Pocessos Relacionados:     InclusãoExclusão de Planos de Saúde (1) |     |            |            |          |            |              |                                                |                            |                                                   |           |
|                                                                                                    |     |            |            | Fig      | ura 6.1    | 1            |                                                |                            |                                                   |           |

# 7 - Intimação eletrônica

A ferramenta Intimação Eletrônica permite a geração automática de um documento formal onde o usuário externo é notificado a abrir, digitalmente, o documento e receber a intimação, mesmo em ocasiões em que o interessado não se manifesta após ser notificado. Existem duas formas de recebimento da intimação, na primeira, o usuário abre o documento dentro do prazo estipulado e o SEI informa automaticamente no processo a ocorrência, na segunda, o usuário não toma ciência do documento no prazo determinado e o SEI informa automaticamente no processo (Intimação tácita).

Para gerar uma intimação, primeiramente, deverá ser selecionado o processo no qual será gerada, após isso, deverá ser gerado um documento interno (4.1.1) pré-cadastrado para intimações. Este tipo de documento deverá estar previamente cadastrado com essa finalidade, caso não esteja, deverá ser solicitado à administração.

| Gerar Documento |                                |
|-----------------|--------------------------------|
|                 | Escolha o Tipo do Documento: 🤤 |
|                 | Mandado de Intimação           |
|                 | Mandado de Intimação           |
|                 |                                |
|                 | Figura 7.1                     |

-

O documento, após criado, deverá ser assinado (5.8) para que apareça o botão de "Gerar intimação

Eletrônica" 👫

| Para saber+ Menu Pesquisa                                                                                                    | 01 JUDICIÁRIO TM 🔍 🏭 🕅 💐 🥓 |
|----------------------------------------------------------------------------------------------------|----------------------------|
| Andado de intimação                                                                                                    | vec matida mil le ter      |
| 10.00001/2019                                                                                                    | 0000965v1                  |
| Criado por 06019510, versão 1 por 06019510 em 14/08/2019 15:59:58.                                                                                                    |                            |
| Describers How Density                                                                                                    |                            |
|                                                                                                    | ×.                         |
| TRIBUNAL<br>MARITIMON<br>Research Stream (1990)<br>1000 Centre Alleria Alleria Alleria (1990)<br>Avenia Alleri Agada, si- Bano Cano Cato (1990)<br>Avenia Alleri Agada, si- Bano Cato (1990) |                            |
|                                                                                                    |                            |

cumento pode ser RC 1AB13AFF.

Seil Documento assinado eletron III, "b", da Lei 11.419/2006. por DANIEL MAURÍLIO PERES DE LIRA, Embaixador, em 14/08/2019, às 16:25, conf

w.trf4.jus.br/trf4/pro

Na tela "Gerar Intimação Eletrônica" deverá ser indicado o usuário externo que será intimado no campo "Destinatários", a pesquisa pode ser realizada através do nome, CPF ou e-mail clicando após isso no botão "Adicionar". O sistema permite a inclusão de vários usuários na intimação.

| Qerar Intimação       Çancelar         Usuário Externo:       Cancelar         daniel@       Adicionar         Daniel Maurílio - daniel@marinha.mil.br       Gerar Intimação         Qerar Intimação       Cancelar | Gerar Intimação Eletrônica                                                                 |                            |                          |
|----------------------------------------------------------------------------------------------------|--------------------------------------------------------------------------------------------|----------------------------|--------------------------|
| Destin atários         Usuário Externo:         daniel@         Daniel Maurílio - daniel@marinha.mil.br         Gerar Intimação         Cancelar                                                                    |                                                                                            |                            | Gerar Intimação Cancelar |
| Gerar Intimação Cancelar                                                                                                    | Destin atários<br>Usuário Externo: ⑦<br>daniel@<br>Daniel Maurílio - daniel@marinha.mil.br | E-mail do Usuário Externo: | Adicionar                |
|                                                                                                    |                                                                                            |                            | Gerar Intimação Cancelar |

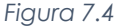

Após os usuários serem selecionados, deverá ser informado o "Tipo de Intimação", se esta possuir resposta obrigatória, também deverá ser informado o "Tipo de Resposta" (o tipo de intimação ou de resposta são cadastrados previamente no sistema pela administração). Ainda é possível anexar documentos do processo à intimação, no campo "Documentos da Intimação", e fornecer ao usuário o "Tipo de acesso externo" ao processo, depois do preenchimento, é necessário clicar no botão "Gerar Intimação".

| Gerar Intimação Eletro               | ònica                          |                     |                      |                         |          |  |  |  |
|--------------------------------------|--------------------------------|---------------------|----------------------|-------------------------|----------|--|--|--|
| eerar manayae Erea                   | Sincu                          |                     |                      |                         |          |  |  |  |
|                                      |                                |                     |                      | <u>G</u> erar Intimação | Cancelar |  |  |  |
| Destinatàrios                        |                                |                     |                      |                         |          |  |  |  |
|                                      |                                | nuo osuano Externo. |                      | Adicionar               |          |  |  |  |
|                                      |                                |                     |                      |                         |          |  |  |  |
| Destinatário                         | E-mail                         | CPF                 | Data de<br>Expedição | Situação da Intimação   | Ações    |  |  |  |
| Daniel Maurílio                      | daniel@marinha.mil.br          | 104.820.077-96      | 15/08/2019           | Em geração              | ×        |  |  |  |
| Tino de Infimação:                   |                                |                     |                      |                         |          |  |  |  |
| Atualização no andamento do proce    | 550                            | ~                   |                      |                         |          |  |  |  |
| Tipo de Resposta:                    |                                |                     |                      |                         |          |  |  |  |
| Intimação recebida (10 Dias) - Exige | Resposta                       |                     | ~                    |                         |          |  |  |  |
| Documentos da Intimação (            | 0                              |                     |                      |                         |          |  |  |  |
| Documento Principal da Intimação:    | Mandado de Intimação (0000965) |                     |                      |                         |          |  |  |  |
| 🗹 Intimação possui Anexos            |                                |                     |                      |                         |          |  |  |  |
| Protocolos dos Anexos da Intimaç     | ão:                            |                     |                      |                         |          |  |  |  |
| 0000776 (Ofício)                     |                                |                     | = ^ 🖉 -              |                         |          |  |  |  |
|                                      |                                |                     | ^                    |                         |          |  |  |  |
|                                      |                                |                     |                      |                         |          |  |  |  |
|                                      |                                |                     | ~                    |                         |          |  |  |  |
| 1                                    |                                |                     |                      |                         |          |  |  |  |
| Tipo de Acesso Externo               |                                |                     |                      |                         |          |  |  |  |
| 🔿 Integral 🕐 💿 Parcial ၇             |                                |                     |                      |                         |          |  |  |  |
| Protocolos Disponibilizados:         |                                |                     |                      |                         |          |  |  |  |
|                                      |                                |                     | ^ 🎽                  |                         |          |  |  |  |
|                                      |                                |                     |                      |                         |          |  |  |  |
|                                      |                                |                     |                      |                         |          |  |  |  |
|                                      |                                |                     | $\sim$               |                         |          |  |  |  |

Figura 7.5

Após o botão ser acionado, o sistema exibirá uma caixa de diálogo onde as informações devem ser lidas atentamente e o botão "Ciente e Gerar Intimação" deverá ser clicado. Em alguns casos, a caixa de diálogo não é exibida, então, e o usuário deverá desbloquear o pop-up no navegador.

| Gerar Intimação Eletrônica - Confirmação                                                                                                    |  |  |  |  |
|----------------------------------------------------------------------------------------------------|--|--|--|--|
| Após a geração da Intimação Eletrônica, esta ficará imediatamente disponível para que o Destinatário realize o seu cumprimento<br>com a consulta ao Documento Principal ou, se indicados, a qualquer um dos Protocolos dos Anexos da Intimação. Caso a<br>consulta não seja efetuada em até 15 dias corridos da data de geração da Intimação Eletrônica, automaticamente ocorrerá seu<br>Cumprimento por Decurso do Prazo Tácito.                                                                                      |  |  |  |  |
| O Documento Principal e possíveis Anexos terão o acesso ao seu teor protegidos até o cumprimento da Intimação.                                                                                                    |  |  |  |  |
| Atenção: Toda Intimação Eletrônica ocorre por meio da funcionalidade de Disponibilização de Acesso Externo do SEI. Com o<br>Tipo de Acesso Externo Integral, TODOS os Protocolos constantes no processo serão disponibilizados ao Destinatário,<br>independentemente de seus Níveis de Acesso, incluindo Protocolos futuros que forem adicionados ao processo.                                                                                                    |  |  |  |  |
| Para que não ocorra nulidade da Intimação, o Acesso Externo Integral somente poderá ser cancelado depois de cumprida a Intimação e concluido o Prazo Externo correspondente (se indicado para possível Resposta). Caso posteriormente o Acesso Externo Integral utilizado pela Intimação Eletrônica seja cancelado, ele será automaticamente substituído por um Acesso Externo Parcial abrangendo o Documento Principal e possíveis Anexos da Intimação, além de Documentos peticionados pelo próprio Usuário Externo. |  |  |  |  |
| Ciente e Gerar Intimação                                                                                                    |  |  |  |  |
| Figura 7.6                                                                                                    |  |  |  |  |

Após o procedimento de intimação ser concluído, o usuário poderá visualizá-lo no andamento do processo ou clicar novamente no documento e clicar no ícone **1**, onde poderão ser adicionados mais usuários ou então consultar o as intimações realizadas através do ícone **2**.

| Gerar Intimação El | letrônica             |                    |                      | <u>G</u> erar Intimação | <u>C</u> ancelar |
|--------------------|-----------------------|--------------------|----------------------|-------------------------|------------------|
| Usuário Externo: 🥜 | E-mail do             | o Usuário Externo: |                      | Adicionar               |                  |
| Destinatário       | E-mail                | CPF                | Data de<br>Expedição | Situação da Intimação   | Ações            |
| Daniel             | daniel@marinha.mil.br |                    | 15/08/2019           | Pendente                |                  |
|                    |                       |                    |                      | Gerar Intimação         | <u>C</u> ancelar |

Figura 7.7

| Consultar Intimação Eletrônica         |   |                 |
|----------------------------------------|---|-----------------|
| Postinatária: Dopial                   |   | Fe <u>c</u> har |
| E-mail: daniel@marinha mil br          |   |                 |
| CPF:                                   |   |                 |
| Data de Expedição: 15/08/2019 11:56:10 |   |                 |
| Situação da Intimação: Pendente        |   |                 |
| Tipo de Intimação:                     |   |                 |
| Vista Inicial                          |   |                 |
|                                        |   |                 |
| npo de Resposta:                       |   |                 |
| Documentos da Intimação                |   |                 |
|                                        |   |                 |
| Destandas das Assura da latimas "as    |   |                 |
| Protocolos dos Anexos da Intimação:    |   |                 |
|                                        |   |                 |
|                                        |   |                 |
|                                        |   |                 |
|                                        | * |                 |
| Tipo de Acesso Externo                 |   |                 |
|                                        |   |                 |
|                                        |   |                 |
| 💿 Integral 🕐 🕓 Parcial 🕐               |   |                 |
| ⊚ Integral ⑦ ○ Parcial ⑦               |   |                 |
É necessário apenas aguardar a "Certidão de intimação cumprida" ser gerada automaticamente pelo sistema após decorrer do prazo ou a ciência do usuário.

| TRIBUNAL MARÍTIMO                                                                                                    |                                                                                                    |                                                                                                    |                                                                                                    |                                                                                       |       |
|----------------------------------------------------------------------------------------------------|----------------------------------------------------------------------------------------------------|----------------------------------------------------------------------------------------------------|----------------------------------------------------------------------------------------------------|---------------------------------------------------------------------------------------|-------|
| Sei. Tribunal Maritimo                                                                                                    |                                                                                                    | Para saber+ Menu Pesquisa                                                                                                    | 01 JUDICIÁRIO TM                                                                                                    | ✓ III N                                                                               | 🖲 🥓 আ |
| 10 000001/2019      10 10/01/2019      10 10/01/2019      10 10/01/2019      10/01/2019      10/01/2019      10/01/2019      10/01/2019      10/01/2019      10/01/2019      10/01/2019      10/01/2019      10/01/2019      10/01/2019      10/01/2019      10/01/2019      10/01/2019      10/01/2019      10/01/2019      10/01/2019      10/01/2019      10/01/2019      10/01/2019      10/01/2019      10/01/2019      10/01/2019      10/01/2019      10/01/2019      10/01/2019      10/01/2019      10/01/2019      10/01/2019      10/01/2019      10/01/2019      10/01/2019      10/01/2019      10/01/2019      10/01/2019      10/01/2019      10/01/2019      10/01/2019      10/01/2019      10/01/2019      10/01/2019      10/01/2019      10/01/2019      10/01/2019      10/01/2019      10/01/2019      10/01/2019      10/01/2019      10/01/2019      10/01/2019      10/01/2019      10/01/2019      10/01/2019      10/01/2019      10/01/2019      10/01/2019      10/01/2019      10/01/2019      10/01/2019      10/01/2019      10/01/2019      10/01/2019      10/01/2019      10/01/2019      10/01/2019      10/01/2019      10/01/2019      10/01/2019      10/01/2019      10/01/2019      10/01/2019      10/01/2019      10/01/2019      10/01/2019      10/01/2019      10/01/2019      10/01/2019      10/01/2019      10/01/2019      10/01/2019      10/01/2019      10/01/2019      10/01/2019      10/01/2019      10/01/2019      10/01/2019      10/01/2019      10/01/2019      10/01/2019      10/01/2019      10/01/2019      10/01/2019      10/01/2019      10/01/2019      10/01/2019      10/01/2019      10/01/2019      10/01/2019      10/01/2019      10/01/2019      10/01/2019      10/01/2019      10/01/2019      10/01/2019      10/01/2019      10/01/2019      10/01/2019      10/01/2019      10/01/2019      10/01/2019      10/01/2019      10/01/2019      10/01/2019      10/01/2019      10/01/2019      10/01/2019      10/01/2019      10/01/2019      10/01/2019      10/01/2019      10/01/2019      10/01/2019      10/01/2019      10/01/2019 | <ul> <li>Arrora de comprimento da intimação</li> <li>Arrora de comprimento da intimação:</li> <li>Arrora de comprimento da intimação:</li> <li>Arrora de comprimento da intimação:</li> <li>Arrora de comprimento da intimação:</li> <li>Arrora de comprimento da intimação:</li> <li>Arrora de comprimento da intimação:</li> <li>Arrora de comprimento da intimação:</li> <li>Arrora de comprimento da intimação:</li> <li>Arrora de comprimento da intimação:</li> <li>Arrora de comprimento da intimação:</li> <li>Arrora de comprimento da intimação:</li> <li>Arrora de comprimento da intimação de intimação de forma de comprimento a intimação de comprimento de aspecta de trava forma regras de cortagem de prazo presentagem o da:</li> <li>Arrora do comprese e o do vencimento na esimpre é acúlido da contagem o da intimação acorrida em di util seguinte.</li> <li>Arrora dos os eficias per espesara.</li> <li>Arrora os arriterias per esta de regresenta a de aspectada a forma de aspesa o luídica do a forma de mesposta:</li> <li>Arrora dos os eficias a persoa da referente a dusa comprese a da corrida em de interação de de aspesa da vencimento na consulta a interação se dring a Pessoa Jurídica do a formação se dring a Pessoa Jurídica do referea de aspesa a la deca do referea de aspesa da deca de a formação de contra de mesposa da decas de traca de refereente a dusario exercitada mesposa da decas da referente a dusario exercitada da de a de refereente a dusario de comprese da de aspesa da decas da refereente a dusario Externo que de aspesa da decas de decas de decas d</li></ul> | Certidão de Intimação Cumprida - 0000967<br>Daniel Maufilo<br>Vista Inicial<br>Mandado de Intimação (000965)<br>15/08/2019 11:56:10<br>Consulta Direta<br>15/08/2019<br>e eletrônica referente aos dados acima, observado o seguinte:<br>lica que o "Destinatário" realizou a consulta aos documentos da intimação diretamente no sis<br>do conforme normativo aplicável ao órgão, em que, a partir da "Data de Expedição da Intimação<br>liretáramente no sistema, sobo pena de ser considerado automaticamente intimado na data de la<br>do forme normativo aplicável ao órgão, em que, a partir da "Data de Expedição da Intimação<br>diretáramente no sistema, sobo pena de ser considerado automaticamente intimação diret<br>da Info núcla que não consulta aos documentos da intimação diret<br>da Info útil, a gareção automática da Certidão ocorrerá somente no primeiro dia útil seguinte:<br>sessual e normas afetas a processo eletrônico, tanto no Prazo Tácito para intimação com nos<br>do correço e incluido o do vencimento:<br>unea ocorrem e mida não útil, prorogando-o para o primeiro dia útil seguinte:<br>a não útil tem a correspondente data a presentada em linha separada, sendo a "Data do Cump<br>gareção da presente Certidão e com base exclusivamente na "Data do Cumprimento da Intimação considerado efeivamente intimado a esto incitados os possíveis prazos externos para Pe<br>uridica, ela será considereda defervamente intimada na "Data do Cumprimento da Intimação con<br>e possua poderes de representação. | tema antes do término do F<br>lao", o Destinatário possui o<br>irmino desse prazo.<br>mente no sistema, situaçã<br>possíveis prazos externos<br>rimento da Intimação" a do<br>nação" é que o Destinatário<br>ticionamento de Resposta<br>orrespondente à primeira C | frazo Tácito<br>referido<br>io na qual a<br>para<br>primeiro dia<br>, ou a<br>ertidão | C.    |

Figura 7.9

# 8 - Sessão de Julgamento

## 8.1 - Cadastro de nova Sessão de Julgamento

Ao acessar o menu "Sessões de Julgamento", primeiramente serão listadas as Sessões de Julgamento que atendam aos critérios de pesquisa do usuário, como default são apresentadas as Sessões de Julgamento que estejam na situação "Prevista", "Pauta Aberta", "Pauta Fechada", "Aberta" ou "Encerrada" para todos os colegiados cadastrados, entretanto, caso queira, o usuário poderá restringir ou expandir essa consulta clicando nas listboxs intituladas Colegiado e Situações e selecionando as opções desejadas e, por fim, clicando no botão "Pesquisar".

Na mesma tela, o usuário poderá, ainda, clicar no botão "Nova", para cadastrar uma nova Sessão de Julgamento, ou selecionar uma ou mais dentre as Sessões listadas e, posteriormente, clicar no botão Excluir para excluí-las. O capítulo (3.24) trata sobre a criação de Sessões de Julgamento. Apenas para a secretaria é permitida manipulação da Sessão, para outros usuários, apenas a consulta é permitida.

| Ses   | ssões de Julga                               | nento                                         |                                         |          |                                                | Pesquisar Nova Excluir                                                                 |
|-------|----------------------------------------------|-----------------------------------------------|-----------------------------------------|----------|------------------------------------------------|----------------------------------------------------------------------------------------|
| Colec | giado: CORTE                                 | MARÍTIMA - Corte Marítimas                    |                                         |          | ~                                              |                                                                                        |
| Situa | ções: 4 de 8                                 | elecionadas                                   | ~                                       |          |                                                |                                                                                        |
|       |                                              |                                               |                                         |          |                                                |                                                                                        |
|       |                                              |                                               |                                         |          |                                                |                                                                                        |
|       |                                              |                                               |                                         |          | Lista de S                                     | essões de Julgamento (3 registros):                                                    |
|       | ÷ Data                                       | Colegiado                                     | Tipo                                    | Processo | Lista de S<br><b>≎ Situação</b>                | sessões de Julgamento (3 registros):<br>Ações                                          |
|       | ◆ Data<br>23/09/2019 08:00                   | ¢Colegiado<br>CORTE_MARÍTIMA                  | <b>↓ Tipo</b><br>Ordinária              | Processo | Lista de S<br><b>\$ Situação</b><br>Prevista   | sessões de Julgamento (3 registros):<br>Ações<br>a 🔐 😰                                 |
|       | Data<br>23/09/2019 08:00<br>21/09/2019 08:00 | Colegiado<br>CORTE_MARÍTIMA<br>CORTE_MARÍTIMA | <b>↓ Tipo</b><br>Ordinária<br>Ordinária | Processo | Lista de S<br>Situação<br>Prevista<br>Prevista | iessões de Julgamento (3 registros):<br>Ações<br>a a a a a a a a a a a a a a a a a a a |

Figura 8.1.1

### 8.2 – Acessando uma Sessão de Julgamento

Existem duas formas de acessar as Sessões de Julgamento, no Menu do SEI > Sessões de Julgamento > clicar no botão a, "Visualizar Sessão de Julgamento" (3.24) da sessão desejada ou então na tela Controle de Processos, clicar no ícone Sessão de Julgamento e na tela seguinte selecionar a Sessão desejada (3.1), ao acessar uma Sessão de Julgamento o usuário se deparará com a tela Sessão de Julgamento:

| TRIBUNAL MARITIMO SEL. Tribunal Maritimo |          |                        | F              | ara saber+ I | Menu Pesquisa           | 01 DIRETOR(A) 💟 📰 🛚 🖈 🧨 🗐                   |
|------------------------------------------|----------|------------------------|----------------|--------------|-------------------------|---------------------------------------------|
| Sessão de Julgamento                     |          |                        |                |              |                         | Abrir Pauta Histórico Voltar                |
| Colegiado:                               | Quórum I | ninimo:                |                |              | Situa                   | ção:                                        |
| CORTE_MARITIMA - Corte Maritimas         | 7        |                        | Exibir somente | destaques:   |                         |                                             |
| Data:<br>17/09/2019 08:00                |          |                        | C              |              |                         | Prevista                                    |
| Membros do Colegiado 7 Me                | mbros 🔺  |                        |                |              |                         |                                             |
| Nome Nome                                |          | Histórico da Se        | essão          |              |                         |                                             |
| SÉRGIO                                   |          | Ver histórico completo |                |              |                         |                                             |
| FERNANDO                                 |          |                        |                |              |                         | Lista de Andamentos da Sessão (1 registro): |
| GERALDO                                  |          | Data/Hora              | Unidade        | Usuário      |                         | Descrição                                   |
| MARCELO                                  |          | 17/00/2010 14:00:26    | 01             | 06010510     | Saceão Provieto cordaet | trada                                       |
| MARIA                                    |          | 11108/2018 14:00:30    | DIRETOR(A)     | 00013310     | Gessaul Tensia cauasi   | uava                                        |
| NECON                                    |          |                        |                |              |                         |                                             |
| A Pauta                                  |          |                        |                |              |                         |                                             |
| Nenhum registro encontrado.              |          |                        |                |              |                         |                                             |
| Representação                            |          |                        |                |              |                         |                                             |
| Nenhum registro encontrado.              |          |                        |                |              |                         |                                             |
| Mesa                                     |          |                        |                |              |                         |                                             |
| Nenhum registro encontrado.              |          |                        |                |              |                         |                                             |
| A Referendo                              |          |                        |                |              |                         |                                             |
| Nonhum registra encontrado               | ¥        |                        |                |              |                         |                                             |

Figura 8.2

Os detalhamentos do funcionamento das sessões de julgamento serão descritos em tópicos, de acordo com a situação da Sessão de Julgamento.

### 8.2.1 - Sessão de Julgamento - Prevista

A Secretaria do Colegiado é a unidade responsável pela criação, abertura, suspensão, fechamento e cancelamento de uma sessão de julgamento, bem como pela abertura e pelo fechamento da pauta, todas as sessões cadastradas são geradas com a situação "Prevista", quando a sessão estiver na situação "Prevista", é possível excluir a Sessão ou alterar a data, o horário e/ou o Tipo da Sessão, para isso, basta acessar a Sessão seguindo os mesmos passos do item (8.2), porém, deve-se clicar no botão "Alterar" a oinvés do botão "Visualizar Sessão de Julgamento" (3.24). Para permitir que as unidades de membros de colegiados e a secretaria incluam processos na pauta da Sessão de Julgamento, a unidade designada como secretaria do colegiado deve clicar no botão "Abrir Pauta". Apenas para a secretaria é permitida manipulação da Sessão, para outros usuários, apenas a consulta é permitida.

| Contre_markIntual-Code Maritimas Situação:   CORTE_MARITIMA-Code Maritimas I   Contre_maritimas I   Contre_maritimas I   Contre_maritimas I   Contre_maritimas I   Contre_maritimas I   Contre_maritimas I   Contre_maritimas I   Membros do Colegiado I   None I   VILSON PEREIRA DE LIMA FILHO (Presidente)   Sércio BEZERRA DE MARIS   Sércio BEZERRA DE MARIS   FERNANDO ALVES LOBERAS   GERALDO DE ALMEDA PADLIHA   Narata CRISTINA OLVEIRA PADLIHA   Narata CRISTINA OLVEIRA PADLIHA                                                                                                    | Sessão de Julgamento                           |                |                           | Abrir Pauta Histórico Volt |
|----------------------------------------------------------------------------------------------------|------------------------------------------------|----------------|---------------------------|----------------------------|
| Data:   21/09/2019 08:00     Membros do Colegiado   None   NUSON FEREIRA DE LIMA FILHO (Presidente)   SÉRGIO BEZERRA DE MATOS   FERNANDO ALVES LADEIRAS   GERALDO DE ALMEIDA PADILHA   MARIA CRISTINA DULINA   NARIA CRISTINA DULINA   Nenhum registo encontrado.   Menbur registo encontrado.   Menbur registo encontrado.   Menbur registo encontrado.   Menbur registo encontrado.   Menbur registo encontrado.   Menbur registo encontrado.   Menbur registo encontrado.                                                                                                    | Colegiado:<br>CORTE_MARITIMA - Corte Marítimas | Quórum mínimo: | Exibir somente destaques: | Situação:                  |
| Membros do Colegiado         Y Membros           Nome         International and antipation of the second antipation of the second | Data:<br>21/09/2019 08:00                      |                |                           | Prevista                   |
| Nome         NULSON FECIRA DE LUA FILOPosidente)         SÉRGIO BEZERRA DE MATOS         FERNANDO ALVES LUDEIRAS         GERALDO DE ALMBIDA PADILHA         MARICA CRISTINA OLVERISA PADILHA         NARIA CRISTINA OLVERISA PADILHA         NARIA CRISTINA OLVERISA PADILHA         NARIA CRISTINA OLVERISA PADILHA         NARIA CRISTINA OLVERISA PADILHA         Nenhum registo encontrado.         Messa         Nenhum registo encontrado.         Messa         Nenhum registo encontrado.         Messa         Nenhum registo encontrado.         Messa         Nenhum registo encontrado.         Referendo         Nenhum registo encontrado.                                                                                                    | Membros do Colegiado 7                         | Membros        |                           |                            |
| VILLSUM FERLINA LE: LUINA ILUTU (VPEsseette)         SERGIO DEZERARA DE MATOS         SERGIO DEZERARA DE MATOS         SERGIO DEZERARA DE MATOS         SERVILDA LA: MEIDA PADILHA         NARUA CRISTINA CUNEIRA PADILHA         NELSON CANLCAVIES E SILUA FILHO         RESON CANLCAVIES E SILUA FILHO         Nenhum registo encontrado.         Messa         Nenhum registo encontrado.         Messa         Nenhum registo encontrado.         Representação         Nenhum registo encontrado.         Messa         Nenhum registo encontrado.         Representação         Nenhum registo encontrado.         Representação         Nenhum registo encontrado.         Representação         Nenhum registo encontrado.                                                                                                    | Nome                                           |                |                           |                            |
| Echrando DALEsta LoEiras<br>Errando DALEsta JoEiras<br>GERALDO DALES LADEIRAS<br>GERALDO DE ALMEIDA PADILHA<br>MARCELO DANIG CONCALVES<br>MARIA CRISTINA OLIVEIRA PADILHA<br>NELSON CARALCAITE E SILVA FILHO<br>Patia<br>Nenhum registro encontrado.<br>Representação<br>Nenhum registro encontrado.<br>Representação<br>Nenhum registro encontrado.                                                                                                    | SÉRCIO REZERRA DE LIMA FILHO (Presidente)      |                |                           |                            |
| GERALDO DE ALMEIDA PADILHA   MARCACID DANO GONÇAVL®S   MARIAC GRISTINA CULVEIKA PADILHA   NELSON CAVALCANTE E SILVA FILHO   Pauta   Nahum registro encontrado.   Representação   Nenhum registro encontrado.   Mespi Subordia Contrado.   Referendo   Nenhum registro encontrado.                                                                                                    | FERNANDO ALVES LADEIRAS                        |                |                           |                            |
| INARCE CI DANIO GONCALVES<br>MARIA CRISTINA QUEIRA PADILHA<br>NELSON CANALCAITE E SILVA FILHO<br>▲ Pauta<br>Nenhum registo encontrado.<br>▲ Messa<br>Nenhum registo encontrado.<br>▲ Messa<br>Nenhum registo encontrado.<br>▲ Referendo<br>Nenhum registo encontrado.                                                                                                    | GERALDO DE ALMEIDA PADILHA                     |                |                           |                            |
| IMARIA CRISTINA QLINEIRA PADILHA<br>NELSON CAVALCANTE E SILVA FILHO<br>Pauta<br>Nenhum registro encontrado.<br>Mesa<br>Nenhum registro encontrado.<br>Mesa<br>Nenhum registro encontrado.<br>A Referendo<br>Nenhum registro encontrado.                                                                                                    | MARCELO DAVID GONÇALVES                        |                |                           |                            |
| NELSON CAVALCANTE E SILVA FILHO   Pauta   Nenhum registo encontrado.   Representação   Nenhum registro encontrado.   Mespa   Referendo   Nenhum registro encontrado.                                                                                                    | MARIA CRISTINA OLIVEIRA PADILHA                |                |                           |                            |
| Paula Nenhum registro encontrado.      Representação Nenhum registro encontrado.      Messa Nenhum registro encontrado.      Referendo Nenhum registro encontrado.                                                                                                    | NELSON CAVALCANTE E SILVA FILHO                |                |                           |                            |
| Nenhum registro encontrado.    A Representação   Nenhum registro encontrado.   Messa   Nenhum registro encontrado.   Referendo   Nenhum registro encontrado.                                                                                                    | A Pauta                                        |                |                           |                            |
| Representação         Nenhum registro encontrado.         Mesa         Nenhum registro encontrado.         Referendo         Nenhum registro encontrado.                                                                                                    | Nenhum registro encontrado.                    |                |                           |                            |
| Nenhum registro encontrado.  Mesa Nenhum registro encontrado.  Reterendo Nenhum registro encontrado.                                                                                                    | Representação                                  |                |                           |                            |
| Mesa Nenhum registro encontrado. Referendo Nenhum registro encontrado.                                                                                                    | Nenhum registro encontrado.                    |                |                           |                            |
| Nenhum registro encontrado.   Referendo Nenhum registro encontrado.                                                                                                    | Mesa                                           |                |                           |                            |
| Referendo Nenhum registro encontrado.                                                                                                    | Nenhum registro encontrado.                    |                |                           |                            |
| Nenhum registro encontrado.                                                                                                    | Referendo                                      |                |                           |                            |
|                                                                                                    | Nenhum registro encontrado.                    |                |                           |                            |

Figura 8.2.1.1

## 8.2.2 - Sessão de Julgamento - Pauta Aberta

Após clicar no botão "Abrir Pauta", a situação da sessão muda para "Pauta Aberta", quando a situação da Sessão é alterada, surgem novos ícones na tela da Sessão de Julgamento, para a secretaria do colegiado. Apenas para a secretaria é permitida manipulação da Sessão, para outros usuários, apenas a consulta é permitida.

- Retirar Processos: permite retirar qualquer processo que esteja pautado;
- Fechar Pauta: encerra a possibilidade de as unidades de membros de colegiados incluírem processos na pauta da Sessão;
- Cancelar Sessão: após o cancelamento da sessão, não será possível reverter essa ação, o cancelamento, quando a situação ainda estiver como "Pauta Aberta" não acarretará em nenhuma inclusão de documento nos processos que porventura estejam incluídos na Sessão de Julgamento;
- Histórico: permite a visualização do Histórico da Sessão, que é similar à funcionalidade Histórico de Andamentos de um processo do SEI, porém, aqui os registros estão relacionados apenas à Sessão de Julgamento, como o momento

em que a Sessão foi criada; teve sua pauta aberta e fechada; quando a sessão foi aberta e encerrada; quando foi concluída e finalizada; bem como dados sobre a inclusão, retirada e deliberação dos processos da pauta. Assim como no histórico de andamentos, o usuário tem a opção de visualizar o histórico resumido ou o histórico completo da Sessão;

- Atualizar: atualiza a página da Sessão de Julgamento;
- Resumo: abre uma nova tela com uma consulta simplificada aos processos submetidos à Sessão de Julgamento, além disso, permite o acesso aos documentos disponibilizados para Sessão ao clicar sobre o item desejado; acesso aos destaques; o acompanhamento da votação, a partir do clique no ícone do malhete; e a visualização do dispositivo da Ata de Julgamento, caso todos os votos tenham sido registrados. Obs.: A tela das unidades dos membros do colegiado não sofre alterações.

| Sell Internet Menu Peoples DIDETER(s) U E V<br>Sessão de Julgamento                                                                                                    | ⁄ র    |
|----------------------------------------------------------------------------------------------------|--------|
| Sessão de Julgamento                                                                                                    |        |
| Balan Browness   Eacher Baules   Machines   Maladian   Maladian   Ma                                                                                                    | _      |
| neiner Provessos - Petras Paulas - Candelar Jessau - Novincer - Petras                                                                                                    | Voltar |
| Coloniador Disóriu mínimor Statación                                                                                                    |        |
| CORTE Marilimas V 7<br>Corte Marilimas V 7                                                                                                    |        |
| Data: Envir Source Descapes. Pauta Aberta                                                                                                    |        |
| 2309/2019 08:00                                                                                                    |        |
|                                                                                                    |        |
| A Membros do Colegiado / Membros Histórico da Sessão                                                                                                    | ^      |
| Nome Historico da Sessao                                                                                                    |        |
| WILSON PEREIRA DE LIMA FILHO (Presidente) Ver histórico completo                                                                                                    |        |
| SERCIO BEZERRA DE MATOS<br>Lista de Andamentos da Sessão (2 recistros):                                                                                                    |        |
| PERVANDO ALVES LADEIRAS DataNora Unidade Usuário Descricão                                                                                                    |        |
|                                                                                                    |        |
| TakroccLU Divid Orthan Literate and the advector of the advector of the advect |        |
| Inclose cooling         Other         Other                                                                                                    |        |
| Distance (March )                                                                                                    |        |
|                                                                                                    |        |
| Nenhum registro encontrado.                                                                                                    |        |
| 🗖 Representação                                                                                                    |        |
| Penhum registro encontrado.                                                                                                    |        |
| A Mesa                                                                                                    |        |
| Nenhum registro encontrado.                                                                                                    |        |
| Defended                                                                                                    |        |
| all recentul                                                                                                    |        |
| rvennum regisaro encomrado.                                                                                                    |        |
|                                                                                                    | V      |

Figura 8.2.2.1

Quando a situação da Sessão está como "Pauta Aberta" e ainda não foram incluídos processos na Sessão (5.19), é possível excluir o agendamento e alterar a data, o horário e o tipo da Sessão, assim como ocorre na exclusão de Sessões de Julgamento com a situação "Prevista", além disso, a unidade da secretaria passa a ter a possibilidade de incluir processos em "Julgamento", "Representação" ou "Arquivamento" na Sessão de Julgamento (4.29).

Quando o status da Sessão de Julgamento estiver como "Pauta Aberta", a unidade da secretaria do Colegiado poderá realizar as seguintes ações:

• Pautar Processos: incluir processo para deliberação em Sessão de Julgamento, conforme detalhado no item (4.29), os processos serão agrupados de acordo com o tipo de inclusão.

| EKNANDO          |                   |           |          |       |
|------------------|-------------------|-----------|----------|-------|
| Ordem            | Processo          | Documento | Situação | Ações |
| 1                | 10.000013/2019    |           | Pautado  | × 💿   |
| MARCELO          | M                 |           |          |       |
| Ordem            | Processo          | Documento | Situação | Ações |
| 2                | 0000.000012/2019  |           | Pautado  | 🗙 💽   |
| 3                | 10.000012/2019    |           | Pautado  | 🗙 🔟   |
| VEL SON<br>Ordem | Processo          | Documento | Situação | Ações |
| 4                | 0000 000021/2019  | Documento | Pautado  | Ações |
|                  |                   |           | I        |       |
| Repres           | entação           |           |          |       |
| Venhum reg       | istro encontrado. |           |          |       |
| 🔺 Mesa           |                   |           |          |       |
| Venhum reg       | istro encontrado. |           |          |       |
| Refere           | ndo               |           |          |       |
| Nenhum reg       | istro encontrado  |           |          |       |

Figura 8.2.2.2

- Ordenar processos:
  - A secretaria do colegiado pode ordenar quaisquer dos processos constantes da Sessão de um mesmo Gabinete por meio de botão <sup>44</sup>, na tela da Sessão de Julgamento.
  - A ordem dos membros do colegiado na pauta da Sessão de Julgamento segue a ordem definida pela Secretaria para o colegiado.

| MARCEL | .o <del>\}</del> |           |          |       |
|--------|------------------|-----------|----------|-------|
| Ordem  | Processo         | Documento | Situação | Ações |
| 2      | 0000.000012/2019 |           | Pautado  | × 💿   |
| 3      | 10.000012/2019   |           | Pautado  | × 🖸   |

Figura 8.2.2.3

| Ordenar Processos do Relator       |                 |
|------------------------------------|-----------------|
|                                    | Salvar Cancelar |
| Processos:                         |                 |
| 0000.000012/2019<br>10.000012/2019 | ^ <b>≙</b><br>₹ |

Figura 8.2.24

- Retirar Processos:
  - O botão X, permite a retirada de processos da Sessão de Julgamento, mediante justificativa a ser inserida pelo usuário na tela que irá se abrir, sendo necessário clicar no "Salvar" para finalizar a operação.
  - A secretaria do colegiado pode retirar quaisquer dos processos constantes da Sessão.
  - As unidades dos membros do colegiado só podem retirar os processos incluídos como "Mesa".
  - Somente é possível retirar um processo da Pauta quando a situação da Sessão for "Pauta Aberta" ou "Sessão Aberta".

| MARCEL | .o <del>\}</del> |           |          |       |
|--------|------------------|-----------|----------|-------|
| Ordem  | Processo         | Documento | Situação | Ações |
| 2      | 0000.000012/2019 |           | Pautado  | × •   |
| 3      | 10.000012/2019   |           | Pautado  | × 💿   |

Figura 8.2.2.5

| Retirar da Pauta o Processo 0000.000012/2019 |          |
|----------------------------------------------|----------|
| Salvar                                       | Cancelar |
| Motivo:                                      |          |
| Data do julgamento foi postergada.           |          |
|                                              |          |

Figura 8.2.2.6

- Incluir Comentários Restritos
  - O ícone 1, permite a inclusão de comentários ao processo, restritos à unidade do membro do colegiado, embora o ícone permaneça aparente, a situação da Sessão de Julgamento "Pauta Aberta" não permite a inclusão de comentários.
  - O número dentro do ícone 1, informa a quantidade de comentários inseridos pela Unidade.

| MARCELO 🦊 | ŕ                |           |          |       |
|-----------|------------------|-----------|----------|-------|
| Ordem     | Processo         | Documento | Situação | Ações |
| 2         | 0000.000012/2019 |           | Pautado  | ×回    |
| 3         | 10.000012/2019   |           | Pautado  | 🗙 🔟   |

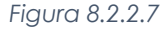

| Comentários restritos Pauta 2 (0000.000012/2019)<br>Ver somente não lidos<br>Nenhum registro encontrado. | Novo |
|----------------------------------------------------------------------------------------------------|------|
| Figura 8.2.2.8                                                                                           |      |

| Novo Comentário Re | strito         | Salvar Cancelar |
|--------------------|----------------|-----------------|
| Descrição:         |                |                 |
| Comentário         |                |                 |
|                    |                |                 |
|                    |                |                 |
|                    |                |                 |
|                    |                |                 |
|                    |                |                 |
|                    | Figura 8 2 2 9 |                 |

É possível marcar o comentário como não lido, editá-lo 📓 ou excluí-lo 🥑 , através da coluna Ações.

| Comen   | tários restritos Pa | uta 2 (0000.000012/2019) |                                  |
|---------|---------------------|--------------------------|----------------------------------|
| Ver som | ente não lidos      |                          |                                  |
|         |                     |                          | Lista de Destaques (1 registro): |
| Ordem   | Usuário             | Data/Hora                | Ações                            |
| 1       | 06019510            | 25/09/2019 17:16:40      | Marcar como<br>não lido<br>o     |
| Comentá | irio                |                          |                                  |

Figura 8.2.2.10

Outro usuário da mesma unidade, ao acessar a Sessão visualizará o comentário através do ícone 🔳 e poderá confirmar leitura ou excluí-lo 🧭, através da coluna Ações.

| Ordem |                                                  | Processo     |     | Documento           | Situação | Ações                |  |  |
|-------|--------------------------------------------------|--------------|-----|---------------------|----------|----------------------|--|--|
| 2     | 0(                                               | 000.000012/2 | )19 |                     | Pautado  | ×                    |  |  |
| 3     | 10.000012/2019                                   |              |     |                     | Pautado  | × 🖸                  |  |  |
|       |                                                  |              | Fig | Ura 8.2.2.1         | 1        | _                    |  |  |
|       | Comentários restritos Pauta 2 (0000.000012/2019) |              |     |                     |          |                      |  |  |
|       | Ordem                                            | Usuário      |     | Data/Hora           |          | Ações                |  |  |
|       | 1                                                | 06019510     |     | 25/09/2019 17:28:31 |          | Confirmar<br>Leitura |  |  |
|       | Coment                                           | tário        |     |                     |          |                      |  |  |
|       |                                                  |              | Fig | ura 8.2.2.1         | 2        |                      |  |  |

- Disponibilizar documentos
  - A coluna Documento exibe os documentos que foram disponibilizados para sessão pelas unidades dos membros do colegiado (5.19).
  - Todas as unidades dos membros do colegiado e os Observadores Externos do colegiado poderão visualizar o conteúdo dos documentos disponibilizados, mesmo que ainda não estejam assinados. Entretanto, os observadores externos somente terão acesso para visualização dos documentos durante a realização da Sessão de Julgamento, ou seja, entre o fechamento da Pauta e o encerramento da sessão.
  - O ícone Q, exibe ao pausar o mouse sobre ele, o provimento e seu complemento que tenha sido indicado pelo membro do colegiado e/ou que tinha sido incluído ou alterado pela secretaria do colegiado.
  - Só é possível realizar a votação (8.2.4.5.2) de um processo se houver um documento disponibilizado.

| 🔼 Pau  | ta               |           |                  | 4 Itens          |
|--------|------------------|-----------|------------------|------------------|
| FERNAN | 00               |           |                  |                  |
| Ordem  | Processo         | Documento | Situação         | Ações            |
| 1      | 10.000013/2019   |           | Pautado          | 🗙 🔟              |
| MARCEL | o 👫              |           |                  |                  |
| Ordem  | Processo         | Documento | DE ORDEM         | ERAQUESTAU       |
| 2      | 0000.000012/2019 | 0001097 📿 | Paulado          | A 🖬              |
| 3      | 10.000012/2019   |           | ntegral          | *                |
| NELSON |                  | D         | ECÍDIU ACOLHER A | QUESTÃO DE ORDEM |
| Ordem  | Processo         | Documento | Situação         | Ações            |
| 4      | 0000.000021/2019 |           | Pautado          | × 💿              |

Figura 8.2.2.13

Os observadores externos do colegiado ainda não conseguem visualizar a Sessão de Julgamento que se encontra com a situação "Pauta Aberta".

## 8.2.3 - Sessão de Julgamento - Pauta Fechada

Quando a secretaria do colegiado fecha a pauta, o módulo SEI Julgar cria automaticamente um processo para a Sessão de Julgamento, no exemplo da imagem abaixo, o processo criado foi o de número 9999.000010/2019.

| Sessá     | ăo de Julgamento                |           |          |           |           |                          |                    |                                                            |
|-----------|---------------------------------|-----------|----------|-----------|-----------|--------------------------|--------------------|------------------------------------------------------------|
|           |                                 |           |          |           |           |                          | Registrar Presença | Reabrir Pauta Cancelar Sessão Histórico Atualizar Resumo V |
| Colegiado | <b>):</b>                       |           |          |           | Qué       |                          |                    | Situação:                                                  |
| CORTE     | MARÍTIMA - Corte Marítimas      |           |          |           | ~ 7       | Exibir somente destaques | s:                 |                                                            |
| Data:     |                                 |           | Process  | 0:        |           |                          |                    | Pauta Fechada                                              |
| 25/09/20  | 19 08:00                        | $\sim$    | 9999.00  | 0010/2019 | J         | )                        |                    |                                                            |
| 📥 Mem     | bros do Colegiado               |           |          |           | 7 Membros |                          |                    |                                                            |
|           | Nome                            |           |          | Presente  | Ações     |                          |                    |                                                            |
| 🗆 WI      | LSON PEREIRA DE LIMA FILHO (Pre | esidente) |          | Não       | 🦉 🍕       |                          |                    |                                                            |
| 🗌 SÉ      | RGIO BEZERRA DE MATOS           |           |          | Não       |           |                          |                    |                                                            |
| FEI       | RNANDO ALVES LADEIRAS           |           |          | Não       |           |                          |                    |                                                            |
| GE        | RALDO DE ALMEIDA PADILHA        |           |          | Não       |           |                          |                    |                                                            |
| MA        | RCELO DAVID GONÇALVES           |           |          | Não       | -         |                          |                    |                                                            |
| MA        | RIA CRISTINA OLIVEIRA PADILHA   |           |          | Não       |           |                          |                    |                                                            |
| □ NE      | LSON CAVALCANTE E SILVA FILHO   |           |          | Não       | -         |                          |                    |                                                            |
| Paut      | а                               |           |          |           | 4 Itens   |                          |                    |                                                            |
| ERNAND    | O ALVES LADEIRAS                |           |          |           |           |                          |                    |                                                            |
| Ordem     | Processo                        | Documento | Situação | A         | çöes      |                          |                    |                                                            |
| 1         | △ 10.000013/2019                |           | Pautado  |           | 0         |                          |                    |                                                            |
| MARCELO   | D DAVID GONÇALVE S 👫            |           |          |           |           |                          |                    |                                                            |
| Ordem     | Processo                        | Documento | Situação | A         | çöes      |                          |                    |                                                            |
| 2         | △ 0000.000012/2019              | 0001097 📿 | Pautado  |           | 1         |                          |                    |                                                            |
| 3         | △ 10.000012/2019                |           | Pautado  |           | 0         |                          |                    |                                                            |

Figura 8.2.3.1

Esse processo será criado na secretaria do colegiado, ou seja, constará na tela de processos gerados da unidade da secretaria do colegiado, a partir do momento em que a situação da sessão for alterada para "Pauta Fechada", nesse processo constará a pauta de Sessão de Julgamento, bem como a ata da sessão de julgamento quando a sessão for finalizada, caso a sessão seja cancelada, o Edital de Cancelamento de Sessão também constará nesse processo. Todos os processos gerados automaticamente pelo módulo SEI Julgar referentes à organização das Sessões de Julgamento do colegiado ficam automaticamente relacionados.

| Controle de F          | Processos          | » 🕕 🚈 💠            |           |   |                        |               |
|------------------------|--------------------|--------------------|-----------|---|------------------------|---------------|
| Ver processos atribuío | dos a mim          | Ver por marcadores |           |   | Visualização detalhada |               |
|                        | Pecebidos          | 5 registros:       |           |   | Gerados                | 10 registros: |
|                        | PROCESSO - 0000000 | 98/2019            |           | Δ | 99999.000010/2019      |               |
|                        | 0000.000001/201    | 9                  |           |   | 9999.000009/2019       |               |
|                        | 0000.000010/201    | 9 (teste)          |           | Δ | 9999.000008/2019       |               |
|                        | PROCESSO - 0000000 | 32/2019            |           |   | 9999.000007/2019       |               |
|                        | PROCESSO - 0000000 | 30/2019            |           |   | 9999.000006/2019       |               |
|                        |                    |                    |           |   | 9999.000003/2019       |               |
|                        |                    |                    |           | Δ | 9999.000002/2019       |               |
|                        |                    | Fiaur              | a 8.2.3.2 |   |                        |               |

| TRIBUNAL MARITIMO<br>SEI. Tribunal Maritimo                                                                                            | Para saber+ Menu Pesquisa 🚺 01 DIRETOR(A) 👿 🏥 🕷 ≵ 🖋 🧃 |
|----------------------------------------------------------------------------------------------------|-------------------------------------------------------|
| Poge 000010/2015     Pauta 01 DIRETOR(A) 0001098     Consultar Andamento     Processos Relacionados:     Plano Anual de Abvidades (17) | Trocesso aberto somente na unidade 01 DIRETOR(A).     |
|                                                                                                    | Figura 8.2.3.3                                        |

Após clicar no botão "Fechar Pauta", a situação da sessão muda para "Pauta Fechada", quando a situação da Sessão é alterada, surgem novos ícones na tela da Sessão de Julgamento, para a secretaria do colegiado.

- Registrar Presença: permite indicar se o membro do colegiado está presente ou ausente na Sessão. O Usuário pode registrar a presença selecionando os membros do colegiado utilizando a checkbox e clicando no botão Registrar Presença ou registrando a presença individualmente por meio do ícone
   Iocalizado na coluna Ações da tabela Membros do Colegiado.
  - É possível confirmar presença a partir de 1 (uma) hora antes do horário de início da sessão.
  - Quando a quantidade de membros presentes na Sessão de Julgamento atingir o quórum mínimo para abrir a Sessão de Julgamento, surgirá um novo botão intitulado "Abrir Sessão".

| ieur  | Inal, Maritimo<br>Tribunal Maritimo       |                  |                |   | Para saber+ Menu Pesquisa          |
|-------|-------------------------------------------|------------------|----------------|---|------------------------------------|
| Ses   | ssão de Julgamento                        |                  |                |   | Decision Deserves 1 About December |
| Coleg | giado:                                    |                  | Quórum mínimo: | _ | Regiour Presența - Abril Sessio    |
| Data: | R TE_MART TIMA - Corte Mantimas           | Processo:        | 1              |   | Exibir somente destaques:          |
| 25/0  | Membros do Colegiado                      | 2222.00001012013 | 7 Membros      |   |                                    |
|       | Nome                                      | Presente         | Ações          |   |                                    |
|       | WILSON PEREIRA DE LIMA FILHO (Presidente) | Sim              | × 4            |   |                                    |
|       | SÉRGIO BEZERRA DE MATOS                   | Sim              | •              |   |                                    |
|       | FERNANDO ALVES LADEIRAS                   | Sim              |                |   |                                    |
|       | GERALDO DE ALMEIDA PADILHA                | Sim              | 4              |   |                                    |
|       | MARCELO DAVID GONÇALVES                   | Sim              |                |   |                                    |
|       | MARIA CRISTINA OLIVEIRA PADILHA           | Sim              |                |   |                                    |
|       | NELSON CAVALCANTE E SILVA FILHO           | Sim              |                |   |                                    |

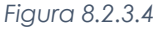

Reabrir Pauta: reabre a Pauta da Sessão de Julgamento, permitindo, assim, que novos processos sejam incluídos para deliberação na Sessão, o status Pauta Fechada da Sessão de Julgamento permite apenas a inclusão de processos em Mesa. Se processos forem adicionados ou removidos da pauta de julgamento, após ela ser fechada, será gerada uma nova pauta na árvore do processo relacionado na sessão.

| 9999.000011/2019               |
|--------------------------------|
| Pauta 01 DIRETOR(A) 0001101    |
| Pauta 01 DIRETOR(A) 0001102    |
| Pauta 01 DIRETOR(A) 0001103    |
| Pauta 01 DIRETOR(A) 0001104    |
| Consultar Andamento            |
| Processos Relacionados:        |
| Plano Anual de Atividades (18) |

Figura 8.2.3.5

- Cancelar Reunião: caso a reunião seja cancelada quando a Pauta da Sessão de Julgamento estiver com a situação "Pauta Fechada", será gerado um Edital de Cancelamento de Sessão no processo criado automaticamente pelo SEI Julgar.
  - A tipologia do Edital de Cancelamento de Sessão será aquela definida na parametrização do módulo.
  - Se houver processos inseridos na Sessão de Julgamento, uma Certidão de Cancelamento de Sessão será adicionada a cada um dos processos, a tipologia e o nome da Certidão será aquela definida na parametrização do módulo.

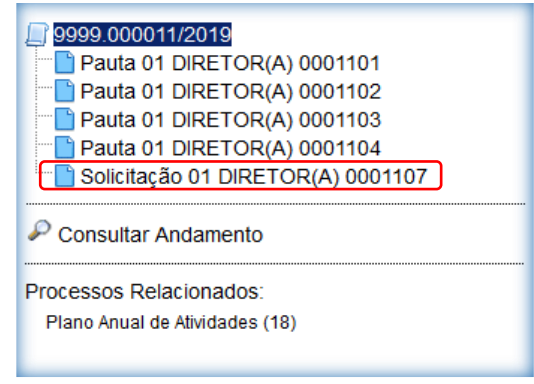

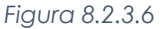

Além disso, outras possibilidades surgem para os usuários lotados na unidade dos membros do colegiado quando a situação da Sessão está como Pauta Fechada:

- Incluir Comentários Restritos (8.2.2).
- Incluir Destaques
  - O ícone △, permite que o usuário lotado em unidades de membros do colegiado insira destaque em cada um dos processos da Sessão de Julgamento.
  - Os destaques representam um canal de comunicação entre os membros do colegiado e a secretaria, sobre cada um dos processos inseridos na Sessão de Julgamento.
  - Os destaques podem ser dos tipos: "Divergir", "Pedido de Vista", "Retirar", "Comentar" ou "Impedimento".
  - Após selecionar o tipo de destaque desejado, o usuário poderá inserir uma descrição, o registro da descrição se torna obrigatório quando o tipo de destaque escolhido for "Comentar".
  - Os destaques cadastrados são visualizáveis pela secretaria e por todos os membros do colegiado.
  - Os Observadores Externos não conseguem visualizar os destaques cadastrados.

| Novo Destaque    |   | Salvar Cancela |
|------------------|---|----------------|
| ïpo de Destaque: |   |                |
| Divergir         | ~ |                |
| Descrição:       |   |                |
| Divergir         |   |                |
|                  |   |                |
|                  |   |                |
|                  |   |                |
|                  |   |                |
|                  |   |                |
|                  |   |                |

Figura 8.2.3.7

- Já o ícone 🛆, indica que há um ou mais destaques registrados para aquele processo, ao clicar no ícone, será aberta uma nova janela, o ícone ᢞ sinaliza que o destaque foi marcado como lido e o ícone 🖋 sinaliza que o destaque foi marcado como não lido.
- É permitido ao usuário editar  $\mathbb{Z}$  o destaque que foi inserido, todavia, só é possível editar o comentário caso nenhum outro usuário tenha visualizado o destaque inserido.
- Caso seja necessário incluir informações adicionais, é necessário excluir o destaque e cadastrá-lo novamente com as novas informações ou inserir um novo destaque ao processo.
- Somente o usuário que criou o destaque consegue editá-lo.
- O último ícone 📴 , permite que o destaque seja excluído, diferentemente da edição do destaque, qualquer usuário da unidade que inseriu o destaque conseguirá excluí-lo.

| Destaq<br>Ver som | ues Pauta 2<br>ente não lidos | (0000.000012/201 | 9)       |                           | Novo                           |
|-------------------|-------------------------------|------------------|----------|---------------------------|--------------------------------|
| Ordem             | Tipo                          | Unidade          | Usuário  | Lista de De:<br>Data/Hora | staques (1 registro):<br>Acões |
| 1                 | Divergir                      | 01 GAB_MARCELO   | 06019510 | 30/09/2019 13:53:17       |                                |
| Divergir          |                               |                  |          |                           |                                |

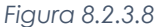

Exibir somente destaques: na tela da Sessão de Julgamento é possível, ainda, que o usuário opte por exibir apenas os processos que tenham destaques cadastrados, ao invés de visualizar todos os processos incluídos na Sessão de Julgamento, através da opção 🔍 , "Exibir somente destaques".

| olegia | ado:                                 |           |                 |          | Quórum mínimo: |                           |
|--------|--------------------------------------|-----------|-----------------|----------|----------------|---------------------------|
| CORT   | E_MARÍTIMA - Corte Marítimas         |           |                 | $\sim$   | 7              | Exibir somente destagues: |
| ata:   |                                      |           | Processo:       |          |                |                           |
| 25/09/ | 2019 08:00                           | $\sim$    | 9999.000010/201 | 9        |                |                           |
| 🔨 Me   | embros do Colegiado                  |           |                 |          | 7 Membros 🔺    |                           |
| ~      | Nome                                 |           |                 | Presente | Ações          |                           |
|        | WILSON PEREIRA DE LIMA FILHO (Presid | ente)     |                 | Sim      | 😤 📲            |                           |
|        | SÉRGIO BEZERRA DE MATOS              |           |                 | Sim      |                |                           |
| F      | FERNANDO ALVES LADEIRAS              |           |                 | Sim      |                |                           |
|        | SERALDO DE ALMEIDA PADILHA           |           |                 | Sim      |                |                           |
|        | MARCELO DAVID GONÇALVES              |           |                 | Sim      |                |                           |
|        | MARIA CRISTINA OLIVEIRA PADILHA      |           |                 | Sim      |                |                           |
|        | NELSON CAVALCANTE E SILVA FILHO      |           |                 | Sim      |                |                           |
| ^ Pa   | uta                                  |           |                 |          | 1 Item         |                           |
| IARCE  | ELO DAVID GONÇALVES 👫                |           |                 |          |                |                           |
| Ordem  | n Processo                           | Documento | Situação        |          | Ações          |                           |
| 2      | ▲ 0000.000012/2019                   | 0001097 📿 | Pautado         |          | 1              |                           |

Figura 8.2.3.9

- Incluir/Retirar de Pauta: quando a pauta está fechada, é possível incluir/retirar apenas os processos que seriam levados em "Mesa".
- 🖊 Alterar Presidente: o usuário poderá, ainda, alterar o Presidente da Sessão, caso seja necessário, clicando no ícone 😤, a alteração pode se dar antes do início da Sessão, ainda com a Pauta Fechada, ou no decorrer da Sessão, caso a Presidência seja alterada no decorrer da Sessão.

Para alterar a situação da Sessão de Julgamento para Aberta, é necessário acessar a Sessão de Julgamento com a pauta fechada e clicar no botão "Abrir Sessão".

| TRIBUIAL MARITIMO Sei Tribunal Maritimo   |          |                | Para saber+ Menu Pesquisa 01 DIRETOR(A                                  | 🖂 🗄 🛚 🎗 🥓 2            |
|-------------------------------------------|----------|----------------|-------------------------------------------------------------------------|------------------------|
| Sessão de Julgamento                      |          |                |                                                                         |                        |
|                                           |          |                | Registrar Presença Abrir Sessão Reabrir Pauta Cancelar Sessão Histórico | Atualizar Resumo Volta |
| Colegiado:                                |          | Quórum mínimo: | Situação:                                                               |                        |
| CORTE_MARÍTIMA - Corte Marítimas          | ~        | 7              | Exibir somente destaques:                                               |                        |
| Data: Processo                            |          |                | Pauta Fecha                                                             | ida                    |
| 25/09/2019 08:00                          | 010/2019 |                |                                                                         |                        |
| Membros do Colegiado                      |          | 7 Membros      |                                                                         |                        |
| Nome                                      | Presente | Ações          |                                                                         |                        |
| WILSON PEREIRA DE LIMA FILHO (Presidente) | Sim      | 😤 📲            |                                                                         |                        |
| SÉRGIO BEZERRA DE MATOS                   | Sim      | -              |                                                                         |                        |
| FERNANDO ALVES LADEIRAS                   | Sim      | -              |                                                                         |                        |
| GERALDO DE ALMEIDA PADILHA                | Sim      | -              |                                                                         |                        |
| MARCELO DAVID GONÇALVES                   | Sim      | -              |                                                                         |                        |
| MARIA CRISTINA OLIVEIRA PADILHA           | Sim      | -              |                                                                         |                        |
| NELSON CAVALCANTE E SILVA FILHO           | Sim      | -              |                                                                         |                        |

Figura 8.2.3.10

### 8.2.4 - Sessão de Julgamento - Sessão Aberta

Para alterar a situação da Sessão de Julgamento para "Aberta" será necessário clicar no botão "Abrir Sessão" quando a Pauta estiver Fechada e a Secretaria do colegiado já tiver indicado a presença de membros do colegiado suficiente para que o quórum mínimo seja atingido, a unidade responsável pelo registro dos votos é a Secretaria. Quando a situação da Sessão é alterada para "Aberta", surgem novas opções na tela da Sessão de Julgamento, para a secretaria do colegiado. Apenas para a secretaria é permitida a manipulação da Sessão, para outros usuários, apenas a consulta é permitida.

| sei     | Tribunal Maritimo                 |           |                  |                 |             |   |      | Para sa            | aber+ | Menu Pesqui        | ;a              | 01               | GAB_MARCEL | .0 🔽 🎫       | N 🗦 🧨 🍕     |
|---------|-----------------------------------|-----------|------------------|-----------------|-------------|---|------|--------------------|-------|--------------------|-----------------|------------------|------------|--------------|-------------|
| Sess    | são de Julgamento                 |           |                  |                 |             |   |      |                    |       |                    |                 |                  |            |              |             |
|         |                                   |           |                  |                 |             |   | Vo   | tar Retirar Proces | 5505  | Registrar Presença | Encerrar Sessão | Suspender Sessão | Histórico  | Atualizar Re | sumo Voltar |
| Colegia | do:                               |           |                  | Quó             | rum minimo: |   |      |                    |       |                    | Situação:       |                  |            |              |             |
| CORT    | E_MARÍTIMA - Corte Marítimas      |           |                  | ~ 7             |             |   | Exib | oir somente destac | ques: |                    |                 |                  |            |              |             |
| Data:   |                                   |           | Processo:        |                 |             |   |      |                    |       |                    |                 | 1                | Aberta     |              |             |
| 25/09/  | 2019 08:00                        | $\sim$    | 9999.000010/2019 |                 |             |   |      |                    |       |                    |                 |                  |            |              |             |
| Me      | mbros do Colegiado                |           |                  |                 | 7 Membros   | ^ |      |                    |       |                    |                 |                  |            |              | -           |
|         | N                                 | lome      |                  | Presente        | Ações       |   |      |                    |       |                    |                 |                  |            |              |             |
|         | VILSON PEREIRA DE LIMA FILHO (Pre | sidente)  |                  | Sim             | 뿃           |   |      |                    |       |                    |                 |                  |            |              |             |
|         | ÉRGIO BEZERRA DE MATOS            |           |                  | Sim             |             |   |      |                    |       |                    |                 |                  |            |              |             |
| D F     | ERNANDO ALVES LADEIRAS            |           |                  | Sim             |             |   |      |                    |       |                    |                 |                  |            |              |             |
|         | SERALDO DE ALMEIDA PADILHA        |           |                  | Sim             |             |   |      |                    |       |                    |                 |                  |            |              |             |
|         | IARCELO DAVID GONÇALVES           |           |                  | Sim             |             |   |      |                    |       |                    |                 |                  |            |              |             |
|         | IARIA CRISTINA OLIVEIRA PADILHA   |           |                  | Sim             |             |   |      |                    |       |                    |                 |                  |            |              |             |
|         | ELSON CAVALCANTE E SILVA FILHO    |           |                  | Sim             | -           |   |      |                    |       |                    |                 |                  |            |              |             |
|         | Dauta                             |           |                  |                 | A Itens     |   |      |                    |       |                    |                 |                  |            |              |             |
| CONAL   |                                   |           |                  |                 | 4 10115     |   |      |                    |       |                    |                 |                  |            |              |             |
| Ordem   | Processo                          | Documento | Situação         | Açõe            | s           |   |      |                    |       |                    |                 |                  |            |              |             |
| 1       | △ 10.000013/2019                  |           | Pautado          | × 🛛 🛛           | 3 0         |   |      |                    |       |                    |                 |                  |            |              |             |
| MARCE   | LO DAVID GONÇALVES                |           |                  |                 |             |   |      |                    |       |                    |                 |                  |            |              |             |
| Ordem   | Processo                          | Documento | Situação         | Açõe            | s           |   |      |                    |       |                    |                 |                  |            |              |             |
| 2       | ▲ 0000.000012/2019                | 0001097 📿 | Pautado          | <u> </u>        | े 🚨 💶       |   |      |                    |       |                    |                 |                  |            |              |             |
| 3       | △ 10.000012/2019                  | 0001108 📿 | Pautado          | <u>≥</u> -< × ( | 3 🚨 🗖       |   |      |                    |       |                    |                 |                  |            |              |             |
|         |                                   |           |                  |                 |             | ~ |      |                    |       |                    |                 |                  |            |              |             |

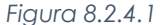

- Votar: somente é possível utilizar a função votar quando a Sessão estiver Aberta, o Presidente do Colegiado estiver presente, o membro do colegiado designado relator estiver presente e o membro do colegiado que pautou tiver disponibilizado (5.19) pelo menos um documento sobre o processo para a Sessão.
- Retirar Processos: permite a retirada em bloco de processos incluídos na Sessão de Julgamento, para isso, basta selecionar os processos que se deseja retirar e, em seguida, clicar no botão Retirar Processos, inserir a justificativa (que será a mesma para todos) e confirmar a operação.

| Sei. T     | ibunal Maritimo                 |           |                  |               |              | Para saber+ Menu Pesquisa 🚺 01 GAB_MARCELO 💟 🏥 🕷 🛔                                                     |     |
|------------|---------------------------------|-----------|------------------|---------------|--------------|----------------------------------------------------------------------------------------------------|-----|
| Sessã      | o de Julgamento                 |           |                  |               |              |                                                                                                    |     |
|            |                                 |           |                  |               |              | Votar Retirar Processos Registrar Presença Encerrar Sessão Suspender Sessão Histórico Atualizar Resumo | Vo  |
| Colegiado: |                                 |           |                  | Que           | órum minimo: | Situação:                                                                                              |     |
| CORTE_N    | ARÍTIMA - Corte Marítimas       |           |                  | ~ 7           |              | Exibir somente destaques:                                                                              |     |
| Data:      |                                 |           | Processo:        |               |              | Aberta                                                                                                 |     |
| 25/09/201  | 9 08:00                         | ~         | 9999.000010/2019 |               |              | <u> </u>                                                                                               |     |
| 🔼 Memb     | ros do Colegiado                |           |                  |               | 7 Membros    |                                                                                                    | ^   |
|            | No                              | me        |                  | Presente      | Ações        | Retirar da Pauta o Processo 10.000013/2019                                                             |     |
| U WILS     | ON PEREIRA DE LIMA FILHO (Presi | dente)    |                  | Sim           | 8            | Salvar Gancelar                                                                                        |     |
| SÉR        | GIO BEZERRA DE MATOS            |           |                  | Sim           | -            | Motivo:                                                                                                |     |
| FER        | VANDO ALVES LADEIRAS            |           |                  | Sim           | -            | Processo será adicionado em pauta de data posterior                                                    |     |
| GER        | ALDO DE ALMEIDA PADILHA         |           |                  | Sim           | -            |                                                                                                    |     |
| MAR        | CELO DAVID GONÇALVES            |           |                  | Sim           | -            |                                                                                                    |     |
| _ MAR      | A CRISTINA OLIVEIRA PADILHA     |           |                  | Sim           | -            |                                                                                                    | · . |
| D NEU      | SON CAVALCANTE E SILVA FILHO    |           |                  | Sim           | -            |                                                                                                    |     |
|            |                                 |           |                  |               | 4 Hours      |                                                                                                    |     |
|            |                                 |           |                  |               | 4 itens      |                                                                                                    |     |
| Ordem      | ALVES LADEIKAS<br>Processo      | Documento | Situação         | Acõ           | 99           |                                                                                                    |     |
| 1          | △ 10.000013/2019                | Documento | Pautado          | X Q I         | 0. <b>0</b>  |                                                                                                    |     |
|            |                                 |           |                  |               |              |                                                                                                    |     |
| MARCELO    | DAVID GONÇALVE S                | Decumente | Fituação         | 400           |              |                                                                                                    |     |
| 2          | A 0000 000010/0010              | 0001097   | Pautado          | Aço           |              |                                                                                                    |     |
| 2          | A 10 000012/2019                | 0001109   | Pautado          | 8-C X         |              |                                                                                                    |     |
| 3          | La 10.000012/2019               | 0001108 🖓 | r autauu         | (a <b>\</b> A |              |                                                                                                    | ~   |

Figura 8.2.4.2

- Registrar Presença: permite registrar presenças ou ausências de membros do colegiado, é possível que um membro do colegiado esteja presente/ausente em alguns processos da Sessão e ausente/presente em outros, ou seja, é possível alterar o status de cada membro do colegiado no decorrer da Sessão. É possível, ainda, registrar presença/ausência quando a sessão estiver suspensa.
- Encerrar Sessão: permite encerrar a Sessão de Julgamento. Somente é possível encerrar a Sessão quando houver a indicação do que aconteceu com todos os processos submetidos à Sessão.
- Suspender Sessão: a Sessão pode ser suspensa ou reaberta a qualquer momento, quando a situação da Sessão estiver com a situação suspensa é possível registrar ausência/presença de membros do colegiado, bem como incluir processos em mesa e a tela das unidades dos membros do colegiado não sofre alterações.

Além disso, outras funcionalidades passam a ficar habilitadas para a Secretaria do colegiado, caso haja documento disponibilizado para a Sessão de Julgamento, os ícones que permitem iniciar a votação  $\stackrel{>}{\sim}$  e fracionar o julgamento do processo  $\stackrel{\checkmark}{\prec}$  ficarão disponíveis, caso não haja documento disponibilizado pelo membro do colegiado que inseriu o processo na Sessão (5.19), as opções ficam restritas a retirar o processo  $\stackrel{\checkmark}{\times}$ , adiar o julgamento do processo  $\stackrel{\textcircled{}}{\boxtimes}$  ou converter em diligência  $\stackrel{\textcircled{}}{\blacksquare}$ .

| RIBUNAL MARÍTIMO                          |                 |             |           |                   |                    |                 |                  |           |             |        |   |
|-------------------------------------------|-----------------|-------------|-----------|-------------------|--------------------|-----------------|------------------|-----------|-------------|--------|---|
|                                           |                 |             |           | Para saber        | + Menu Pesquisa    |                 | 01 D             | IRETOR(A) |             | N 🔒 ,  | ò |
|                                           |                 |             |           |                   |                    |                 |                  |           |             |        | ļ |
| Sessão de Julgamento                      |                 |             |           |                   |                    |                 |                  |           |             |        |   |
|                                           |                 |             | Votar     | Retirar Processos | Registrar Presença | Encerrar Sessão | Suspender Sessão | Histórico | Atualizar R | Resumo | 7 |
| Colegiado:                                | Quốn            | rum minimo: |           |                   |                    | Situação:       |                  |           |             |        |   |
| CORTE_MARÍTIMA - Corte Marítimas          | ~ 7             |             | Exibir so | mente destaques   | :                  |                 |                  |           |             |        |   |
| Data: Processo:                           |                 |             |           |                   |                    |                 | Α                | berta     |             |        |   |
| 25/09/2019 08:00 9999.000010/201          | 2               |             |           |                   |                    |                 |                  |           |             |        |   |
| A Hamkaaa da Galaviada                    | 7               | 7 Mombros   |           |                   |                    |                 |                  |           |             |        |   |
|                                           |                 | 7 Wentbros  |           |                   |                    |                 |                  |           |             |        |   |
| Nome                                      | Presente        | Ações       |           |                   |                    |                 |                  |           |             |        |   |
| WILSON PEREIRA DE LIMA FILHO (Presidente) | Sim             | <u>×</u>    |           |                   |                    |                 |                  |           |             |        |   |
| SÉRGIO BEZERRA DE MATOS                   | Sim             |             |           |                   |                    |                 |                  |           |             |        |   |
| FERNANDO ALVES LADEIRAS                   | Sim             |             |           |                   |                    |                 |                  |           |             |        |   |
| GERALDO DE ALMEIDA PADILHA                | Sim             |             |           |                   |                    |                 |                  |           |             |        |   |
| MARCELO DAVID GONÇALVES                   | Sim             |             |           |                   |                    |                 |                  |           |             |        |   |
| MARIA CRISTINA OLIVEIRA PADILHA           | Sim             |             |           |                   |                    |                 |                  |           |             |        |   |
| NELSON CAVALCANTE E SILVA FILHO           | Sim             |             |           |                   |                    |                 |                  |           |             |        |   |
| Rauta                                     |                 | 4 Itens     |           |                   |                    |                 |                  |           |             |        |   |
| FERNANDO ALVES LADEIRAS                   |                 |             |           |                   |                    |                 |                  |           |             |        |   |
| Ordem Processo Documento Situação         | Ações           | s           |           |                   |                    |                 |                  |           |             |        |   |
| 1 △ 10.000013/2019 Pautado                | X 🛛 🕰           | J 🖸         |           |                   |                    |                 |                  |           |             |        |   |
| MARCELO DAVID GONCALVES                   |                 |             |           |                   |                    |                 |                  |           |             |        |   |
| Ordem Processo Documento Situação         | Acões           | s           |           |                   |                    |                 |                  |           |             |        |   |
| 2 🛆 0000.000012/2019 0001097 🖓 Pautado    | <u></u> 2 ≺ × 0 | 2 🚨 🔟       |           |                   |                    |                 |                  |           |             |        |   |
| 3 △ 10.000012/2019 0001108 ♀ Pautado      | 2 -< × 🖸        | 2 🚨 🔟       |           |                   |                    |                 |                  |           |             |        |   |

Figura 8.2.4.3

### 8.2.4.1 - Fracionamento do Julgamento ≺

Voltando à tela da Sessão de Julgamento, é possível que o usuário da secretaria edite a descrição dos itens de julgamento informado pelo membro do colegiado, adicione ou exclua itens do julgamento. A funcionalidade importante para o caso de algum membro do colegiado suscitar questão de ordem durante a deliberação do item, por exemplo.

| IRIBUNAL MJ             | ARÍTIMO                             |           |                  |                |                                                                                       |
|-------------------------|-------------------------------------|-----------|------------------|----------------|---------------------------------------------------------------------------------------|
| sei. ,                  | ribunal Maritimo                    |           |                  |                | Para saber+ Menu Pesquisa 01 DIRETOR(A)                                               |
| Sessão                  | o de Julgamento                     |           |                  |                |                                                                                       |
|                         |                                     |           |                  |                | Votar Retirar Processos Registrar Presença Encerrar Sessão Suspender Sessão Histórico |
| Colegiado:              |                                     |           |                  | Quórum mínimo: | Situação:                                                                             |
| CORTE_N                 | MARÍTIMA - Corte Marítimas          |           |                  | 7              | Exibir somente destaques:                                                             |
| Data:                   |                                     |           | Processo:        |                | Aberta                                                                                |
| 25/09/201               | 9 08:00                             | V 5       | 9999.000010/2019 |                | 9                                                                                     |
|                         |                                     |           |                  | 4 Itono        |                                                                                       |
| M Pa                    | auta                                |           |                  | 4 Itelis       | Cadastrar Item de Julgamento de Processo                                              |
| Ordem                   | Processo                            | Documento | Situação         | Acões          |                                                                                       |
| 1                       | A 10 000013/2019                    | bocumento | Pautado          | X 🗘 🗛 🔟        | Desagare (                                                                            |
|                         |                                     |           |                  |                | Code Maritimas - 25/09/2019 08:00:00 000012/2019                                      |
| MARCELO                 | DAVID GONÇALVES                     | Deserves  | 014              | 4.7            |                                                                                       |
| Ordem                   | Processo                            | Documento | Situação         | Ações          | Jescrição:<br>Muite a car anticadal                                                   |
| 2                       | △ 0000.000012/2019                  | 0001097 🖓 | Paulado          |                | Handona Pandada                                                                       |
|                         | 10.000012/2019                      | 0001108   | Pautado          |                | Lista de Itens de Julgamento do Pr                                                    |
| 3                       |                                     |           |                  |                | Descrição                                                                             |
| 3<br>NELSON C/          | AVALCANTE E SILVA FILHO             |           |                  |                | Votos                                                                                 |
| 3<br>NELSON CA<br>Ordem | AVALCANTE E SILVA FILHO<br>Processo | Documento | Situação         | Ações          | Integral Relator (DECIDIU ACOLHER A QUESTÃO DE ORDEM)                                 |

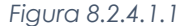

### 8.2.4.2 - Retirar Processo da Pauta com a Sessão de Julgamento Aberta X

Assim como já explicado no tópico (8.2.4), o botão permite informar que o processo foi retirado da pauta da Sessão de Julgamento, mediante justificativa a ser inserida pelo usuário na tela que irá se abrir, sendo necessário clicar no "Salvar" para finalizar a operação. Quando a situação da Sessão está "Aberta", somente a secretaria do colegiado terá permissão para informar que o processo foi retirado de pauta, quando é retirado um processo que seria apresentado em mesa, a retirada do processo implica a eliminação do registro na sessão de julgamento. Dessa forma, não haverá registro na Ata de Julgamento tampouco será gerada Certidão de Julgamento no processo.

### 8.2.4.3 - Adiar Julgamento do processo 🔯

Permite registrar o adiamento do julgamento do processo, mediante justificativa a ser inserida pelo usuário na tela que irá se abrir, sendo necessário clicar no "Salvar" para finalizar a operação.

| Sell Tribuna<br>Sessão de<br>Colegiado:<br>CORTE_MARÍTIM<br>Data:<br>25/09/2019 08:00 | Maritimo Julgamento A- Corte Maritimas |           |                  | Quố      | inum minimu  |
|---------------------------------------------------------------------------------------|----------------------------------------|-----------|------------------|----------|--------------|
| Sessão de<br>Colegiado:<br>CORTE_MARITIM<br>Data:<br>25/09/2019 08:00                 | Julgamento<br>M - Corte Maritimas      |           |                  | Quố      | irum minimor |
| Colegiado:<br>CORTE_MARITIM<br>Data:<br>25/09/2019 08:00                              | NA - Corte Marítimas                   |           |                  | Quó      | num minimau  |
| Colegiado:<br>CORTE_MARÍTIM<br>Data:<br>25/09/2019 08:00                              | NA - Corte Marítimas                   |           |                  | Quố      |              |
| CORTE_MARITIN<br>Data:<br>25/09/2019 08:00                                            | NA - Corte Marítimas                   | _         |                  |          | num mittimo: |
| Data:<br>25/09/2019 08:00                                                             | )                                      |           |                  | v 7      |              |
| 25/09/2019 08:00                                                                      | )                                      |           | Processo:        |          |              |
| Membros do                                                                            |                                        | ~         | 9999.000010/2019 |          |              |
|                                                                                       | o Colegiado                            |           |                  |          | 7 Membros    |
|                                                                                       | Nom                                    | ie        |                  | Presente | Ações        |
| WILSON PE                                                                             | EREIRA DE LIMA FILHO (Presid           | ente)     |                  | Sim      |              |
| SÉRGIO BE                                                                             | ZERRA DE MATOS                         |           |                  | Sim      |              |
| FERNANDO                                                                              | ALVES LADEIRAS                         |           |                  | Sim      | -            |
| GERALDO                                                                               | DE ALMEIDA PADILHA                     |           |                  | Sim      |              |
| MARCELO                                                                               | DAVID GONÇALVES                        |           |                  | Sim      | -            |
| MARIA CRI                                                                             | STINA OLIVEIRA PADILHA                 |           |                  | Sim      |              |
| NELSON C                                                                              | AVALCANTE E SILVA FILHO                |           |                  | Sim      | -            |
| _                                                                                     |                                        |           |                  |          | 1.0          |
| 🖌 🖻 Pauta                                                                             |                                        |           |                  |          | 4 Itens      |
| Ordem                                                                                 | Processo                               | Documento | Situação         | Acõe     | 25           |
| 1                                                                                     | △ 10.000013/2019                       |           | Pautado          | × 🖸 4    | 1. 🖸         |
| MARCELO DAVID                                                                         | CONCALVES                              |           |                  |          |              |
| Ordem                                                                                 | Processo                               | Documento | Situação         | Acõe     | 25           |
| 2                                                                                     | A 0000 000012/2019                     | 0001097 📿 | Pautado          | 2 -< ×   |              |
| 3                                                                                     | A 10.000012/2019                       | 0001108 📿 | Pautado          | 2-< × (  | 0 🗛 🔯        |

Sistema Eletrônico de Informações – Tribunal Marítimo – Módulo de Julgamento

É possível cancelar o adiamento clicado no ícone 💢 e após isso clicar no botão "Confirmar".

| RIBUNAL MA | кітімо<br>ibunal Maritimo      |           |                  |              |              |   | Para saber+ Menu Pesquisa 🚺 01 DIRETOR(A) 💟 🧮 🕷                                                        |
|------------|--------------------------------|-----------|------------------|--------------|--------------|---|----------------------------------------------------------------------------------------------------|
| Sessão     | o de Julgamento                |           |                  |              |              |   |                                                                                                    |
|            |                                |           |                  |              |              |   | Votar Retirar Processos Registrar Presença Encerrar Sessão Suspender Sessão Histórico Atualizar Resumo |
| Colegiado: |                                |           |                  | Qu           | órum minimo: |   | Situação:                                                                                              |
| CORTE_M    | ARÍTIMA - Corte Marítimas      |           |                  | ~ 7          |              |   | Exibir somente destaques:                                                                              |
| Data:      |                                |           | Processo:        |              |              |   | Aberta                                                                                                 |
| 25/09/2019 | 08:00                          | ~         | 9999.000010/2019 |              |              |   |                                                                                                    |
| A Mombr    | ros do Cologiado               |           |                  |              | 7 Membros    | 0 |                                                                                                    |
| in memor   | us do Colegiado                |           |                  |              | 1 memoros    |   | elar adiamento do processo - 0000.000012/2019                                                          |
|            | No                             | me        |                  | Presente     | Ações        |   | Continue Constant                                                                                      |
| U WILS     | ON PEREIRA DE LIMA FILHO (Pres | idente)   |                  | Sim          | *            |   | Contrimar ganostar                                                                                     |
| SÉRO       | GIO BEZERRA DE MATOS           |           |                  | Sim          | -            |   |                                                                                                    |
| FERN       | ANDO ALVES LADEIRAS            |           |                  | Sim          | -            |   |                                                                                                    |
| GER/       | ALDO DE ALMEIDA PADILHA        |           |                  | Sim          | -            |   |                                                                                                    |
| □ MARC     | CELO DAVID GONÇALVES           |           |                  | Sim          | -            |   |                                                                                                    |
| MARI       | A CRISTINA OLIVEIRA PADILHA    |           |                  | Sim          | -            |   |                                                                                                    |
| I NELS     | SON CAVALCANTE E SILVA FILHO   |           |                  | Sim          | -            |   |                                                                                                    |
|            |                                |           |                  |              | 1.0          |   |                                                                                                    |
|            | uta                            |           |                  |              | 4 1.0115     |   |                                                                                                    |
| ERNANDO    | ALVES LADEIRAS                 | Desuments | Cituanila        | 4-3          |              |   |                                                                                                    |
| 1          | A 10.000012/2010               | Documento | Rautado          | ¥ (1)        | ео<br>Л 🔟    |   |                                                                                                    |
|            | 10.000013/2019                 |           | Taulado          | • M          |              |   |                                                                                                    |
| MARCELO D  | DAVID GONÇALVES                |           |                  |              |              |   |                                                                                                    |
| Ordem      | Processo                       | Documento | Situação         | Açõ          | es<br>I      |   |                                                                                                    |
| 2          | △ 0000.000012/2019             | 0001097   | Adiado           |              |              |   |                                                                                                    |
| 3          | △ 10.000012/2019               | 0001108 🖓 | Pautado          | <u>≥</u> < × | Q 👪 🖸        |   |                                                                                                    |

### Figura 8.2.4.3.2

### 8.2.4.4 - Converter em Diligência 🚨

Permite registrar a baixa do processo em diligência, indica que o processo precisa de diligência para algum tipo de complementação e o mérito não será julgado naquele momento.

| sei!     | MARÎTIMO<br>Tribunal Marîtîmo   |           |                |             |              | Para saber+ Menu Pesquisa 01 DIRETOR(A) 💟 📰 🗶 🗚 🖉                                                                      |
|----------|---------------------------------|-----------|----------------|-------------|--------------|----------------------------------------------------------------------------------------------------|
| Sess     | ăo de Julgamento                |           |                |             |              | Voter   Retire Prosesce   Register Presença   Ensenar Sessio   Suspender Sessio   Hedrice   Atuatizar   Resumo   Weter |
| Colegiad | 0:                              |           |                | Qu          | órum minimo: | Situação:                                                                                                    |
| CORTE    | MARITIMA - Corte Maritimas      |           |                | ~ 7         |              | Exibir somente destaques:                                                                                              |
| Data:    | 40.00.00                        |           | Processo:      |             |              | C Aberta                                                                                                    |
| 20109120 | 19 08.00                        | V         | 2222.00010L012 |             |              |                                                                                                    |
| 🔼 Merr   | bros do Colegiado               |           |                |             | 7 Membros    | Converter Julgamento em Diligência 0000 000012/2019                                                                    |
| 2        | N                               | ome       |                | Presente    | Ações        |                                                                                                    |
|          | LSON PEREIRA DE LIMA FILHO (Pre | sidente)  |                | Sim         | <b>.</b>     | Confirmar                                                                                                    |
| 🗆 SÉ     | RGIO BEZERRA DE MATOS           |           |                | Sim         | -            |                                                                                                    |
| FE       | RNANDO ALVES LADEIRAS           |           |                | Sim         | -            |                                                                                                    |
| GE       | RALDO DE ALMEIDA PADILHA        |           |                | Sim         | -            |                                                                                                    |
| D MA     | RCELO DAVID GONÇALVES           |           |                | Sim         | -            |                                                                                                    |
|          | RIA CRISTINA OLIVEIRA PADILHA   |           |                | Sim         | -            |                                                                                                    |
|          | LSON CAVALCANTE E SILVA FILHO   |           |                | Sim         | -            |                                                                                                    |
|          | Pauta                           |           |                |             | 4 itens      |                                                                                                    |
| FERNAND  | O ALVES LADEIRAS                |           |                |             |              |                                                                                                    |
| Ordem    | Processo                        | Documento | Situação       | Açõ         | es           |                                                                                                    |
| 1        | △ 10.000013/2019                |           | Pautado        | × 🛛 .       | 0            |                                                                                                    |
| MARCEL   | D DAVID GONÇALVES               |           |                |             |              |                                                                                                    |
| Ordem    | Processo                        | Documento | Situação       | Açõ         | •            |                                                                                                    |
| 2        | A 0000.000012/2019              | 0001097 📿 | Pautado        | <u></u> ≥≺× |              |                                                                                                    |
| 3        | 10.000012/2019                  | 0001108 📿 | Pautado        | <u> </u>    | 0 🚨 🖸        |                                                                                                    |

Figura 8.2.4.4.1

É possível cancelar a conversão do julgamento em diligência deve-se clicar no ícone 🔀, e após isso clicar no botão "Confirmar".

| seil 🖬              | bunal Maritimo                 |           |                               |          |             |        |                | ara saber+ Menu Pe       | squisa                                | 01 DIRETOR(A) 🖂 📰 🐧                         |
|---------------------|--------------------------------|-----------|-------------------------------|----------|-------------|--------|----------------|--------------------------|---------------------------------------|---------------------------------------------|
| Sessão              | de Julgamento                  |           |                               |          |             |        |                |                          |                                       |                                             |
| Colegiado:          |                                |           |                               | Quó      | rum mínimo: | ,      | Votar Retira   | Processos Registrar Pres | sença Encenar Sessão Sus<br>Situação: | ender Sessão   Histórico   Atuatizar   Resu |
| Data:<br>25/09/2019 | 08:00                          | ×         | Processo:<br>9999.000010/2019 | ¥ 7      |             |        | Exibir somente | destaques:               |                                       | Aberta                                      |
| Membro              | os do Colegiado                |           |                               |          | 7 Membros   | Cance  | lar conversão  | do Julgament             | o em Diligência -                     | 0000 000012/2019                            |
|                     | No                             | ime       |                               | Presente | Ações       | Cance  |                | do ourgament             | to cill Diligencia -                  | 0000.000012/2010                            |
| U WILSO             | ON PEREIRA DE LIMA FILHO (Pres | idente)   |                               | Sim      | *           |        |                |                          |                                       | Confirmar Gancels                           |
| SÉRG                | IO BEZERRA DE MATOS            |           |                               | Sim      | -           | $\sim$ |                |                          |                                       |                                             |
| FERN                | ANDO ALVES LADEIRAS            |           |                               | Sim      | -           |        |                |                          |                                       |                                             |
| GERA                | LDO DE ALMEIDA PADILHA         |           |                               | Sim      | -6          |        |                |                          |                                       |                                             |
| □ MARC              | ELO DAVID GONÇALVES            |           |                               | Sim      | -           |        |                |                          |                                       |                                             |
| MARIA               | CRISTINA OLIVEIRA PADILHA      |           |                               | Sim      | 4           |        |                |                          |                                       |                                             |
| □ NELS              | ON CAVALCANTE E SILVA FILHO    |           |                               | Sim      | -           |        |                |                          |                                       |                                             |
| 🗹 🖻 Pau             | ıta                            |           |                               |          | 4 Itens     |        |                |                          |                                       |                                             |
| FERNANDO /          | ALVES LADEIRAS                 |           |                               |          |             |        |                |                          |                                       |                                             |
| Ordem               | Processo                       | Documento | Situação                      | Açõe     | 6           |        |                |                          |                                       |                                             |
| 1                   | △ 10.000013/2019               |           | Pautado                       | × 🛛 🕻    | . 🗉         |        |                |                          |                                       |                                             |
| MARCELO D           | AVID GONÇALVES                 |           |                               |          |             |        |                |                          |                                       |                                             |
| Ordem               | Processo                       | Documento | Situação                      | Açõe     | 9           |        |                |                          |                                       |                                             |
| 2                   | A 0000.000012/2019             | 0001097   | Convertido em<br>Dilipência   | 2 🐹      | 8           |        |                |                          |                                       |                                             |
| 4                   |                                |           | Juneo                         |          |             |        |                |                          |                                       |                                             |

## 8.2.4.5 - Iniciar a Votação 烙 8.2.4.5.1 - Julgamento de Múltiplos Processos

Para informar o julgamento de processos em lote, o usuário da secretaria deverá, na tela da Sessão de Julgamento, selecionar todos os processos para os quais será informado o resultado do julgamento e clicar no botão "Votar".

| TRIBUNAL | MARÍTIMO                  |           |          |                  |          |       |            |                        |                 |                 |                 |              |              |
|----------|---------------------------|-----------|----------|------------------|----------|-------|------------|------------------------|-----------------|-----------------|-----------------|--------------|--------------|
| sei.     | Tribunal Maritimo         |           |          |                  |          |       |            | Para saber+ Me         | nu Pesquisa     |                 | 0               | 1 DIRETOR(A) |              |
| Sess     | ăo de Julgamen            | to        |          |                  |          |       |            |                        |                 |                 |                 |              |              |
|          |                           |           |          |                  |          |       | Votar      | Retirar Processos Regi | istrar Presença | Encerrar Sessão | Suspender Sessä | o Histórico  | Atualizar Re |
| Colegiad | <b>D</b> :                |           |          |                  | Quórum m | nimo: |            |                        |                 | Situação:       |                 |              |              |
| CORTE    | MARÍTIMA - Corte Marítima | s         |          |                  | ~ 7      |       | Exibir som | ente destaques:        |                 |                 |                 |              |              |
| Data:    |                           |           |          | Processo:        |          |       |            |                        |                 |                 |                 | Aberta       |              |
| 25/09/2  | 19 08:00                  |           | $\sim$   | 9999.000010/2019 |          |       |            |                        |                 |                 |                 |              |              |
| _        |                           |           |          |                  |          |       |            |                        |                 |                 |                 |              |              |
|          | Pauta                     |           |          | 4 Itens          |          |       |            |                        |                 |                 |                 |              |              |
| FERNAND  | 0                         |           |          |                  |          |       |            |                        |                 |                 |                 |              |              |
| Ordem    | Processo                  | Documento | Situação | Ações            |          |       |            |                        |                 |                 |                 |              |              |
| 1        | △ 10.000013/2019          |           | Pautado  | 🗙 🔯 🚨 🔟          |          |       |            |                        |                 |                 |                 |              |              |
| MARCEL   | 2                         |           |          |                  |          |       |            |                        |                 |                 |                 |              |              |
| Ordem    | Processo                  | Documento | Situação | Ações            |          |       |            |                        |                 |                 |                 |              |              |
| 2        | ▲ 0000.000012/2019        | 0001097 📿 | Pautado  | 2 < X            |          |       |            |                        |                 |                 |                 |              |              |
| 3        | △ 10.000012/2019          | 0001108 📿 | Pautado  | 2 < X            |          |       |            |                        |                 |                 |                 |              |              |
|          |                           |           | . 201000 |                  |          |       |            |                        |                 |                 |                 |              |              |
| NELSON   |                           |           |          |                  |          |       |            |                        |                 |                 |                 |              |              |
| Ordem    | Processo                  | Documento | Situação | Ações            |          |       |            |                        |                 |                 |                 |              |              |
|          | A 0000 000004/0040        |           | Doutodo  | Y 22 B 23        |          |       |            |                        |                 |                 |                 |              |              |

Figura 8.2.4.5.1.1

Em seguida, deve-se selecionar o provimento, caso o provimento de todos os membros do colegiado sejam no sentido de acompanhar o voto Relator, basta deixar a opção "Utilizar provimento informado anteriormente" marcada, após isso, clicar em "Salvar". Essa opção só funcionará se todos os processos selecionados estiverem com o documento disponibilizado para a sessão (5.19) e na ausência do membro do colegiado que levou o processo à deliberação ou a ausência do Presidente da Sessão de Julgamento também inviabilizam o início do registro da votação pela secretaria do colegiado, caso o Relator não tenha disponibilizado para algum dos itens de julgamento, nas hipóteses de fracionamento do julgamento (8.2.4.1), a secretaria do colegiado deverá fazê-lo.

| Julgamento de Múltiplos Proces                                                                | SSOS                                  | ncelar |
|-----------------------------------------------------------------------------------------------|---------------------------------------|--------|
| Colegiado:<br>Corte Marítimas<br>Utilizar o provimento informado anteriormente<br>Provimento: |                                       |        |
| DECIDIU ACOLHER A QUESTÃO DE ORDEM                                                            | ~                                     | 1      |
| Complemento:                                                                                  |                                       |        |
| Complemento                                                                                   | 1                                     | \[     |
|                                                                                               | · · · · · · · · · · · · · · · · · · · | /      |
|                                                                                               |                                       |        |
|                                                                                               | Figura 8.2.4.5.1.2                    |        |

Ainda que os membros do colegiado tenham disponibilizado documentos para a Sessão de Julgamento para os processos selecionados e tenham indicado provimentos diferentes, os votos de todos os membros colegiados passarão a constar como "Acompanha", não é possível registrar votos divergentes utilizando-se essa funcionalidade, uma vez que todos os votos constarão como "Acompanha".

O julgamento em lote também não permite a inclusão de ressalvas, permite apenas o "Complemento", todavia, é possível alterar os votos dos membros do colegiado, posteriormente, seguindo o processo descrito no item (8.2.4.5.2).

- O provimento e o complemento informados poderão ser visualizados ao repousar o mouse sobre o ícone de balão de diálogo Q.
- Lembrando que quando o documento está disponibilizado, todos os Gabinetes, a Secretaria dos Colegiados e os Observadores Externos do Colegiado têm acesso ao seu conteúdo.
- Quando a secretaria do colegiado registrar o primeiro voto de um processo, a coluna situação em que antes constava a situação Pautado, será alterada para Em Julgamento.

## 8.2.4.5.2 - Julgamento de Processo Individualmente

Para iniciar a votação de um processo, o usuário deverá clicar no ícone 2, da coluna "Ações", no processo a ser julgado, este ícone só aparecerá nos processos em que existirem documentos disponibilizados (5.19).

| TRIBUNAL I | MARÍTIMO                   |           |          |               |
|------------|----------------------------|-----------|----------|---------------|
| ei.        | Tribunal Maritimo          |           |          |               |
| Sessâ      | io de Julgament            | to        |          |               |
|            |                            |           |          |               |
| Colegiado  | ¢                          |           |          |               |
| CORTE_     | MARITIMA - Corte Marítima: | 8         |          |               |
| Data:      |                            |           |          | Processo:     |
| 25/09/20   | 19 08:00                   |           | $\sim$   | 9999.000010/2 |
|            |                            |           |          |               |
| 🗹 🔼 F      | auta                       |           |          | 4 Itens       |
| FERNAND    | D                          |           |          |               |
| Ordem      | Processo                   | Documento | Situação | Ações         |
| 1          | △ 10.000013/2019           |           | Pautado  | X 🛛 🖪 🗖       |
| MARCELO    | •                          |           |          |               |
| Ordem      | Processo                   | Documento | Situação | Ações         |
| 2          | ▲ 0000.000012/2019         | 0001097 📿 | Pautado  | 2 - × ×       |
| 3          | △ 10.000012/2019           | 0001108 📿 | Pautado  |               |
| NELSON     |                            |           |          |               |
| Ordem      | Processo                   | Documento | Situação | Ações         |
| 4          | △ 0000.000021/2019         |           | Pautado  | X 🖸 🚨 🖬       |
| _          |                            |           |          |               |

Figura 8.2.4.5.2.1

Na tela que se abrirá, o usuário poderá indicar o voto de cada um dos membros do colegiado ao clicar no ícone V do membro do colegiado, ao clicar no Relator do processo, a secretaria do colegiado poderá alterar o provimento informado pelo membro do colegiado. Apenas para a secretaria é permitida a manipulação dos votos da Sessão, para outros usuários, apenas a consulta é permitida.

| TRIBUNAL                                               | MARÍTIMO          |           |           |               |                  |                                                                                               |                                                    |                  |
|--------------------------------------------------------|-------------------|-----------|-----------|---------------|------------------|-----------------------------------------------------------------------------------------------|----------------------------------------------------|------------------|
| sei.                                                   | Tribunal Maritimo |           |           |               |                  | Para saber+ Menu Pesquisa                                                                     | 01 DIRETOR(A)                                      | । 📰 🛯 🗍 🤌 🌮 🍕    |
| Julga                                                  | mento - Pauta 2   |           |           |               |                  |                                                                                               |                                                    |                  |
|                                                        |                   |           |           |               |                  |                                                                                               | Votar Converter para Manual Sustentação Oral       | Atualizar Fechar |
| Colegiado:                                             |                   |           |           |               | Processo:        |                                                                                               | Item:                                              |                  |
| Corte Ma                                               | Corte Marítimas   |           |           |               | 0000.000012/2019 |                                                                                               | Integral                                           | ~                |
| Lista de membros do colegiado presentes (7 registros): |                   |           |           | 7 registros): |                  |                                                                                               |                                                    |                  |
|                                                        | Nome              | Documento | Voto      | Ações         |                  |                                                                                               |                                                    |                  |
|                                                        | MARCELO           | 0001097   | Relator 🖓 |               |                  | Sel.                                                                                          |                                                    |                  |
|                                                        | MARIA             |           |           | V             |                  | 244                                                                                           |                                                    |                  |
|                                                        | NELSON            |           |           | V             |                  |                                                                                               |                                                    |                  |
|                                                        | WILSON            |           |           |               |                  | TRIBUNAL                                                                                      |                                                    |                  |
|                                                        | SÉRGIO            |           |           | V             |                  | MARÍTIMO                                                                                      |                                                    |                  |
|                                                        | FERNANDO          |           |           |               |                  | JUSTIÇA E SEGURANÇA PA<br>A NAVEGAÇÃO                                                         | ARA                                                |                  |
|                                                        | GERALDO           |           |           |               |                  |                                                                                               |                                                    |                  |
|                                                        |                   |           |           |               |                  | TRIBUNAL MARITI<br>Avenida Alfred Agache, s'n - Bairro Centro - CEP 20021-000 - I<br>Praça XV | IMO<br>Rio de Janeiro - RJ - www.marinha.mil.br/tm |                  |
|                                                        |                   |           |           | _             |                  | APRESENTAÇÃO - 01 GA                                                                          | B_MARCELO                                          |                  |

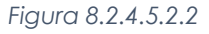

| Proclamação do Voto                | Salvar Cancelar |
|------------------------------------|-----------------|
| Membro do Colegiado:               | _               |
| MARCELO                            |                 |
| Item do julgamento:                |                 |
| Integral                           |                 |
| Provimento:                        |                 |
| DECIDIU ACOLHER A QUESTÃO DE ORDEM | ~               |
| Complemento:                       |                 |
|                                    | ^               |
|                                    | ~               |
|                                    |                 |
| Ressalva:                          |                 |
|                                    | ^               |
|                                    | ~               |
|                                    |                 |
| Figura 8 2 4 5 2 3                 |                 |

163

Para os demais membros do colegiado, será necessário indicar o tipo de voto proferido e, caso necessário, poderá ser indicada ressalva.

Acompanha: apesar de ser possível, não é necessário registrar primeiramente o voto do membro do colegiado Relator, ao registrar o primeiro voto acompanhando o voto do Relator, automaticamente o voto do Relator também é registrado.

| Membro do Colegiado:<br>MARIA<br>Item do julgamento:<br>Integral<br>Voto:<br>Acompanha | elar |
|----------------------------------------------------------------------------------------|------|
| MARIA<br>Item do julgamento:<br>Integral<br>Voto:<br>Acompanha                         |      |
| Item do julgamento:<br>Integral<br>Voto:<br>Acompanha                                  |      |
| Integral Voto: Acompanha                                                               |      |
| Voto:<br>Acompanha                                                                     |      |
|                                                                                        |      |
| Ressalva:                                                                              |      |
| A juíza acompanha                                                                      |      |
| ×                                                                                      |      |

Figura 8.2.4.5.2.4

| Lista de m                      | embros do coleg | jiado presentes (7 | registros): |
|---------------------------------|-----------------|--------------------|-------------|
| Nome                            | Documento       | Voto               | Ações       |
| MARCELO DAVID GONÇALVES         | 0001108         | Relator 🖓          | V           |
| MARIA CRISTINA OLIVEIRA PADILHA |                 | Acompanha          | V           |
| NELSON CAVALCANTE E SILVA FILHO |                 |                    | V           |
| WILSON PEREIRA DE LIMA FILHO    |                 |                    | V           |
| SÉRGIO BEZERRA DE MATOS         |                 |                    | V           |
| FERNANDO ALVES LADEIRAS         |                 |                    | V           |
| GERALDO DE ALMEIDA PADILHA      |                 |                    | V           |

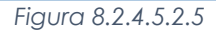

 Diverge: quando for indicado que o voto é divergente, será necessário, também, indicar o provimento do voto divergente, preenchendo os campos "Complemento" e "Ressalva" facultativamente.

| Proclamação do Voto        | Salvar Qancelar |
|----------------------------|-----------------|
| Membro do Colegiado:       |                 |
| NELSON                     |                 |
| Item do julgamento:        |                 |
| Integral                   |                 |
| Voto:                      |                 |
| Diverge                    |                 |
| Provimento:                |                 |
| DECIDIU INDEFERIR O PEDIDO | ×               |
| Complemento:               |                 |
| Indeferir pedido           | ^               |
|                            | v .             |
|                            |                 |
| Ressalva:                  |                 |
| Indeferir pedido           | ^               |
|                            | ×               |

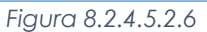

Ao registrar um voto divergente, a tela de votação ficará da seguinte forma.

| List     | a de membros o | do colegiado presentes (7 r | egistros) |
|----------|----------------|-----------------------------|-----------|
| Nome     | Documento      | Voto                        | Ações     |
| MARCELO  | 0001097        | Relator 🖓                   | V         |
| MARIA    |                | Acompanha (Relator)         | V         |
| NELSON   |                | Diverge 📿                   |           |
| WILSON   |                |                             | V         |
| SÉRGIO   |                |                             | V         |
| FERNANDO |                |                             | V         |
| GERALDO  |                |                             | V         |

Figura 8.2.4.5.2.7

Quando surgir um voto divergente, os votos dos membros do colegiado que antes estavam registrados como "Acompanha", serão modificados para "Acompanha (Relator)", ao registrar novos votos de membros do colegiado, a tela apresentada de votação sofrerá uma pequena modificação, para permitir que o usuário da secretaria indique na nova listbox qual voto o membro do colegiado acompanha.

| Membro do Colegiado:  |          |
|-----------------------|----------|
|                       |          |
| SÉRGIO                |          |
| Item do julgamento:   |          |
| Integral              |          |
| Voto: Voto Associado: |          |
| Acompanha 🗸 Relator 🗸 |          |
| Ressalva              |          |
| NELSON                | <u>^</u> |
|                       |          |
|                       | ~        |

Figura 8.2.4.5.2.8

Com isso, na tela de votação, quando o voto for por acompanhar e houver algum voto divergente, constará sempre "Acompanha" seguido do membro do colegiado que está sendo acompanhado, entre parênteses.

| Lista de membros do colegiado presentes (7 regis |           |                     |       |  |  |  |
|--------------------------------------------------|-----------|---------------------|-------|--|--|--|
| Nome                                             | Documento | Voto                | Ações |  |  |  |
| MARCELO                                          | 0001097   | Relator 📿           | V     |  |  |  |
| MARIA                                            |           | Acompanha (Relator) | V     |  |  |  |
| NELSON                                           |           | Diverge 📿           | V     |  |  |  |
| WILSON                                           |           | Acompanha (NELSON)  | V     |  |  |  |
| SÉRGIO                                           |           |                     | V     |  |  |  |
| FERNANDO                                         |           |                     | V     |  |  |  |
| GERALDO                                          |           |                     | V     |  |  |  |

Figura 8.2.4.5.2.9

Abstenção: serve para indicar que o membro do colegiado se absteve de votar naquele processo específico.

| Lista de membros do colegiado presentes (7 regist |           |                     |       |  |  |  |
|---------------------------------------------------|-----------|---------------------|-------|--|--|--|
| Nome                                              | Documento | Voto                | Ações |  |  |  |
| MARCELO                                           | 0001097   | Relator 📿           | V     |  |  |  |
| MARIA                                             |           | Acompanha (Relator) | V     |  |  |  |
| NELSON                                            |           | Diverge 📿           | V     |  |  |  |
| WILSON                                            |           | Acompanha (NELSON)  | V     |  |  |  |
| SÉRGIO                                            |           | Abstenção           | V     |  |  |  |
| FERNANDO                                          |           |                     | V     |  |  |  |
| GERALDO                                           |           |                     | V     |  |  |  |

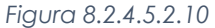

Pedido de Vista: serve para indicar que o membro do colegiado solicitou vista daquele processo específico, quando essa opção é escolhida para algum membro do colegiado, automaticamente, a lista de opções de votos dos demais membros do colegiado será acrescida da opção "Aguarda Vista", com isso, existe a possibilidade de registrar o voto dos demais membros do colegiado ou registrar os votos faltantes como "Aguarda Vista", para que sejam registrados quando o processo for inserido para deliberação em outra Sessão de Julgamento. Em síntese, o pedido de vista não impede que seja registrado a antecipação de voto de qualquer outro membro do colegiado que esteja apto a votar.

| Lista de membros do colegiado presentes (7 regis |           |                     |       |  |  |  |
|--------------------------------------------------|-----------|---------------------|-------|--|--|--|
| Nome                                             | Documento | Voto                | Ações |  |  |  |
| MARCELO                                          | 0001097   | Relator 📿           | V     |  |  |  |
| MARIA                                            |           | Acompanha (Relator) | V     |  |  |  |
| NELSON                                           |           | Diverge 📿           | V     |  |  |  |
| WILSON                                           |           | Acompanha (NELSON)  | V     |  |  |  |
| SÉRGIO                                           |           | Abstenção           | V     |  |  |  |
| FERNANDO                                         |           | Pedido de Vista     | V     |  |  |  |
| GERALDO                                          |           |                     | V     |  |  |  |

Figura 8.2.4.5.2.11

| Proclamação do Voto                               | <u>S</u> alvar <u>C</u> ancelar |
|---------------------------------------------------|---------------------------------|
| Membro do Colegiado:                              |                                 |
| GERALDO                                           | ]                               |
| Item do julgamento:                               |                                 |
| Integral                                          | ]                               |
| Voto:                                             |                                 |
| Acompanha                                         | ^                               |
| Diverge                                           | ~                               |
| Redido de Vista                                   |                                 |
| Aguarda Vista<br>Impedimento/Suspeição<br>Ausente |                                 |

#### Figura 8.2.4.5.2.12

Somente é permitido o registro de um pedido de vista por processo, ou seja, não existe a possibilidade de conceder vista coletiva a um processo, ainda que tenha havido pedido de vista do processo, será necessário registrar o voto de todos os membros do colegiado, para encerrar o julgamento do processo na Sessão de Julgamento.

| Lista de membros do colegiado presentes (7 registros) |           |                     |       |  |  |  |
|-------------------------------------------------------|-----------|---------------------|-------|--|--|--|
| Nome                                                  | Documento | Voto                | Ações |  |  |  |
| MARCELO                                               | 0001097   | Relator 📿           | V     |  |  |  |
| MARIA                                                 |           | Acompanha (Relator) | V     |  |  |  |
| NELSON                                                |           | Diverge 🖓           | V     |  |  |  |
| WILSON                                                |           | Acompanha (NELSON)  | V     |  |  |  |
| SÉRGIO                                                |           | Abstenção           | V     |  |  |  |
| FERNANDO                                              |           | Pedido de Vista     | V     |  |  |  |
| GERALDO                                               |           | Aguarda Vista       | V     |  |  |  |

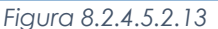

- Quando um membro do colegiado solicita pedido de vista do processo, após a finalização da sessão, o processo será enviado automaticamente para a unidade do membro do colegiado que solicitou vista.
- Na árvore de documentos do processo constará a Certidão de Julgamento com o registro do pedido de vista.
- Não é possível conceder vista coletiva pelo módulo SEI Julgar, ou seja, o sistema só permite a concessão de vista para uma unidade por vez.
- Quando o membro do colegiado que solicitou vista ao processo finalizar a apreciação, poderá adotar dois caminhos:
  - 1. Apresentar o Processo em Mesa de Sessão de Julgamento
    - Após essa inclusão em Mesa, a unidade poderá disponibilizar um documento para a sessão de julgamento, com a indicação do provimento e do complemento.
  - 2. Retornar o Processo para a Secretaria do Colegiado
    - A unidade que solicitou pedido de vista do processo poderá devolver o processo para a Secretaria do Colegiado.
    - A funcionalidade pode ser utilizada, por exemplo, caso o membro do colegiado que solicitou vista acompanhe o Relator e não tenha a intenção de gerar um documento para a sessão de julgamento.
    - Para utilizar esse recurso, o usuário deverá clicar no ícone do menu interno do processo, inserir o motivo e clicar no botão "Salvar".
    - Essa ação conclui o processo na unidade do membro que solicitou vista, enviando-o automaticamente para a unidade da secretaria do colegiado (nesse caso, o membro Relator poderá incluí-lo em uma sessão de julgamento, novamente).
- Os votos que já tiverem sido registrados pela secretaria do colegiado serão mantidos armazenados no sistema, mas poderão ser alterados (inclusive o voto do Relator), quando o processo for novamente pautado para julgamento.

| Sei. Tribunal Maritimo                                                                                                    | Para saber+ Menu Pesquisa 🚺 01 GAB_PADILHA 💟 🗄 🗴 🕯                                                                                                    |  |
|----------------------------------------------------------------------------------------------------|----------------------------------------------------------------------------------------------------|--|
| Certidão de Distribuição 01 IAFI<br>Relatório e Voto 01 GAB_NELS<br>Certidão de Julgamento 01 DIRI<br>Certidão de Julgamento 01 DIRI<br>Certidão de Julgamento 01 DIRI<br>Certidão de Julgamento 01 DIRI<br>Certidão de Julgamento 01 DIRI<br>Certidão de Julgamento 01 DIRI<br>Processos Relacionados:<br>Plano Anual de Atividades (1) | Image: Construction of the second second |  |
|                                                                                                    |                                                                                                    |  |

Figura 8.2.4.5.2.14

 Impedimento/Suspeição: serve para indicar que o membro do colegiado estava impedido/suspeito de votar naquele processo específico.

| Lista de membros do colegiado presentes (7 registros): |           |                       |       |  |  |
|--------------------------------------------------------|-----------|-----------------------|-------|--|--|
| Nome                                                   | Documento | Voto                  | Ações |  |  |
| MARCELO                                                | 0001097   | Relator 🖓             | V     |  |  |
| MARIA                                                  |           | Acompanha (Relator)   | V     |  |  |
| NELSON                                                 |           | Diverge 🖓             | V     |  |  |
| WILSON                                                 |           | Acompanha (NELSON)    | V     |  |  |
| SÉRGIO                                                 |           | Abstenção             | V     |  |  |
| FERNANDO                                               |           | Pedido de Vista       | V     |  |  |
| GERALDO                                                |           | Impedimento/Suspeição | V     |  |  |

Figura 8.2.4.5.2.15

 Ausente: serve para indicar que o membro do colegiado esteve ausente no momento da votação daquele processo específico.

| Lista de membros do colegiado presentes (7 registros): |           |                     |       |  |  |
|--------------------------------------------------------|-----------|---------------------|-------|--|--|
| Nome                                                   | Documento | Voto                | Ações |  |  |
| MARCELO                                                | 0001097   | Relator 🖓           | V     |  |  |
| MARIA                                                  |           | Acompanha (Relator) | V     |  |  |
| NELSON                                                 |           | Diverge 📿           | V     |  |  |
| WILSON                                                 |           | Acompanha (NELSON)  |       |  |  |
| SÉRGIO                                                 |           | Abstenção           | V     |  |  |
| FERNANDO                                               |           | Pedido de Vista     | V     |  |  |
| GERALDO                                                |           | Ausente             | V     |  |  |

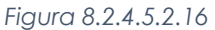

Ainda que o processo esteja aberto na caixa de outros membros do colegiado e que eles tenham criado e disponibilizado documento para a sessão de julgamento, será necessário registrar o voto de cada um deles. Na tela da votação, cada uma das opções receberá uma cor de fundo para identificá-la.

- > Tarja amarela: destaca o documento disponibilizado para a Sessão de Julgamento.
- > Tarja verde: indica voto que acompanha o voto de outro membro do colegiado.
- > Tarja branca: indica ausência, impedimento ou suspeição na votação.
- > Tarja cinza: indica abstenção na votação.
- > Tarja rosa: sinaliza voto divergente.
- > Tarja preta: indica que o membro do colegiado solicitou vista do processo.

É possível retificar o voto de cada membro do colegiado refazendo o procedimento de indicação do voto proferido, caso tenha havido fracionamento do julgamento em itens (8.2.4.1), será necessário indicar o voto dos membros do colegiado para cada item da decisão, separadamente, assim como para verificar o andamento da votação.

Após o registro de todos os votos dos membros do colegiado presentes, o dispositivo que constará na Certidão de Julgamento e na Ata de Julgamento será criado automaticamente e o membro do colegiado que proferiu o voto vencedor será indicado por uma tarja preta e as ressalvas registradas em cada voto serão exibidas na Ata de Julgamento, automaticamente, pelo sistema, mas não constará da Certidão de Julgamento, além disso, surgirá o botão "Dispositivo", que permitirá que o usuário da secretaria faça alterações, que julgar necessárias no dispositivo que foi gerado automaticamente.

| Julga    | mento - Pau        | ta 2                |                               |                    |                |                     |                                                                                                    |
|----------|--------------------|---------------------|-------------------------------|--------------------|----------------|---------------------|----------------------------------------------------------------------------------------------------|
|          |                    |                     |                               |                    |                |                     | Dispositivo Votar Converter para Manual Sustentação Oral Atualizar Fechar                                |
| colegia  | lo:                |                     |                               |                    |                | Processo:           | 、                                                                                                    |
| Corte Ma | ritimas            |                     |                               |                    |                | 0000.000012/2019    |                                                                                                    |
| 🗖 Dis    | ositivo            |                     |                               |                    |                |                     |                                                                                                    |
| O Coleç  | iado Corte Marítin | nas, por maioria, D | ECIDIU ACOLHER A QUESTÃO      | DE ORDEM, no       | s termos do    | voto do(a) Relator. |                                                                                                    |
| Acomp    | inham: Juíza MAR   | JA e Juiz 2 FERNA   | ANDO.                         |                    |                |                     |                                                                                                    |
| Vencido  | s: Juiz NELSON e   | Juiz Presidente V   | VILSON.                       |                    |                |                     |                                                                                                    |
| Absten   | ões: Juiz SÉRGIO   | ).                  |                               |                    |                |                     |                                                                                                    |
| Present  | es: Juiz MARCEL    | D Juiz MARIA Ju     | iz NELSON Juiz Presidente WII | SON Juiz SÉR       | SIO e Juiz E   | RNANDO              | )                                                                                                    |
|          |                    | 0,002,000,00        |                               | oon, one oen       |                |                     |                                                                                                    |
| A Res    | salvas             |                     |                               |                    |                |                     |                                                                                                    |
| Cadeira  | 6 MARIA: A juíza   | acompanha           |                               |                    |                |                     |                                                                                                    |
| Cadeira  | 3 NELSON: Inden    | erir pedido         |                               |                    |                |                     |                                                                                                    |
| -        |                    |                     | Lista de membros do c         | olegiado presentes | (7 registros): |                     | ^                                                                                                    |
|          | Nome               | Documento           | Voto                          | Resultado          | Ações          |                     |                                                                                                    |
|          | MARCELO            | 0001097             | Relator 🔍                     | Vencedor           | V              |                     | se.                                                                                                    |
|          | MARIA              |                     | Acompanha (Relator)           |                    | V              |                     | <b>*</b>                                                                                                 |
|          | NELSON             |                     | Diverge 📿                     |                    | V              |                     |                                                                                                    |
|          | WILSON             |                     | Acompanha (NELSON)            |                    | V              |                     | TRIBUNAL                                                                                                 |
|          | SÉRGIO             |                     | Abstenção                     |                    | V              |                     | MARÍTIMO                                                                                                 |
|          | FERNANDO           |                     | Acompanha (Relator)           |                    | V              |                     | JUSTIÇA E SECURANÇA PARA<br>A NAVEGAÇÃO                                                                  |
|          | GERALDO            |                     | Ausente                       |                    | V              |                     | TRIRINAL MARÍTIMO                                                                                        |
|          |                    |                     |                               |                    |                |                     | Avenida Alfred Agache, s'n - Bairro Centro - CEP 20021-000 - Rio de Janeiro - RJ - www.marinha.mil.br/tm |

Figura 8.2.4.5.2.17

Na tela que se abrirá, será possível, também, "Regerar" o dispositivo para restabelecer as informações geradas automaticamente pelo módulo SEI Julgar, a partir das informações registradas para aquele processo (voto de cada membro do colegiado, membros presentes etc.), caso julgue pertinente.

| Dispositivo                                                                                                    |                                        |                                 | Salvar Regerar Fechar |
|----------------------------------------------------------------------------------------------------|----------------------------------------|---------------------------------|-----------------------|
| Colegiado:<br>Corte Maritimas                                                                                                    | Processo:<br>0000.000012/2019          | Relator para Acórdão:<br>NELSON |                       |
| Dispositivo:<br>O Colegiado Corte Marítimas, por maioria, DECIDIU ACOLHER A QUESTÃO DE ORDEM, nos termo<br>Acompanham. Juíza MARIA e Juíz 2 FERNANDO<br>Vencidos: Juíz NELSON e Juíz Presidente WILSON.<br>Abstenções: Juíz SERGIO.<br>Presentes: Juíz MARCELO, Juíz MARIA, Juíz NELSON, Juíz Presidente WILSON, Juíz SÉRGIO e Juíz | os do voto do(a) Relator.<br>FERNANDO. |                                 | Î                     |

Figura 8.2.4.5.2.18

Já o botão "Converter para Manual" da tela de votação, permite converter o resultado do julgamento para manual, cabendo ao usuário da secretaria informar o resultado completo da votação daquele processo.

| Julgamento - Pauta 2                                                                         |                           |                                         | ·                |           |        |
|----------------------------------------------------------------------------------------------|---------------------------|-----------------------------------------|------------------|-----------|--------|
|                                                                                              |                           | Dispositivo Votar Converter para Manual | Sustentação Oral | Atualizar | Fechar |
| Colegiado:                                                                                   | Processo:                 |                                         |                  |           |        |
| Corte Maritimas                                                                              | 0000.000012/2019          |                                         |                  |           |        |
| A Dispositivo                                                                                |                           |                                         |                  |           |        |
| O Colegiado Corte Marítimas, por maioria, DECIDIU ACOLHER A QUESTÃO DE ORDEM, nos term       | os do voto do(a) Relator. |                                         |                  |           |        |
| Acompanham: Juíza MARIA e Juiz 2 FERNANDO.                                                   |                           |                                         |                  |           |        |
| Vencidos: Juiz NELSON e Juiz Presidente WILSON.                                              |                           |                                         |                  |           |        |
| Abstenções: Juiz SÉRGIO.                                                                     |                           |                                         |                  |           |        |
| Presentes: Juiz MARCELO, Juiz MARIA, Juiz NELSON, Juiz Presidente WILSON, Juiz SÉRGIO e Juiz | FERNANDO.                 |                                         |                  |           |        |
|                                                                                              | Figura 8.2.4.5.2.19       |                                         |                  |           |        |
|                                                                                              |                           |                                         |                  |           |        |

Sistema Eletrônico de Informações – Tribunal Marítimo – Módulo de Julgamento A tenção! A operação de converter para manual não pode ser desfeita.

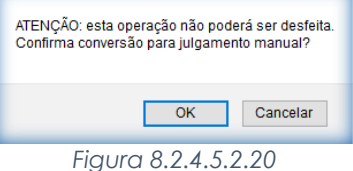

- Caso o julgamento seja convertido para manual após o registro de todos os votos, o dispositivo será criado, automaticamente, e será possível incrementá-lo com outras informações.
- Se a conversão ocorrer antes do registro, o dispositivo ficará em branco, todavia, a sessão somente poderá ser encerrada se o dispositivo contiver alguma redação.
- + As únicas situações que poderão ser escolhidas pelo usuário são "Julgado" ou "Pedido de vista".
- Será possível, também, definir qual membro do colegiado proferiu o voto vencedor, no menu "Relator para Acórdão".

| Julgamento Manual - Pauta 2           |                                        | Salvar Fechar |
|---------------------------------------|----------------------------------------|---------------|
| Colegiado:<br>Corte Marílimas         | Processo:<br>PROCESSO - 000000082/2019 |               |
| Situação<br>Julgado O Pedido de Vista | Relator para Acórdão:<br>GERALDO       |               |
| Dispositivo:                          |                                        |               |
| Texto redigido manualmente.           |                                        | ^             |
|                                       |                                        |               |
|                                       |                                        |               |
|                                       | Figura 8 2 4 5 2 21                    |               |

### 8.2.4.5.3 - Sustentação Oral

Permite registrar a sustentação oral realizada pelo advogado da parte, somente a secretaria do colegiado consegue realizar esse registro. O Módulo SEI Julgar só permite cadastrar registros de sustentação oral em processos submetidos a Sessões de Julgamento caso exista "Parte" cadastrada e que seja do tipo "Advogado", caso o advogado não esteja cadastrado como parte do processo, será necessário reabrir o processo na unidade da secretaria do colegiado e seguir os passos do item (4.31), o registro da sustentação oral constará da Certidão de Julgamento do processo e da Ata da Sessão de Julgamento da Sessão.

| Julgamento - Pauta 2                                                                                                    |                               | Direction Weter Converter over Manual Sutactação (nal.) Atualizer / Eactor |
|----------------------------------------------------------------------------------------------------|-------------------------------|----------------------------------------------------------------------------|
| Colegiado:<br>Corte Maritimas                                                                                             | Processo:<br>0000.000012/2019 |                                                                            |
| Dispositivo                                                                                                    |                               |                                                                            |
| O Colegiado Corte Marítimas, por maioria, DECIDIU ACOLHER A QUESTÃO DE ORDEM, nos term                                    | nos do voto do(a) Relator.    |                                                                            |
| Acompanham: Juiza MARIA e Juiz 2 FERNANDO.<br>Vencidos: Juiz NELSON e Juiz Presidente WILSON.<br>Abstenções: Juiz SÉRGIO. |                               |                                                                            |
| Presentes: Juiz MARCELO, Juiz MARIA, Juiz NELSON, Juiz Presidente WILSON, Juiz SÉRGIO e Jui                               | z FERNANDO.                   |                                                                            |
| Ressalvas                                                                                                    |                               |                                                                            |
| Cadeira 6 MARIA: A juiza acompanha<br>Cadeira 3 NELSON: Indeferir pedido                                                  |                               |                                                                            |
|                                                                                                    | Figura 8.2.4.5.3.1            |                                                                            |

Para registrar a sustentação é necessário clicar no ícone 🥥.

| Sustentações Orais          |                     |                               |                               |
|-----------------------------|---------------------|-------------------------------|-------------------------------|
|                             |                     |                               | Eechar                        |
| Colegiado:                  | Data da Sessao:     | Processo:<br>0000 000012/2019 |                               |
| Cone wanumas                | 25/08/2019 08:00:00 |                               |                               |
| Partes                      |                     |                               |                               |
|                             |                     |                               | Lista de Partes (1 registro): |
| Nome                        | Qualifica           | ão                            | Ações                         |
| Daniel Maurílio             | Advogado            |                               |                               |
|                             |                     |                               |                               |
| Sustentações                |                     |                               |                               |
| Nenhum registro encontrado. |                     |                               |                               |
|                             |                     |                               |                               |

Figura 8.2.4.5.3.2

Para excluir a sustentação é necessário clicar no ícone 🥯.

| Sustentações Orais            |                                        |                               | Eechar                                 |
|-------------------------------|----------------------------------------|-------------------------------|----------------------------------------|
| Colegiado:<br>Corte Maritimas | Data da Sessão:<br>25/09/2019 08:00:00 | Processo:<br>0000.000012/2019 |                                        |
| Partes                        |                                        |                               |                                        |
|                               |                                        |                               | Lista de Partes (1 registro):          |
| Nome                          | Qualificação                           |                               | Ações                                  |
| Daniel Maurílio               | Advogado                               |                               |                                        |
| Sustentações                  |                                        | Lis                           | ta de Sustentações Orais (1 registro): |
| Nome                          | Qualificação                           |                               | Ações                                  |
| Daniel Maurílio               | Advogado                               |                               | 9                                      |

#### Figura 8.2.4.5.3.3

## 8.2.4.5.4 - Variações da cor do ícone na tela de Sessão de Julgamento

O ícone sofrerá variação de cor a depender da situação do julgamento do processo:

| Ícones | Descrição                                                                                                    |
|--------|----------------------------------------------------------------------------------------------------|
| æ!     | O julgamento do processo ainda não foi iniciado.                                                                                                    |
| থ      | A votação do processo já foi iniciada, ou seja, há pelo menos um voto registrado para o processo.                                                                                                    |
| R      | Todos os votos dos membros presentes do Colegiado na Sessão de Julgamento já foram indicados ou<br>que o processo foi retirado, adiado ou convertido em diligência, a Sessão poderá ser encerrada somente<br>quando todos os processos estiverem com esse ícone. |
| Å      | O dispositivo do julgamento do processo foi convertido para manual e está em branco. Impede o encerramento.                                                                                                    |
| Ł      | O dispositivo do julgamento do processo foi convertido para manual e contém redação. Não impede o encerramento da sessão.                                                                                                    |

Assim que for finalizada a votação de todos os processos e a secretaria do colegiado finalizar a sessão, será inserida uma Certidão do Julgamento em cada um dos processos que constem da Sessão de Julgamento, com a finalização da Sessão, o processo administrativo permanecerá aberto na unidade que pautou o processo, bem como será enviado automaticamente para a unidade do membro do colegiado cujo voto foi o vencedor.

| Sei. Tribunal Maritimo                                                                                                    | Para saber+ Menu Pesquisa 01 DIRETOR(A)                                                                                                    | ⊻ ☷ № ೩ /⁄ আ |
|----------------------------------------------------------------------------------------------------|----------------------------------------------------------------------------------------------------|--------------|
| PROCESSO - 000000080/2019 Contidão de Distribuição 01 IAFN 0000699 Contidão de Julgamento 01 IAFN 0001075 Relatório e Voto 01 GAB LADEIRAS 0001113 | Image: Second system     Image: Second system       Certidão de Julgamento - 0001117                                                               | ^            |
| P Consultar Andamento                                                                                                    | Processo:<br>PROCESSO - 00000080/2019 - INQUÉRITO DE ACIDENTE OU FATO DA NAVEGAÇÃO                                                                 |              |
| Processos Relacionados:<br>Plano Anual de Alividades (1)                                                                                           | Colegiado:<br>Corte Maritimas<br>Data da Sessão:<br>10/10/2019 06:00 00                                                                            |              |
|                                                                                                    | Relator:<br>FERNANDO                                                                                                    |              |
|                                                                                                    | Dispositivo:<br>O Colegiado Corte Maritimas, por unanimidade, DECIDIU ACOLHER A QUESTÃO DE ORDEM, nos termos do voto do(a) Relator(a).             |              |
|                                                                                                    | Presentes: Cadeira 2 FERNANDO, Cadeira 1 GERALDO, Cadeira 4 MARCELO, Cadeira 6 MARIA, Cadeira 3 NELSON, Juiz Presidente WILSON e Cadeira 5 SÉRGIO. |              |

Figura 8.2.4.5.4.1

## 8.2.5 - Sessão de Julgamento - Suspensa

Para alterar a situação da Sessão de Julgamento para Suspensa, será necessário acessar a tela da Sessão de Julgamento, que deverá estar na situação Aberta, e clicar no botão "Suspender Sessão".

- 4 Apenas a unidade da secretaria tem permissão para alterar a situação da Sessão de Julgamento.
- ♣ A sessão pode ser suspensa e reaberta a qualquer momento.
- Nessa situação, é possível que membros do colegiado incluam processos para julgamento "em Mesa".
- É possível, também, registrar presença/ausência de membros do colegiado enquanto a sessão estiver suspensa.

| TRIBUNAL MA | RÍTIMO                    |           |                   |             |              |      |                      |                    |                 |                              |                        |
|-------------|---------------------------|-----------|-------------------|-------------|--------------|------|----------------------|--------------------|-----------------|------------------------------|------------------------|
| sei. T      | ibunal Maritimo           |           |                   |             |              |      | Para saber+          | Menu Pesquis       | a               | 01 DIRETOR(A)                | 🔽 II 🛛 🗦 🥓 🗐           |
| Sessão      | de Julgamento             |           |                   |             |              |      |                      |                    |                 |                              |                        |
|             |                           |           |                   |             |              | Vot  | ar Retirar Processos | Registrar Presença | Encerrar Sessão | Suspender Sessão Histórico A | tualizar Resumo Voltar |
| Colegiado:  |                           |           |                   | Qu          | órum mínimo: |      |                      |                    | Situação:       |                              |                        |
| CORTE_M     | ARÍTIMA - Corte Marítimas |           |                   | ~ 7         |              | Exib | r somente destaques: |                    |                 |                              |                        |
| Data:       |                           |           | Processo:         |             |              |      |                      |                    |                 | Aberta                       |                        |
| 25/09/2019  | 9 08:00                   | ~         | <u>9999.00001</u> | 0/2019      |              |      |                      |                    |                 |                              |                        |
| Membr       | os do Colegiado           |           |                   | 7 Membros   | ^            |      |                      |                    |                 |                              |                        |
|             | Nome                      |           | Presente          | Ações       |              |      |                      |                    |                 |                              |                        |
| U WILS      | ON (Presidente)           |           | Sim               |             |              |      |                      |                    |                 |                              |                        |
|             | SIO                       |           | Sim               |             |              |      |                      |                    |                 |                              |                        |
| FERM        | IANDO                     |           | Sim               |             | 1            |      |                      |                    |                 |                              |                        |
| GER/        | ALDO                      |           | Sim               |             |              |      |                      |                    |                 |                              |                        |
| MAR(        | CELO                      |           | Sim               |             | 1            |      |                      |                    |                 |                              |                        |
| MARI        | A                         |           | Sim               |             |              |      |                      |                    |                 |                              |                        |
| I NELS      | SON                       |           | Sim               |             | 1            |      |                      |                    |                 |                              |                        |
|             |                           |           |                   | 4.0         |              |      |                      |                    |                 |                              |                        |
| ✓ ▲ Pa      | uta                       |           |                   | 4 itens     | •            |      |                      |                    |                 |                              |                        |
| FERNANDO    | Drocosco                  | Documente | Situação          | Acõoc       |              |      |                      |                    |                 |                              |                        |
| 1           | ▲ 10 000013/2019          | Documento | Pautado           | × 🗇 🗛 🔟     |              |      |                      |                    |                 |                              |                        |
|             | L 10.000013/2018          |           | 1 datado          |             | 1            |      |                      |                    |                 |                              |                        |
| MARCELO     | -                         |           |                   |             |              |      |                      |                    |                 |                              |                        |
| Ordem       | Processo                  | Documento | Situação          | Açoes       |              |      |                      |                    |                 |                              |                        |
| 2           | ▲ 0000.000012/2019        | 0001097   | Em Julgamento     | V 🦾 🥆 🗛 🐸 🖬 |              |      |                      |                    |                 |                              |                        |
| 3           | △ 10.000012/2019          | 0001108 📿 | Em Julgamento     | 2 -< X 🚨 🖬  | ~            |      |                      |                    |                 |                              |                        |

Figura 8.2.5.1

| TRIBUNAL MARÍTIMO                |                       |                             |                                                                    |
|----------------------------------|-----------------------|-----------------------------|--------------------------------------------------------------------|
| Sei. Tribunal Maritimo           |                       | Para saber+                 | Menu Pesquisa 🛛 🛛 🕺 🥓 🤤                                            |
| Sessão de Julgamento             |                       |                             |                                                                    |
|                                  |                       |                             | Registrar Presença Reabrir Sessão Histórico Atualizar Resumo Volta |
| Colegiado:                       |                       | Quórum mínimo:              | Situação:                                                          |
| CORTE_MARITIMA - Corte Marítimas | ~                     | 7 Exibir somente destaques: | _                                                                  |
| Data:                            | Processo:             |                             | Suspensa                                                           |
| 25/09/2019 08:00                 | 9999.000010/2019      |                             |                                                                    |
| Membros do Colegiado             | 7 Memi                | nbros 🔨                     |                                                                    |
|                                  | Descente Asian        |                             |                                                                    |
| Nome Nome                        | Presente Ações        | 3                           |                                                                    |
|                                  | Sim 🖌                 |                             |                                                                    |
| SERGIO                           | Sim 📲                 |                             |                                                                    |
| FERNANDO                         | Sim 📲                 |                             |                                                                    |
| GERALDO                          | Sim 📲                 |                             |                                                                    |
| MARCELO                          | Sim 📲                 |                             |                                                                    |
| MARIA                            | Sim 📲                 |                             |                                                                    |
| NELSON                           | Sim 🔧                 |                             |                                                                    |
| A Pauta                          | 4 lt                  | Itens                       |                                                                    |
| FERNANDO                         |                       | _                           |                                                                    |
| Ordem Processo Documento         | Situação Ações        |                             |                                                                    |
| 1 🛆 10.000013/2019               | Pautado               |                             |                                                                    |
| MARCELO                          |                       |                             |                                                                    |
| Ordem Processo Documento         | Situação Ações        |                             |                                                                    |
| 2 🛆 0000.000012/2019 0001097     | Em Julgamento 🛛 📿 🕭 🧧 |                             |                                                                    |
| 3 △ 10.000012/2019 0001108 🥥     | Em Julgamento 🛛 👌 🔟   |                             |                                                                    |

Figura 8.2.5.2

## 8.2.6 - Sessão de Julgamento - Encerrada

Para encerrar a Sessão de Julgamento, todos os processos constantes da Sessão deverão estar com o ícone 2, será necessário, ainda, clicar no botão "Encerrar Sessão", na tela da Sessão de Julgamento, para concluir a operação e apenas a unidade da secretaria tem permissão para alterar a situação da Sessão de Julgamento.

Alterada a situação da Sessão, as únicas alterações possíveis nos processos serão para acrescentar ressalvas aos votos dos membros do colegiado e aquelas relacionadas à edição do dispositivo que constará na Certidão de Julgamento de cada processo e na Ata de Julgamento da Sessão, não será possível modificar o voto dos membros do colegiado (provimento ou complemento), nem adicionar a informação de que houve sustentação oral no processo.

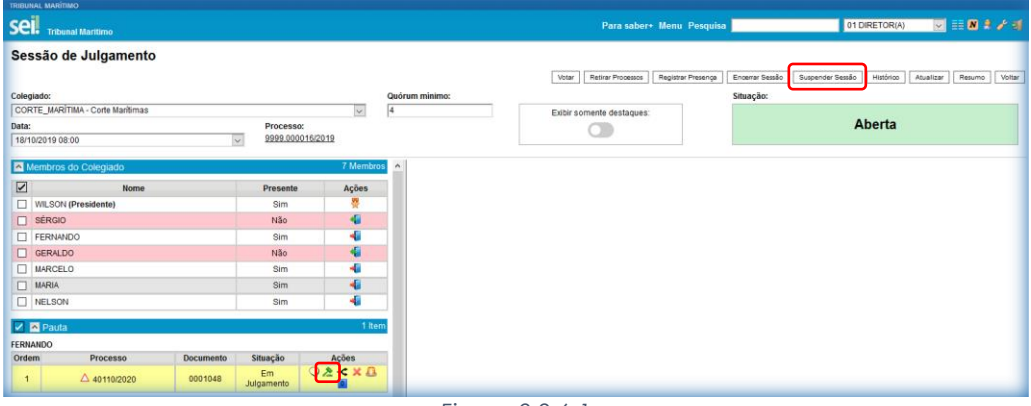

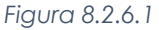

Encerrada a Sessão, as situações dos processos que estavam "Em Julgamento" serão automaticamente convertidas para "Julgado". As demais situações (retirado, adiado, convertido), não sofrerão modificações, caso haja membros do colegiado que não compareceram à Sessão de Julgamento, ou seja, estavam ausentes, será necessário indicar o motivo da ausência de cada membro.

- Indica que o membro do colegiado não participou de nenhum julgamento na sessão, será obrigatório informar o motivo da ausência.
- Indica que o membro do colegiado participou do julgamento de algum processo na sessão, o registro do motivo da ausência será opcional.

| TRIBUNAL MARÍTIMO                |                  |                                                            |
|----------------------------------|------------------|------------------------------------------------------------|
| Sei. Tribunal Maritimo           |                  | Para saber+ Menu Pesquisa 🛛 01 DIRETOR(A) 🖂 🗄 🗴 🤌 🥑        |
| Sessão de Julgamento             |                  | Finalizar Sessão   Histórico   Atualizar   Resumo   Voltar |
| Colegiado:                       |                  | Quórum minimo: Situação:                                   |
| CORTE_MARITIMA - Corte Marítimas | ~                | 4 Exibir somente destaques:                                |
| Data:                            | Processo:        | Encerrada                                                  |
| 18/10/2019 08:00                 | 9999.000016/2019 |                                                            |
| Membros do Cologiado             | 7 Memb           |                                                            |
| Membros do Colegiado             | / Wente          | Registrar Motivo de Ausência                               |
| Nome                             | Presente Ações   |                                                            |
| WILSON (Presidente)              | Sim              | Salvar                                                     |
| SERGIO                           | Não 🚨            | Usuário:                                                   |
| FERNANDO                         | Sim              | Cadeira 1 GERALDO                                          |
| GERALDO                          | Não 🚨            | Motivo de Ausência:                                        |
| MARCELO                          | Sim              | Licenciamento médico                                       |
| MARIA                            | Sim              |                                                            |
| NELSON                           | Sim              |                                                            |
| A Pauta                          | 11               |                                                            |
|                                  |                  | -                                                          |
| Ordem Brocosso Documente         | acõas ceasuria   |                                                            |
| 1 40110/2020 0001048             |                  |                                                            |
| 40110/2020 0001048               | Juigado 92       |                                                            |
|                                  |                  | Figura 8.2.6.2                                             |
|                                  |                  |                                                            |
|                                  |                  |                                                            |

174

## 8.2.7 - Sessão de Julgamento - Finalizada

Somente será possível finalizar a Sessão de Julgamento quando todos os processos constantes da Sessão estiverem com o ícone 2, para finalizar a Sessão, o usuário da secretaria do colegiado deverá acessar a tela da Sessão de Julgamento Encerrada e clicar no botão "Finalizar Sessão".

| TRIBUNAL M | MARÍTIMO                   |           |                     |              |                |                           |           |                                            |
|------------|----------------------------|-----------|---------------------|--------------|----------------|---------------------------|-----------|--------------------------------------------|
| seil 1     | Tribunal Maritimo          |           |                     |              |                | Para saber+ Menu          | Pesquisa  | 01 DIRETOR(A) 🗸 🗮 🕅                        |
| Sessã      | io de Julgamento           |           |                     |              |                |                           |           |                                            |
|            |                            |           |                     |              |                |                           |           | Finalizar Sessão Histórico Atualizar Resun |
| Colegiado  | c                          |           |                     |              | Quórum mínimo: |                           | Situação: |                                            |
| CORTE_     | MARÍTIMA - Corte Marítimas |           |                     | $\checkmark$ | 4              | Exibir somente destaques: |           |                                            |
| Data:      |                            |           | Processo:           |              |                |                           |           | Encerrada                                  |
| 18/10/201  | 19 08:00                   | [         | ✓ <u>9999.00001</u> | 16/2019      |                |                           |           |                                            |
| Memb       | bros do Colegiado          |           |                     | 7 Membros    | <b>^</b>       |                           |           |                                            |
|            | Nome                       |           | Presente            | Acões        |                |                           |           |                                            |
| WILSON     | (Presidente)               |           | Sim                 |              | 1              |                           |           |                                            |
| SÉRGIO     |                            |           | Não 🖓               | 2            |                |                           |           |                                            |
| FERNAN     | DO                         |           | Sim                 |              |                |                           |           |                                            |
| GERALD     | 0                          |           | Não 🖓               | 2            |                |                           |           |                                            |
| MARCEL     | 0                          |           | Sim                 |              |                |                           |           |                                            |
| MARIA      |                            |           | Sim                 |              |                |                           |           |                                            |
| NELSON     |                            |           | Sim                 |              |                |                           |           |                                            |
| A Pauta    | a                          |           |                     | 1 ltem       | 1              |                           |           |                                            |
| FERNANDO   | 0                          |           |                     |              |                |                           |           |                                            |
| Ordem      | Processo                   | Documento | Situação            | Ações        |                |                           |           |                                            |
| 1          | 40110/2020                 | 0001048   | Julgado             | $Q \ge$      |                |                           |           |                                            |

Figura 8.2.7.1

Após a finalização da sessão de julgamento, será gerado automaticamente um documento, cuja tipologia será aquela escolhida na parametrização do Módulo para "Certidão de Julgamento", dentro de cada um dos processos, contendo as seguintes informações:

- Processo: número do processo, seguido da tipologia processual.
- > Colegiado: qual colegiado julgou o processo.
- > Data da Sessão: data e hora da sessão de julgamento.
- > Relator: membro do colegiado Relator do processo.
- Relator do Acórdão: membro do colegiado que proferiu o voto vencedor, só aparece nos casos em que outro membro do colegiado, que não o Relator, tenha proferido o voto vencedor.
- > Dispositivo: principais pontos relacionados à deliberação do processo.

| TRIBUNAL MARÍTIMO SEL. Tribunal Marítimo                                                                                                    | Para saber+ Menu Pesquisa 0                                                                                                    | )1 DIRETOR(A) | <b>V</b> == <b>N</b> | । २ / २ |
|----------------------------------------------------------------------------------------------------|----------------------------------------------------------------------------------------------------|---------------|----------------------|---------|
| Certidão (do 104) Certidão (do 104) Certidão (do 104) Certidão de Distribuição of JAFN 0001045 Certidão de Distribuição di JAFN 0001046 Certidão de Julgamento of DIRETOR(A) 000108 Certidão de Julgamento of DIRETOR(A) 000118 Certidão de Julgamento of DIRETOR(A) 000118 Certidão de Julgamento 01 DIRETOR(A) 000118 Certidão de Julgamento 01 DIRETOR(A) 000118 Certidão de JULGAN 000108 Certidão de JULGAN 000108 Certidão de JULGAN 000108 CERTIDA 000108 CERTIDA 000108 CERTIDA 000108 CERTIDA 000108 CERTIDA 000108 CERTIDA 000108 CERTIDA 000108 CERTIDA 000108 CERTIDA 000108 CERTIDA 000108 CERTIDA 000108 CERTIDA 000108 CERTIDA 000108 CERTIDA | Certidão de Julgamento - 0001139  Processo 40110/2020 - INQUÉRITO DE ACIDENTE OU FATO DA NAVEGAÇÃO Colegiado: Cote Maritimas Data da Sessão: 18/10/2019 06:00:00 Relator: FERNANDO Dispositivo: O Colegiado Corte Maritimas, por unanimidade, DECIDIU ACOLHER A QUESTÃO DE ORDEM, nos termos do voto do(a) Relator(a). |               |                      | *       |
|                                                                                                    | Presentes: Cadeira 2 FERNANDO, Cadeira 4 MARCELO, Cadeira 6 MARIA, Cadeira 3 NELSON e Juiz Presidente WILSON.                                                                                                    |               |                      |         |

Figura 8.2.7.2

Será gerada automaticamente, ainda, a Ata da Sessão de Julgamento no processo da Sessão de Julgamento, que conterá as principais informações sobre cada processo da Sessão, bem como as presenças e eventuais ausências de membros do colegiado. Além disso, os processos para os quais houve pedido de vista formulado por membro do colegiado serão automaticamente encaminhados para a unidade SEI do visitante, mantendo-se aberto na unidade do membro do colegiado que pautou o processo, o qual deverá concluir o processo em sua unidade, após assinatura do Voto.

Caso o voto vencedor do processo seja de membro do colegiado diverso daquele que o pautou, o processo será encaminhado automaticamente para a unidade SEI do membro que proferiu o voto vencedor, todavia, caso o julgamento do processo tenha sido fracionado em diversos itens e, para cada item, diferentes membros do colegiado tenham se sagrado vencedores, o processo será encaminhado para a unidade SEI do membro do colegiado que tenha proferido voto vencedor do primeiro item do fracionamento do julgamento e continuará aberto na unidade do membro do colegiado que pautou o processo para a Sessão.

| TRIBUNAL MARITIMO                                                                                           | Para saber+ Menu Pesquisa 01 DIRETOR(A) ⊻                                                                                                 | II N 2 / I |
|----------------------------------------------------------------------------------------------------|----------------------------------------------------------------------------------------------------|------------|
| 9999.000016/2019<br>Pauta 01 DIRETOR(A) 0001138                                                             | 💥 👁 🖻 🌌 🗡 🎉 🧈 📶 🗈 🖬 6 😵 🗟 🕺                                                                                                    |            |
| P Consultar Andamento                                                                                       | sei                                                                                                    | Î          |
| Processos Relacionados:<br>Plano Anual de Alividades (22)<br>INQUÉRITO DE ACIDENTE OU FATO DA NAVEGAÇÃO (1) | () () () () () () () () () () () () () (                                                                                                  |            |
|                                                                                                    |                                                                                                    |            |
|                                                                                                    | TRIBUNAL MARITIMO<br>Avenida Alfred Agache, s'n - Bairro Centro - CEP 20021-000 - Rio de Janeiro - RJ - www.marinha.mil.br.tm<br>Praga XV |            |
|                                                                                                    | ATA DE JULGAMENTO                                                                                                    |            |
|                                                                                                    | CORTE MARÍTIMAS                                                                                                    |            |
|                                                                                                    | Ata da sessão Ordinária, em 18/10/2019 08:00.                                                                                             |            |
|                                                                                                    | Presidente: Juiz Presidente WILSON                                                                                                    |            |
|                                                                                                    | Secretário: ANA                                                                                                    |            |
|                                                                                                    | As 17:39 horas, foi aberta a sessão.                                                                                                    |            |
|                                                                                                    | Presentes os Exmos.: Juiz Presidente WILSON, Cadeira 2 FERNANDO, Cadeira 4 MARCELO, Cadeira 6 MARIA, Cadeira 3 NELSON                     |            |
|                                                                                                    | Ausentes os Exmos.: Cadeira 1 GERALDO - Motivo: Licenciamento médico, Cadeira 5 SERGIO - Motivo: Licenciamento médico                     |            |
|                                                                                                    | Não havendo impugnação, foi aprovada a Ata da sessão anterior.                                                                            | v          |

Figura 8.2.7.2

### 8.3 - Processos Sigilosos

Diferentemente dos processos com graus de acesso públicos e/ou restritos em que o acesso a processos é concedido às unidades do SEI, o acesso a processos sigilosos é feito usuário a usuário, por meio da concessão de credencial de acesso, tendo recebido a credencial, o acesso se dá mediante a inserção do login e senha do usuário.

Os procedimentos relativos à inclusão do processo em uma Sessão de Julgamento, elaboração do documento para a Sessão de Julgamento e disponibilização do documento para a Sessão são exatamente os mesmos dos processos públicos ou restritos, salvo as peculiaridades descritas nos tópicos a seguir.

## 8.3.1 - Distribuição de Processos

Ao distribuir, será automaticamente concedida credencial de acesso ao processo para o usuário membro do colegiado designado como relator, caso seja necessário conceder credencial de acesso a outros usuários da unidade do membro do colegiado, qualquer usuário que detenha a credencial poderá fazê-lo.

Apenas os usuários da secretaria do colegiado que tiverem a credencial de acesso poderão realizar a distribuição do processo sigiloso, diferentemente dos processos com grau de restrição público ou restrito, a realização da distribuição não implicará na conclusão automática do processo na unidade da secretaria do colegiado, nem a cassação da credencial de acesso do usuário que realizou a distribuição.

Caso seja necessário realizar a redistribuição ou o cancelamento da distribuição de um processo sigiloso, a credencial de acesso do membro do colegiado designado relator na distribuição anterior não será automaticamente cassada, ou seja, o membro do colegiado permanecerá com a credencial de acesso.

### 8.3.2 - Inclusão de Processo Sigiloso na Pauta e disponibilização para a Sessão

A inclusão de processos sigilosos para julgamento em Sessão de Julgamento não permitirá que as demais unidades do colegiado tenham acesso ao conteúdo do processo, como ocorre nos processos com nível de sigilo público ou restrito, somente usuários que detenham credencial de acesso ao processo poderão acessá-lo.

O registro de que o processo consta da Sessão, seja em Julgamento, Arquivamento, Representação ou Mesa, constará normalmente na Pauta da Sessão, no histórico da Sessão e nos demais documentos gerados automaticamente pelo módulo SEI Julgar, todavia, os documentos que forem disponibilizados para Sessão de Julgamento referentes ao processo sigiloso poderão ser acessados por todos as unidades que compõem o colegiado, da mesma forma como ocorre nos processos com grau de sigilo público ou restrito.

Esse acesso, porém, somente ficará disponível quando a pauta estiver com a situação "Fechada" ou quando a sessão estiver aberta ou suspensa, da mesma forma como acontece nos processos com grau de sigilo público ou restritos, os Observadores Externos possuem acesso a todos os documentos disponibilizados pelos membros do colegiado durante a Sessão de Julgamento, ou seja, entre o fechamento da Pauta e o encerramento da sessão, mesmo que os documentos não estejam assinados, de igual modo, o acesso completo ao processo não é franqueado aos Observadores Externos.

### 8.3.3 - Voto Divergente Vencedor

Caso o voto vencedor do processo seja de membro do colegiado diverso daquele que o pautou, o processo não será encaminhado automaticamente para a unidade SEI do membro que proferiu o voto vencedor, como ocorre com os processos com grau de restrição público ou restrito, nesse caso, a secretaria do colegiado poderá conceder a credencial de acesso do processo sigiloso ao membro do colegiado ou a usuários da unidade do membro do colegiado que proferiu o voto vencedor do processo.

### 8.3.4 - Pedidos de Vista

Diferentemente do que acontece com os processos com grau de sigilo público ou restrito, os processos sigilosos para os quais houve pedido de vista formulado por membro do colegiado não serão automaticamente encaminhados para a unidade SEI do visitante, quando um membro do colegiado solicitar vista do processo, a secretaria do colegiado deverá conceder a credencial de acesso ao processo ao membro do colegiado ou a usuários da unidade do membro do colegiado que solicitou vista do processo.